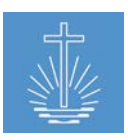

# OASYS III Guide de l'utilisateur Version 1.6.0

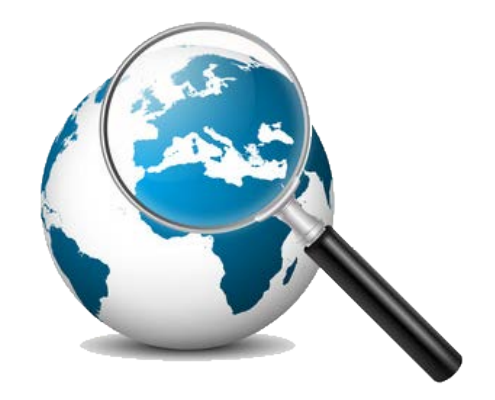

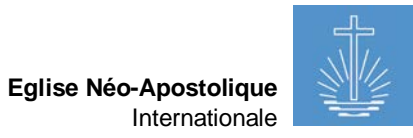

# Table des matières

| 1 | Installa<br>1.1 | ation de OASYS III<br>Installation OASYS III version de base         |    | 7<br>7       |
|---|-----------------|----------------------------------------------------------------------|----|--------------|
|   | 1.2             | Mettre à jour la version la plus récente d'OASYS III                 |    | 9            |
| 2 | Se coi<br>2.1   | nnecter à OASYS III<br>Structure du système                          |    | . 10<br>. 10 |
|   | 2.2             | Langues dans OASYS III                                               |    | . 10         |
|   | 2.3             | Dernières cibles                                                     |    | . 11         |
|   | 2.4             | Tableau de bord                                                      |    | . 11         |
|   | 2.5             | Liens dans l'interface                                               |    | . 11         |
| 3 | Déma<br>3.1     | rrer OASYS III<br>Données nécessaires du domaine pour utiliser OASYS |    | . 12<br>. 12 |
|   | 3.2             | Importation de données                                               |    | . 12         |
|   | 3.2.1           | Préparation pour l'importation de données à partir d'OASYS I         | 12 |              |
|   | 3.2.2           | Préparation pour l'importation de données à partir de feuilles Excel | 14 |              |
|   | 3.2.3           | Comment importer des données dans OASYS III                          | 16 |              |
|   | 3.3             | Batîr un nouveau système sans importer de données                    |    | . 18         |
| 4 | Gestic<br>4.1   | on des clients (configuration du système)<br>Créer un nouveau client |    | . 20<br>. 21 |
|   | 4.2             | Configuration des paramètres client                                  |    | . 22         |
|   | 4.2.1           | Format de nom et date/heure                                          | 22 |              |
|   | 4.2.2           | Paramètres pour la saisie des données d'événement                    | 22 |              |
|   | 4.2.3           | Paramètres de données d'adhésion                                     | 26 |              |
|   | 4.2.4           | Paramètres de données d'entités                                      | 28 |              |
|   | 4.2.5           | Paramétrage du module Finance (processus de réconciliation)          | 29 |              |
|   | 4.2.6           | Paramètres de performance pour la vitesse de saisie des données      | 29 |              |
|   | 4.3             | Données de base                                                      |    | . 31         |
|   | 4.3.1           | Données de base relatives aux événements                             | 31 |              |
|   | 4.3.2           | Données de base d'Adhésion                                           | 34 |              |
|   | 4.3.3           | Données de base des entités                                          | 40 |              |
|   | 4.3.4           | Non utilisé pour le moment (pour une extension future du système)    | 41 |              |
|   | 4.4             | Gestion des tâches                                                   |    | . 42         |
|   | 4.5             | Gestion d'utilisateur                                                |    | . 44         |
|   | 4.5.1           | Créer un utilisateur (compte système)                                | 44 |              |

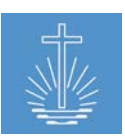

| 4          | 4.5.2  | Attribution directe des permissions                                         | 46 |          |
|------------|--------|-----------------------------------------------------------------------------|----|----------|
| 2          | 4.5.3  | Attribution des permissions basées sur le rôle via des tâches               | 47 |          |
| 4          | 4.5.4  | Restriction de l'accès des utilisateurs via le champ d'activité d'une tâche | 49 |          |
| 4.6        | 6      | Gestion des rapports                                                        |    | 51       |
| 4.7        | ,      | Actions                                                                     |    | 52       |
| 4          | 4.7.1  | Indexage des données                                                        | 52 |          |
| 4          | 4.7.2  | Importation Excel                                                           | 53 |          |
| 2          | 4.7.3  | Importation DBF/OASYS                                                       | 54 |          |
| 4          | 4.7.4  | Réinitialiser la base de données pour client                                | 55 |          |
| 4          | 4.7.5  | Créer un conteneur portable                                                 | 55 |          |
| 4          | 4.7.6  | Supprimer Client                                                            | 56 |          |
| 4.8        | 3      | Sauvegarde et restauration                                                  |    | 57       |
| 4          | 4.8.1  | Sauvegarde                                                                  | 57 |          |
| 4          | 4.8.2  | Restauration                                                                | 57 |          |
| 4.9        | )      | Traduction                                                                  |    | 58       |
| 5 (        | Gestio | n des "Membres"                                                             |    | 59       |
| 5.1        |        | Recherche de membres                                                        |    | 59       |
| 5.2        | 2      | Créer un nouveau membre                                                     |    | 60       |
| į          | 5.2.1  | Fonction "Créer rapidement"                                                 | 63 |          |
| 5.3        | 3      | Maintenance des données générales des membres                               |    | 63       |
| ę          | 5.3.1  | Détails personnels                                                          | 63 |          |
| į          | 5.3.2  | Coordonnées                                                                 | 64 |          |
| į          | 5.3.3  | Foyer                                                                       | 64 |          |
| į          | 5.3.4  | Tâches                                                                      | 68 |          |
| į          | 5.3.5  | État civil                                                                  | 69 |          |
| į          | 5.3.6  | Compte système (Compte d'utilisateur)                                       | 69 |          |
| 5.4        | ŀ      | Ministère et champ d'activité                                               |    | 70       |
| į          | 5.4.1  | Ajouter un nouveau ministère                                                | 70 |          |
| į          | 5.4.2  | Maintien d'un ministère existant                                            | 71 |          |
| į          | 5.4.3  | Ajouter et maintenir les champs d'activités                                 | 72 |          |
| 6 (<br>6.1 | Gestio | n des entités<br>Recherche d'entité                                         |    | 74<br>74 |

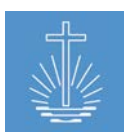

|   | 6.2 (            | Créer une nouvelle entité                                          |     | . 76         |
|---|------------------|--------------------------------------------------------------------|-----|--------------|
|   | 6.2.1            | "Transferts" d'entités spéciales                                   | 77  |              |
|   | 6.3 N            | Maintenance des données d'entités                                  |     | . 78         |
|   | 6.3.1            | Détails d'entités                                                  | 79  |              |
|   | 6.3.2            | Membres                                                            | 80  |              |
|   | 6.3.3            | Sous-entités                                                       | 80  |              |
|   | 6.3.4            | Horaires d'événements                                              | 80  |              |
|   | 6.3.5            | Rapports                                                           | 81  |              |
|   | 6.3.6            | Tâches                                                             | 82  |              |
|   | 6.3.7            | Frères du ministère                                                | 83  |              |
|   | 6.3.8            | Bien immobilier                                                    | 83  |              |
|   | 6.3.9            | Historique                                                         | 85  |              |
|   | 6.3.10           | Série de reçus                                                     | 85  |              |
|   | 6.3.11           | Compte bancaire (seulement au niveau de l'église locale)           | 86  |              |
|   | 6.4 A            | Actions de l'entité                                                |     | . 87         |
|   | 6.4.1            | Fusionner entités                                                  | 87  |              |
|   | 6.4.2            | Déplacer entité                                                    | 89  |              |
|   | 6.4.3            | Réattribuer un membre                                              | 89  |              |
|   | 6.4.4            | Ajouter statistiques d'événements                                  | 90  |              |
|   | 6.4.5            | Ajouter un membre                                                  | 90  |              |
|   | 6.4.6            | Ajouter un versement (seulement au niveau du district)             | 91  |              |
| 7 | Enregis<br>7.1 / | strement des données d'événement<br>Ajouter événement statistiques |     | . 92<br>. 93 |
|   | 7.1.1            | Saisie de données                                                  | 93  |              |
|   | 7.2              | Ajouter actes d'événements                                         |     | . 95         |
| 8 | Module<br>8.1 /  | des statistiques<br>Aperçu de l'événement                          |     | . 97<br>. 97 |
|   | 8.2 E            | Écritures du mois                                                  |     | . 98         |
| 9 | Module<br>9.1 F  | Finance<br>Rapprocher les reçus avec un versement bancaire         |     | . 99<br>. 99 |
|   | 9.1.1            | Créer un versement avec une feuille de travail d'une communauté    | 99  |              |
|   | 9.1.2            | Créer un versement sans feuille de travail de communauté           | 102 |              |

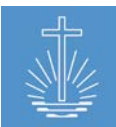

| 9       | .2           | Conversion de monnaie                                            | 103        |
|---------|--------------|------------------------------------------------------------------|------------|
| 10<br>1 | Modul<br>0.1 | e d'Aide<br>Support à distance                                   | 105<br>106 |
| 11<br>1 | Rappo<br>1.1 | rts<br>Aspects généraux concernant les rapports                  | 107<br>107 |
| 1       | 1.2          | Rapports de membres et de ministres                              | 109        |
|         | 11.2.1       | Profil du membre109                                              |            |
|         | 11.2.2       | 2 Rapport de membre (complet)111                                 |            |
|         | 11.2.3       | Rapport de membre (actif, saint-scellés, décès)111               |            |
|         | 11.2.4       | Responsables de districts112                                     |            |
|         | 11.2.5       | Rapport de ministre (complet)113                                 |            |
|         | 11.2.6       | Rapport de changement de frère du ministère114                   |            |
|         | 11.2.7       | Rapport de répartition ministérielle         115                 |            |
|         | 11.2.8       | Rapport liste des frères du ministère116                         |            |
|         | 11.2.9       | Futures mises à la retraite117                                   |            |
|         | 11.2.1       | 0 Membres décédés complets 118                                   |            |
|         | 11.2.1       | 1 Membres décédés groupés118                                     |            |
| 1       | 1.3          | Rapports d'utilisateur                                           | 119        |
|         | 11.3.1       | Liste d'utilisateur119                                           |            |
|         | 11.3.2       | Historique accès utilisateur119                                  |            |
|         | 11.3.3       | Performance utilisateur                                          |            |
| 1       | 1.4          | Rapports d'entité                                                | 121        |
|         | 11.4.1       | Profils de communauté121                                         |            |
|         | 11.4.2       | Liste de district                                                |            |
|         | 11.4.3       | Liste de vérification d'entité122                                |            |
| 1       | 1.5          | Rapports d'analyse/contrôle concernant la participation/offrande | 123        |
|         | 11.5.1       | Rapport d'activité (analyse)123                                  |            |
|         | 11.5.2       | Rapport d'activité (présences, hôtes, offrandes, reçus) 125      |            |
|         | 11.5.3       | Tendance de participation125                                     |            |
|         | 11.5.4       | Historique de l'offrande127                                      |            |
|         | 11.5.5       | Offrandes en monnaies étrangères 127                             |            |
|         | 11.5.6       | Rapport de reçus annulés129                                      |            |

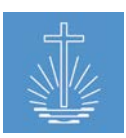

| 11.5.7    | 7 Rapport de contrôle d'enregistrement de reçu13                              | 0   |
|-----------|-------------------------------------------------------------------------------|-----|
| 11.5.8    | 8 Rapports d'analyse de reçus13                                               | 2   |
| 11.5.9    | 9 Historique vérification saisie reçu13                                       | 5   |
| 11.5.     | 10 Rapport annuel13                                                           | 6   |
| 11.5.     | 11 Rapport annuel cinq dates13                                                | 7   |
| 11.6      | Rapports concernant les événements                                            | 138 |
| 11.6.1    | 1 Événements avec actes (complet)13                                           | 8   |
| 11.6.2    | 2 Événements avec actes (raccourci)13                                         | 8   |
| 11.7      | Formulaires                                                                   | 139 |
| 11.7.     | 1 Décompte consolidé versement13                                              | 9   |
| 12 Assist | ance technique                                                                | 140 |
| 13.1      | Glossaire                                                                     | 141 |
| 13.2      | Exemples de formulaires de saisies de données                                 | 141 |
| 13.3      | Exemple de flux de données de la communauté vers le siège de l'administration | 141 |

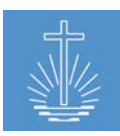

# 1 Installation de OASYS III

# 1.1 Installation OASYS III version de base

Pour installer OASYS III, il est nécessaire de mettre en place un serveur Ubuntu 16.04 LTS. Veuillez contacter Jens Gassmann (reportez-vous au chapitre 12 pour les coordonnées) dans le cas où vous avez besoin d'assistance technique pour la mise en place.

**Note**: l'utilisateur doit être nommé « oasys » et le dossier, où OASYS III est installé, doit être nommé « oasys ».

Une fois le serveur préparé, vous devez effectuer les étapes suivantes pour installer OASYS III:

- 1. Téléchargez le programme d'installation sur une clé USB (contactez l'assistance technique pour la dernière version du programme d'installation).
- 2. Copiez le programme de la clé USB vers le serveur
- 3. Déballer le programme d'installation dans le répertoire souhaité sur le serveur

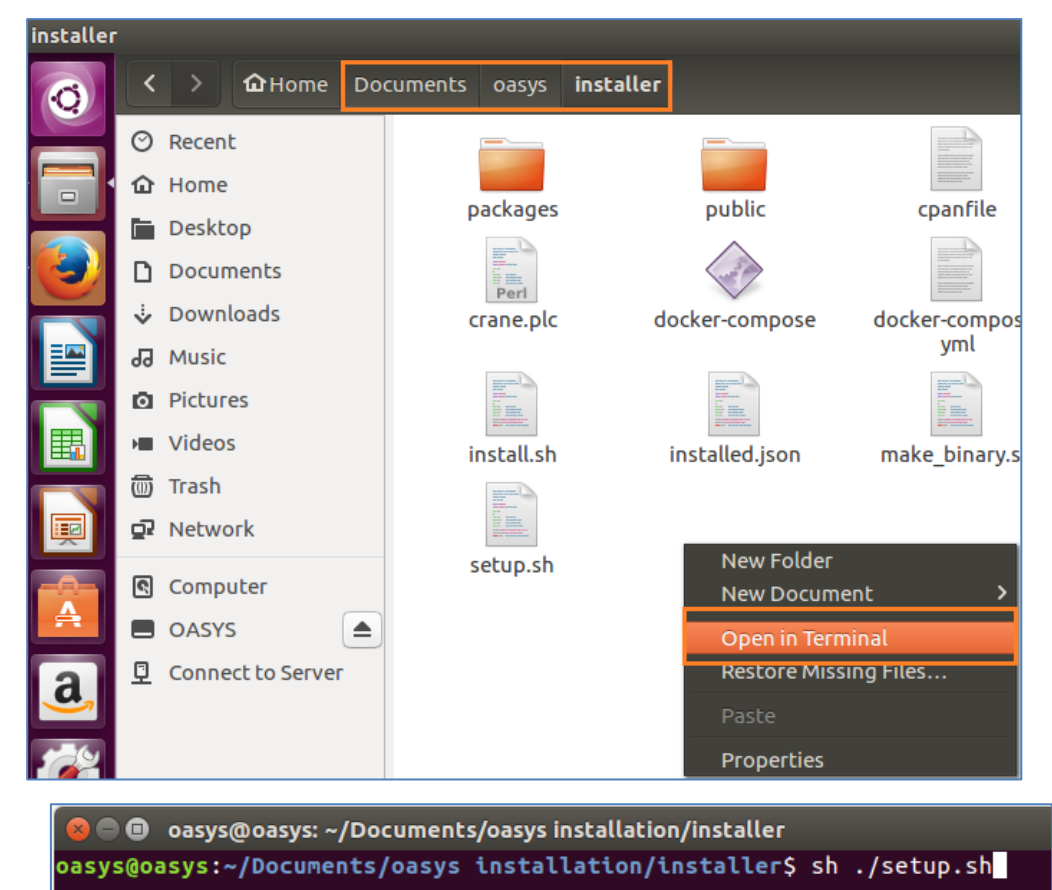

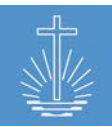

5. Entrez le mot de passe pour démarrer l'installateur:

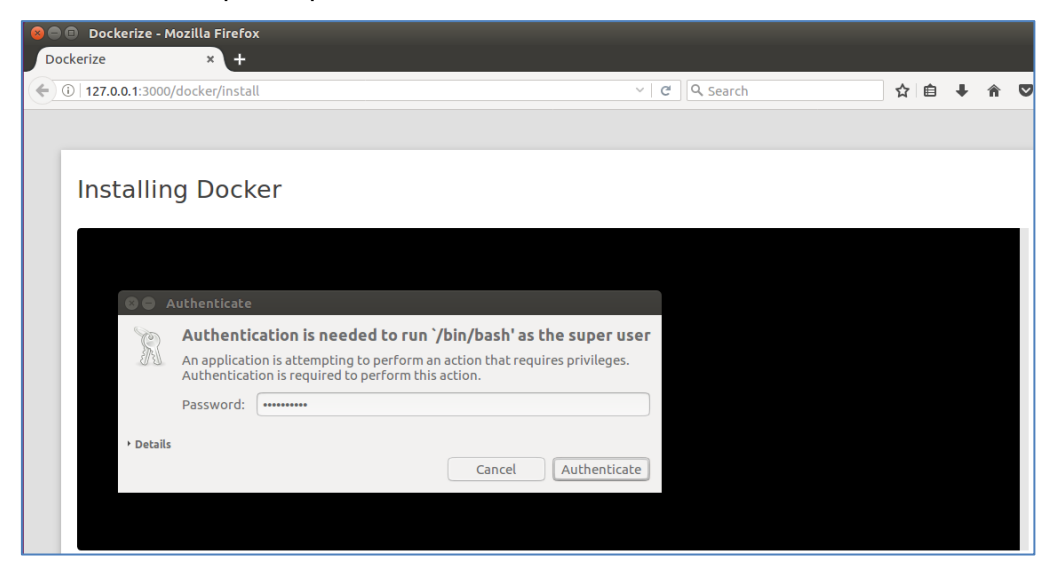

Suivez les étapes indiquées par l'installateur jusqu'à ce que les fenêtres suivantes s'ouvrent:

|   | File | Edit View History Bookm             | rks Tool | s Hel | lp |  |  |   |         |    |  | <b>†</b> | De |   | D)) 1 | 2:03 | PM |
|---|------|-------------------------------------|----------|-------|----|--|--|---|---------|----|--|----------|----|---|-------|------|----|
| 6 |      | Dockerize ×                         |          |       |    |  |  |   |         |    |  |          |    |   |       |      |    |
|   | ¢    | (i) <b>127.0.0.1</b> :3000/app/deta | 5        |       |    |  |  | C | Q Searc | :h |  |          | Ê  | ŧ | Â     |      | 2  |
|   |      |                                     |          |       |    |  |  |   |         |    |  |          |    |   |       |      |    |
|   |      |                                     |          |       |    |  |  |   |         |    |  |          |    |   |       |      |    |
|   |      | OVENE                               |          |       |    |  |  |   |         |    |  |          |    |   | 0     | OFF  |    |
|   |      | UASIS                               |          |       |    |  |  |   |         |    |  |          |    |   | _     |      |    |
|   |      | Version: 1.0.0                      |          |       |    |  |  |   |         |    |  |          |    |   |       |      |    |
|   |      | Maintenance                         |          |       |    |  |  |   |         |    |  |          |    |   |       |      |    |
|   |      | Backup Database                     |          |       |    |  |  |   |         |    |  |          |    |   |       |      |    |
|   |      | <u>Restore Database</u>             |          |       |    |  |  |   |         |    |  |          |    |   |       |      |    |
|   |      | <u>Reset Database</u>               |          |       |    |  |  |   |         |    |  |          |    |   |       |      |    |
|   |      | Index Database                      |          |       |    |  |  |   |         |    |  |          |    |   |       |      |    |

Choisissez la base de données de réinitialisation et cliquez sur « Reset Application":

| <b>/</b> | Dockerize >                        | +                                             |                |
|----------|------------------------------------|-----------------------------------------------|----------------|
| <b>(</b> | (i)   <b>127.0.0.1</b> :3000/app/n | naintenance/reset                             | C Q Search     |
|          |                                    |                                               |                |
|          |                                    |                                               |                |
|          | oasys → Re                         | eset                                          |                |
|          | Reset the applicatio               | n. Every data will be deleted and resetted to | factory state. |
|          | Reset Application                  | Cancel                                        |                |

OASYS III peut désormais être accédé avec l'adresse IP du serveur avec le port 62797 <u>http://ip.of.the.server:62797</u>

Nom d'utilisateur de l'administrateur:

E-Mail: admin@oasys.network

Mot de passe: oasysadmin

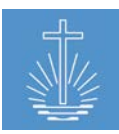

# 1.2 Mettre à jour la version la plus récente d'OASYS III

Pour mettre à jour l'installation sur la dernière version disponible, vous devez effectuer les étapes suivantes:

 Chargez l'image à partir du serveur: ouvrez un terminal dans le dossier où oasys a été installé et entrez les commandes suivantes:

docker-compose pull

Note: Cette étape peut prendre plusieurs heures selon la connexion Internet disponible.

 Redémarrez OASYS: ouvrez un terminal dans le dossier d'installation d'oasys et entrez la commande suivante: docker-compose up -d

Alternativement, vous pouvez télécharger l'image la plus récente:

- 1. Chargez la plus récente image sur une clé USB (contactez l'assistance technique pour la dernière version du programme d'installation)
- 2. Copiez le programme d'installation de la clé USB vers le serveur
- 3. Déballez le programme d'installation dans le répertoire souhaité
- 4. Ouvrez un terminal dans le dossier où l'image a été déballée et entrez la commande suivante:

docker load --input installer/image.tar

5. Redémarrez OASYS: ouvrez un terminal dans le dossier d'installation d'oasys et entrez la commande suivante: docker-compose up -d

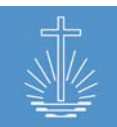

# 2 Se connecter à OASYS III

Pour vous connecter à OASYS III, vous avez besoin d'un nom d'utilisateur et d'un mot de

#### passe:

| S'identifier |                                         |        | Mot de passe oublié                                                                  |
|--------------|-----------------------------------------|--------|--------------------------------------------------------------------------------------|
| Courriel     |                                         |        | Utilisateur déjà enregistré, peut <u>réinitialiser le mot de passe</u> par courriel. |
| Mot de passe |                                         |        |                                                                                      |
| Rappelle-moi | Se déconnecte après une semaine sans ac | tivité |                                                                                      |
|              | S'identifier <u>Mot de passe oublié</u> |        |                                                                                      |

Si vous oubliez le mot de passe, un nouveau peut être généré en cliquant sur "réinitialiser le mot de passe" ou "Mot de passe oublié".

# 2.1 Structure du système

Le système OASYS se compose de deux parties principales:

| Sur la gauche, vous pouvez     | Le tableau de bord présente  |
|--------------------------------|------------------------------|
| accéder à différentes sections | un aperçu de la structure de |
| du menu principal              | l'unité et des rapports      |

| OASYS III                 |                                                         | Administrator, Admin | Profil | Taches   | Traduction         | Sauvegard   | er / Restaurer | Se déconnecter | Demieres cibles                               | 👻 Frenc          | h English |
|---------------------------|---------------------------------------------------------|----------------------|--------|----------|--------------------|-------------|----------------|----------------|-----------------------------------------------|------------------|-----------|
| 1.6.4720.092017           | ③ Tableau de bord                                       |                      |        |          |                    |             |                |                |                                               |                  |           |
| Tableau de bord           |                                                         |                      |        |          |                    |             |                |                |                                               |                  |           |
| -# Membres                | Sélection                                               |                      |        | Détails  | District Chur      | ch Barrus   |                |                | Rapport membres et frères du ministère        |                  |           |
| -to Entitles              | - NAKI                                                  |                      |        | Total m  | embres             |             | 2.359          |                | Rapport membre (actrf, saint-scellé, dèc      | (45)             |           |
| $\mathcal L$ Statistiques | Eglise territoriale Barrus     District d'apôtre Rieber |                      |        | Total de | es frères du minis | tère actifs | 885            |                | Organissian periodi sectore de la maria       | 13178            |           |
| S Finance                 | District d'apôtre Stromer                               |                      |        | Total di | stricts d'apôtre   |             | 2              |                | Kapports entite                               |                  |           |
| 🕫 Rapports                |                                                         |                      |        | Total di | stricts            |             | 20             |                | Profil de communaute                          |                  | 100.25    |
| T Aide                    |                                                         |                      |        | Total co | mmunautés          |             | 208            |                | Rapports analyse/contrôle concernant pa       | rticipation/offr | ande      |
| - Clients                 |                                                         |                      |        |          |                    |             |                |                | <ul> <li>Tendance de participation</li> </ul> |                  |           |
| DEFENSIVE:                |                                                         |                      |        |          |                    |             |                |                |                                               |                  |           |
| Ajouter memore            |                                                         |                      |        |          |                    |             |                |                |                                               |                  |           |
| Ajouter entite            |                                                         |                      |        |          |                    |             |                |                |                                               |                  |           |
| Ajouter evenement         |                                                         |                      |        |          |                    |             |                |                |                                               |                  |           |
| statistiques              |                                                         |                      |        |          |                    |             |                |                |                                               |                  |           |
| : Ajouter evenement       |                                                         |                      |        |          |                    |             |                |                |                                               |                  |           |
| avec actes                |                                                         |                      |        |          |                    |             |                |                |                                               |                  |           |

# 2.2 Langues dans OASYS III

OASYS III fournit des interfaces en anglais et français. Vous pouvez facilement passer à la langue souhaitée. La langue peut être sélectionnée dans le coin supérieur droit de l'écran:

Idministrator, Admin Profil Tâches Traduction Sauvegarder / Restaurer Se déconnecter Dernieres cibles

French Eng

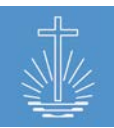

# 2.3 Dernières cibles

Dans la section "Dernières cibles", les actions les plus récentes peuvent être facilement consultées:

| Se déconnecter       | Dernières cibles 🗸 🗸             | French |
|----------------------|----------------------------------|--------|
|                      | Dernières cibles                 |        |
|                      | Details membre Gotshall, Peter   |        |
|                      | Congregation Arterberry détails  |        |
|                      | District Caneva détails          |        |
|                      | Apostle District Rieber détails  |        |
| Modifier   Supprimer | Rapport historique de l'offrande |        |

### 2.4 Tableau de bord

Une fois que vous vous êtes connecté au système, le tableau de bord s'ouvre:

| Administrator, Admin Profil                                                                                             | Tâches Tra        | uction                                       | Sauvegarder / Restaurer                                       | Se déconnecter | Dernières cibles 🗸                                                                                                    |
|----------------------------------------------------------------------------------------------------|-------------------|----------------------------------------------|---------------------------------------------------------------|----------------|----------------------------------------------------------------------------------------------------|
| 🕲 Tableau de bord                                                                                                    |                   |                                              |                                                               |                |                                                                                                    |
| Sélection  NAKI  Egise territoriale Barrus                                                                              | Dé<br>Tot<br>Tot  | ails <u>Apo</u><br>11 membre<br>11 des frère | stle District Rieber<br>s 1,985<br>es du ministère actifs 761 |                | Rapport membres et frères du ministère<br>• Rapport membre (actif, saint-scellé, décés)<br>• Rapport changement de frère du ministère |
| <ul> <li>District d'apôtre Rieber</li> <li>District Caneva</li> <li>District Curren</li> <li>District Donath</li> </ul> | Tot<br>Tot<br>Tot | al districts<br>al districts<br>al commur    | d'apôtre 0<br>17<br>nautés 178                                |                | Rapports entité<br>• <u>Profil de communauté</u><br>Rapports analyse/contrôle concernant particip                                     |
| District Goswick                                                                                                    |                   |                                              |                                                               |                | • <u>Tendance de participation</u>                                                                                                    |
| A gauche, la structure                                                                                                  | Une               | ois                                          | que vous ave                                                  | z A            | droite, les principaux                                                                                                    |
| d'église locale est visible.                                                                                            | séleo             | tion                                         | né un district                                                | i, ra          | pports d'OASYS III sont                                                                                                    |
| Avec un clic de souris,                                                                                                 | vous              | pou                                          | vez trouver                                                   | ré             | pertoriés.                                                                                                    |
| vous pouvez ouvrir                                                                                                    | d'aut             | res o                                        | détails dans l                                                | a Po           | our plus d'informations sur                                                                                                    |
| chaque district et ses                                                                                                  | secti             | on d                                         | u milieu.                                                     | les            | s rapports, reportez-vous                                                                                                    |
| sous-entités.                                                                                                    |                   |                                              |                                                               | au             | I <u>chapitre 11</u> .                                                                                                    |

#### 2.5 Liens dans l'interface

Dans toute l'interface d'OASYS, vous trouverez des liens qui facilitent l'accès aux différents éléments, par exemple des entités ou des membres. Les liens sont marqués d'une couleur bleu pâle:

|                                                                                                |                                                                                     | <u>ent</u> |
|------------------------------------------------------------------------------------------------|-------------------------------------------------------------------------------------|------------|
| Sélection                                                                                      | Ajouter filtre: Entite                                                              |            |
| <ul> <li>NAKI</li> <li>Eglise territoriale Barrus</li> <li>District d'apôtre Rieber</li> </ul> | unit Enter texte pour la recherche<br>Filtrer: Entité est Congregation Arterberry x | Filtrer    |
| District Caneva                                                                                | Nom t                                                                               | Entité     |
| <ul> <li>District Donath</li> </ul>                                                            | Bevers, Lurlene                                                                     | Arterberry |

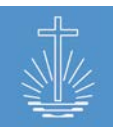

# 3 Démarrer OASYS III

# 3.1 Données nécessaires du domaine pour utiliser OASYS

Chaque Église locale décide quelles données sont entrées et maintenues dans leur installation d'OASYS III.

Néanmoins, pour la déclaration annuelle de l'adhésion mondiale au NACI, les données suivantes doivent être fournies:

# 1) Données de membre

+ Scellements (saisie des données de l'Église locale)

- Moins de 14 ans
- Plus de 14 ans

+/- Corrections manuelles (saisie des données de l'Église locale) → un commentaire est obligatoire

2) **Données de ministre**: selon la structure actuelle des ministres, y compris les ministres qui sont en congé

# 3) Données de communauté et du bâtiment:

| Comm | nunautés                           |
|------|------------------------------------|
| dans |                                    |
| •    | un bâtiment appartenant à l'Église |
|      | un lieu louer                      |

- un autre lieu de rassemblement
- 4) **Présence**: La fréquentation moyenne dans le service hebdomadaire principal sans invités (membres qui ne sont pas scellés)

# 3.2 Importation de données

Avant d'importer des données dans OASYS III, il est important de vérifier si les paramètres de client standard et les données de base sont définis correctement pour le client où les données seront importées.

Il y a deux options pour l'importation de données:

- ✓ Importation directe à partir de données d'une ancienne base de données OASYS I
- ✓ Importation de données à partir de feuilles Excel

# 3.2.1 Préparation pour l'importation de données à partir d'OASYS I

Pour importer des données de OASYS I, vous avez besoin d'un fichier d'exportation ZIP de la base de données de OASYS I.

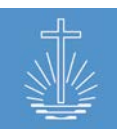

# Parenthèse: comment exporter la base de données depuis OASYS I

Cliquez sur le module d'exportation de données:

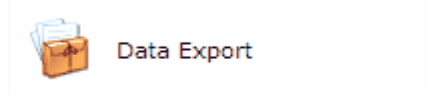

Cliquez sur l'option Générer l'exportation du fichier de données:

| <b>Data Export Management</b><br>Generate Export Data File                                                                               |  |
|----------------------------------------------------------------------------------------------------|--|
| Generate Export File                                                                                                    |  |
|                                                                                                    |  |
| Data Source Being Copied:<br>C:\OASYSDATA\JM\*.*<br>Export File to Create:<br>C:\JM20061218.ZIP<br>Encrypt the Export File Being Created |  |
| Generate Export File                                                                                                    |  |

Dans l'option Exporter le fichier à créer, vous pouvez spécifier l'endroit où créer le fichier.

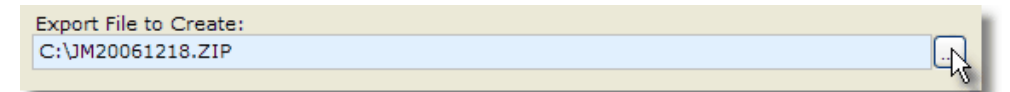

Enfin, cliquez sur le bouton de commande Générer un fichier d'exportation. Cela créera un fichier compressé contenant la base de données du pays sélectionné.

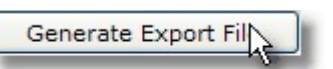

Dès que le fichier de données compressé est terminé, vous recevrez une notification. Cliquez sur le bouton de commande OK pour fermer le message et concluez l'option d'exportation de données.

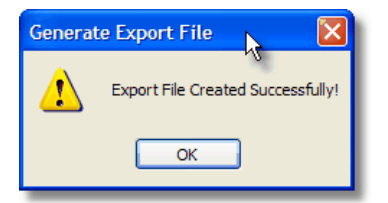

# 3.2.2 Préparation pour l'importation de données à partir de feuilles Excel

Si vous importez des données à partir de feuilles Excel, les entités doivent être importées d'abord. Ensuite, les données des membres pourront être importées.

### 3.2.2.1 Données unitaires

Le type d'entité est défini par la longueur du numéro d'identification. Le numéro lui-même est un arbre avec lequel les entités parentes sont identifiées. Par conséquent, les numéros d'identification doivent avoir le format suivant et doivent être uniques:

| Туре               | Nombre de caractères | Exemple |
|--------------------|----------------------|---------|
| Apôtre de district | 2 caractères         | 19      |
| District           | 5 caractères         | 19079   |
| Communauté         | 7 caractères         | 1907907 |

Les entités seront importées en tant que sous-entités de NAKI (Église Internationalle), qui est la racine de l'arbre d'entité dans chaque client:

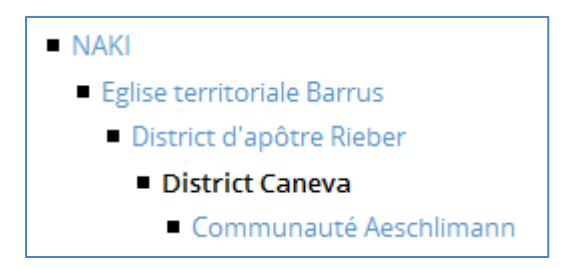

Note: la première ligne du fichier d'importation Excel doit être vide!

Si votre arbre d'entités possède plus de types d'entités que celles spécifiées dans l'exemple, par exemple un sous-district ou une région, veuillez contacter l'assistance technique (voir <u>chapitre 12</u>) afin de définir le format approprié pour le fichier d'importation.

# 3.2.2.2 Données de membre

Vous pouvez importer des données de membre après avoir importé des entités au client. Nous distinguons les informations obligatoires et facultatives des membres pour importation.

#### Données obligatoires:

- ✓ CONGCODE: Integer (voir <u>chapitre 3.2.2.1</u>) (Identification de communauté)
- ✓ NOM\_DE\_FAMILLE: Chars
- ✓ PRÉNOM: Chars
- ✓ NÉ\_LE: date avec format dd.mm.yyyy ou dd/mm/yyyy
- ✓ GENRE: M ou F
- ✓ ISO\_CODE 2: officiel ISO ALPHA2 Code (Ex. ZM pour Zambie)
- ✓ M\_SHIPNO: Chars (Identification de membre)

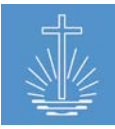

Exemple:

| CONGCODE | ISO_CODE | M_SHIPNO  | NOM_DE_F | PRÉNOM | NÉ_LE      | GENRE |
|----------|----------|-----------|----------|--------|------------|-------|
|          |          |           | AMILLE   |        |            |       |
| 1109701  | ZM       | 078-02714 | MUELLER  | HEINZ  | 01.01.1964 | М     |

# Données facultatives:

- MIN\_CODE: la communauté mentionnée dans CONGCODE est définie comme champ d'activité
- ✓ CONTACTNO: Chars
- ✓ DÉCÉDÉ\_LE: date dd.mm.yyyy ou dd/mm/yyyy
- ✓ RESADDR: Chars
- ✓ SCELLÉ\_LE:date dd.mm.yyyy ou dd/mm/yyyy
- ✓ PLACE\_DE\_SCELLEMENT: Chars
- ✓ SCELLÉ\_PAR: Chars
- ✓ BAPT\_LE: date dd.mm.yyyy ou dd/mm/yyyy
- ✓ BAPT\_PLACE: Chars
- ✓ BAPT\_PAR: Chars

Tableau correspondant pour MIN\_CODE:

| ID | Ministère                        |
|----|----------------------------------|
| 1  | Apôtre de district               |
| 2  | Assistant à l'apôtre de district |
| 3  | Apôtre                           |
| 4  | Évêque                           |
| 5  | Aîné de district                 |
| 6  | Évangéliste de district          |
| 7  | Berger                           |
| 8  | Évangéliste                      |
| 9  | Prêtre                           |
| 10 | Diacre                           |
| 11 | Sous-Diacre                      |

#### Exemple:

| MIN_COD<br>E | CONTACTNO   | DÉCÉDÉ_LE | RESADDR               | SCELLÉ_LE      | SCELLÉ_PAR         |
|--------------|-------------|-----------|-----------------------|----------------|--------------------|
| 10           | +1 234 56 7 |           | DUISBURGER STRASSE 74 | 01.03.199<br>9 | HEINRICH<br>MÜLLER |

| PLACE_DE_SCELLEMENT | BAPT_LE | BAPT_PAR | BAPT_PLACE |
|---------------------|---------|----------|------------|
|---------------------|---------|----------|------------|

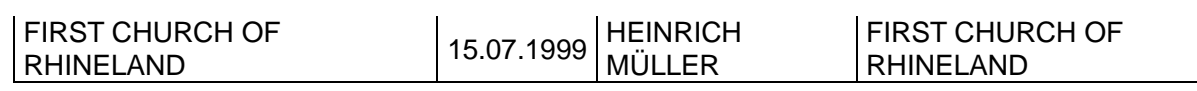

#### 3.2.3 Comment importer des données dans OASYS III

Une fois que les données à importer sont prêtes, vous pouvez les importer dans OASYS III. Pour ce faire, ouvrez le client pour lequel les données doivent être importées:

| OASYS III              | Administrator, Admin | Profil              | Tâches | Traduction | Sauvegarder / Restaurer | Se déconnecter | Dernières cibles |
|------------------------|----------------------|---------------------|--------|------------|-------------------------|----------------|------------------|
| 1.6.5-rc1 / 20.09.2017 | RER Clients   Liste  | e   <u>Créer no</u> | ouveau |            |                         |                |                  |
| ) Tableau de bord      |                      |                     |        |            |                         |                |                  |
| :® Membres             | Nom                  |                     |        |            |                         |                |                  |
| and methodes           | DC Barrus            |                     |        |            | Changer en              |                | <u>Détails</u>   |
| ① Entités              | DC Werter            |                     |        |            | Changer en              |                | <u>Détails</u>   |
| الله Statistiques      | DC Vermier           |                     |        |            | Changer en              |                | <u>Détails</u>   |
| ් Finance              |                      |                     |        |            |                         |                |                  |
| 🖾 Rapports             |                      |                     |        |            |                         |                |                  |
| ී Aide                 |                      |                     |        |            |                         |                |                  |
| rea Clients            |                      |                     |        |            |                         |                |                  |

Choisissez le type d'importation correspondant dans la section "Actions":

| REAL Clients » DC Vermier |            |                                                                                                    |
|---------------------------|------------|----------------------------------------------------------------------------------------------------|
| Détails Modifier<br>Nom   | DC Vermier | Actions <ul> <li><u>Réindexer données</u></li> </ul>                                                                                  |
| Description               |            | Importer d'Excel     Importer DBF/OASYS     Réinitialiser la base de données client     Créer conteneur portable     Supprimer client |

#### 3.2.3.1 Importation Excel

Pour importer des données (données d'entité ou de membre) à partir d'un fichier Excel, choisissez le bon format d'importation pour Excel à télécharger:

| <u> </u> | RER. Clients » DC Vermier |                    |                         |  |  |  |  |
|----------|---------------------------|--------------------|-------------------------|--|--|--|--|
|          | Format d'importation *    | Entités            | ~                       |  |  |  |  |
|          | Ficher (.xls)             | Entités<br>Membres | Keine Datei ausgewählt. |  |  |  |  |
|          |                           | Démarr             | age de l'importation    |  |  |  |  |

Choisissez le fichier Excel pour télécharger des données et commencer l'importation en cliquant sur "Démarrage de l'importation".

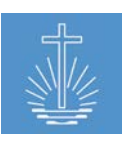

| Ficher (.xls) | Durchsuchen  | Import_Units_Ex | p.xls   |
|---------------|--------------|-----------------|---------|
|               | Démarrage de | l'importation   | Annuler |

Note: avant que les membres puissent être importés, les entités doivent être importées

Le système commence maintenant la tâche d'importation:

| Tâches              |                             |                                                          |                  |      |                       |
|---------------------|-----------------------------|----------------------------------------------------------|------------------|------|-----------------------|
| N° d'identification | Tâche                       | Description                                              | Heure création   | Etat | Résultats             |
| #1996               | Importer entité en<br>Excel | Importer une feuille Excel entité dans client DC Vermier | 20.09.2017 12:59 | done | <u>Téléchargement</u> |

Une fois le travail terminé, l'état passe à "done".

Pour contrôler, si l'importation est réussie, cliquez sur "Téléchargement".

#### Si l'importation est réussie:

En cas de problème d'importation, le système indiquera les articles d'importation non valides en rouge:

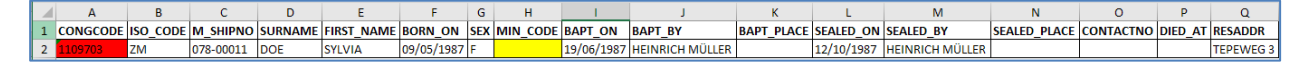

**Note**: une fois l'importation terminée, les données doivent être indexées. Veuillez vous référer à <u>chapitre 4.7.1</u> pour plus d'instructions.

#### 3.2.3.2 Importation DBF/OASYS I

Sélectionnez cette option d'importation pour importer des données à partir d'une base de données OASYS I existante.

| In | nporter DBF                              |                  |             |         |
|----|------------------------------------------|------------------|-------------|---------|
|    | Fichier (.zip)                           | Durchsuchen V    | Werter.ZIP  |         |
|    | Type d'entité pour champs<br>d'activités | District         | ~           |         |
|    | Type d'entité pour<br>sous-districts     | Sub District     | ~           |         |
|    | Type d'entité pour<br>communautés        | Congregation     | ~           |         |
|    |                                          | Démarrage de l'i | importation | Annuler |

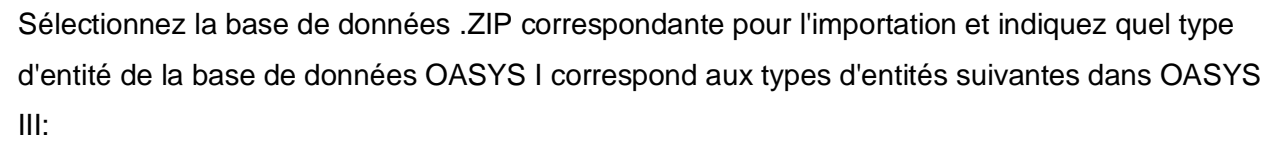

- ✓ Type d'entité pour "Champ d'activité" (District d'apôtre): en général "District"
- ✓ Type d'entité pour le sous-district: en général "Sub District"
- ✓ Type d'entité pour les communautés: en général "Communauté"

Démarrer l'importation en cliquant sur "Démarrage de l'importation".

Pour importer les données, la structure de l'entité de la base de données OASYS I doit être adaptée à la structure de l'entité d'OASYS III:

|                               |            |            | District Apostle Area          |
|-------------------------------|------------|------------|--------------------------------|
|                               |            |            | District Apostle Helper Area   |
|                               |            |            | Administration                 |
|                               |            |            | District Church                |
|                               |            |            | Regional administration Center |
| Districts, Sub-Districts, Cor | ngregation | s Manageme | Apostle District               |
| 💌 🖂 🤌 🗐 🛤 🚺                   | t 🕘        |            | Bishop District                |
| District Snaps                | hots       | Country In | District                       |
| Sub-District                  |            | N          | Sub District                   |
| Congregation                  |            | Country C  | Congregation                   |

Après une importation de données réussie, le système indexe automatiquement les données pour rendre les données utilisables pour les rapports (veuillez vous reporter au <u>chapitre 4.7.1</u>).

| Tâches              |                                        |                                                        |                  |          |                       |
|---------------------|----------------------------------------|--------------------------------------------------------|------------------|----------|-----------------------|
| N° d'identification | Tâche                                  | Description                                            | Heure création   | Etat     | Résultats             |
| #2001               | Réindexation<br>évènements             | Rapport utilisation indexage événements                | 20.09.2017 13:18 | progress |                       |
| #2000               | Réindexation frères<br>du ministère    | Rapport utilisation indexage frères du ministère       | 20.09.2017 13:18 | done     | <u>Téléchargement</u> |
| #1999               | Réindexation<br>membres                | Rapport utilisation indexage membres                   | 20.09.2017 13:18 | done     | <u>Téléchargement</u> |
| #1998               | Réindexage membre<br>en texte intégral | Réindexage de l'index de recherche membre              | 20.09.2017 13:18 | done     | Téléchargement        |
| #1997               | Importer base de<br>données DBF        | Importer une base de données DBF dans client DC Werter | 20.09.2017 13:18 | done     | <u>Téléchargement</u> |

#### 3.3 Batîr un nouveau système sans importer de données

Dans le cas où il n'y a pas de données disponibles, la base de données vide initiale se présente comme suit:

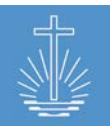

| Eglise Néo | o-Apostolique  |
|------------|----------------|
|            | Internationale |

| Sélection                  | Détails International Chu               | rch NAKI | Rapport membres et frères du ministère                                                                                   |
|----------------------------|-----------------------------------------|----------|----------------------------------------------------------------------------------------------------|
| NAKI     Spécial Transform | Total membres                           | 0        | <ul> <li><u>Rapport membre (actif, saint-scellé, décés)</u></li> <li>Rapport changement de frère du ministère</li> </ul> |
| - special transfers        | Total des frères du ministère<br>actifs | 0        | Rapports entité                                                                                                    |
|                            | Total districts d'apôtre                | 0        | <u>Profil de communauté</u>                                                                                              |
|                            | Total districts                         | 0        | Rapports analyse/contrôle concernant                                                                                     |
|                            | Total communautés                       | 0        | participation/offrande                                                                                                   |
|                            |                                         |          | <u>Tendance de participation</u>                                                                                         |

Afin de remplir la base de données vide avec des données, nous recommandons les étapes suivantes pour commencer:

- Configurez les paramètres du client et les données de base en fonction des besoins (pour les instructions, reportez-vous au <u>chapitre 4</u>)
- 2) Commencez à créer l'arbre d'entité de haut en bas: de la Zone de l'Apôtre de District jusqu'au niveau de la communauté (pour les instructions, référez-vous au <u>chapitre 6</u>)

**Recommandation:** afin de créer l'arbre d'entités de manière efficace, nous vous recommandons de créer un fichier Excel d'importation d'entités tel que spécifié dans <u>chapitre 3.2.2.1</u>

 Commencez à créer la base de données des membres en enregistrant les membres (pour les instructions, veuillez vous reporter au <u>chapitre 5</u>)

**Recommandation:** afin de créer des membres de manière efficace, nous vous recommandons d'utiliser la fonction "Création rapide" (chapitre 4.2.1) ou la création d'un fichier Excel d'importation de membres comme spécifié dans le <u>chapitre 3.2.2.2</u>

# 4 Gestion des clients (configuration du système)

Nous recommandons de créer un client par Église locale puisque des configurations telles que la devise locale pour les offrandes, le format de la date, la longueur des numéros de reçus, etc., sont définies au niveau du client.

Vous pouvez accéder à la gestion du client en cliquant sur "Clients" dans le menu principal:

| OASYS III          | Administrator, Admin | Profil    | Tâches | Traduction | Sauvegarder / Restaurer | Se déconnecter | Dernières cibles |
|--------------------|----------------------|-----------|--------|------------|-------------------------|----------------|------------------|
| 1.6.6 / 20.09.2017 | REBE Clients   Liste | Créer nou | uveau  |            |                         |                |                  |
| 😔 Tableau de bord  |                      |           |        |            |                         |                |                  |
| :® Membres         | Nom                  |           |        |            |                         |                |                  |
| No Memoreo         | DC Barrus            |           |        |            | Changer en              |                | <u>Détails</u>   |
| 🛈 Entités          | DC Werter            |           |        |            | Changer en              |                | <u>Détails</u>   |
| រារី Statistiques  | DC Vermier           |           |        |            | Changer en              |                | <u>Détails</u>   |
| ්සි Finance        |                      |           |        |            |                         |                |                  |
| 🖾 Rapports         |                      |           |        |            |                         |                |                  |
| ී Aide             |                      |           |        |            |                         |                |                  |
| new Clients        |                      |           |        |            |                         |                |                  |

Pour naviguer entre les différents clients, cliquez sur "**Changer en**".

Pour modifier les paramètres du client, cliquez sur "**Détails**".

Pour chaque client, vous pouvez gérer les informations/actions suivantes:

| RER Clients » DC Barrus                                                     |                                        |                                                                                                    |
|-----------------------------------------------------------------------------|----------------------------------------|----------------------------------------------------------------------------------------------------|
| Détails Modifier                                                            | DC Barrus                              | Actions <ul> <li>Réindexer données</li> </ul>                                                                                         |
| Description                                                                 |                                        | Importer d'Excel     Importer DBF/OASYS     Réinitialiser la base de données client     Créer conteneur portable     Supprimer client |
| Configuration                                                               | Gestion de mandat                      | Rapport gestion                                                                                                    |
| Changer et personnaliser les options disponibles et types<br>pour ce client | Gerer les permissions pour les mandats | Gerer les rapports disponibles pour ce client                                                                                         |

- ✓ Détails (voir <u>chapitre 4.2</u>)
- ✓ Paramètres de données de base (voir <u>chapitre 4.3</u>) → prêter une attention particulière pour définir la devise correcte
- ✓ Paramètres de la commission (et des autorisations attribuées) (voir <u>chapitre 4.5</u>)
- ✓ Paramètres de gestion des rapports (voir <u>chapitre 4.6</u>)
- ✓ Actions concernant les fins administratives du système (voir <u>chapitre 4.7</u>)

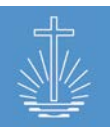

# 4.1 Créer un nouveau client

Pour créer un nouveau client, ouvrez "Clients" et cliquez sur "Créer nouveau":

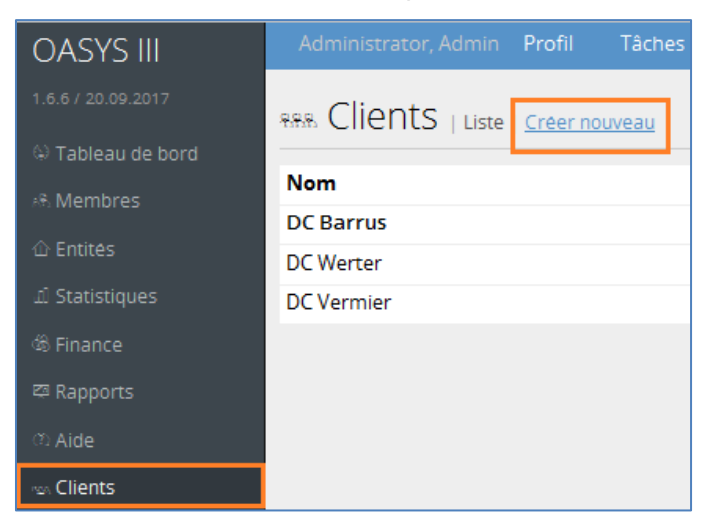

#### La fenêtre suivante s'ouvrira:

| Créer nouveau client |                            |  |
|----------------------|----------------------------|--|
| Nom                  |                            |  |
| Configuration        | DC Barrus                  |  |
|                      | Enregistrer client Annuler |  |

Entrez le nom du nouveau client et sélectionnez les données de base d'un client existant pour le nouveau client.

Pour le nouveau client, la configuration suivante sera définie en fonction du client choisi:

- ✓ Paramètres du Client (voir <u>chapitre 4.2</u>)
- ✓ Paramètres de données de base (voir <u>chapitre 4.3</u>) → prêter une attention particulière pour définir la devise correcte
- ✓ Paramètres de la commission (et des autorisations attribuées (voir <u>chapitre 4.5</u>)
- ✓ Paramètres de gestion des rapports (voir <u>chapitre 4.6</u>)

Assurez-vous d'ajuster ces paramètres en fonction des besoins du nouveau client.

Cette étape est très importante avant de commencer à remplir la base de données client avec des données (via l'importation de données depuis un ancien système ou manuellement).

Normalement, "Client" équivaut à une "Église locale", car de nombreuses données "basées sur le pays" sont configurées à ce niveau (par exemple la monnaie locale).

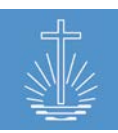

# 4.2 Configuration des paramètres client

Pour ajuster les paramètres du client, choisissez le client correspondant et cliquez sur "Modifier":

| Détails    | Modifier |  |           |
|------------|----------|--|-----------|
| Nom        |          |  | DC Werter |
| Descriptio | on       |  |           |
|            |          |  |           |

### 4.2.1 Format de nom et date/heure

Il est possible de changer le nom du client:

| Nom DC V | Vermier |
|----------|---------|

Sauvegardez les changements en cliquant sur "Actualiser client" à la fin du dialogue:

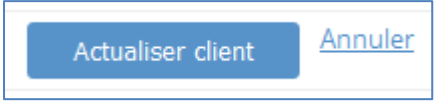

Choisissez le format de la date et de l'heure en fonction des besoins de l'Église locale:

| Internationalisation | Formatage date | 2 |         | Internationalisation | Formatage date       |         |
|----------------------|----------------|---|---------|----------------------|----------------------|---------|
|                      | DD.MM.YYYY     | ~ |         |                      | DD.MM.YYYY ~         |         |
|                      | YYYY-MM-DD     |   | ure     |                      | Formattage de l'heur | e       |
|                      | YYYY/MM/DD     |   | ~       |                      | HH:MM                | ~       |
|                      | DD.MM.YYYY     |   |         |                      | HH:MM                | Appular |
|                      | DD/MM/YYYY     |   | Annuler |                      | HH:MM:SS             | Annuer  |
|                      |                |   |         |                      | HH:MM:SS AM/PM       |         |

# 4.2.2 Paramètres pour la saisie des données d'événement

| Visibilité | Entrer total manuellement                                        | Reçus | 🗹 Créer évènements sans série de reçus pou    | ir entité |    |     |
|------------|------------------------------------------------------------------|-------|-----------------------------------------------|-----------|----|-----|
|            | ☑ Entrer adultes                                                 |       | Entrer type d'évènement                       |           |    |     |
|            | ☑ Entrer enfants                                                 |       | ☑ Validate if event time matches              |           |    |     |
|            | Entrer autres visiteurs total manuellement                       |       | Longueur de la partie fixe du numéro de reçu  | 3         |    |     |
|            | Autoriser les monnaies étrangères pour la finance                |       | Longueur totale du numéro de recu 10          |           |    |     |
|            | Entrer officiant du service divin                                |       |                                               |           |    |     |
|            | Entrer évènement avec actes pour service divin                   |       | Valeur niveau critique de l'offrande          | 1000      |    |     |
|            | Inclure historique des évènements dans le formulaire de création |       | Valeur niveau critique du nombre de participa | ints      |    | 500 |
|            | d'événement                                                      |       | Mise en garde piveau valeur invité            | 10        | 06 |     |
|            | Autoriser la saisie rapide d'évènement en cochant des cases      |       | wise en garde niveau valeur invite            | 10        | 70 |     |

Les modifications apportées à ces paramètres affecteront le formulaire de saisie des données d'événement (statistiques d'événements).

Vous devez ajuster ces paramètres en fonction des besoins de l'Église locale et des formulaires de saisie de données utilisées.

Exemple de données de reçu d'entrée et les adaptations nécessaires aux paramètres du client:

| Altar Slip No. 106 560820                          | Entrer total manuellement                                                      |
|----------------------------------------------------|--------------------------------------------------------------------------------|
| Congregation -                                     | Entrer adultes                                                                 |
|                                                    | ☑ Entrer enfants                                                               |
| Date ·                                             | Entrer autres visiteurs total manuellement                                     |
|                                                    | Autoriser les monnaies étrangères pour la finance                              |
|                                                    | Entrer officiant du service divin                                              |
| Sunday Mid-week Wedding Funeral Other<br>(specify) | Entrer évènement avec actes pour service divin                                 |
| Offering: K                                        | ☑ Inclure historique des évènements dans le formulaire de création d'évènement |
| OFFERING TOTAL IN WORDS:                           | Autoriser la saisie rapide d'évènement en cochant des cases                    |
|                                                    | Créer évènements sans série de reçus pour entité                               |
|                                                    | ⊡Entrer type d'évènement                                                       |
|                                                    | ☑ Validate if event time matches                                               |
| ATTENDANCE:                                        | Longueur de la partie fixe du numéro de reçu 3                                 |
| OFFICIANT NRC No.:                                 | Longueur totale du numéro de reçu 10                                           |
| Name:                                              | Valeur niveau critique de l'offrande 1000                                      |
|                                                    | Valeur niveau critique du nombre de participants 500                           |
|                                                    | Mise en garde niveau valeur invité 10 %                                        |

Avec ces paramètres, le masque de saisie des données pour les événements ressemble à ceci:

| Ajouter évènement statistiq | ues                               |
|-----------------------------|-----------------------------------|
| Communauté *                | Enter texte pour la recherche     |
| Date évènement *            | 21 . 09 . 2017 🗰                  |
| Type d'évènement *          | Merci de sélectionner             |
| Offrande *                  | USD                               |
| Total participants *        | 0                                 |
| Adultes                     | 0                                 |
| Enfants                     | 0                                 |
| Hôtes                       | 0                                 |
| Officiant                   | Enter texte pour la recherche     |
| Nº de reçu *                |                                   |
|                             | Ajouter autre évènement           |
|                             | Enregistrer évènement statistique |

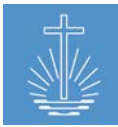

Meilleures pratiques:

- ✓ Si vous souhaitez entrer des adultes, des enfants et des invités, nous vous recommandons de décocher "Capturer total manuellement", le total calculé peut alors être utilisé comme chiffre de contrôle lors de la saisie de données. Dans le cas où seuls la fréquentation totale et les invités sont saisis, "Capturer total manuellement" doit être coché afin de pouvoir entrer des données;
- Capturer le total des autres visiteurs (invités) devrait toujours être coché, puisque ces données sont obligatoires pour les rapports des membres du NAC dans le monde entier;
- Si vous souhaitez saisir des offrandes en devise étrangère, la case "Autoriser les devises étrangères pour les données financières" doit être cochée afin de pouvoir entrer des données:

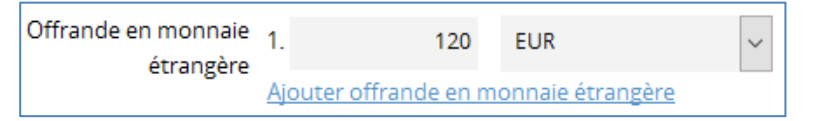

- Si vous souhaitez suivre l'officiant des événements à des fins de rapport, la case
   «Capturer un membre officiant pour le Service Divin» doit être cochée afin de pouvoir entrer des données;
- ✓ Dans le cas où vous préférez saisir des actes lors d'un événement directement avec les données du reçu, il faut cocher la case "Capturer les actes d'événements pour le service divin" afin de saisir les données (les données doivent donc être indiquées dans le reçu d'utilisation):

| Evènement avec actes | Confirmation          | Membres | Officiant<br>Enter texte pour la recherche |
|----------------------|-----------------------|---------|--------------------------------------------|
|                      | Retraité              | Membres | Officiant<br>Enter texte pour la recherche |
|                      |                       | Membres | Officiant<br>Enter texte pour la recherche |
|                      | □ Saint baptême d'eau | Membres | Officiant<br>Enter texte pour la recherche |
|                      | □ Saint-scellé >14    | Membres | Officiant<br>Enter texte pour la recherche |
|                      | □ Saint-scellé <14    | Membres | Officiant<br>Enter texte pour la recherche |

 Nous recommandons de cocher la case «Afficher l'historique des événements dans le formulaire de création d'événements», ce qui permet au personnel de saisie de données de corriger ou d'annuler rapidement les données saisies en cas d'erreur:

| Historique even | ement          |                       |                                  |            |           |          |         |
|-----------------|----------------|-----------------------|----------------------------------|------------|-----------|----------|---------|
| Date            | Etat écritures | Total<br>participants | Hôtes N° de reçu<br>participants | Offrande   |           |          |         |
| 03.09.2017      | ouvert         | 13                    | 1 000-8737217                    | 100.00 USD | Supprimer | Modifier | Annuler |

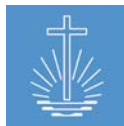

Pour une saisie rapide des données, nous vous recommandons de cocher la case
 "Ajouter autre événement"; Cela permet au personnel de saisie de données d'entrer des reçus pour la même communauté en continu:

Ajouter autre évènement

Par défaut, le système exige qu'une gamme de reçus soit définie pour chaque communauté (voir <u>chapitre 6.3.10</u>). Si vous n'avez aucune connaissance des données dans le bureau d'administration, vous devez cocher la case "Créer des événements sans gamme de reçus pour l'entité". Dans le cas où la case est décochée et qu'aucune gamme de reçus n'a été définie pour la communauté, il n'est pas possible de saisir des données d'événement:

| Nº de reçu * | Vous avez besoin d'une série de reçu pour créer un |
|--------------|----------------------------------------------------|
|              | évènement                                          |

- Si vous souhaitez suivre le type d'événement d'un événement, la case "Capturer type d'événement" doit être cochée. Les options de type d'événement disponibles peuvent être configurées dans les données de base (voir <u>chapitre 4.3.1.3</u>).
- Si vous souhaitez suivre le type d'événement d'un événement, mais que vous n'avez pas spécifié de temps d'événement dans les entités (voir <u>chapitre 6.3.4</u>) un avertissement apparaît lors de la saisie des données d'événement et ce message d'erreur doit être effacé par la personne qui fait la saisie de données:

| Congregation * | Arterberry | » Caneva » | Rleber | x                                                                                      |
|----------------|------------|------------|--------|----------------------------------------------------------------------------------------|
| Event Date *   | 19 . 09    | . 2017     | ⅲ      | No Event Time for this Date in Unit. Resend form to create Event for this date anyways |

Pour désactiver cet avertissement, décochez la case "Valider si l'heure de l'événement correspond"

- ✓ Vous devez définir la longueur du reçu (partie fixe et nombre total de caractères du numéro du reçu) en fonction des données de reçu saisi et utilisé dans l'Église locale.
- Avertissements de niveaux: vous devez ajuster les niveaux d'alerte en fonction du montant moyen des offrandes et de la fréquentation moyenne de l'Église locale. Ces niveaux d'alerte permettent d'éviter les fautes de frappe au moment de la saisie:

| Offrande *           | 1000 | USD Valeur semble trop élevée |
|----------------------|------|-------------------------------|
| Total participants * | 1005 | Valeur semble trop élevée     |

Le niveau d'alerte pour les invités aide, par exemple, dans les cas où l'invité et la présence totale ont été inversés:

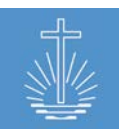

| Total participants * | 3  |                           |
|----------------------|----|---------------------------|
| Hôtes                | 25 | Valeur semble trop élevée |

# 4.2.3 Paramètres de données d'adhésion

Les paramètres «d'Adhésion» auront un effet sur l'analyse (rapports), où nous distinguons les membres selon leur groupe d'âge:

 Adhésion
 Enfants jusqu'à l'âge de
 15

 Jeunes jusqu'à l'âge de
 30

 Aînés à partir de l'âge de
 60

#### Exemple "Liste de district":

| Liste de district                     |                         |                |                 |                |              |         |                     |
|---------------------------------------|-------------------------|----------------|-----------------|----------------|--------------|---------|---------------------|
| District Caneva, 31.08.2017, 107 memb | res actifs triés par en | tités          |                 |                |              |         |                     |
| <u>Entité ↑</u>                       | <u>Communautés</u>      | <u>Enfants</u> | <u>Jeunesse</u> | <u>Adultes</u> | <u>Aînés</u> | Membres | Frères du ministère |
| Caneva                                | 15                      | 33             | 15              | 47             | 11           | 107     | 40                  |
| Total                                 | 15                      | 33             | 15              | 47             | 11           | 107     | 40                  |

L'ajustement dans "Paramètres" a un impact sur l'interface utilisateur graphique:

| Réglages | Utiliser les champs libres pour la communauté bénie et l'officiant                  |
|----------|-------------------------------------------------------------------------------------|
|          | Utiliser module status familial                                                     |
|          | Utiliser les 4 lignes d'adresse au lieu des champs spécifiques pour les propriétés- |
|          | Utiliser les 4 lignes d'adresse au lieu de champs spécifiques pour les foyers       |
|          | Utiliser décompte versement entité                                                  |
|          | Utiliser la numérotation automatique du nº d'identification (ID) des membres        |
|          | Démarrage de la numérotation d'identifications (ID) automatique des membres 1       |
|          |                                                                                     |

✓ Utilisez les champs libres pour les bénédictions de la communauté et de

**l'officiant**: cette case a un impact si la communauté et l'officiant d'un acte saint (scellement, baptême ...) peuvent être inscrits sous forme libre ou doivent être choisis à partir de données existantes dans la base de données:

Coché:

| Date du baptême | dd | . mm . | уууу | 🛗 Frère du ministère | abcd | Communauté | efg |
|-----------------|----|--------|------|----------------------|------|------------|-----|
|                 |    |        |      |                      |      |            |     |

#### Décoché:

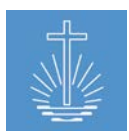

| Date du baptême | dd . mm . | уууу | 🛗 Frère du ministère | ek                      | Communauté Barns |
|-----------------|-----------|------|----------------------|-------------------------|------------------|
|                 |           |      |                      | Ap. Ekstein, Kyra Rinne |                  |

✓ Utiliser le module d'état civil: si vous décochez la case, le module d'état civil du tableau de bord des membres est désactivé. Pour l'activer, cochez la case:

| État civil | Changer |            |  |
|------------|---------|------------|--|
| État civil |         | Date       |  |
| Marié(e)   |         | 11.05.1990 |  |

 Utilisez 4 lignes d'adresse au lieu de champs spécifiques pour le foyer: cette case détermine la manière dont l'adresse d'un foyer peut être enregistrée dans la base de données.

#### Coché:

| Créer nouveau foyer       |                       |
|---------------------------|-----------------------|
| Membre principal du foyer | 🗆 Oui                 |
| Adresse ligne 1           |                       |
| Adresse ligne 2           |                       |
| Adresse ligne 3           |                       |
| Adresse ligne 4           |                       |
| Pays *                    | Merci de sélectionner |

#### Décoché:

| Créer nouveau foyer       |                           |
|---------------------------|---------------------------|
| Membre principal du foyer | Oui                       |
| Rue, nº de maison *       |                           |
| Ville *                   |                           |
| Code postal *             |                           |
| Pays *                    | Merci de sélectionner 🗸 🗸 |

 Utiliser la génération automatique d'identification de membre: nous vous recommandons de cocher cette case pour vous assurer que les numéros d'identification de membre sont des numéros uniques. Vous pouvez décider avec quel nombre la génération automatique d'identification doit commencer. Si la case est décochée, vous

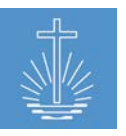

devez entrer un numéro d'identification unique lors de la création de nouveaux membres.

# 4.2.4 Paramètres de données d'entités

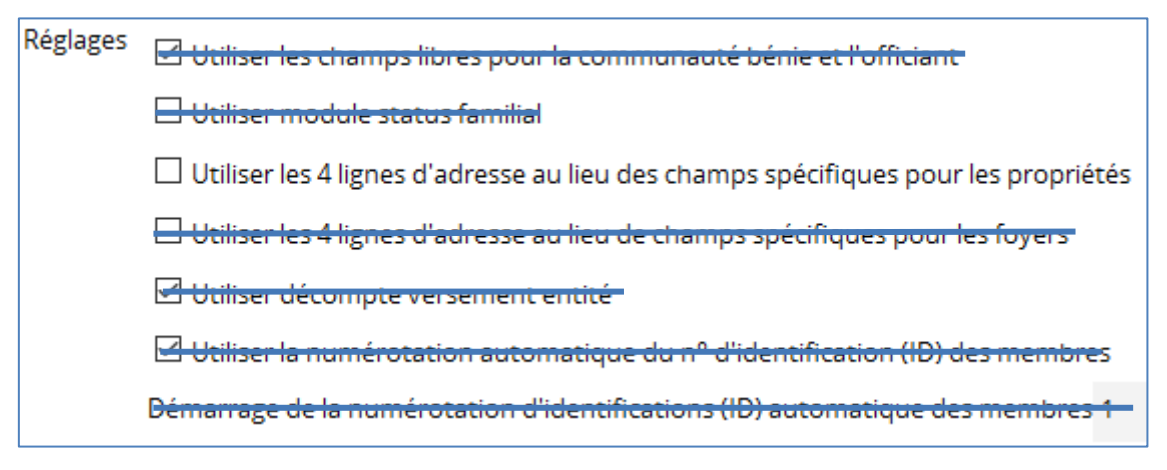

Le seul ajustement disponible pour les entités est la décision concernant le format d'adresse d'un bien immobilier. Selon l'option choisie, les filtres de la "recherche d'entité" sont différents. Le filtre "Ville est" et "Ville n'est pas" n'est disponible que si vous utilisez les champs d'adresse spécifiques.

#### Quatre lignes d'adresse:

| Créer nouveau bien immobi | Créer nouveau bien immobilier |   |  |  |  |  |  |  |
|---------------------------|-------------------------------|---|--|--|--|--|--|--|
| Type de bien immobilier * | Merci de sélectionner         | ~ |  |  |  |  |  |  |
| Adresse ligne 1           |                               |   |  |  |  |  |  |  |
| Adresse ligne 2           |                               |   |  |  |  |  |  |  |
| Adresse ligne 3           |                               |   |  |  |  |  |  |  |
| Adresse ligne 4           |                               |   |  |  |  |  |  |  |
| Pays *                    | Merci de sélectionner         | ~ |  |  |  |  |  |  |

#### Champs d'adresse spécifique:

| Créer nouveau bien immobilier                     |                       |  |   |  |  |  |
|---------------------------------------------------|-----------------------|--|---|--|--|--|
| Type de bien immobilier * Merci de selectionner ~ |                       |  |   |  |  |  |
| Rue, nº de maison *                               |                       |  |   |  |  |  |
| Ville *                                           |                       |  |   |  |  |  |
| Code postal                                       |                       |  |   |  |  |  |
| Pays *                                            | Merci de sélectionner |  | ~ |  |  |  |

# 4.2.5 Paramétrage du module Finance (processus de réconciliation)

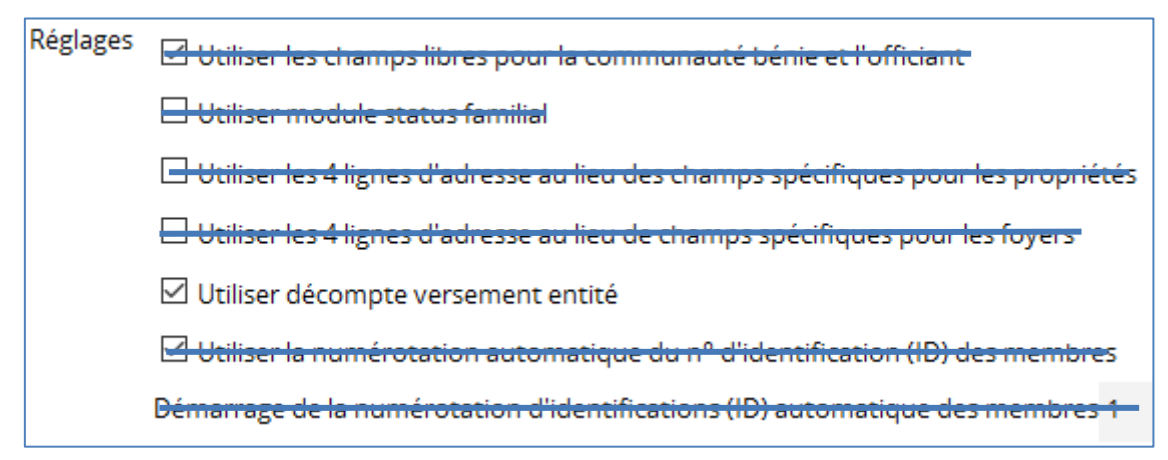

Vous pouvez décider si vous voulez utiliser la feuille de travail de la communauté (feuille de travail de l'entité de dépôt) pendant le processus d'entrée du dépôt ou non.

Si vous décidez d'utiliser la feuille de travail de la communauté, les communautés du district sont affichées et vous devez choisir les reçus pour la réconciliation pour chaque communauté.

| Sinance » Nouvelle liste   Versement – Decompte de communaute → Deductions → Enregistrer versement |                    |                         |  |  |  |  |  |
|----------------------------------------------------------------------------------------------------|--------------------|-------------------------|--|--|--|--|--|
| Décompte de communauté                                                                             |                    |                         |  |  |  |  |  |
| Communauté                                                                                         | Reçus Participants | Montant                 |  |  |  |  |  |
| Aeschlimann (Congregation)                                                                         |                    | 0.00 USD Assigner reçus |  |  |  |  |  |
| Arterberry (Congregation)                                                                          |                    | 0.00 USD Assigner reçus |  |  |  |  |  |
| Bastille (Congregation)                                                                            |                    | 0.00 USD Assigner reçus |  |  |  |  |  |

Si vous n'utilisez pas la feuille de travail de la communauté, les reçus sont affichés et vous pouvez choisir les reçus sans avoir à sélectionner d'abord une communauté:

| 0 | Sinance » Nouvelle liste   Versement - Reçus → Deductions → Enregistrer versement   Currency Conversion   Ajouter conversion de monnaie |                                          |            |              |            |              |  |  |
|---|----------------------------------------------------------------------------------------------------|------------------------------------------|------------|--------------|------------|--------------|--|--|
|   | Ajouter reçu                                                                                                    | s pour Leitz dans le lot de versements # |            |              |            |              |  |  |
|   | N° de reçu                                                                                                    | Communauté                               | Date       | Participants | Montant    | Sélectionner |  |  |
|   | 000-000001                                                                                                    | Itensis (Congregation)                   | 2016-07-25 | 31           | 120.00 USD |              |  |  |
|   | 000-000002                                                                                                    | Itensis (Congregation)                   | 2016-07-28 | 19           | 80.00 USD  |              |  |  |

# 4.2.6 Paramètres de performance pour la vitesse de saisie des données

Pour le paiement du personnel de saisie des données, il peut être nécessaire de suivre le nombre de reçus saisis par utilisateur. Vous pouvez définir les paramètres de performance à cet effet en fonction des circonstances de l'Église locale.

Les paramètres de performance sont utilisés dans le rapport "Performance utilisateur", où les performances de chaque utilisateur peuvent être analysées (voir <u>chapitre 11.3.3</u>):

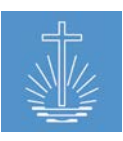

| Réglages des performances                                                      | Excellente 800                    |  |  |  |  |
|--------------------------------------------------------------------------------|-----------------------------------|--|--|--|--|
|                                                                                | Très bonne performance 700        |  |  |  |  |
|                                                                                | Bonne performance 600             |  |  |  |  |
|                                                                                | Performance suffisante 500        |  |  |  |  |
|                                                                                | Demande meilleure performance 400 |  |  |  |  |
|                                                                                |                                   |  |  |  |  |
| Performance utilisateur<br>Eglise territoriale Barrus, 01.07.2017 - 31.07.2017 |                                   |  |  |  |  |

| Membre          | Date       | Reçus | Performance |
|-----------------|------------|-------|-------------|
| Gotshall, Peter | 03.07.2017 | 1,335 | Excellent   |
|                 | 10.07.2017 | 1,023 | Excellent   |
|                 | 11.07.2017 | 1,452 | Excellent   |
|                 | 12.07.2017 | 1,083 | Excellent   |

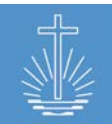

# 4.3 Données de base

Pour gérer les données de base, ouvrez les détails du client et cliquez sur "Changer et personnaliser":

| Ress. Clients » DC Werter                                                   |                                        |                                                                                                    |  |  |  |  |  |
|-----------------------------------------------------------------------------|----------------------------------------|----------------------------------------------------------------------------------------------------|--|--|--|--|--|
| Détails Modifier<br>Nom<br>Description                                      | DC Werter                              | Actions <ul> <li>Réindexer données</li> <li>Importer d'Excel</li> <li>Importer DBF/OASYS</li> <li>Réinitialiser la base de données client</li> <li>Créer conteneur portable</li> <li>Supprimer client</li> </ul> |  |  |  |  |  |
| Configuration                                                               | Gestion de mandat                      | Rapport gestion                                                                                                    |  |  |  |  |  |
| Changer et personnaliser les options disponibles et<br>types pour ce client | Gerer les permissions pour les mandats | <u>Gérer</u> les rapports disponibles pour ce client                                                                                                    |  |  |  |  |  |

# 4.3.1 Données de base relatives aux événements

# 4.3.1.1 Monnaie

Le réglage de la monnaie est très important. Vous définissez la monnaie principale dans laquelle les offrandes et les dépôts seront saisis. Il est important de définir la monnaie avant de commencer à importer des données dans le client. Pour chaque client, une seule monnaie principale est autorisée.

| RER. Clients » <u>DC Werter</u> » <u>Configuration</u> » Monnaie (Creer nouveau |           |                   |                                                                                                   |                |                 |                  |    |          |
|---------------------------------------------------------------------------------|-----------|-------------------|---------------------------------------------------------------------------------------------------|----------------|-----------------|------------------|----|----------|
| Nom                                                                             | Niveau    | Symt              | ole raccourc                                                                                      | i Long symbole | Princip         | al Etat          |    |          |
| US-Dollar                                                                       | 3         |                   |                                                                                                   | USD            | Oui             | ActIf            |    | Modifier |
| Euro                                                                            | 2         |                   |                                                                                                   | EUR            |                 | Actif            |    | Modifier |
| Zambia Kwacha                                                                   | 1         |                   |                                                                                                   | ZMK            |                 | Actif            |    | Modifier |
| Pour ajouter une monnaie<br>supplémentaire, cliquez sur                         |           |                   | Pour modifier la monnaie<br>principale, le niveau de tri et pour<br>définir une monnaie inactive, |                | r               |                  |    |          |
| "Créer nou                                                                      | uveau     | ".                |                                                                                                   |                | cliquez sur     | "Modifier".      |    |          |
| Modifier ligne                                                                  |           |                   |                                                                                                   | Modifier ligne | US-Dollar       |                  |    |          |
|                                                                                 | Nom       |                   |                                                                                                   |                | Niveau          | 3                | 1  |          |
|                                                                                 | Niveau    | *<br>*            |                                                                                                   | Syr            | nbole raccourci |                  | 4  |          |
| Symbole r                                                                       | raccourci |                   |                                                                                                   |                |                 |                  |    |          |
|                                                                                 |           |                   |                                                                                                   |                | Long symbole    | USD              |    |          |
| Long                                                                            | symbole   |                   |                                                                                                   |                |                 |                  |    |          |
|                                                                                 | Etat      | Actif ~           |                                                                                                   |                | Etat            | Actif 🗸          |    |          |
| Monnaie                                                                         | e de base | Oui 🗸             |                                                                                                   | М              | onnaie de base  | Oui 🗸            |    |          |
|                                                                                 |           | Enregistrer ligne | Annuler                                                                                           |                |                 | Enregistrer ligr | ne |          |

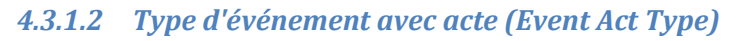

Dans cette section, vous pouvez déterminer quels actes (saints) sont utilisés dans le client:

| REF. Clients » DC Werter » Configuration » EventActType   Creer nouveau |             |        |         |          |
|-------------------------------------------------------------------------|-------------|--------|---------|----------|
| Nom                                                                     | Description | Niveau | Etat    |          |
| Mariage                                                                 |             | 35     | Actif   | Modifier |
| Confirmation                                                            |             | 30     | Actif   | Modifier |
| Retraité                                                                |             | 25     | Inactif | Modifier |
| Décès                                                                   |             | 20     | Inactif | Modifier |
| Institution                                                             |             | 15     | Actif   | Modifier |
| Saint baptême d'eau                                                     |             | 10     | Actif   | Modifier |
| Saint-scellé >14                                                        |             | 5      | Actif   | Modifier |
| Saint-scellé <14                                                        |             |        | Actif   | Modifier |

Pour ajouter un type d'événement avec acte supplémentaire, cliquez sur "**Créer nouveau**". Pour modifier les types d'événements avec actes, le niveau de tri et pour définir un type d'acte d'événement

inactif, cliquez sur "Modifier".

Ce paramètre détermine le formulaire de saisie des données pour les événements avec actes:

| Ajouter évènement avec actes |                           |                               |         |  |  |
|------------------------------|---------------------------|-------------------------------|---------|--|--|
|                              | Communauté *              | Enter texte pour la recherche |         |  |  |
| Evènement *                  |                           | Merci de sélection            | ner 🗸   |  |  |
|                              | Evènement avec actes      |                               |         |  |  |
|                              | Mariage                   | 0                             | Nombres |  |  |
|                              | Confirmation              | 0                             | Nombres |  |  |
|                              | Institution               | 0                             | Nombres |  |  |
|                              | Saint baptême d'eau       | 0                             | Nombres |  |  |
|                              | Saint-scellé >14          | 0                             | Nombres |  |  |
|                              | Saint-scellé <14          | 0                             | Nombres |  |  |
|                              | Enregistrer actes Annuler |                               |         |  |  |

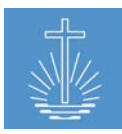

# 4.3.1.4 Type de compte bancaire (Bank Account Type)

Afin d'être en mesure d'enregistrer un dépôt, vous devez enregistrer un compte bancaire au niveau de l'Église locale. Dans cette section, vous déterminez quels types de comptes bancaires sont disponibles à cette fin:

| REAL Clients » DC Werter » Configuration » BankAccountType [Creer nouveau] |                  |                         |                 |  |
|----------------------------------------------------------------------------|------------------|-------------------------|-----------------|--|
| Nom                                                                        | Niveau           | Etat                    |                 |  |
| Epargne                                                                    |                  | Actif                   | <u>Modifier</u> |  |
| Dépôt                                                                      |                  | Inactif                 | Modifier        |  |
| Offrandes                                                                  |                  | ActIf                   | Modifier        |  |
| Exploitation                                                               |                  | Actif                   | Modifier        |  |
| Pour ajouter u                                                             | n type de compte | Pour modifier les types | de comptes      |  |

Pour modifier les types de compte bancaires, le niveau de tri et pour définir un type de compte inactif,

cliquez sur "Modifier".

Ce paramètre déterminera quels types de comptes bancaires peuvent être enregistrés dans la section Compte bancaire du niveau local de l'Église (voir <u>chapitre 6.3.11</u>).

# 4.3.1.5 Type de dépense (Cost Type)

bancaire supplémentaire, cliquez

sur "Créer nouveau".

Les types de coûts sont utilisés dans la partie déductions du processus de réconciliation (déductions). Vous déterminez dans cette section quels types de coûts seront utilisés dans le client.

| RER Clients » <u>DC Werter</u> » <u>Configuration</u> » CostType (Creer nouveau |             |        |                 |         |          |
|---------------------------------------------------------------------------------|-------------|--------|-----------------|---------|----------|
| Nom                                                                             | Description | Niveau | Type de dépense | Etat    |          |
| Offrande                                                                        |             |        | revenue         | Actif   | Modifier |
| Offrande de<br>reconnaissance                                                   |             |        | revenue         | Actif   | Modifier |
| Dons spécifiques                                                                |             |        | revenue         | Actif   | Modifier |
| Frais de voyage                                                                 |             |        | expense         | Actif   | Modifier |
| Biens immobiliers                                                               |             |        | expense         | Inactif | Modifier |
| Relations publiques                                                             |             |        | expense         | inactif | Modifier |

Pour ajouter un type de coût supplémentaire, cliquez sur "**Créer nouveau**". Pour modifier les types de coûts, le niveau de tri et pour définir un type de coût inactif, cliquez sur "**Modifier**".

Vous devez définir les types de coûts selon le plan comptable utilisé dans l'église locale.

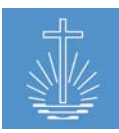

# 4.3.2 Données de base d'Adhésion

### Tâche (Commission)

Dans la zone de tâche, vous gérez les tâches concernant les activités de l'Église (en tant que recteur de communauté, chef de district ...) ainsi que les tâches pour les utilisateurs d'OASYS III (Saisie de données de présences/offrandes, Gestion des données d'adhésion, Administrateur du système ...).

Vous pouvez attribuer des autorisations pour accéder à OASYS II à chaque tâche (pour plus d'informations, veuillez vous référer à la gestion des tâches dans le chapitre 4.4).

| Refer Clients » DC Werter » Configuration » Tâche Creer nouveau |             |        |                     |                 |
|-----------------------------------------------------------------|-------------|--------|---------------------|-----------------|
| Nom                                                             | Description | Niveau | Etat                |                 |
| Apôtre-patriarche adjoint                                       |             |        | Inactif             | Modifier        |
| Chef de chœur                                                   |             |        | Inactif             | Modifier        |
| Ancien de communauté                                            |             |        | Inactif             | Modifier        |
| Catéchiste                                                      |             |        | Inactif             | Modifier        |
| Administrateur des memb<br>la communauté                        | ires de     |        | Inactif             | <u>Modifier</u> |
| Responsable de communa                                          | auté        | 1      | Actif               | Modifier        |
| Déposant                                                        |             |        | Actif               | Modifier        |
| Pour ajouter une                                                | e tâche     |        | Pour modifier les t | âches et pour   |

"Créer nouveau".

sur "Modifier".

Note: ne définissez pas les tâches suivantes comme inactives, elles sont utilisées dans différents rapports:

- ✓ Leader de district
- ✓ Leader de sous-district
- Recteur de communauté

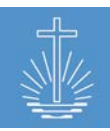

# 4.3.2.1 Type de contact (Contact Type)

Vous pouvez ajuster les types de contact en fonction des besoins de l'Église locale:

| RES. Clients » DC Werter » Configuration » ContactType Creer nouveau |             |        |       |                 |
|----------------------------------------------------------------------|-------------|--------|-------|-----------------|
| Nom                                                                  | Description | Niveau | Etat  |                 |
| Nº de téléphone privé                                                |             |        | Actif | <u>Modifier</u> |
| Nº de téléphone mobile privé                                         |             |        | Actif | Modifier        |
| Nº de fax privé                                                      |             |        | Actif | Modifier        |
| N° de téléphone professionnel                                        |             |        | Actif | Modifier        |
| Nº de portable professionnel                                         |             |        | Actif | Modifier        |
| Nº de fax professionnel                                              |             |        | Actif | Modifier        |
| Courriel                                                             |             |        | Actif | Modifier        |
| Skype                                                                |             |        | Actif | Modifier        |

Pour ajouter un contact supplémentaire, cliquez sur "**Créer nouveau**".

Pour modifier les types de contact et les rendre actifs/inactifs, cliquez sur "**Modifier**".

#### 4.3.2.2 Type d'état civil (Family State Type)

You can adjust the family state type (marital status) according to the needs of the Local Church:

| REB. Clients » DC Werter » Configuration » FamilyStateType Creer nouveau |             |        |       |                 |  |
|--------------------------------------------------------------------------|-------------|--------|-------|-----------------|--|
| Nom                                                                      | Description | Niveau | Etat  |                 |  |
| Célibataire                                                              |             |        | Actif | Modifier        |  |
| Marié(e)                                                                 |             |        | Actif | Modifier        |  |
| divorcé                                                                  |             |        | Actif | Modifier        |  |
| confidentiel                                                             |             |        | Actif | Modifier        |  |
| Veuf/veuve                                                               |             |        | Actif | <u>Modifier</u> |  |

Pour ajouter un type d'état civil supplémentaire, cliquez sur "**Créer nouveau**".

Pour modifier les types d'états civils et les rendre actifs/inactifs, cliquez sur "Modifier".

# 4.3.2.3 Genre (Gender)

Dans OASYS III on distingue entre « homme » et « femme »:

| <u>RRR Clients</u> » <u>D</u> | <u>)C Werter » Configuration »</u> | Genre   Créer nouveau |          |
|-------------------------------|------------------------------------|-----------------------|----------|
| Nom                           | Niveau                             | Etat                  |          |
| Homme                         |                                    | Actif                 | Modifier |
| Femme                         |                                    | Actif                 | Modifier |

Les données de base de genre ne doivent pas être modifiées.

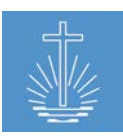

# 4.3.2.4 Ministère de membre (Member Ministry Purpose)

Cette section montre les options disponibles pour mettre fin à un ministère:

| <u>*** Clients</u> » <u>DC Werter</u> » <u>Configuration</u> » MemberMinistryPurpose   <u>creer nouveau</u> |        |         |          |  |
|----------------------------------------------------------------------------------------------------|--------|---------|----------|--|
| Nom                                                                                                    | Niveau | Etat    |          |  |
| Retraité                                                                                                    |        | Actif   | Modifier |  |
| Destitué                                                                                                    |        | Actif   | Modifier |  |
| Démissionné                                                                                                 |        | Actif   | Modifier |  |
| Congé                                                                                                    |        | Actif   | Modifier |  |
| Inconnu                                                                                                    |        | Inactif | Modifier |  |

Nous ne recommandons pas de modifier ces options, car ce sont les moyens officiels de mettre fin à un ministère dans l'Eglise néo-apostolique.

# 4.3.2.5 Type de ministère (Ministry Type)

Les données de base "Type de ministère" ne doivent pas être modifiées. Les types de ministères correspondent au niveau du ministère tels que déterminés par l'Église néoapostolique:

| <u>REAL Clients</u> » <u>DC Werter</u> » <u>Configuration</u> » MinistryType   <u>Creer nouveau</u> |             |        |       |                 |
|----------------------------------------------------------------------------------------------------|-------------|--------|-------|-----------------|
| Nom                                                                                                 | Description | Niveau | Etat  |                 |
| Apôtre-patriarche                                                                                   |             | 5      | Actif | Modifier        |
| Apôtre de district                                                                                  |             | 10     | Actif | Modifier        |
| Apôtre                                                                                              |             | 15     | Actif | Modifier        |
| Evêque                                                                                              |             | 20     | Actif | Modifier        |
| Ancien de district                                                                                  |             | 25     | Actif | Modifier        |
| Evangéliste de district                                                                             |             | 30     | Actif | Modifier        |
| Berger                                                                                              |             | 35     | Actif | <u>Modifier</u> |
| Evangéliste                                                                                         |             | 40     | Actif | Modifier        |
| Prêtre                                                                                              |             | 45     | Actif | Modifier        |
| Diacre                                                                                              |             | 50     | Actif | Modifier        |
| Sous-diacre                                                                                         |             | 55     | Actif | Modifier        |

#### 4.3.2.6 Permission

The following permissions are in use in OASYS III:

| Permission                            | Description                                                 |
|---------------------------------------|-------------------------------------------------------------|
| Rapports d'activités (recherche)      | Permission d'utiliser Rapports d'activités<br>(recherche)   |
| Rapports d'activités (sans recherche) | Permission d'utiliser Rapports d'activités (sans recherche) |
| Fonctions administratives des membres | Permission de réactiver des ministères terminés             |
| Fonctions administratives de reçus    | Permission d'annuler la nullité et rouvrir des reçus        |
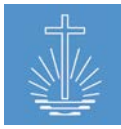

| Descut tou desce de sertieis aties              | Permission d'utiliser le Rapport tendance de       |
|-------------------------------------------------|----------------------------------------------------|
| Rapport tendance de participation               | participation                                      |
|                                                 | Permission de réserver un mois; changer le         |
| Reserver un mois                                | statut d'un reçu d'événement d'ouvert à réservé    |
| Papport profil de communauté                    | Permission d'utiliser le Rapport profil de         |
|                                                 | communauté                                         |
|                                                 | Autorisation d'entrer des données pour des         |
| Créer Statistique                               | événements (statistiques d'événements) et des      |
|                                                 | actes d'événements                                 |
| Créer série de recus                            | Permission de Créer une série de reçus pour        |
|                                                 | une entité                                         |
| Rapport complet des membres décédés             | Permission d'utiliser le Rapport complet des       |
|                                                 | membres décédés                                    |
| Rapport arouné des membres décédés              | Permission d'utiliser le Rapport groupé des        |
| happon groupe des membres decedes               | membres décédés                                    |
| Feuille de travail de réconciliation des dépôts | Permission d'utiliser la Feuille de travail de     |
|                                                 | réconciliation des dépôts                          |
| Rapport des leaders de district                 | Permission d'utiliser le Rapport des leaders de    |
|                                                 | district                                           |
| Rapport des listes de district                  | Permission d'utiliser le Rapport des listes de     |
|                                                 | district                                           |
| Rapport complet des actes d'événements          | Permission d'utiliser le Rapport complet des       |
|                                                 | actes d'événements                                 |
| Rapport simplifier des actes d'événements       | Permission d'utiliser le Rapport simplifier des    |
|                                                 | actes d'événements                                 |
| Rapport sur les retraites futures               | Permission d'utiliser le Rapport sur les retraites |
|                                                 | futures                                            |
|                                                 | Permission de gérer les paramètres clients         |
| Paramètres de gestion de client                 | (détails, gestion des rapports, gestion des        |
|                                                 | tâches, données de base) et réindexer les          |
|                                                 | données                                            |
| Gérer finance                                   | Permission de créer/modifier les dépôts et gérer   |
|                                                 | la conversion de devise                            |
| Gérer membre                                    | Permission de créer, modifier et supprimer un      |
|                                                 | membre                                             |

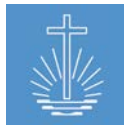

|                                                                                                    | Autorisation de créer, modifier, attribuer des                                                                                                    |
|----------------------------------------------------------------------------------------------------|----------------------------------------------------------------------------------------------------|
| Cárar compta custàma                                                                                                    | permissions et supprimer un compte système.                                                                                                    |
| Gerer comple systeme                                                                                                    | L'utilisateur qui crée le compte ne peut attribuer                                                                                                    |
|                                                                                                    | que les autorisations qu'il possède lui-même.                                                                                                    |
|                                                                                                    | Permission de créer, modifier et maintenir les                                                                                                    |
| Gárar antitá                                                                                                    | données d'une entité et d'utiliser des actions                                                                                                    |
| Gerer entite                                                                                                    | liées à l'entité comme combiner des entités,                                                                                                    |
|                                                                                                    | déplacer des entités et déplacer des membres.                                                                                                    |
| Rapport complet de membre                                                                                                    | Permission d'utiliser le Rapport complet de                                                                                                    |
| Kapport complet de membre                                                                                                    | membre                                                                                                    |
| Membre PDF Export                                                                                                    | Permission d'utiliser le Membre PDF Export                                                                                                    |
| Rapport profil de membre                                                                                                    | Permission d'utiliser le Rapport profil de                                                                                                    |
| Rapport profil de membre                                                                                                    | membre                                                                                                    |
| Rannort membre (actif, scellements, décès)                                                                                                    | Permission d'utiliser le Rapport membre (actif,                                                                                                    |
| Rapport membre (actil, scenements, deces)                                                                                                    | scellements, décès)                                                                                                    |
| Papport changement de ministère                                                                                                    | Permission d'utiliser le Rapport changement de                                                                                                    |
| Rapport changement de ministere                                                                                                    | ministère                                                                                                    |
| Rapport distribution de ministère                                                                                                    | Permission d'utiliser le Rapport distribution de                                                                                                    |
| Rapport distribution de ministere                                                                                                    | ministère                                                                                                    |
| Rannort complet de ministère                                                                                                    | Permission d'utiliser le Rapport complet de                                                                                                    |
|                                                                                                    | ministère                                                                                                    |
| Rapport liste de ministère                                                                                                    | Permission d'utiliser le Rapport liste de                                                                                                    |
|                                                                                                    |                                                                                                    |
|                                                                                                    | ministère                                                                                                    |
| Rapport de comparaison des offrandes                                                                                                    | ministère<br>Permission d'utiliser le Rapport de comparaison                                                                                                    |
| Rapport de comparaison des offrandes                                                                                                    | ministère<br>Permission d'utiliser le Rapport de comparaison<br>des offrandes                                                                                                    |
| Rapport de comparaison des offrandes                                                                                                    | ministère<br>Permission d'utiliser le Rapport de comparaison<br>des offrandes<br>Permission d'utiliser l'Offrande avec des                                                                                                    |
| Rapport de comparaison des offrandes<br>Offrande avec des devises étrangères                                                                                        | ministère<br>Permission d'utiliser le Rapport de comparaison<br>des offrandes<br>Permission d'utiliser l'Offrande avec des<br>devises étrangères                                                                                                    |
| Rapport de comparaison des offrandes<br>Offrande avec des devises étrangères                                                                                        | ministère<br>Permission d'utiliser le Rapport de comparaison<br>des offrandes<br>Permission d'utiliser l'Offrande avec des<br>devises étrangères<br>Lire les données de permission dans le module                                                                                                    |
| Rapport de comparaison des offrandes<br>Offrande avec des devises étrangères<br>Consulter Finance                                                                   | ministère<br>Permission d'utiliser le Rapport de comparaison<br>des offrandes<br>Permission d'utiliser l'Offrande avec des<br>devises étrangères<br>Lire les données de permission dans le module<br>Finance                                                                                                    |
| Rapport de comparaison des offrandes<br>Offrande avec des devises étrangères<br>Consulter Finance                                                                   | ministère<br>Permission d'utiliser le Rapport de comparaison<br>des offrandes<br>Permission d'utiliser l'Offrande avec des<br>devises étrangères<br>Lire les données de permission dans le module<br>Finance<br>Lire les permissions pour les données de                                                                                                    |
| Rapport de comparaison des offrandes         Offrande avec des devises étrangères         Consulter Finance         Consulter Membre                                | ministèrePermission d'utiliser le Rapport de comparaison<br>des offrandesPermission d'utiliser l'Offrande avec des<br>devises étrangèresLire les données de permission dans le module<br>FinanceLire les permissions pour les données de<br>membre                                                                                                    |
| Rapport de comparaison des offrandes         Offrande avec des devises étrangères         Consulter Finance         Consulter Membre         Consulter Statistiques | ministèrePermission d'utiliser le Rapport de comparaison<br>des offrandesPermission d'utiliser l'Offrande avec des<br>devises étrangèresLire les données de permission dans le module<br>FinanceLire les permissions pour les données de<br>membreLire les permissions pour les données de<br>membre                                                                         |
| Rapport de comparaison des offrandes         Offrande avec des devises étrangères         Consulter Finance         Consulter Membre         Consulter Statistiques | ministèrePermission d'utiliser le Rapport de comparaison<br>des offrandesPermission d'utiliser l'Offrande avec des<br>devises étrangèresLire les données de permission dans le module<br>FinanceLire les permissions pour les données de<br>membreLire les permissions pour les données de<br>membreLire les permissions pour les données dans le<br>module des statistiques |

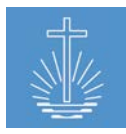

|                                               | Permission uniquement pour un administrateur       |
|-----------------------------------------------|----------------------------------------------------|
|                                               | système!                                           |
|                                               | Permission de créer, modifier et supprimer des     |
|                                               | données dans l'ensemble de l'installation          |
| Super Permission                              | OASYS III;                                         |
|                                               | Restauration de sauvegarde; création de            |
|                                               | conteneur portable; importation de données;        |
|                                               | réinitialisation de la base de données;            |
|                                               | traduction;                                        |
| Liste des comptes système                     | Permission d'utiliser la Liste des comptes         |
|                                               | système                                            |
| Liste de vérification des entités             | Permission d'utiliser la Liste de vérification des |
|                                               | entités                                            |
| Rapport d'historique d'accès utilisateur      | Permission d'utiliser le Rapport d'historique      |
| Rapport d'historique d'acces dinisateur       | d'accès utilisateur                                |
| Rapport sur la performance des utilisateurs   | Permission d'utiliser le Rapport sur la            |
| Rapport sur la performance des dunsateurs     | performance des utilisateurs                       |
| Rapport sur les recus annulés                 | Permission d'utiliser le Rapport sur les reçus     |
|                                               | annulés                                            |
| Rapport du journal de contrôle des recus      | Permission d'utiliser le Rapport du journal de     |
|                                               | contrôle des reçus                                 |
| Rapport des recherches de recus par numéro    | Permission d'utiliser le Rapport des recherches    |
|                                               | de reçus par numéro                                |
| Rannort des recherches de recus par officiant | Permission d'utiliser le Rapport des recherches    |
|                                               | de reçus par officiant                             |
| Rannort des recherches de recus par entité    | Permission d'utiliser le Rapport des recherches    |
|                                               | de reçus par entité                                |
| Registre de vérification des entrées de recus | Permission d'utiliser le Registre de vérification  |
|                                               | des entrées de reçus                               |
| Rapport annuel                                | Permission d'utiliser le Rapport annuel            |
| Rapport annuel cing dates                     | Permission d'utiliser le Rapport annuel cinq       |
|                                               | dates                                              |

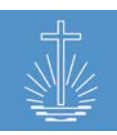

# 4.3.3 Données de base des entités

# 4.3.3.1 Type d'entité (Unit Type)

Vous pouvez ajuster l'arbre d'entités dans OASYSII si nécessaire:

| *** Clients » DC We                         | <u>rter » Configur</u> | ation » UnitType | réer nouveau |                 |
|---------------------------------------------|------------------------|------------------|--------------|-----------------|
| Nom                                         | Description            | Niveau           | Etat         |                 |
| Eglise internationale                       |                        | 80               | Actif        | Modifier        |
| District de l'apôtre de district            |                        | 70               | Actif        | Modifier        |
| District de l'apôtre de district<br>adjoint |                        | 67               | Actif        | Modifier        |
| Administration                              |                        | 65               | Actif        | Modifier        |
| Eglise territoriale                         |                        | 50               | Actif        | Modifier        |
| Centre d'administration régional            |                        | 45               | Inactif      | Modifier        |
| District d'apôtre                           |                        | 40               | Actif        | Modifier        |
| District d'évêque                           |                        | 30               | Actif        | Modifier        |
| District                                    |                        | 20               | Actif        | Modifier        |
| Sous-district                               |                        | 15               | Actif        | Modifier        |
| Communauté                                  |                        | 10               | Actif        | Modifier        |
| Lieu de mission                             |                        | 5                | Actif        | Modifier        |
| Spécial                                     |                        | 1                | Actif        | <u>Modifier</u> |

Pour ajouter un type d'entité

supplémentaire, cliquez sur

"Créer nouveau".

Pour modifier les types d'entités, le niveau de tri et pour définir un type d'entité inactif, cliquez sur "**Modifier**".

# 4.3.3.2 Type de bien immobilier (Property Type)

Selon les besoins, vous pouvez gérer les types de biens immobiliers disponibles dans cette section:

| REB Clients » DC Werter » Configuration » PropertyType Creer nouveau |             |        |         |                 |
|----------------------------------------------------------------------|-------------|--------|---------|-----------------|
| Nom                                                                  | Description | Niveau | Etat    |                 |
| Autre                                                                |             |        | Actif   | Modifier        |
| A l'extérieur                                                        |             |        | inactif | Modifier        |
| Propre bâtiment (propriétaire)                                       |             |        | Actif   | Modifier        |
| Propre terrain (propriétaire)                                        |             |        | Actif   | Modifier        |
| En location                                                          |             |        | Actif   | <u>Modifier</u> |

Pour ajouter un type de bien immobilier supplémentaire, cliquez sur "Créer nouveau". Pour modifier les types de biens immobiliers, le niveau de tri et pour définir un type de bien immobilier inactif, cliquez sur "**Modifier**".

# 4.3.3.3 Pays (Country)

Dans cette section, vous gérez la liste des pays. Les pays sont utilisés pour les adresses dans les foyers et les biens immobiliers:

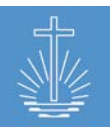

Eglise Néo-Apostolique

|                  |                          | Internationale                            |
|------------------|--------------------------|-------------------------------------------|
| RRR Clients » DC | Werter » Configuration » | Pays   Créer nouveau                      |
| Nom              | Niveau                   | Etat                                      |
| Afghanistan      |                          | Actif                                     |
| Aland Islands    |                          | Actif                                     |
| Albania          |                          | Actif                                     |
| Algeria          |                          | Actif                                     |
| Pour ajouter un  | pays                     | Pour modifier les pays, le nivea          |
| supplémentaire,  | cliquez sur              | de tri et pour définir un pays            |
| "Créer nouveau   | ".                       | inactif, cliquez sur " <b>Modifier</b> ". |

# 4.3.4 Non utilisé pour le moment (pour une extension future du système)

# 4.3.4.1 Type d'état d'activité

Dans cette section des données de base, les types d'états d'activité disponible sont répertoriés:

| REFR. Clients » DC Werter » Configuration » ActivityStateType   Creer nouveau |             |        |       |          |
|-------------------------------------------------------------------------------|-------------|--------|-------|----------|
| Nom                                                                           | Description | Niveau | Etat  |          |
| Actif                                                                         |             |        | Actif | Modifier |
| Pas de contact                                                                |             |        | Actif | Modifier |
| Passif                                                                        |             |        | Actif | Modifier |

#### 4.3.4.2 Langue

Dans cette section de données de base, toutes les langues sont répertoriées:

| RAR Clients » DC Werter » | Configuration » Langue | <u>Créer nouveau</u> |                 |
|---------------------------|------------------------|----------------------|-----------------|
| Nom                       | Niveau                 | Etat                 |                 |
| German                    |                        | Actif                | <u>Modifier</u> |
| Ghanaian                  |                        | Actif                | <u>Modifier</u> |
| Serbo-Croatian            |                        | Actif                | Modifier        |

#### 4.3.4.3 Statut de membre (Membership State)

Dans cette section des données de base, les types de statuts d'adhésion disponible sont répertoriés:

| RER. Clients » DC Werter » Configuration » MembershipState   Creer nouveau |             |        |       |                 |
|----------------------------------------------------------------------------|-------------|--------|-------|-----------------|
| Nom                                                                        | Description | Niveau | Etat  |                 |
| Membre                                                                     |             |        | Actif | <u>Modifier</u> |
| En attente                                                                 |             |        | Actif | Modifier        |
| Défunt                                                                     |             |        | Actif | <u>Modifier</u> |
| interdit                                                                   |             |        | Actif | <u>Modifier</u> |
| Décédé                                                                     |             |        | Actif | <u>Modifier</u> |
| A quitté l'Eglise                                                          |             |        | Actif | <u>Modifier</u> |

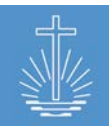

# 4.3.4.4 Nationalité

Dans cette section des données de base, toutes les nationalités sont répertoriées:

| Rest Clients » DC Werter » Configuration » Nationalité   Creer nouveau |        |       |          |  |
|------------------------------------------------------------------------|--------|-------|----------|--|
| Nom                                                                    | Niveau | Etat  |          |  |
| Afghan                                                                 |        | Actif | Modifier |  |
| Albanian                                                               |        | Actif | Modifier |  |
| Algerian                                                               |        | Actif | Modifier |  |
| Andorran                                                               |        | Actif | Modifier |  |
| Angolan                                                                |        | Actif | Modifier |  |

# 4.4 Gestion des tâches

Dans la gestion des tâches, vous pouvez assigner une sélection d'autorisations à une tâche. Cette fonction peut être comprise comme une allocation de permissions basée sur les rôles. Chaque Église locale peut créer les tâches nécessaires (voir <u>chapitre 4.3.2.1</u>). Ces tâches peuvent être liées aux activités de l'Église ou à l'utilisation d'OASYS III.

Dans un premier temps, l'Église locale doit déterminer quelles tâches sont nécessaires et, deuxièmement, décider quelles permissions seront attribuées à chaque tâche. Il n'est pas nécessaire de définir des permissions pour chaque tâche, seulement pour la tâche qui sera utilisée pour les utilisateurs d'OASYS III.

Si vous assignez une tâche à un membre enregistré dans OASYS III, ce membre n'a pas accès au système. Tout d'abord, vous devez créer un compte utilisateur pour ce membre pour rendre l'attribution des permissions dans la tâche effective.

Pour accéder à la gestion de la commission, ouvrez les détails du client et cliquez sur "Gérer":

| REAL Clients » DC Barrus                                                    |                                        |                                                                                                    |
|-----------------------------------------------------------------------------|----------------------------------------|----------------------------------------------------------------------------------------------------|
| Détails Modifier<br>Nom<br>Description                                      | DC Barrus                              | Actions <ul> <li>Réindexer données</li> <li>Importer d'Excel</li> <li>Importer DBF/OASYS</li> <li>Réinitialiser la base de données client</li> <li>Créer conteneur portable</li> <li>Supprimer client</li> </ul> |
| Configuration                                                               | Gestion de mandat                      | Rapport gestion                                                                                                    |
| Changer et personnaliser les options disponibles et<br>types pour ce client | Gerer les permissions pour les mandats | Gerer les rapports disponibles pour ce client                                                                                                    |

Exemple:

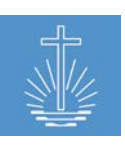

Eglise Néo-Apostolique Internationale

| Commission                        | Permissions                                                                                                    | Manage             |
|-----------------------------------|----------------------------------------------------------------------------------------------------|--------------------|
| Congregation Rector               | Member Full Report         Member Grouped Report         Member Profile Report         Minister Full Report           Minister Grouped Report         Attendance Trend Report         Offering Comparison Report         Congregation Profile Report           Future Retirements Report         Read Member         Read Unit         Read Statistics         Read Finance         Member PDF Export           Minister List Report         Attendance Trend Report         Read Statistics         Read Finance         Member PDF Export                                                                                                    | Manage permissions |
| Data Entry<br>Offering/Attendance | Read Unit Create Statistic                                                                                                    | Manage permissions |
| Depositor                         | No permissions                                                                                                    | Manage permissions |
| District Leader                   | Member Full Report         Member Grouped Report         Member Profile Report         Read Member         Read Unit           Member PDF Export <td< th=""><th>Manage permissions</th></td<>                                                                                                    | Manage permissions |
| Landlord                          | No permissions                                                                                                    | Manage permissions |
| Lead Apostle                      | Member Full Report         Member Grouped Report         Member Profile Report         Minister Full Report           Minister Grouped Report         Minister Distribution Report         Activity Report         District List Report           Attendance Trend Report         Congregation Profile Report         Activity Reporting         Deposit Reconciliation Worksheet           Future Retirements Report         District Leaders Report         Event Acts Grouped Report         Event Acts Grouped Report           Read Member         Read Unit         Read Statistics         Read Finance         Member PDF Export         Minister List Report           Decease Members Full Report         Decease Members Grouped Report         Event Report         Member PDF Export         Minister List Report | Manage permissions |

Pour assigner ou modifier les permissions préattribuées, cliquez sur "Gérer les permissions":

| Commission          | Permissions                                                                                                    | Manage             |
|---------------------|----------------------------------------------------------------------------------------------------|--------------------|
| Congregation Rector | Member Full Report         Member Grouped Report         Member Profile Report         Minister Full Report         Minister Grouped Report           Attendance Trend Report         Offering Comparison Report         Congregation Profile Report         Future Retirements Report           Read Member         Read Unit         Read Statistics         Read Finance         Member PDF Export         Minister List Report | Manage permissions |

Dans la fenêtre suivante, vous sélectionnez les permissions à assigner à la tâche:

| REA Clients » DC Bar | rus » <u>Tâches</u> » Congregation Rector                                                                                                    |
|----------------------|----------------------------------------------------------------------------------------------------|
| Lire permissions     | ☑ Consulter finance<br>☑ Consulter membre<br>☑ Consulter statistiques<br>☑ Consulter entité                                                                         |
| Editer permissions   | <ul> <li>Mois de l'écriture</li> <li>Créer statistiques</li> <li>Créer série de reçus</li> <li>Gérer finance</li> <li>Gérer membre</li> <li>Gérer entité</li> </ul> |
| Rapport permissions  | □ Activity Reporting (drill down)<br>□ Activity Reporting (without drill down)<br>☑ Rapport tendance de participation<br>☑ Rapport Profil de communauté             |

Seules les permissions "actives" peuvent être sélectionnées. Les permissions définies comme "inactives" ne peuvent pas être affectées. Vous pouvez uniquement assigner les permissions que vous avez en tant qu'utilisateur OASYS III.

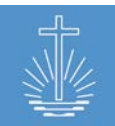

Pour une description détaillée des permissions, voir chapitre 4.3.2.7.

Les permissions assignées par une tâche sont marquées comme telles dans le compte système de l'utilisateur:

| Lire permissions | Consulter finance Désigné par mandat      |
|------------------|-------------------------------------------|
|                  | Consulter membre Désigné par mandat       |
|                  | Consulter statistiques Désigné par mandat |
|                  | Consulter entité Désigné par mandat       |

Vous ne pouvez modifier ces permissions que dans la gestion des tâches pour chaque utilisateur auquel cette tâche a été assignée, mais pas dans le compte système d'un utilisateur spécifique.

# 4.5 Gestion d'utilisateur

Dans OASYS III, nous proposons deux manières différentes d'attribuer des permissions aux utilisateurs:

- allocation individuelle des permissions (par personne)
- allocation des permissions basée sur les rôles (via les tâches)

Nous recommandons, dans la mesure du possible, d'utiliser l'allocation des permissions basée sur les rôles afin de réduire la charge administrative dans la gestion des utilisateurs et d'avoir une attribution claire des autorisations, qui peut être gérée facilement.

Pour gérer un utilisateur (compte système), ouvrez le tableau de bord des membres:

| Détails personnels Modifier                                                                                                    | Détails du contact Ajouter                                                                              | Activités membre                                                                                                    |
|----------------------------------------------------------------------------------------------------|----------------------------------------------------------------------------------------------------|----------------------------------------------------------------------------------------------------|
| Nom     Ekstein, Kyra       Date de naissance     27.09.1956       Genre     Homme       N° d'identification     31905       Entité     Rinne<br>(Congregation) | Détails du contact pour membre, tels que téléphone,<br>courriel ou adresse skype                        | <ul> <li><u>Supprimer membre</u></li> <li><u>Changer entité</u></li> <li><u>Profil pdf</u></li> <li><u>Historique</u></li> </ul> |
| Foyer Créer nouveau<br>Vous pouvez gérer ici le foyer, y assigner un membre,<br>créer ou assigner un foyer                                                      | Tâches Ajouter<br>Apôtre responsable 09.06.2016 <u>Modifier   Terminer</u><br><u>Rieber   Supprimer</u> | Compte système Modifier   Supprimer                                                                                              |

# 4.5.1 Créer un utilisateur (compte système)

Pour accorder à une personne l'accès à OASYS III, la personne doit être enregistrée en tant que membre et ensuite un compte système doit être ajouté.

Pour ajouter un nouveau compte système, ouvrez le membre pour lequel le compte doit être ajouté et cliquez sur "Ajouter":

#### Eglise Néo-Apostolique Internationale

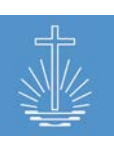

| Détails personnels Modifier Nom Tollin, Lynne Date de naissance 11.05.1954 Genre Homme                     | Détails du contact Ajouter<br>Details du contact pour membre, tels que telephone,<br>courriel ou adresse skype | Activités membre <ul> <li><u>Supprimer membre</u></li> <li><u>Changer entité</u></li> <li><u>Profil pdf</u></li> <li>Historique</li> </ul>    |
|----------------------------------------------------------------------------------------------------|----------------------------------------------------------------------------------------------------|----------------------------------------------------------------------------------------------------|
| N° d'identification 63338<br>Entité <u>Aeschlimann Changer</u><br>(Congregation)                           |                                                                                                    |                                                                                                    |
| Foyer Créer nouveau<br>Vous pouvez gêrer ici le foyer, y assigner un membre,<br>créer ou assigner un foyer | Tâches Ajouter                                                                                                 | Compte système Ajouter<br>Pas de compte système assigné au membre. Si le<br>membre devrait y avoir accès, il a besoin d'un compte<br>système. |
| État civil Changer<br>État civil Date                                                                      | Ministères Ajouter<br>Type de ministère Entité Lieu de l'acte                                                  | Date de début Date de fin                                                                                                    |
| Marié(e) 09.06.2016                                                                                        | Diacre                                                                                                    | 09.06.2016 Modifier  <br>Terminer  <br>Supprimer                                                                                              |
|                                                                                                    | Ajouter champ Aeschlimann<br>d'activité (Congregation)                                                         | 09.06.2016 Modifier   Terminer<br>  Supprimer                                                                                                 |

Dans la boîte de dialogue suivante, entrez le courriel et attribuez un mot de passe initial:

| Créer nouveau compte système |  |  |
|------------------------------|--|--|
| Courriel *                   |  |  |
| Mot de passe *               |  |  |

L'utilisateur est invité à changer le mot de passe initial lors de la première connexion au système:

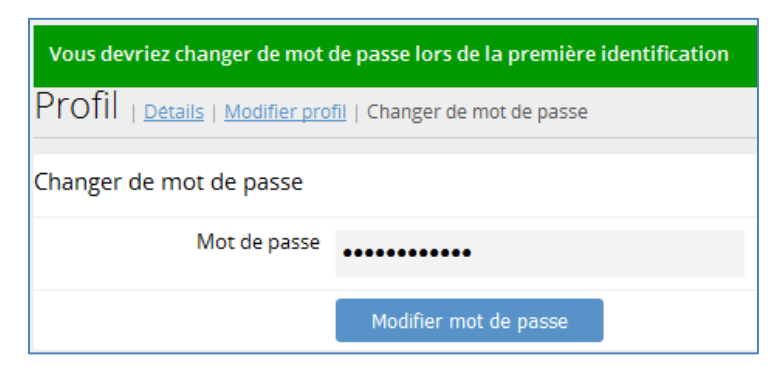

Chaque utilisateur peut gérer ses informations de connexion dans la section "Profil" (voir chapitre 4.5.1.1).

## 4.5.1.1 Profil d'utilisateur

Vous pouvez accéder à votre profil d'utilisateur en haut:

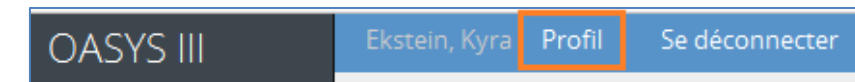

Le tableau de bord du profil affiche le courriel et les permissions attribuées:

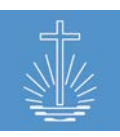

| Profil   Details   Modifier profil   Changer de mot de passe |                                                                                                    |  |
|--------------------------------------------------------------|----------------------------------------------------------------------------------------------------|--|
| Détails                                                      | Permissions                                                                                                    |  |
| <ul> <li>Courriel: apostle@oasys.network</li> </ul>          | <ul> <li>Activity Reporting (drill down)</li> <li>Activity Reporting (without drill down)</li> <li>Attendance Trend Report</li> <li>Congregation Profile Report</li> <li>Decease Members Full Report</li> <li>Decease Members Grouped Report</li> <li>Deposit Reconciliation Worksheet</li> <li>District Leaders Report</li> </ul> |  |

Vous pouvez changer l'email et la langue de votre compte:

| Profil   Details Modifier profil Changer de mot de passe |                       |  |
|----------------------------------------------------------|-----------------------|--|
| Courriel                                                 | apostle@oasys.network |  |
| Lieu                                                     | Anglais 🗸             |  |
|                                                          | Changer de profil     |  |

Vous pouvez modifier le mot de passe en cas de besoin:

| Profil   <u>Details</u>   <u>Modifier profil</u>   Changer de mot de passe |                       |  |
|----------------------------------------------------------------------------|-----------------------|--|
| Changer de mot de passe                                                    |                       |  |
| Mot de passe                                                               | •••••                 |  |
|                                                                            | Modifier mot de passe |  |

#### 4.5.2 Attribution directe des permissions

Si seulement quelques utilisateurs doivent être gérés dans l'installation d'OASYS III, vous pouvez attribuer des permissions directement dans le compte système de chaque utilisateur. Dans la mesure du possible, cependant, nous recommandons l'attribution des permissions par rôles (tâches), surtout si l'utilisateur doit avoir accès à des restrictions concernant certaines entités.

Pour attribuer des permissions directement à un utilisateur, ouvrez le membre et cliquez sur "Modifier" dans la section du compte système:

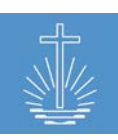

| Modifier compte système   |                                                                              |
|---------------------------|------------------------------------------------------------------------------|
| Courriel *                | user@oasys.network                                                           |
| Mot de passe *            |                                                                              |
| Mandat en mode par région | Oui, restreindre aux entités et membres visibles du champ d'activité assigné |
| Lire permissions          | Consulter finance                                                            |
|                           | Consulter membre                                                             |
|                           | Consulter statistiques                                                       |
|                           | Consulter entité                                                             |
| Editer permissions        | ☐ Mois de l'écriture                                                         |
|                           | Créer statistiques                                                           |
|                           | Créer série de reçus                                                         |

Cochez les permissions à attribuer à cet utilisateur spécifique.

Seules les permissions "actives" sont disponibles pour la sélection. Les permissions définies comme "inactives" dans le client ne seront pas affichées. Vous pouvez uniquement attribuer les permissions que vous avez en tant qu'utilisateur d'OASYS III.

Pour une description détaillée des permissions, voir chapitre 4.3.2.7.

**Note**: les permissions définies en tant que permissions individuelles s'appliqueront à l'ensemble de l'installation; si une restriction pour une certaine entité est nécessaire, une tâche doit être assignée avec cette entité comme champ d'activité et le mode de zone de tâche doit être activé (voir <u>chapitre</u> <u>4.5.4</u>).

#### 4.5.3 Attribution des permissions basées sur le rôle via des tâches

Si un grand nombre d'utilisateurs ayant des niveaux d'accès et des restrictions différents accèdent au système, l'allocation des permissions basées sur les rôles via les tâches doit être utilisée.

Veuillez voir <u>chapitre 4.4</u> pour des informations concernant la gestion des tâches (allocation des permissions) et <u>chapitre 4.3.2.1</u> pour gérer les tâches disponibles.

Pour attribuer des permissions à un utilisateur via une tâche, ouvrez le tableau de bord des membres.

| Détails personnels Modifier                                                                                                    | Détails du contact Ajouter                                                       | Activités membre                                                                                     |
|----------------------------------------------------------------------------------------------------|----------------------------------------------------------------------------------|----------------------------------------------------------------------------------------------------|
| Nom     Tollin, Lynne       Date de naissance     11.05.1954       Genre     Homme       N° d'identification     63338       Entié     Aeschlimann<br>(Congregation) | Details du contact pour membre, tels que téléphone,<br>courriel ou adresse skype | <ul> <li>Supprimer membre</li> <li>Changer entité</li> <li>Profil pdf</li> <li>Historique</li> </ul> |
| Foyer Créer nouveau<br>Vous pouvez gérer ici le foyer, y assigner un membre,<br>créer ou assigner un foyer                                                           | Tâches Ajouter                                                                   | Compte système Modifier   Supprimer<br>Courriel: user@oasys.network                                  |

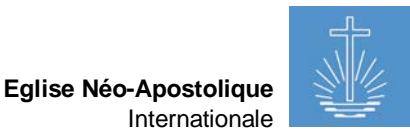

Sélectionnez la tâche à assigner et définissez le champ d'activité pour cette tâche et définissez une date de début:

| Créer nouvelle tâche  |                                              |  |
|-----------------------|----------------------------------------------|--|
| Type de tâche *       | Responsable de communauté                    |  |
| Rattaché à l'entité * | * Aeschlimann (Communauté) » Caneva » Rieber |  |
| Date de début *       | 01 . 01 . 2016 🗰                             |  |
|                       | Enregistrer tâche <u>Annuler</u>             |  |

Dans le compte système de cet utilisateur, les autorisations seront définies comme définies dans la gestion des tâches.

Exemple "Consulter Permissions" d'un Recteur de la Communauté:

| Commission          | Permissions                                                                                                    |
|---------------------|----------------------------------------------------------------------------------------------------|
| Congregation Rector | Member Full Report         Member Grouped Report         Member Profile Report         Minister Full Report         Minister Grouped Report           Attendance Trend Report         Offering Comparison Report         Congregation Profile Report         Future Retirements Report         Read Member           Read Unit         Read Statistics         Read Finance         Member PDF Export         Minister List Report |

Les permissions sont maintenant sélectionnées dans le compte système de l'utilisateur:

| Modifier compte système   |                                           |                                      |
|---------------------------|-------------------------------------------|--------------------------------------|
| Courriel *                | user@oasys.network                        |                                      |
| Mot de passe *            |                                           |                                      |
| Mandat en mode par région | Oui, restreindre aux entités et membres v | visibles du champ d'activité assigné |
| Lire permissions          | Consulter finance Désigné par mandat      |                                      |
|                           | Consulter membre Désigné par mandat       |                                      |
|                           | Consulter statistiques Désigné par mandat |                                      |
|                           | Consulter entité Désigné par mandat       |                                      |

Il n'est pas possible d'ajuster les permissions dans le compte système individuel d'un utilisateur. Si vous devez ajuster les permissions, vous devez ajuster ces permissions dans la gestion des tâches du client.

**Note**: le réglage des permissions d'une tâche affectera chaque utilisateur auquel cette commission a été assignée!

**Note**: les permissions attribuées à un utilisateur via des tâches sont valables pour l'ensemble du système, si le mandat en mode par région n'est pas activé (voir <u>chapitre 4.5.4</u>).

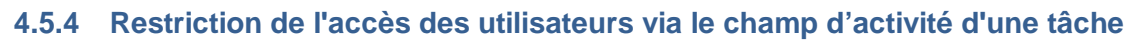

Il est possible de restreindre l'accès d'un utilisateur à une ou des entités spécifiques. La restriction s'applique aux permissions individuelles attribuées dans le compte système ainsi qu'aux permissions attribuées via une tâche.

Pour activer le «Mandat en mode par région» et restreindre l'accès à une entité spécifique, ouvrez le compte système de l'utilisateur:

| Modifier compte système   |                                             |                                    |
|---------------------------|---------------------------------------------|------------------------------------|
| Courriel *                | user@oasys.network                          |                                    |
| Mot de passe *            |                                             |                                    |
| Mandat en mode par région | ☑Oui, restreindre aux entités et membres vi | sibles du champ d'activité assigné |

Maintenant, l'accès de cet utilisateur est limité au champ d'activité indiquée dans l'attribution de tâche.

# Exemple de restriction d'accès à un certain District:

| Mandat en mode par région | ☑Oui, restreindre aux entités et membres visibles du champ d'activité assigné |                                         |           |
|---------------------------|-------------------------------------------------------------------------------|-----------------------------------------|-----------|
| Lire permission           | IS Consulter finance                                                          | Tâches Ajouter                          |           |
|                           | □ Consulter statistiques<br>☑ Consulter entité pesigne par mandat             | Saisie de 01.01.2016<br>données         | Modifier  |
| Editer permissior         | IS ☐ Mois de l'écriture<br>☑ Créer statistiques Designe par mandat            | offrande/participation<br><u>Caneva</u> | Supprimer |

Cet utilisateur ne peut entrer qu'un reçu d'événement pour les entités appartenant au District Caneva. De plus, l'utilisateur ne peut voir que les détails de l'entité de Caneva et de ses sousentités:

| Sélection                                    | Détails <u>District Caneva</u>             |     |  |
|----------------------------------------------|--------------------------------------------|-----|--|
| NAKI     Eglise territoriale Barrus          | Total membres                              | 107 |  |
| <ul> <li>District d'apôtre Rieber</li> </ul> | Total des frères du ministère 40<br>actifs |     |  |
| District Caneva     Communauté Aeschlimann   | Total districts d'apôtre                   | 0   |  |
| Communauté Arterberry                        | Total districts                            | 0   |  |
| Communauté Bastille                          | Total communautés                          | 15  |  |

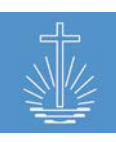

| Ajouter évènement statistiques                                              |                                |  |  |  |  |  |
|-----------------------------------------------------------------------------|--------------------------------|--|--|--|--|--|
| Communauté * Enter texte pour la recherche<br>Aeschlimann » Caneva » Rieber |                                |  |  |  |  |  |
| Date évènement * Arterberry » Caneva » Rieber                               |                                |  |  |  |  |  |
| Offranda *                                                                  | Bastille » Caneva » Rieber     |  |  |  |  |  |
| Onrande *                                                                   | Bressman » Caneva » Rieber     |  |  |  |  |  |
| Total participants *                                                        | Budziszewski » Caneva » Rieber |  |  |  |  |  |
|                                                                             | Chatley » Caneva » Rieber      |  |  |  |  |  |
| Adultes                                                                     | Erker » Caneva » Rieber        |  |  |  |  |  |

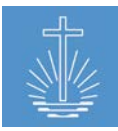

# 4.6 Gestion des rapports

En fonction des paramètres individuels d'un client et des besoins de l'église locale, tous les rapports disponibles dans OASYS III ne doivent pas être activés pour l'utilisateur.

Dans la section de gestion des rapports, vous pouvez contrôler quels rapports seront disponibles pour l'utilisateur dans votre installation d'OASYS III.

Dans la gestion des rapports, les rapports sont activés/désactivés pour un client en entier. L'accès des utilisateurs aux rapports est géré dans la gestion des utilisateurs (voir <u>chapitre 4.5</u>). Pour accéder à la gestion des rapports, ouvrez le tableau de bord du client:

| Res. Clients » DC Barrus                                                           |                                        |                                                                                                    |  |  |  |  |  |
|------------------------------------------------------------------------------------|----------------------------------------|----------------------------------------------------------------------------------------------------|--|--|--|--|--|
| Détails Modifier<br>Nom<br>Description                                             | DC Barrus                              | Actions <ul> <li>Réindexer données</li> <li>Importer d'Excel</li> <li>Importer DBF/OASYS</li> <li>Réinitialiser la base de données client</li> <li>Créer conteneur portable</li> <li>Supprimer client</li> </ul> |  |  |  |  |  |
| Configuration                                                                      | Gestion de mandat                      | Gestion des rapports                                                                                                    |  |  |  |  |  |
| <u>Changer et personnaliser</u> les options disponibles et<br>types pour ce client | Gerer les permissions pour les mandats | <u>Gerer</u> les rapports disponibles pour ce client                                                                                                    |  |  |  |  |  |

# L'administrateur système peut maintenant choisir quels rapports doivent être disponibles en cochant les cases:

| Activity Reporting (drill down)         | Permission to use Activity Reporting (drill down)         |
|-----------------------------------------|-----------------------------------------------------------|
| Activity Reporting (without drill down) | Permission to use Activity Reporting (without drill down) |
| Attendance Trend Report                 | Permission to use the Attendance Trend Report             |
| Congregation Profile Report             | Permission to use Congregation Profile Report             |
| Decease Members Full Report             | Permission to use the Decease Members Full Report         |
| Decease Members Grouped Report          | Permission to use the Decease Members Grouped Report      |
| Deposit Reconciliation Worksheet        | Permission to use the Deposit Reconciliation Worksheet    |
| District Leaders Report                 | Permission to use the District Leaders Report             |
| ☑ District List Report                  | Permission to use the District List Report                |
| Event Acts Full Report                  | Permission to use the Event Acts Full Report              |
| Event Acts Simple Report                | Permission to use the Event Acts Simple Report            |
| ☑ Future Retirements Report             | Permission to use the Future Retirements Report           |
| Member Full Report                      | Permission to use the Member Full Report                  |
| Member PDF Export                       | Permission to use the Member PDF Export                   |

Veuillez vous referrer au chapitre 11 pour une brève description des rapports d'OASYS III.

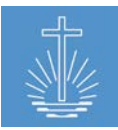

# 4.7 Actions

Les actions du client sont réservées à l'administrateur système (une super-permission est nécessaire), à l'exception de l'indexation des données (qui peut également être accessible avec une permission inférieure).Pour accéder aux actions du client, ouvrez le tableau de bord du client:

| erre Clients » DC Barrus                                                           |                                        |                                                                                                    |  |  |  |  |  |
|------------------------------------------------------------------------------------|----------------------------------------|----------------------------------------------------------------------------------------------------|--|--|--|--|--|
| Détails Modifier                                                                   | Actions  • Réindexer données           |                                                                                                    |  |  |  |  |  |
| Description                                                                        |                                        | Importer d'Excel     Importer DBF/OASYS     Réinitialiser la base de données client     Créer conteneur portable     Supprimer client |  |  |  |  |  |
| Configuration                                                                      | Gestion de mandat                      | Gestion des rapports                                                                                                    |  |  |  |  |  |
| <u>Changer et personnaliser</u> les options disponibles et<br>types pour ce client | Gerer les permissions pour les mandats | Gerer les rapports disponibles pour ce client                                                                                         |  |  |  |  |  |

# 4.7.1 Indexage des données

Pour améliorer la performance des rapports OASYS III, le système utilise l'indexation des données.

Normalement, le système indexe automatiquement les données durant un travail de nuit:

| ļ.                  | Administrator, Admin                   | Profil Tâches       | Traduction       | Sauvegarder / Restaurer | Se déconnecter | Dernières cibles |      | ~           | French E    |
|---------------------|----------------------------------------|---------------------|------------------|-------------------------|----------------|------------------|------|-------------|-------------|
| RER Clients   Liste | e   <u>Créer nouveau</u>               |                     |                  |                         |                |                  |      |             |             |
| Tâches              |                                        |                     |                  |                         |                |                  |      |             |             |
| N° d'identification | Tâche                                  | Description         |                  |                         | Heur           | e création E     | tat  | Ré          | sultats     |
| #2009               | Réindexation<br>évènements             | Rapport utilisation | on indexage évé  | nements                 | 22.09          | 2017 01:00       | done | <u>Té</u> l | échargement |
| #2008               | Réindexage membre<br>en texte intégral | Réindexage de l'i   | index de recherc | he membre               | 22.09          | .2017 01:00      | done | <u>Té</u> l | échargement |
| #2007               | Réindexation frères<br>du ministère    | Rapport utilisation | on indexage frèr | es du ministère         | 22.09          | .2017 01:00      | done | Tél         | échargement |
| #2006               | Réindexation<br>membres                | Rapport utilisation | on indexage mer  | nbres                   | 22.09          | .2017 01:00      | done | <u>Té</u>   | échargement |

Dans certains cas, il peut être nécessaire de démarrer manuellement le travail d'indexation, par exemple après l'importation de données à partir de feuilles Excel ou si le serveur est éteint la nuit.

Pour indexer les données manuellement, cliquez sur "Reindexer les données":

| Démarrage de l'indexage |                      |     |                |
|-------------------------|----------------------|-----|----------------|
| Index *                 | Membre               | ~   |                |
|                         | Démarrage de l'index | æge | <u>Annuler</u> |

Choisissez l'une des options suivantes pour l'indexation:

✓ Membre

✓ Événement

✓ Membre (Texte intégral)

✓ Ministre

Cliquez sur "Démarrage de l'indexage" pour commencer le travail.

Dans la liste des tâches, nous pouvons suivre la progression de l'indexation:

| Administ                                                                             | rator, Admin 🛛 P           | Profil   | Tâche en cours      | Traduction      | Sauvegarder / Restaurer | Se déconnecter | Dernières cib | les      |
|--------------------------------------------------------------------------------------|----------------------------|----------|---------------------|-----------------|-------------------------|----------------|---------------|----------|
| RER Clients   Liste                                                                  | <u>Créer nouveau</u>       | <u>L</u> |                     |                 |                         |                |               |          |
| Tâches                                                                               |                            |          |                     |                 |                         |                |               |          |
| N° d'identification                                                                  | Tâche                      |          | Description         |                 |                         | Heu            | re création   | Etat     |
| #2010                                                                                | Réindexation<br>évènements |          | Rapport utilisation | n indexage évén | ements                  | 22.0           | 9.2017 10:51  | progress |
| #2009                                                                                | Réindexation<br>évènements |          | Rapport utilisation | n indexage évén | ements                  | 22.0           | 9.2017 01:00  | done     |
| Note: En fonction du volume de données dans le système, un travail d'indexation peut |                            |          |                     |                 |                         |                |               |          |

prendre plusieurs secondes ou plusieurs heures.

# 4.7.2 Importation Excel

Pour démarrer une importation Excel, cliquez sur "Importer d'Excel" dans "Actions":

| <u>999</u> ( | <u>RRR Clients</u> » DC Vermier |                    |                           |  |  |  |  |  |  |
|--------------|---------------------------------|--------------------|---------------------------|--|--|--|--|--|--|
|              | Format d'importation *          | Entités            | ~                         |  |  |  |  |  |  |
|              | Ficher (.xls)                   | Entités<br>Membres | . Keine Datei ausgewählt. |  |  |  |  |  |  |
|              |                                 | Démarr             | age de l'importation      |  |  |  |  |  |  |

Sélectionnez le format d'importation correct pour le téléchargement d'Excel, dépendamment si vous importez des données d'entité ou de membre.

Choisissez le fichier Excel pour télécharger des données et commencer l'importation en cliquant sur "Démarrage de l'importation".

| REAL Clients » DC Vermier |                                     |  |  |  |  |  |  |
|---------------------------|-------------------------------------|--|--|--|--|--|--|
| Format d'importation      | * Entites 🗸                         |  |  |  |  |  |  |
| Ficher (.xls              | ;) Durchsuchen Import_Units_Exp.xls |  |  |  |  |  |  |
|                           | Démarrage de l'importation Annuler  |  |  |  |  |  |  |

Note: avant que les membres puissent être importés, vous devez importer des entités

Le système démarre maintenant le travail d'importation:

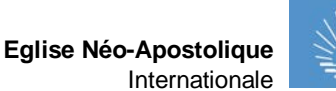

|   | 4                  | L  |
|---|--------------------|----|
|   | $\mathbf{\Lambda}$ | 11 |
|   | $\gamma_{n}$       | 1/ |
|   | 1                  |    |
| - |                    |    |

| Tâches              |                             |                                                          |                  |      |                       |
|---------------------|-----------------------------|----------------------------------------------------------|------------------|------|-----------------------|
| N° d'identification | Tâche                       | Description                                              | Heure création   | Etat | Résultats             |
| #1996               | Importer entité en<br>Excel | Importer une feuille Excel entité dans client DC Vermier | 20.09.2017 12:59 | done | <u>Téléchargement</u> |

Une fois le travail terminé, l'état passera à "done".

Pour contrôler si l'importation est réussie, cliquez sur "Téléchargement".

## Si l'importation a été réussie:

En cas de problème d'importation, le système indiquera les éléments d'importation non valides en rouge:

|   | Α        | В        | С         | D       | E          | F          | G   | н        | 1.1        | J               | к          | L          | M               | N            | 0         | P       | Q         |
|---|----------|----------|-----------|---------|------------|------------|-----|----------|------------|-----------------|------------|------------|-----------------|--------------|-----------|---------|-----------|
| 1 | CONGCODE | ISO_CODE | M_SHIPNO  | SURNAME | FIRST_NAME | BORN_ON    | SEX | MIN_CODE | BAPT_ON    | BAPT_BY         | BAPT_PLACE | SEALED_ON  | SEALED_BY       | SEALED_PLACE | CONTACTNO | DIED_AT | RESADDR   |
| 2 | 1109703  | ZM       | 078-00011 | DOE     | SYLVIA     | 09/05/1987 | F   |          | 19/06/1987 | HEINRICH MÜLLER |            | 12/10/1987 | HEINRICH MÜLLER |              |           |         | TEPEWEG 3 |

**Note**: une fois l'importation terminée, les données doivent être indexées. Veuillez consulter <u>chapitre 4.7.1</u> pour les instructions.

# 4.7.3 Importation DBF/OASYS

Pour démarrer une importation à partir d'une base de données OASYS I existante, cliquez sur "Importation DBF / OASYS" dans "Actions":

| In | nporter DBF                              |                   |            |  |
|----|------------------------------------------|-------------------|------------|--|
|    | Fichier (.zip)                           | Durchsuchen W     | /erter.ZIP |  |
|    | Type d'entité pour champs<br>d'activités | District          | ~          |  |
|    | Type d'entité pour<br>sous-districts     | Sub District      | ~          |  |
|    | Type d'entité pour<br>communautés        | Congregation      | ~          |  |
|    |                                          | Démarrage de l'ir | Annuler    |  |

Sélectionnez la base de données .ZIP correspondante pour l'importation et indiquez quel type d'entité de la base de données OASYS I correspond aux types d'entités suivantes dans OASYS III:

- ✓ Type d'entité pour "Champ d'activité" (District d'apôtre): en général "District"
- ✓ Type d'entité pour sous-districts: en général "Sub District"
- ✓ Type d'entité pour communautés: en général "Communauté"

Démarrer l'importation en cliquant sur "Démarrage de l'importation".

Après une importation de données réussie, le système indexe automatiquement les données afin de rendre les données utilisables pour les rapports (voir <u>chapitre 4.7.1</u>).

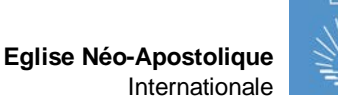

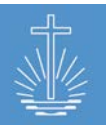

| Tâches                 |                                           |                                                  |                   |          |                       |
|------------------------|-------------------------------------------|--------------------------------------------------|-------------------|----------|-----------------------|
| N°<br>d'identification | Tâche                                     | Description                                      | Heure<br>création | Etat     | Résultats             |
| #2014                  | Réindexation<br>évènements                | Rapport utilisation indexage événements          | 22.09.2017 10:57  | progress |                       |
| #2013                  | Réindexage<br>membre en<br>texte intégral | Réindexage de l'index de recherche membre        | 22.09.2017 10:56  | done     | <u>Téléchargement</u> |
| #2012                  | Réindexation<br>frères du<br>ministère    | Rapport utilisation indexage frères du ministère | 22.09.2017 10:56  | done     | <u>Téléchargement</u> |
| #2011                  | Réindexation<br>membres                   | Rapport utilisation indexage membres             | 22.09.2017 10:56  | done     | <u>Téléchargement</u> |

# 4.7.4 Réinitialiser la base de données pour client

Réinitialiser la base de données supprimera la base de données du client sélectionné.

Attention: assurez-vous que vous avez sélectionné le bon client au cas où plusieurs clients existent dans une installation d'OASYS III avant d'effectuer l'action!

Pour réinitialiser la base de données, cliquez sur "Réduire la base de données client":

| Réinitialiser la base de données pour client |                |  |  |  |  |  |
|----------------------------------------------|----------------|--|--|--|--|--|
| Confirmer 🗹 Oui, réduire base de données     |                |  |  |  |  |  |
| Réduire base de données client               | <u>Annuler</u> |  |  |  |  |  |

Cochez la case et cliquez sur "Base de données client réduite".

| Base de données client réduite             |  |  |  |  |
|--------------------------------------------|--|--|--|--|
| RRR Clients   Liste   <u>Créer nouveau</u> |  |  |  |  |
| Nom                                        |  |  |  |  |
| DC Barrus                                  |  |  |  |  |
| DC Werter                                  |  |  |  |  |
| DC Vermier                                 |  |  |  |  |

La base de données est désormais vide et de nouvelles données peuvent être importées/créées.

#### 4.7.5 Créer un conteneur portable

Les conteneurs portables sont utilisés pour fournir une installation OASYS hors ligne sur un ordinateur portable.

**Note:** avant de créer un conteneur portable, indexez les données pour vous assurer que les rapports utilisent les dernières données disponibles.

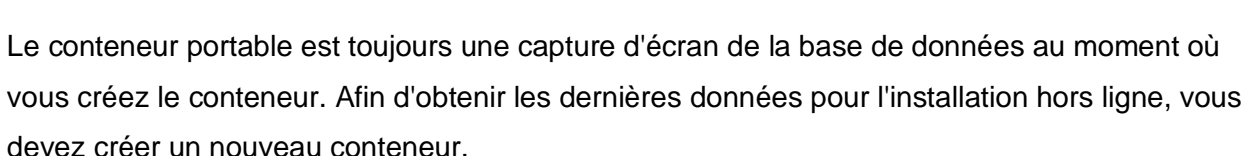

**Attention**: Le serveur ne stocke que la dernière version du conteneur portable. Si un nouveau conteneur est créé, l'ancienne version sera remplacée par la nouvelle.

Pour plus d'informations sur l'installation de la solution portable, reportez-vous au manuel supplémentaire "OASYS Portable" (veuillez contacter l'assistance technique si vous avez besoin du manuel supplémentaire, vous trouverez les coordonnées dans <u>chapitre 12</u>).

Pour créer un nouveau conteneur portable, cliquez sur "Créer un conteneur portable" dans Actions:

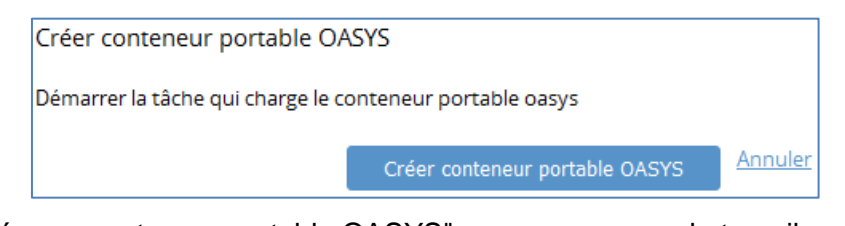

Cliquez sur "Créer un conteneur portable OASYS" pour commencer le travail. Une fois le travail terminé, vous devez télécharger le conteneur pour installer OASYS III hors ligne sur un ordinateur portable:

| Tâches                 |          |                                                                  |                  |      |                       |
|------------------------|----------|------------------------------------------------------------------|------------------|------|-----------------------|
| N°<br>d'identification | Tâche    | Description                                                      | Heure création   | Etat | Résultats             |
| #2016                  | Portable | Création d'un conteneur portable de cette installation OASYS III | 22.09.2017 11:20 | done | <u>Téléchargement</u> |

# 4.7.6 Supprimer Client

L'action "Supprimer client" effacera complètement un client, y compris les données associées de ce client.

**Attention**: assurez-vous que vous avez sélectionné le bon client au cas où plusieurs clients existent dans une installation d'OASYS III avant d'effectuer l'action.

Pour supprimer un client, cliquez sur "Supprimer client" dans Actions:

| Supprimer client |                          |                                       |
|------------------|--------------------------|---------------------------------------|
| Confirmer        | 🗹 Oui, effacer le client | et tous membres y relatifs et entités |
|                  | Supprimer client         | Annuler                               |

Cochez la case et cliquez sur "Supprimer client".

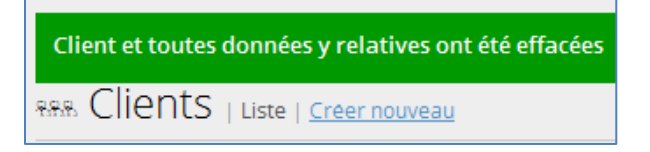

#### 4.8 Sauvegarde et restauration

Pour sauvegarder ou restaurer une base de données, cliquez sur «Sauvegarder / Restaurer »:

La restauration et la sauvegarde peuvent être effectuées directement sur le serveur sur lequel OASYS III est installé ou sur chaque périphérique qui accède au serveur via un navigateur (si l'utilisateur dispose des permissions nécessaires pour le faire).

#### 4.8.1 Sauvegarde

| Créer sauvegarde OASYS           |                            |         |
|----------------------------------|----------------------------|---------|
| Démarrer la tâche qui sauvegarde | e la base de données OASYS |         |
|                                  | Créer sauvegarde OASYS     | Annuler |

Cliquez sur «Créer sauvegarde OASYS». La sauvegarde est restaurée sur le serveur et peut être téléchargée pour la stocker sur un périphérique externe une fois la tâche de sauvegarde terminée:

| Tâches                 |                                |                                                                           |                  |      |                       |
|------------------------|--------------------------------|---------------------------------------------------------------------------|------------------|------|-----------------------|
| N°<br>d'identification | Tâche                          | Description                                                               | Heure création   | Etat | Résultats             |
| #1436                  | Sauvegarder base<br>de données | Sauvegarder la base de données complète OASYS III comme ficier<br>.sql.gz | 22.09.2017 11:27 | done | <u>Téléchargement</u> |

**Note**: Nous vous recommandons de stocker la sauvegarde sur un lecteur externe pour des raisons de sécurité des données.

#### 4.8.2 Restauration

Pour restaurer une base de données, sélectionnez le fichier sql.gz et cliquez sur "Restaurer la sauvegarde OASYS":

| Restaurer la sauvegarde OASYS                            |  |  |  |  |  |  |
|----------------------------------------------------------|--|--|--|--|--|--|
| Démarrer la tâche qui restaure une base de données OASYS |  |  |  |  |  |  |
| Charger .sql.gz Durchsuchen Keine Datei ausgewählt.      |  |  |  |  |  |  |
| Restaurer la sauvegarde OASYS                            |  |  |  |  |  |  |

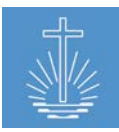

# 4.9 Traduction

Il est possible d'ajuster la traduction française dans la section "Traduction". Cette traduction ne s'appliquera qu'à OASYS III où la traduction a été faite. Vous pouvez exporter des traductions pour les utiliser dans d'autres installations ou les importer à partir d'une autre installation d'OASYS III.

Pour accéder à la fonction de traduction, cliquez sur "Traduction":

|--|

Dans le gestionnaire de traduction, sélectionnez l'élément, qui doit être traduit:

| Responsable        | traduction   Tous (2119 | 9)   Ouve | ert (87)   Ter | mine (2032)  | A verifier (221)   Importer/Exporter |
|--------------------|-------------------------|-----------|----------------|--------------|--------------------------------------|
| 3. Abort and back  | ^                       |           |                |              |                                      |
| 4. Access Time     |                         |           |                | ID           | 3b3cf13627d413e8                     |
| 5. Account         |                         | Utilisé   | dans fichier   | s/références |                                      |
| 6. Account Name    |                         |           |                | Source       | Abort and back                       |
| 7. Account Number  |                         |           |                | Traduction   | Annuler et retour                    |
| 8. Account created |                         |           |                | Terminé      |                                      |
| 9. Account deleted |                         |           | Demande        | vérification |                                      |
| 10. Action         |                         |           |                |              | Enregistrer et suivant Access Time   |

Vous pouvez indiquer si la traduction est terminée ou si une révision de la traduction est nécessaire.

Pour exporter la traduction, cliquez sur "Exporter":

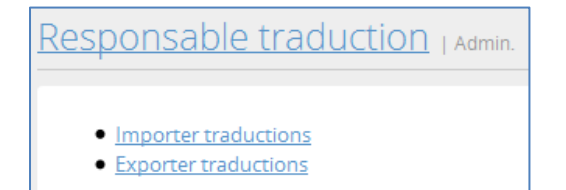

La traduction est exportée dans un fichier .sql.gz:

| Name                          |
|-------------------------------|
| translation_1501078855.sql.gz |

To import a translation file, click on "Import" and select the corresponding sql.gz file and start the import:

| Importer traduction |              |                 |                |
|---------------------|--------------|-----------------|----------------|
| Fichier (.sql.gz)   | Durchsuchen  | translation_150 | 5810864.sql.gz |
|                     | Démarrage de | l'importation   | Annuler        |

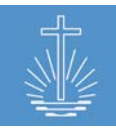

# 5 Gestion des "Membres"

Pour gérer les détails des membres dans OASYS, cliquez sur "Membres" dans le menu principal. Dans cette section, vous pouvez rechercher des membres et créer de nouveaux membres:

| OASYS III         | Administrator, Admin | Profil  | Tâches      | Traduction         | Sauvegarder / Restaure |
|-------------------|----------------------|---------|-------------|--------------------|------------------------|
|                   | & Membres            | Liste   | Créer nouve | au I. Créer rapide | ment                   |
| 😔 Tableau de bord |                      |         | creernoure  |                    |                        |
| ക Membres         |                      |         |             |                    |                        |
| ① Entites         | Ajouter filtre: Nom  |         |             | ~                  |                        |
|                   | Nom commence par     | : Texte |             |                    | Filtrer                |
| ෯ Finance         |                      |         |             |                    |                        |

# 5.1 Recherche de membres

Pour rechercher des membres, un filtre doit être défini. Les filtres suivants sont disponibles:

| Nom (recherche de texte intégral) | Nom ne contenant pas                    |
|-----------------------------------|-----------------------------------------|
| Membre est utilisateur            | Frères du ministère et champ d'activité |
| Ministère n'est pas               | Entité                                  |
| Entité n'est pas                  | N° d'identification membre              |
| Mandat et champ d'activité        | Classe d'âge                            |
| Classe d'âge n'est pas            | Montrer les membres décédés             |

Il est possible de combiner différents filtres, par exemple pour rechercher un nom spécifique (membre) dans une entité spécifique:

| Filtrer: Nom commence par ann x | Entité est Congregation Panko x |                  |                             |              | ī   | lotal: 1 membres trouvés               |
|---------------------------------|---------------------------------|------------------|-----------------------------|--------------|-----|----------------------------------------|
| Nom †                           | Entité                          | <u>Ministère</u> | <u>Date de</u><br>naissance | <u>Genre</u> | Age | <u>Date du saint-</u><br><u>scellé</u> |
| Linden, Annie                   | <u>Panko</u>                    |                  | 06.11.2001                  | Homme        | 15  |                                        |

Le filtre "Nom" propose une recherche de texte intégral. Vous pouvez, par exemple, entrer le nom de famille d'un membre ou seulement une partie du nom. Il est également possible de rechercher un membre en entrant son nom de famille et son prénom afin de limiter encore plus le résultat de la recherche:

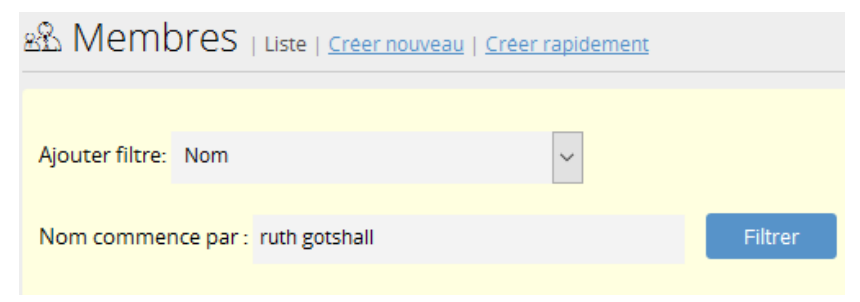

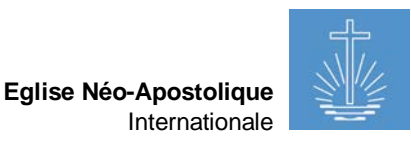

| 路 Membres   Liste   <u>Créer nouveau</u>   <u>Cré</u> | <u>er rapidement</u> |                  |                             |              |     |                                 |
|-------------------------------------------------------|----------------------|------------------|-----------------------------|--------------|-----|---------------------------------|
| Ajouter filtre: Nom                                   | ~                    |                  |                             |              |     |                                 |
| Nom commence par : Texte                              | Filtrer              |                  |                             |              |     |                                 |
| Filtrer: Nom commence par ruth gotshall x             |                      |                  |                             |              | т   | otal: 1 membres trouvés         |
|                                                       |                      |                  |                             |              |     |                                 |
| Nom †                                                 | Entité               | <u>Ministère</u> | <u>Date de</u><br>naissance | <u>Genre</u> | Age | <u>Date du saint-</u><br>scellé |
| Gotshall, Ruth                                        | Arterberry           |                  | 25.09.1984                  | Femme        | 32  |                                 |

Vous pouvez trier les résultats de recherche affichés en cliquant sur les en-têtes des différentes colonnes:

| Nom <u>↑</u>             | Entité        | <u>Ministère</u> | <u>Date de</u><br>naissance | <u>Genre</u> | Age | <u>Date du saint-</u><br><u>scellé</u> |
|--------------------------|---------------|------------------|-----------------------------|--------------|-----|----------------------------------------|
| Alsobrooks, Yuri         | <u>Corban</u> |                  | 19.07.1958                  | Homme        | 59  |                                        |
| Anspaugh, Roland         | <u>Corban</u> |                  | 10.03.1997                  | Femme        | 20  |                                        |
| Argust, Benny            | <u>Yaden</u>  | Prêtre           | 23.05.1954                  | Homme        | 63  |                                        |
| <u>Arita, Corey</u>      | <u>Corban</u> |                  | 19.09.2004                  | Homme        | 13  |                                        |
| <u>Arizola, Vasiliki</u> | Sweadner      |                  | 02.03.1973                  | Homme        | 44  |                                        |

Dans l'exemple ci-dessus, la colonne "Nom" est triée par ordre croissant.

# 5.2 Créer un nouveau membre

Pour créer un nouveau membre, ouvrez l'entité à laquelle le membre doit être ajouté (communauté) ou ouvrez la section "Membres" dans le menu principal. Une autre option pour accéder à la fonction "Créer un nouveau membre" est d'ouvrir "Ajouter membre" dans la section préférences du menu principal.

Créer un nouveau membre à partir d'une entité:

|                | Administrator, Admin      | Profil     | Tâches         | Traduction      | Sauvegarder / Restaurer | Se déconnecter | Dernières cibles                                                 | ~     |
|----------------|---------------------------|------------|----------------|-----------------|-------------------------|----------------|------------------------------------------------------------------|-------|
| POI            | ntin Communauté           | oriale Bar | rus » District | d'apôtre Rieber | District Kroll          |                |                                                                  |       |
| - Superinterna | ionale na na egise territ |            | nus « bisaree  | a apone meber - | bistice it of           |                |                                                                  |       |
| Détails de     | l'entité Modifier         |            |                |                 |                         |                | Actions de l'entité                                              |       |
| Nom            | Ponti                     | n (Commu   | nauté)         |                 |                         |                | • Fusionner entités                                              |       |
| Nº d'identifi  | cation 6853               |            |                |                 |                         |                | <ul> <li>Déplacer entité</li> <li>Réattribuer membres</li> </ul> |       |
| Entité parer   | t <u>Kroll</u>            |            |                |                 |                         |                | Ajouter évènement statist                                        | iques |
|                |                           |            |                |                 |                         |                | • <u>Ajouter membre</u>                                          |       |

Créer un nouveau membre via le menu principal:

| OASYS III          | Administrator, Admin Profil Tâches |
|--------------------|------------------------------------|
| 1.6.6 / 20.09.2017 |                                    |
| ာ Tableau de bord  |                                    |
| R Membres          | Ajouter filtre: Nom                |

Créer un nouveau membre via "Ajouter membre": dans la section préférences

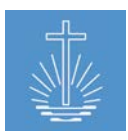

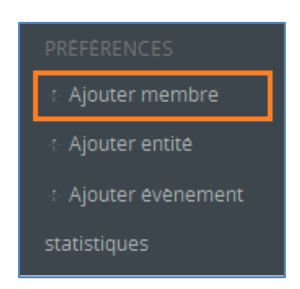

#### La fenêtre suivante s'ouvrira:

| Créer nouveau membre |                                                  |            |  |
|----------------------|--------------------------------------------------|------------|--|
| Prénom *             |                                                  |            |  |
| Nom de famille *     |                                                  |            |  |
| Date de naissance *  | dd . mm . yyyy 🗰 🗆 Date de naissance confirmée ? |            |  |
| Entité *             | Enter texte pour la recherche                    |            |  |
| Genre                | ● Homme ○ Femme                                  |            |  |
| Date du baptême      | dd . mm . yyyy 🛗 Frère du ministère              | Communauté |  |
| Date du Saint-Scellé | dd . mm . yyyy 🛗 Frère du ministère              | Communauté |  |
| Date de confirmation | dd . mm . yyyy 🌐 Frère du ministère              | Communauté |  |
| Nº d'identification  | Affectation automatique                          |            |  |
| Ministère            | Eventuellement v                                 |            |  |
|                      | Créer autre membre                               |            |  |
|                      | Enregistrer membre Annuler                       |            |  |

Les champs de données suivants sont obligatoires:

- Prénom
- Nom de famille
- Date de naissance
- Entité /Communauté
- ✓ Écrivez le **prénom** et le **nom de famille** dans les champs appropriés.
- Entrez la date de naissance du membre. Il y a un calendrier intégré dans le champ
   "Date de naissance" ill.

Si la date de naissance est confirmée, cochez la case "Date de naissance confirmée"

 Choisissez la communauté du membre. Le champ "Communauté" est une zone de recherche; Il suffit de commencer à taper pour rechercher la communauté. Si vous accédez à la fonction "Créer un membre" par une entité, ce champ sera déjà rempli, voir l'exemple ci-dessus.

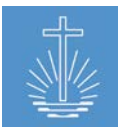

Vous pouvez enregistrer les autres champs si nécessaire:

- ✓ Choisir le **genre** du membre.
- Entrez la date du baptême, le ministre qui a accompli l'acte et l'endroit où l'acte a eu lieu.

Selon les paramètres du client, les champs «Frère du ministère» et «Communauté» sont libres de champs ou de zones de recherche où l'utilisateur choisit la communauté et le frère du ministère à partir des données enregistrées. Il en est de même pour la date de scellage et de confirmation.

- ✓ Selon la configuration de l'installation, l'identifiant du membre est généré automatiquement par le système ou doit être saisi manuellement.
- ✓ Si le membre à enregistrer a un ministère, celui-ci peut déjà être saisi dans ce champ:

| Ministère               | Prêtre                  | ~       |
|-------------------------|-------------------------|---------|
| Entité pour ministères* | Enter texte pour la rec | herche  |
| Date de début*          | dd . mm . yyyy          | <b></b> |
| Officiant               | Enter texte pour la rec | herche  |
| Communauté              | Enter texte pour la rec | herche  |

Pour ajouter un ministère:

- > Choisissez le ministère actuel du membre
- > Choisissez le champ d'activité
- > Entrez la date de début du ministère
- > Entrez l'officiant qui a ordonné le membre dans le ministère
- > Entrez la communauté où l'ordination a eu lieu.
- Créer un autre membre: si vous activez la case à cocher "Créer un autre membre", l'écran de saisie s'ouvrira après avoir enregistré l'enregistrement en cliquant sur "Enregistrer le membre" et vous pourrez entrer le membre suivant.
- Enregistrer le membre: cliquer sur le bouton "Enregistrer le membre" garantit que les données sont sauvegardées dans la base de données.

Après avoir enregistré un nouveau membre, le système ouvre le champ de membre où vous pouvez enregistrer des informations supplémentaires (voir <u>chapitre 5.3</u>):

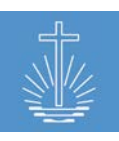

Eglise Néo-Apostolique Internationale

| 🗟 » Currin,         | Rick Pretre                                                         |                                           |                      |                                    |                              |                                                       |                                                         |
|---------------------|---------------------------------------------------------------------|-------------------------------------------|----------------------|------------------------------------|------------------------------|-------------------------------------------------------|---------------------------------------------------------|
| Détails personne    | els Modifier                                                        | Détails du conta                          | Ct Ajouter           |                                    | Activités men                | nbre                                                  |                                                         |
| Nom                 | Currin, Rick                                                        | N° de portable                            | +1 987 654           | Modifier   Supprimer               | • <u>Ajouter</u> v           | <u>versement</u>                                      |                                                         |
| Date de naissance   | 08.08.1959                                                          | professionnel                             |                      |                                    | <u>Supprim</u> Changer       | <u>er membre</u><br>entité                            |                                                         |
| Genre               | Homme                                                               |                                           |                      |                                    | Profil pd                    | f                                                     |                                                         |
| N° d'identification | 17785                                                               |                                           |                      |                                    | • <u>Historiq</u>            | <u>ne</u>                                             |                                                         |
| Entité              | Erker (Congregation) Changer                                        |                                           |                      |                                    |                              |                                                       |                                                         |
|                     |                                                                     |                                           |                      |                                    |                              |                                                       |                                                         |
| Foyer Créer nouve   | eau                                                                 | Tâches Ajouter                            |                      |                                    | Compte systè                 | me Ajouter                                            |                                                         |
| Vous pouvez gére    | r ici le foyer, y assigner un membre, créer<br>ou assigner un foyer | Déposant<br><u>Caneva</u>                 | 01.01.2015           | Modifier   Terminer  <br>Supprimer | Pas de compt<br>devrait y av | e système assigné au n<br>roir accès, il a besoin d'i | nembre. Si le membre<br>un compte système.              |
| État civil Change   | r                                                                   | Ministères Ajout                          | er                   |                                    |                              |                                                       |                                                         |
| État civil          | Date                                                                | Type de ministère                         | Entité               | Lieu de l'acte                     | Date de début                | Date de fin                                           |                                                         |
| Marié(e)            | 09.06.2016                                                          | Prêtre                                    |                      |                                    | 09.06.2016                   |                                                       | <u>Modifier</u>   <u>Terminer</u><br>  <u>Supprimer</u> |
|                     |                                                                     | <u>Ajouter champ</u><br><u>d'activité</u> | Erker (Congregation) |                                    | 09.06.2016                   |                                                       | Modifier   <u>Terminer</u>  <br><u>Supprimer</u>        |

# 5.2.1 Fonction "Créer rapidement"

La fonction "Créer rapidement" permet d'enregistrer un ou plusieurs membres avec un ensemble de données limité. Pour accéder à la fonction, veuillez sélectionner "Membres" dans le menu principal:

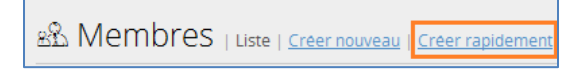

#### La fenêtre suivante s'ouvrira:

| Créer nouveau membre                |                                                                      |                         |                                   |                               |
|-------------------------------------|----------------------------------------------------------------------|-------------------------|-----------------------------------|-------------------------------|
| Numéros d'identification des membre | Numéros d'identification des membres seront générés automatiquement. |                         |                                   |                               |
| Prénom *                            | Nom de famille *                                                     | Genre *                 | Date de naissance * / confirmée ? | Entité *                      |
| Joe                                 | Nom de famille                                                       | Merci de selectionner 🗸 | dd - mm - yyyy 🛄 🗖                | Enter texte pour la recherche |
| Prénom                              | Nom de famille                                                       | Merci de sélectionner 🗸 | dd - mm - уууу 🛄 🗖                | Enter texte pour la recherche |
| Enregistrer membres Annuler         |                                                                      |                         |                                   |                               |

Vous n'avez qu'à entrer les informations suivantes:

- Prénom / Nom de famille
- Genre
- Date de naissance / Confirmée (Date de naissance)
- Entité/Communauté

## 5.3 Maintenance des données générales des membres

#### 5.3.1 Détails personnels

Dans cette section, vous pouvez enregistrer ou mettre à jour les **données personnelles** d'un membre. Ceux-ci comprennent tous les actes de sacrement d'un membre et les dates de naissance et de décès.

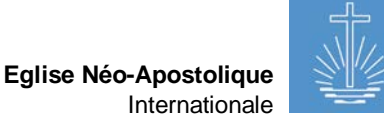

| Détails personnels Modifier |                            |         |  |
|-----------------------------|----------------------------|---------|--|
| Nom                         | Currin, Rick               |         |  |
| Date de naissance           | te de naissance 08.08.1959 |         |  |
| Genre                       | Homme                      |         |  |
| N° d'identification         | 17785                      |         |  |
| Entité                      | Erker (Congregation)       | Changer |  |

Pour mettre à jour les données enregistrées, cliquez sur **Modifier**.

Ici, la communauté du membre peut également être mise à jour. (Cliquez sur **Modifier**)

# 5.3.2 Coordonnées

Dans cette section, vous pouvez entrer ou mettre à jour les coordonnées d'un membre, par exemple des numéros de téléphone et des courriels.

| Détails du contact Ajouter                 |                             |  |  |  |
|--------------------------------------------|-----------------------------|--|--|--|
| N° de portable +1 987 654<br>professionnel | Modifier   <u>Supprimer</u> |  |  |  |

Afin d'entrer des coordonnées supplémentaires, cliquez sur "**Ajouter**".

Pour mettre à jour ou supprimer des données enregistrées, cliquez sur **"Modifier"** ou **"Supprimer"** 

#### 5.3.3 Foyer

Dans cette zone, vous pouvez ajouter un membre à un foyer (famille), cela vous permet d'identifier facilement les membres d'une famille:

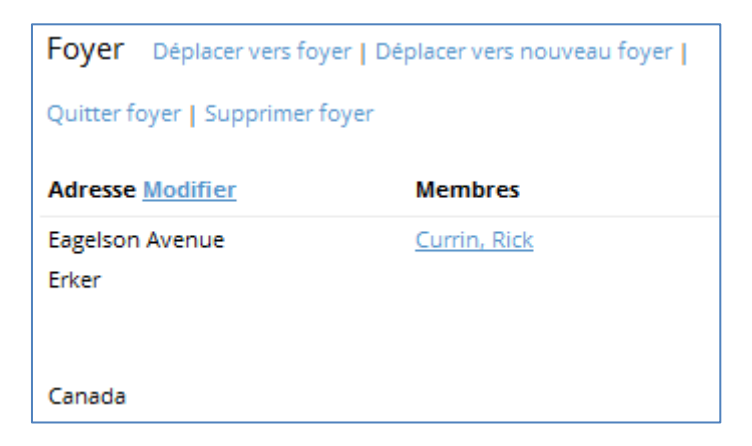

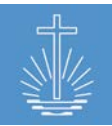

#### 5.3.3.1 Créer un nouveau foyer

| Fover | Créer nouveau | Assigner à l'existant |
|-------|---------------|-----------------------|
|       |               |                       |

Pour créer un nouveau foyer, cliquez sur "Créer nouveau".

#### La page suivante s'ouvrira:

| Créer nouveau <mark>f</mark> oyer |                       |         |   |  |
|-----------------------------------|-----------------------|---------|---|--|
| Membre principal du foyer         | 🗆 Oui                 |         |   |  |
| Adresse ligne 1                   |                       |         |   |  |
| Adresse ligne 2                   |                       |         |   |  |
| Adresse ligne 3                   |                       |         |   |  |
| Adresse ligne 4                   |                       |         |   |  |
| Pays *                            | Merci de sélectionner |         | ~ |  |
|                                   | Enregistrer foyer     | Annuler |   |  |

Pour créer un nouveau foyer, vous devez cocher la case "Membre principal du foyer". Si vous ne cochez pas cette case, ce foyer ne sera pas admissible comme foyer pour les autres membres.

Ajoutez l'adresse de ce foyer et cliquez sur "Enregistrer foyer".

Après avoir enregistré le foyer, vous pouvez ajouter d'autres membres à ce foyer.

Au lieu d'utiliser quatre lignes d'adresse, il est également possible d'enregistrer l'adresse avec des données d'adresse traditionnelles. Vous pouvez ajuster ce paramètre dans les paramètres du client par l'administrateur du système (voir <u>chapitre 4.2.3</u>):

| Créer nouveau foyer            |                       |         |
|--------------------------------|-----------------------|---------|
| Membre principal du foyer      | 🗆 Oui                 |         |
| Due p <sup>e</sup> de maison * |                       |         |
| Rue, nº de maison «            |                       |         |
| V:II- +                        |                       |         |
| ville *                        |                       |         |
| <b>C</b> 1                     |                       |         |
| Code postal *                  |                       |         |
|                                |                       |         |
| Pays *                         | Merci de sélectionner | ~       |
|                                |                       | Appular |
|                                | Enregistrer foyer     | Annuler |

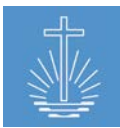

# 5.3.3.2 Assigner/Déménager un membre à un foyer existant

Si vous assignez un membre à un ménage existant pour la première fois, cliquez sur "Assigner à l'existant"<sup>1</sup>:

| Foyer Créer nouveau Assigner à l'existant |
|-------------------------------------------|
|-------------------------------------------|

Si vous avez déjà assigné le membre à un ménage et que vous voulez le changer, choisissez l'option "Déplacer vers foyer":

| Foyer                           | Déplacer vers foyer | Déplacer vers nouveau foyer |  |
|---------------------------------|---------------------|-----------------------------|--|
| Quitter foyer   Supprimer foyer |                     |                             |  |

Pour déplacer un membre vers un foyer existant (via «Assigner à l'existant» ou «Déplacer vers foyer»), vous devez sélectionner un foyer existant dans la fenêtre suivante. Pour rechercher un foyer, vous devez commencer à taper le nom du membre principal du foyer:

| 🗚 » <u>Currin, Stepha</u> | nie                                                |
|---------------------------|----------------------------------------------------|
| Assigner foyer            |                                                    |
|                           | Assigner foyer au nom du membre principal du foyer |
| Foyer *                   | Pr Currin Rick 1050.09.09 Stker                    |
|                           | Assigner foyer <u>Annuler</u>                      |

Le membre est maintenant affiché comme membre du foyer sélectionné:

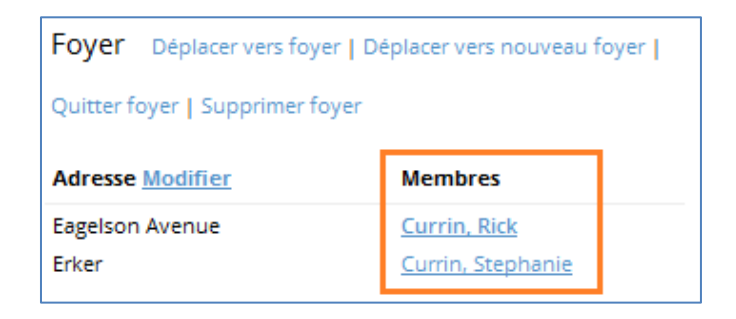

<sup>&</sup>lt;sup>1</sup>L'option "Assigner à l'existant" n'est disponible que s'il y a déjà au moins un foyer enregistré dans l'installation d'OASYS III. S'il n'y a pas de foyer enregistré, seule l'option "Créer nouveau" sera disponible.

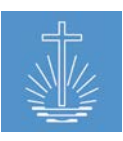

## 5.3.3.3 Modifier un foyer existant

| Foyer Déplacer vers foyer   Déplacer vers nouveau foyer |  |  |  |  |
|---------------------------------------------------------|--|--|--|--|
| Quitter foyer   Supprimer foyer                         |  |  |  |  |
| Adresse Modifier Membres                                |  |  |  |  |
| Eagelson Avenue <u>Currin, Rick</u>                     |  |  |  |  |

Les actions suivantes sont possibles:

- ✓ Déplacer vers foyer (voir <u>chapitre 5.3.3.2</u>)
- ✓ Déplacer vers nouveau foyer: créer un nouveau foyer pour le membre (voir <u>chapitre</u> <u>5.3.3.1</u>), cette action supprimera le foyer existant.
- ✓ Quitter foyer: le membre ne sera plus assigné au foyer
- ✓ Supprimer foyer: le foyer sera supprimé de la base de données

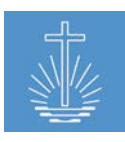

# 5.3.4 Tâches

Dans cette zone, vous pouvez assigner une tâche à un membre:

| Déposant 01.01.2015 <u>Modifier   Terminer  </u><br>Caneva Supprimer | Tâches Ajouter            |            |                                                  |
|----------------------------------------------------------------------|---------------------------|------------|--------------------------------------------------|
|                                                                      | Déposant<br><u>Caneva</u> | 01.01.2015 | <u>Modifier   Terminer  </u><br><u>Supprimer</u> |

Pour ajouter une tâche, cliquez sur "**Ajouter**". Pour modifier des tâches existantes, cliquer sur "**Modifier**", "**Terminer**" ou "**Supprimer**"

Les exemples de tâches sont le recteur de congrégation, le chef de district, le déposant, etc. ainsi que les fonctions administratives de l'installation d'OASYS, par exemple la saisie de données.

Vous pouvez gérer les tâches disponibles pour chaque client (voir <u>chapitre 4.3.2.1</u>). Pour chaque tâche, vous pouvez attribuer des permissions pour accéder au système (voir <u>chapitre 4.5.3</u>).

Pour créer une nouvelle tâche, vous devez entrer les données suivantes:

| Créer nouvelle tâche  |                               |
|-----------------------|-------------------------------|
| Type de tâche *       | Merci de sélectionner         |
| Rattaché à l'entité * | Enter texte pour la recherche |
| Date de début *       | 22 . 09 . 2017                |
|                       | Enregistrer tâche             |

Dans le champ "Type de tâche", sélectionnez la tâche qui doit être assignée au membre. Ensuite, vous entrez l'entité (congrégation, district ...) pour laquelle la tâche sera active et une date de début.

L'entité que vous avez assignée en tant qu'entité de tâche peut également être utilisée pour limiter l'accès aux utilisateurs dans l'installation d'OASYS. Voir <u>chapitre 4.5.4</u> pour l'accès limité des utilisateurs par entités de tâches

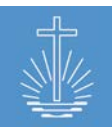

# 5.3.5 État civil

Dans cette section, vous pouvez entrer l'état civil d'un membre:

| État civil | Changer |            |
|------------|---------|------------|
| État civil |         | Date       |
| Marié(e)   |         | 09.06.2016 |
|            |         |            |

Les options suivantes sont possibles:

- ✓ Célibataire
- ✓ Marié(e)
- ✓ Divorcé(e)
- ✓ Non divulgué
- ✓ Veuf(ve)

Vous devez entrer une date d'événement pour changer un état civil, à moins que le statut sélectionné soit "célibataire".

Vous pouvez également configurer les options disponibles pour répondre aux besoins de l'installation locale (voir <u>chapitre 4.3.2.3</u>).

Il est également possible de désactiver toute la section de l'état civil si nécessaire (voir <u>chapitre</u> <u>4.2.3</u>).

# 5.3.6 Compte système (Compte d'utilisateur)

Dans cette zone, vous pouvez ajouter et gérer le compte système (compte d'utilisateur):

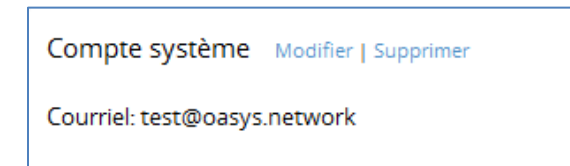

Si un membre doit être un utilisateur d'OASYS III, vous devez ouvrir un compte système. Seul un administrateur système peut ouvrir un compte système, veuillez donc vous référer au <u>chapitre 4.5.1</u>.

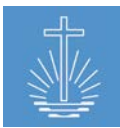

# 5.4 Ministère et champ d'activité

Dans cette section, vous entrez et maintenez le ministère et le champ de travail d'un membre:

| Ministères Ajouter                        |                      |                |               |             |                                                         |  |
|-------------------------------------------|----------------------|----------------|---------------|-------------|---------------------------------------------------------|--|
| Type de ministère                         | Entité               | Lieu de l'acte | Date de début | Date de fin |                                                         |  |
| Prêtre                                    |                      |                | 09.06.2016    |             | <u>Modifier</u>   <u>Terminer</u><br>  <u>Supprimer</u> |  |
| <u>Ajouter champ</u><br><u>d'activité</u> | Erker (Congregation) |                | 09.06.2016    |             | Modifier   <u>Terminer</u>  <br>Supprimer               |  |

Les deux sections "Ministère" et "Champ de travail" peuvent être conservées séparément.

#### 5.4.1 Ajouter un nouveau ministère

Pour ajouter un ministère à un membre, cliquez sur "Ajouter".

La fenêtre suivante s'ouvrira:

| Créer nouveau ministère |                                                                               |
|-------------------------|-------------------------------------------------------------------------------|
| Nouvelle institution    | Créer nouvelle ordination et fin de tous les autres ministères pour ce membre |
| Type de ministère *     | Merci de sélectionner 🗸                                                       |
| Date de début *         | 22 . 09 . 2017 🗰                                                              |
| Champ d'activité *      | Enter texte pour la recherche                                                 |
| Officiant               | Enter texte pour la recherche                                                 |
| Lieu de l'acte          | Enter texte pour la recherche                                                 |
|                         | Enregistrer ministère <u>Annuler</u>                                          |

Il est important de cocher la case "Créer nouvelle ordination et fin à tous les autres ministères pour ce membre". Si vous ne cochez pas la case, l'ancien ministère ne sera pas terminé et le membre aura deux ministères actifs.

Les données suivantes sont obligatoires:

- Type de ministère
- Date de début (date d'ordination)
- Champ d'activité.

Les autres champs sont facultatifs.

Fermez l'action en cliquant sur le bouton "Enregistrer ministère".

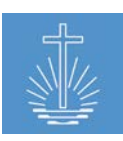

# 5.4.2 Maintien d'un ministère existant

Pour maintenir un ministère existant, les options suivantes sont disponibles:

| Ministères Ajouter                        |                      |                |               |             |                                                  |
|-------------------------------------------|----------------------|----------------|---------------|-------------|--------------------------------------------------|
| Type de ministère                         | Entité               | Lieu de l'acte | Date de début | Date de fin |                                                  |
| Prêtre                                    |                      |                | 09.06.2016    |             | <u>Modifier   Terminer</u><br>  <u>Supprimer</u> |
| <u>Ajouter champ</u><br><u>d'activité</u> | Erker (Congregation) |                | 09.06.2016    |             | <u>Modifier   Terminer  </u><br><u>Supprimer</u> |

#### 5.4.2.1 Modifier un ministère

| Modifier nouveau ministère |                                     |  |  |
|----------------------------|-------------------------------------|--|--|
| Supprimer date de fin      | 🗌 Oui, effacer la date de fin       |  |  |
| Officiant                  | Enter texte pour la recherche       |  |  |
| Lieu de l'acte             | Enter texte pour la recherche       |  |  |
|                            | Actualiser ministère <u>Annuler</u> |  |  |

La case "Oui, effacer la date de fin" est utilisée dans le cas où le ministère a été terminé par erreur. Si cette case est cochée et le ministère est mis à jour, la date de fin du ministère est supprimée et le ministère est activé (ainsi que la date de fin du champ de travail de ce ministère).

#### 5.4.2.2 Terminer un ministère

| Terminer ministère         |                            |
|----------------------------|----------------------------|
| Ministère                  | Prêtre                     |
| Champ d'activité           | Erker                      |
| Date de fin *              | 22 . 09 . 2017 🗰           |
| Raison de fin de ministère | Merci de selectionner 🗸    |
|                            | Terminer ministère Annuler |

Pour mettre fin à un ministère, vous devez entrer une date de fin et choisir une raison:

✓ Retraité

✓ Démissionné

✓ Destitué

✓ Congé

Selon les besoins de l'installation locale, d'autres options peuvent être ajoutées par un administrateur système (voir <u>chapitre 4.3.2.5</u>).

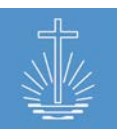

#### 5.4.2.3 Supprimer un ministère

| Supprimer ministère      |                         |
|--------------------------|-------------------------|
| Type de ministère Prêtre |                         |
| Champs d'activité Erker  |                         |
| Supprimer m              | inistère <u>Annuler</u> |

Si nécessaire, vous pouvez supprimer un ministère. Pour l'historique du ministère, cependant, il est recommandé de mettre fin à un ministère au lieu de le supprimer.

# 5.4.3 Ajouter et maintenir les champs d'activités

Pour ajouter ou maintenir le champ d'activité, les options suivantes sont disponibles:

| Ministères Ajouter                        |                      |                |               |             |                                                         |
|-------------------------------------------|----------------------|----------------|---------------|-------------|---------------------------------------------------------|
| Type de ministère                         | Entité               | Lieu de l'acte | Date de début | Date de fin |                                                         |
| Prêtre                                    |                      |                | 09.06.2016    |             | <u>Modifier   Terminer</u><br>  <u>Supprimer</u>        |
| <u>Ajouter champ</u><br><u>d'activité</u> | Erker (Congregation) |                | 09.06.2016    |             | <u>Modifier</u>   <u>Terminer</u>  <br><u>Supprimer</u> |

# 5.4.3.1 Ajouter un champ d'activité supplémentaire

Un ministre peut être actif dans plus d'une entité. Par conséquent, il est possible d'ajouter divers champs d'activité.

Pour ajouter un champ d'activité supplémentaire, cliquez sur "Ajouter champ d'activité":

| Ajouter champ d'activité |                               |
|--------------------------|-------------------------------|
| Champ d'activité *       | Enter texte pour la recherche |
| Date de début *          | 22 . 09 . 2017 🗰              |
| Officiant                | Enter texte pour la recherche |
|                          | Enregistrer champ d'activité  |

Vous devez entrer les données obligatoires suivantes:

- ✓ Un champ d'activité (congrégation, district, zone d'apôtre...)
- ✓ Et une date de début

De plus, vous pouvez entrer l'officiant qui a assigné le ministre au champ d'activité.

Fermez l'action en cliquant sur le bouton "Enregistrer champ d'activité".
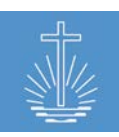

#### 5.4.3.2 Modifer un champ d'activité

Vous pouvez modifier les données suivantes dans le dialogue:

| Modifier champ d'activité |                                        |
|---------------------------|----------------------------------------|
| Date de début *           | 09 . 06 . 2016 🗰                       |
| Champ d'activité *        | Erker (Communauté) » Caneva » Rieber X |
| Supprimer date de fin     | 🗌 Oui, effacer la date de fin          |
| Officiant                 | Enter texte pour la recherche          |
|                           | Actualiser champ d'activité            |

Si l'historique des champs d'activités d'un ministre devait être disponible à l'avenir, il est recommandé d'ajouter un nouveau champ au lieu d'éditer le champ d'activité existant. Pour éviter que le ministère se termine en modifiant les champs d'activités, l'utilisateur doit d'abord ajouter un nouveau champ d'activité (voir <u>chapitre 5.4.3.1</u>) et mettre fin à l'ancien (voir <u>chapitre 5.4.3.3</u>) par la suite.

#### 5.4.3.3 Terminer un champ d'activité

Pour mettre fin à un champ d'activité, entrez une date de fin:

| Terminer champ d'activité |                           |         |
|---------------------------|---------------------------|---------|
| Nom                       | Prêtre                    |         |
| Date de fin               | 22 . 09 . 2017 🛄          |         |
|                           | Terminer champ d'activité | Annuler |

Si le dernier champ d'activité d'un ministre est terminé, le ministère sera également terminé. Chaque ministère doit avoir au moins un champ d'activité actif.

#### 5.4.3.4 Supprimer un champ d'activité

| Supprimer ministère              |                                                                                      |
|----------------------------------|--------------------------------------------------------------------------------------|
| Cela efface un champ d'activité. | Si le dernier champ d'activité est effacé, tout le corps ministériel va disparaître. |
| Nom                              | Erker                                                                                |
| Ministère                        | Prêtre                                                                               |
| Entité pour ministères           | Congregation Erker                                                                   |
|                                  | Supprimer ministère Annuler                                                          |

Si nécessaire, vous pouvez supprimer un champ d'activité. Pour l'historique des champs d'activités, il est toutefois recommandé de mettre fin à un champ d'activité au lieu de le supprimer.

Si le dernier champ d'activité d'un ministre est terminé, le ministère sera également supprimé.

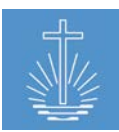

# 6 Gestion des entités

Pour accéder aux entités dans OASYS, cliquez sur "Entités" dans le menu principal. Dans cette section, vous pouvez rechercher des entités et créer de nouvelles entités:

| OASYS III         | Administrator, Admin            | Profil | Tâches  | Trad |
|-------------------|---------------------------------|--------|---------|------|
|                   | ① Entités Liste   Créer nouveau |        |         |      |
| 🔅 Tableau de bord |                                 |        |         |      |
| 🙉 Membres         | An a file an an a               |        | 1       |      |
| 🗅 Entités         | Ajouter filtre: Nom contient    | ~      |         |      |
| للا Statistiques  | name Texte                      |        | Filtrer |      |
| ශි Finance        |                                 |        |         |      |
| 🖾 Rapports        |                                 |        |         |      |

Vous pouvez également accéder aux Entités via le tableau de bord:

| 🕲 Tableau de bord                                                     |                                                 |     |
|-----------------------------------------------------------------------|-------------------------------------------------|-----|
| Sélection NAKI                                                        | Détails <u>District Caneva</u><br>Total membres | 107 |
| <ul> <li>District d'apôtre Rieber</li> <li>District Caneva</li> </ul> | Total des frères du ministère<br>actifs         | 40  |
| Communauté Aeschlimann                                                | Total districts d'apôtre                        | 0   |
| <ul> <li>Communauté Arterberry</li> </ul>                             | Total districts                                 | 0   |
| Communauté Bastille                                                   | Total communautés                               | 15  |
| Communauté Bressman                                                   |                                                 |     |

## 6.1 Recherche d'entité

Pour rechercher des entités, vous devez définir un filtre. Les filtres suivants sont disponibles:

| Entité parente est                         | Entité parente n' est pas          |
|--------------------------------------------|------------------------------------|
| Nom contient (recherche de texte intégral) | Nom ne contient pas                |
| Ville est <sup>2</sup>                     | Ville n'est pas <sup>3</sup>       |
| Type de bien immobilier est                | Type de bien immobilier n' est pas |
| Type d'entité est                          | Type d'entité n' est pas           |
| Inclure entités fermées                    |                                    |

<sup>&</sup>lt;sup>2</sup>Ce filtre est uniquement disponible si le paramètre pour les propriétés n'est pas défini sur "Utiliser 4 lignes d'adresse au lieu de champs spécifiques pour les biens immobiliers" (voir <u>chapitre 4.2.4</u>).

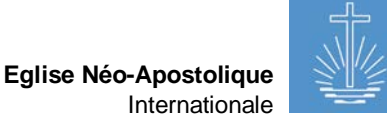

Pour rechercher une entité spécifique (congrégation, district, ...) tapez le nom ou une partie du nom dans le champ "**name**" et cliquez sur "**Filtrer**":

| ① Entités   Liste   <u>Créer nouveau</u> |         |  |
|------------------------------------------|---------|--|
| Ajouter filtre: Nom contient             | ~       |  |
| name Ba                                  | Filtrer |  |

Il est possible de combiner plusieurs filtres pour limiter le résultat de la recherche, par exemple pour montrer tous les bâtiments appartenant à l'église dans un district spécifique:

| ① Entités   Liste   <u>Créer nouveau</u>                                                                                                    |              |                   |
|----------------------------------------------------------------------------------------------------|--------------|-------------------|
| Ajouter filtre: Type de bien immobilier est<br>Genre de propriété Propre bâtiment (propriétaire<br>Filtrer: Entité parent est District Caneva x Ty | 2) V Filtrer | ]                 |
|                                                                                                    |              | ]                 |
| <u>Nom ↑</u>                                                                                                    | Entrer texte | Parent            |
| Arterberry                                                                                                    | Communauté   | Caneva (District) |

Vous pouvez trier les résultats de recherche en cliquant sur les en-têtes de colonne:

| Filtrer: Nom commence par ba x |                     |                             |
|--------------------------------|---------------------|-----------------------------|
| <u>Nom</u> ↑                   | Entrer texte        | Parent                      |
| Barbadillo                     | Communauté          | <u>Schaer (District)</u>    |
| Barns                          | Communauté          | Schroeder (District)        |
| Barrus                         | Eglise territoriale | NAKI (International Church) |
| Bastille                       | Communauté          | Caneva (District)           |

Dans l'exemple ci-dessus, le résultat de la recherche est trié par ordre croissant selon la colonne "Nom".

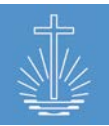

#### 6.2 Créer une nouvelle entité

Pour accéder à la fonction "Créer nouveau", l'utilisateur a deux possibilités: Par la section "Entités" du menu principal:

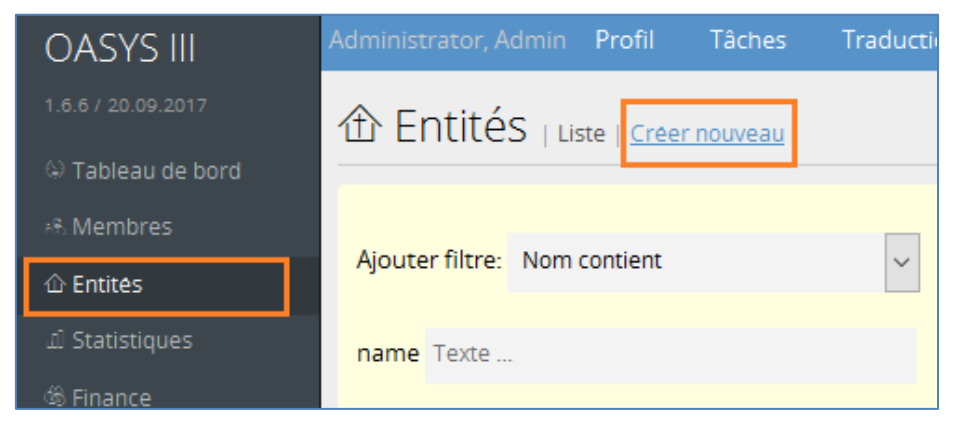

Ou via "Ajouter entité" dans les préférences dans le menu principal:

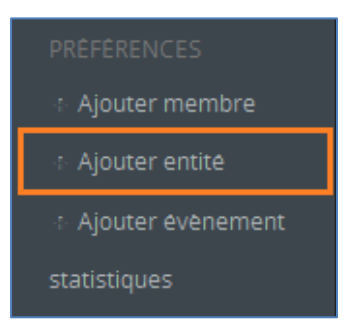

La fenêtre suivante s'ouvrira:

| Créer nouvelle entité |                                       |
|-----------------------|---------------------------------------|
| Nom *                 | 1                                     |
| Type d'entité *       | Merci de sélectionner v               |
| Date d'ouverture      | 23 . 09 . 2017 🗰                      |
| Nº d'identification   | 665962                                |
| Entité parent *       | Enter texte pour la recherche         |
| Ajouter mandats       | 🗆 Oui                                 |
| Carnet d'adresses     | Oui, montrer dans le carnet d'adresse |
|                       | Enregistrer entité <u>Annuler</u>     |

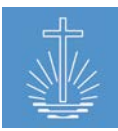

- ✓ Ajouter le "Nom" de l'entité
- ✓ Sélectionner un "Type d'entité"
- Entrer la bonne "Date d'ouverture" (la date est préremplie avec la date actuelle au moment où l'entité est enregistrée) ou la laisser comme telle.
- Le N. d'identification est prédéfini par le système, mais peut être adapté manuellement si nécessaire
- ✓ Sélectionner une "Entité parente"

Après ces étapes, vous pouvez enregistrer la nouvelle entité.

Si l'installation d'OASYS III est connectée à Internet, il est possible de montrer la congrégation dans le carnet d'adresses officiel du NAC. Dans ce cas, dans la section des biens immobiliers de l'entité, la longitude et la latitude doivent être ajoutées (voir <u>chapitre 6.3.8</u>). Si l'entité doit être affichée, la case "Montrer dans le carnet d'adresses" doit être définie.

Au cas où vous auriez besoin d'ajouter un **mandat** (rectorat, chef de district, déposant ...), cochez la case "Oui". Pour ce faire, le membre auquel la tâche doit être assignée doit être enregistré dans le système. La fenêtre suivante s'ouvrira:

| Ajouter mandats | 🗹 Oui                     |   |                                                                                                  |
|-----------------|---------------------------|---|--------------------------------------------------------------------------------------------------|
| Tâche           | Responsable de communauté | ~ | Ev. Gotshall, Peter Arterberry   Private Mobilephone: +1 234 5678, E-Mail:<br>gotshall@yahoo.com |

Choisissez le type de "Tâche" et sélectionnez le membre auquel la tâche doit être assignée. Il est possible d'ajouter différentes tâches dans ce dialogue. Pour les tâches, voir aussi <u>chapitre</u> <u>5.3.4</u>.

## 6.2.1 "Transferts" d'entités spéciales

Dans chaque nouvelle base de données OASYS III, vous pouvez trouver une entité spéciale "Transferts":

| Sélection                  | Détails <u>Special Transfers</u>          |
|----------------------------|-------------------------------------------|
| NAKI     Spérial Transfers | Total membres 0                           |
| - special fransiers        | Total des frères du 0<br>ministère actifs |
|                            | Total districts d'apôtre 0                |
|                            | Total districts 0                         |
|                            | Total communautés 0                       |

Vous pouvez utiliser cette entité spéciale pour les transferts de membres en dehors du client. Si, par exemple, un membre est transféré dans une autre zone apostolique de district, vous pouvez transférer le membre à la congrégation «Transférer» afin de maintenir la base de données des membres à jour et d'envoyer le profil de membre à la nouvelle zone.

Dans le cas où les entités ont été importées et qu'il y a besoin d'une «Congrégation de transfert», vous pouvez créer une nouvelle entité avec les paramètres suivants:

| Créer nouvelle entité |                                       |
|-----------------------|---------------------------------------|
| Nom *                 | Transfer                              |
| Type d'entité *       | Special                               |
| Date d'ouverture      | 01 . 01 . 2016                        |
| Nº d'identification   | 665962                                |
| Entité parent *       | NAKI (Eglise internationale) X        |
| Ajouter mandats       | 🗆 Oui                                 |
| Carnet d'adresses     | Oui, montrer dans le carnet d'adresse |
|                       | Enregistrer entité Annuler            |

En tant que "Type d'entité" veuillez choisir "Spécial" et pour "Entité parente" NAKI parce que cette entité ne doit pas faire partie de l'Église locale ou de la zone apostolique de district afin d'exclure les membres transférés des rapports et des analyses.

#### 6.3 Maintenance des données d'entités

Selon le type d'entité de l'entité sélectionnée, les informations affichées dans le tableau de bord de l'entité varient. Dans le tableau de bord de l'entité, vous pouvez gérer et modifier les informations relatives à une entité.

À titre d'exemple, le tableau de bord d'une congrégation:

| Eglise internationale NAKI = Eglise territe                                                                                        | oriale Barrus » District d'apôtre Rieber » D                   | istrict Caneva                                    |                        |                                                |                                                                                           |                                                                         |                           |           |                    |
|----------------------------------------------------------------------------------------------------|----------------------------------------------------------------|---------------------------------------------------|------------------------|------------------------------------------------|-------------------------------------------------------------------------------------------|-------------------------------------------------------------------------|---------------------------|-----------|--------------------|
| Détails de l'entité Modifier                                                                                                    |                                                                |                                                   |                        |                                                | Actions de l                                                                              | 'entité                                                                 |                           |           |                    |
| Nom<br>Date d'ouverture<br>N° d'identification<br>Entité parent                                                                    | Arterberry (Communauté)<br>01.06.2002<br>1232<br><u>Caneva</u> |                                                   |                        |                                                | <ul> <li>Fusion</li> <li>Depla</li> <li>Reattr</li> <li>Ajoute</li> <li>Ajoute</li> </ul> | iner entités<br>cer entité<br>ibuer membre<br>er événement<br>er membre | <u>es</u><br>statistiques |           |                    |
| Membres                                                                                                    |                                                                | Sous-entités                                      |                        |                                                | Horaires po                                                                               | ur évènemer                                                             | nt Ajouter                |           |                    |
| <u>14 Membres</u> <u>6 Frères du ministères actifs de ce champ d'activité</u> Montre les sous-entités relative à l'entité affichée |                                                                | Gérer horaires pour l'évènement pour cette entité |                        |                                                |                                                                                           |                                                                         |                           |           |                    |
| Rapport                                                                                                    |                                                                | Tâches Ajouter                                    |                        |                                                | Frères du m                                                                               | iinistère <sub>Assi</sub>                                               | gner                      |           |                    |
| <ul> <li><u>Rapport membre (complet)</u></li> </ul>                                                                                |                                                                | Responsable de G                                  | otshall, Peter         | Modifier                                       | Evangeliste                                                                               | 01                                                                      | .06.2016                  | Gotshall  | , Peter            |
| <ul> <li><u>Rapport complet ministère</u></li> <li>All Reports</li> </ul>                                                          |                                                                | communaute                                        |                        | Terminer                                       | Prētre                                                                                    | 09                                                                      | .06.2016                  | Bevers, I | Lurlene            |
| - <u>Air Reporto</u>                                                                                                    |                                                                | N                                                 | de téléphone           | =1 224 5678                                    | Prētre                                                                                    | 09                                                                      | .06.2016                  | Wisbey,   | <u>lacquetta</u>   |
|                                                                                                    |                                                                | m                                                 | obile privé:           | 1 234 3070                                     | Diacre                                                                                    | 09                                                                      | .06.2016                  | Grenway   | <u>y, Raymundo</u> |
|                                                                                                    |                                                                | C                                                 | ourriel:               | gotshall@yahoo.com                             | Diacre                                                                                    | 09                                                                      | .06.2016                  | Steenha   | rd, Reinaldo       |
|                                                                                                    |                                                                |                                                   |                        |                                                | Diacre                                                                                    | 01                                                                      | .01.2017                  | User, Te  | <u>st</u>          |
| Bien immobilier Ajouter                                                                                                    |                                                                | Historique Details                                |                        |                                                | Série de reç                                                                              | US Créer                                                                |                           |           |                    |
| Propre bâtiment (propriétaire)                                                                                                    | Modifier   Supprimer                                           | Modifications                                     | Date des modifications | Modifications par le                           | Depuls                                                                                    | Jusqu'à                                                                 | Complet                   |           |                    |
|                                                                                                    |                                                                |                                                   |                        | compte                                         | 000-5708601                                                                               | 000-5708700                                                             | no                        | Modifier  | Supprimer          |
|                                                                                                    |                                                                | Bien immobilier modif                             | 19.09.2017 07:48       | adming-basys.network<br>(Administrator, Admin) | 000-8737201                                                                               | 000-8737250                                                             | no                        | Modifier  | Supprimer          |

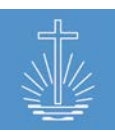

#### 6.3.1 Détails d'entités

Dans cette section, vous pouvez enregistrer et mettre à jour les détails de l'entité:

| 1 » Arterberry Communauté      |                                                                         |  |
|--------------------------------|-------------------------------------------------------------------------|--|
| Eglise internationale NAKI » E | Eglise territoriale Barrus » District d'apôtre Rieber » District Caneva |  |
| Détails de l'entité Modifier   |                                                                         |  |
| Nom                            | Arterberry (Communauté)                                                 |  |
| Date d'ouverture               | 01.06.2002                                                              |  |
| N° d'identification            | 1232                                                                    |  |
|                                |                                                                         |  |

En cliquant sur le(s) lien(s) de l'entité parent, vous pouvez basculer vers le District ou un niveau d'entité supérieur.

Pour mettre à jour les détails des entités enregistrées, cliquez sur "Modifier".

Vous pouvez modifier les informations suivantes:

- Nom
- Date d'ouverture
- N. d'identification

- Type d'entité
- Date de clôture
- Carnet d'adresses

## 6.3.1.1 Clôture d'une entité

Pour fermer une entité, cliquez sur "Modifier" dans les détails de l'entité et entrez une date de clôture pour l'entité:

| Modifier entité     |                                        |
|---------------------|----------------------------------------|
| Nom *               | Demars                                 |
| Type d'entité *     | Communauté ~                           |
| Date d'ouverture *  | 01 . 01 . 2015 🗰                       |
| Date de clôture     | dd . mm . yyyy 📋                       |
| Nº d'identification | 2868                                   |
| Carnet d'adresses   | ☑Oui, montrer dans le carnet d'adresse |
|                     | Actualiser entité Annuler              |

Pour finaliser l'action, cliquez sur "Actualiser entité".

**Note:** Il n'est pas possible de fermer une entité lorsque des tâches actives existent pour cette entité.

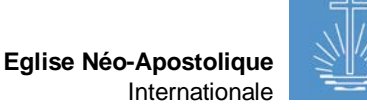

Un cas particulier concerne la fermeture d'une communauté. Il n'est pas possible de fermer une communauté s'il y a encore des membres inscrits:

| Modifier entité    |                |                                                              |
|--------------------|----------------|--------------------------------------------------------------|
| Nom *              | Demars         |                                                              |
| Type d'entité *    | Communauté     | ~                                                            |
| Date d'ouverture * | 01 . 01 . 2015 |                                                              |
| Date de clôture    | 31 . 07 . 2017 | Entité ne peut pas être fermée, si elle contient des membres |

Pour déplacer les membres, choisissez l'action "Réattributer un membre" dans la section "Actions d'entité"" (veuillez voir <u>chapitre 6.4.3</u>).

#### 6.3.2 Membres

| Membres                                                                                                    |  |
|----------------------------------------------------------------------------------------------------|--|
| <ul> <li><u>14 Membres</u></li> <li><u>6 Frères du ministères actifs de ce champ</u><br/><u>d'activité</u></li> </ul> |  |

Cette section montre le nombre de membres et de ministres actifs d'une entité donnée. En cliquant sur les liens, une liste avec tous les membres (ou les ministres actifs) s'affichera.

#### 6.3.3 Sous-entités

| Sous-entités       |            |
|--------------------|------------|
| <u>Aeschlimann</u> | Communauté |
| <u>Arterberry</u>  | Communauté |
| <u>Bastille</u>    | Communauté |
| <u>Bressman</u>    | Communauté |

Cette section du tableau de bord montre les sous-entités d'une entité spécifique. L'exemple cidessus montre les sous-entités (communautés) d'un district.

Cliquer sur le lien bleu d'une sous-entité ouvre le tableau de bord de l'entité sélectionnée.

#### 6.3.4 Horaires d'événements

| Horaires pour évènement       |                          | Ajouter |                                       |
|-------------------------------|--------------------------|---------|---------------------------------------|
| Service<br>divin<br>dominical | 01.01.2015 -<br>09:30:00 | Répéter | <u>Modifier</u>  <br><u>Supprimer</u> |

Dans cette section, vous pouvez ajouter ou modifier les temps d'événements d'une entité spécifique.

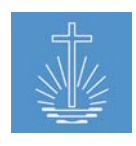

Eglise Néo-Apostolique Internationale

Afin de saisir des temps d'événements supplémentaires, cliquez sur **"Ajouter".** 

Afin de mettre à jour ou de supprimer les temps d'événements enregistrés, cliquez sur "**Modifier**" ou "**Supprimer**"

Les temps des événements jouent un rôle particulier dans l'enregistrement des présences et des offrandes. Si vous suivez le type d'événement pour l'offrande/présence, les heures d'événement sont utilisées comme contrôle pour la saisie de données.

Si, par exemple, un jour de la semaine (jeudi au lieu de mercredi) est choisi lors de la saisie de données pour une réunion pour laquelle il n'y a pas d'heure d'événement enregistrée dans le système, le système émet un avertissement dès que l'utilisateur tente d'enregistrer l'enregistrement:

| Congregation * | Bastille » Caneva » Rieber | ×                                                                                      |
|----------------|----------------------------|----------------------------------------------------------------------------------------|
| Event Date *   | 10 . 03 . 2016 🗰           | No Event Time for this Date in Unit. Resend form to create Event for this date anyways |
| Event Type *   | Divine Service Weekday     |                                                                                        |

Si nécessaire, vous pouvez désactiver cet avertissement. Veuillez vous referez au <u>chapitre</u> <u>4.2.2</u> pour la configuration .

## 6.3.5 Rapports

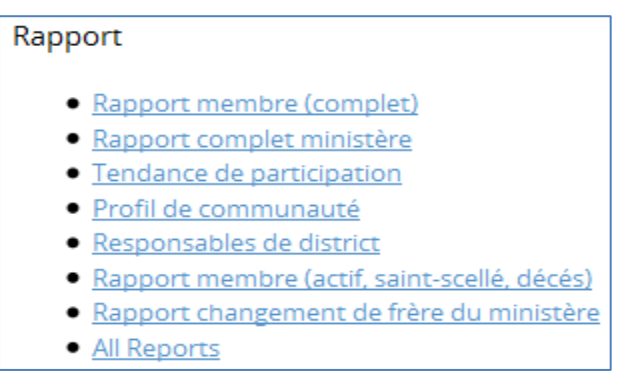

Dans cette section, vous pouvez ouvrir les rapports de l'entité affichée. La sélection de rapport dans cette section varie en fonction du type d'entité de l'entité affichée. L'exemple ci-dessus montre les rapports d'un district.

Clicking on a report (with exception of "All Reports) prefills the report with the unit from which you have opened the report:

| 🖉 Rapport changement de frère du n                  | ninistère   Exporter vers Excel   Exporter en PDF |
|-----------------------------------------------------|---------------------------------------------------|
| Entité: Caneva (District) » Rieber » Barrus         | X Classer par District ~                          |
| Plage de temps Depuis: 01 . 01 . 2015 🗰 Jusqu'à: 31 | . 12 . 2015 🗰 Rechercher                          |

Pour plus d'informations concernant les rapports, voir chapitre 11.

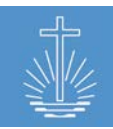

#### 6.3.6 Tâches

Cette section du tableau de bord montre les commissions assignées à une entité spécifique:

| Courriel:                                           | gotshall@yahoo.com                    |
|-----------------------------------------------------|---------------------------------------|
| N° de téléphone<br>mobile privé:                    | +1 234 5678                           |
| Responsable de <u>Gotshall, Peter</u><br>communauté | Modifier  <br>Terminer  <br>Supprimer |
| Tâches Ajouter                                      |                                       |

| Afin de saisir des tâches    | Afin de modifier, terminer ou supprimer des |
|------------------------------|---------------------------------------------|
| supplémentaires, cliquez sur | tâches enregistrées, cliquez sur "Modifier" |
| "Ajouter".                   | "Terminer" ou "Supprimer"                   |

En cliquant sur le lien du membre, vous ouvrez le tableau de bord des membres, où vous pouvez ajouter ou mettre à jour les coordonnées (<u>voir chapitre 5.3.2</u>). Vous pouvez également modifier la tâche d'un membre directement dans la section membre (<u>voir chapitre 5.3.4</u>).

Pour ajouter une nouvelle commission pour l'entité affichée, cliquez sur "Ajouter". La fenêtre suivante s'ouvrira:

| Créer nouvelle tâche |                                  |
|----------------------|----------------------------------|
| Type de tâche *      | Merci de sélectionner            |
| Membre pour tâche *  | Enter texte pour la recherche    |
| Date de début *      | 23 . 09 . 2017                   |
|                      | Enregistrer tâche <u>Annuler</u> |

Vous devez entrer le type de tâche, le membre auquel la tâche doit être assignée et une date de début pour la tâche.

Cette action crée une nouvelle rubrique dans la section des tâches de la communauté ainsi que dans la section des tâches du membre sélectionné.

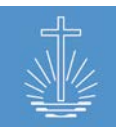

## 6.3.7 Frères du ministère

Cette section montre le ministre de l'entité affichée (les ministres dont l'entité affichée est enregistrée comme champ d'activité):

| Frères du minist             | <b>ère</b> Assigner            |                                              | Afin d'ajouter un ministre supplémentaire à l'entité |
|------------------------------|--------------------------------|----------------------------------------------|------------------------------------------------------|
| Evangéliste                  | 01.06.2016                     | Gotshall, Peter                              | affichée, cliquez sur                                |
| Prêtre                       | 09.06.2016                     | Bevers, Lurlene                              | "Ajouter".                                           |
| Prêtre                       | 09.06.2016                     | <u>Wisbey, Jacquetta</u>                     |                                                      |
| Diacre                       | 09.06.2016                     | <u>Grenway, Raymundo</u>                     |                                                      |
| Assigner au mini<br>Frère du | stère de l'er<br>a ministère * | <b>tité</b><br>Enter texte pour la recherche |                                                      |
|                              |                                | Assigner au ministère de l'e                 | ntité <u>Annuler</u>                                 |

L'attribution d'un ministre à l'entité créera une zone de travail supplémentaire dans la section du ministère du ministre sélectionné.

## 6.3.8 Bien immobilier

Dans cette section, vous pouvez enregistrer ou conserver les informations de biens immobiliers d'une communauté:

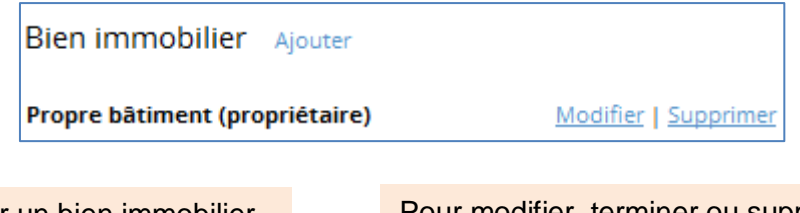

Pour enregistrer un bien immobilier, cliquez sur "**Ajouter**".

Pour modifier, terminer ou supprimer un bien immobilier enregistrer cliquez sur "**Modifier**" "**Terminer**" ou "**Supprimer**"

La section de bien immobilier contient les informations suivantes:

- ✓ Type de propriété
- ✓ Adresse (4 lignes ou données traditionnelles)
- ✓ Pays
- ✓ Date de début
- ✓ Latitude et Longitude (pour le carnet d'adresses international)

Pour créer une nouvelle propriété, cliquez sur "Ajouter". La page suivante s'ouvrira:

Eglise Néo-Apostolique

Internationale

| Créer nouveau bien immobilier |                                     |  |  |
|-------------------------------|-------------------------------------|--|--|
| Type de bien immobilier *     | Merci de selectionner               |  |  |
| Adresse ligne 1               |                                     |  |  |
| Adresse ligne 2               |                                     |  |  |
| Adresse ligne 3               |                                     |  |  |
| Adresse ligne 4               |                                     |  |  |
| Pays *                        | Merci de sélectionner 🗸 🗸           |  |  |
| Date de début *               | 23 . 09 . 2017                      |  |  |
| Date de fin                   | dd . mm . yyyy 🖽                    |  |  |
| Latitude                      |                                     |  |  |
| Longitude                     |                                     |  |  |
| Principal?                    | 🗹 Oui                               |  |  |
|                               | Enregistrer bien immobilier Annuler |  |  |

Au lieu d'utiliser quatre lignes d'adresse, il est également possible d'enregistrer l'adresse avec des données d'adresse traditionnelles:

| Créer nouveau bien immobilier |                                     |  |
|-------------------------------|-------------------------------------|--|
| Type de bien immobilier *     | Merci de selectionner 🗸 🗸           |  |
| Rue, nº de maison *           |                                     |  |
| Ville *                       |                                     |  |
| Code postal                   |                                     |  |
| Pays *                        | Merci de sélectionner               |  |
| Date de début *               | 23 . 09 . 2017                      |  |
| Date de fin                   | dd . mm . yyyy                      |  |
| Latitude                      |                                     |  |
| Longitude                     |                                     |  |
| Principal?                    | 🗆 Oui                               |  |
|                               | Enregistrer bien immobilier Annuler |  |

Vous pouvez ajuster ce paramètre dans les paramètres du client (voir <u>chapitre 4.2.4</u>). Il est également possible d'ajouter d'autres types de propriétés si nécessaire (voir <u>chapitre 4.3.3.2</u>).

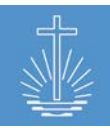

#### 6.3.9 Historique

Cette section montre les cinq dernières actions d'édition d'une entité:

| Historique Détails         | 5                         |                                               |
|----------------------------|---------------------------|-----------------------------------------------|
| Modifications              | Date des<br>modifications | Modifications par le<br>compte                |
| Bien immobilier<br>modifié | 19.09.2017 07:48          | admin@oasys.network<br>(Administrator, Admin) |
| Série de reçus créée       | 29.08.2017 09:38          | admin@oasys.network<br>(Administrator, Admin) |

Cliquer sur les détails affichera l'historique complet d'édition de l'entité affichée.

L'information contient le type d'action, la date et l'utilisateur qui a effectué l'action.

#### 6.3.10 Série de reçus

Dans cette section, vous spécifiez la série de reçus utilisés dans une communauté ou un district si cette information est disponible.

| Série de re | çus Créer   |         |          |           |
|-------------|-------------|---------|----------|-----------|
| Depuis      | Jusqu'à     | Complet |          |           |
| 000-5708601 | 000-5708700 | no      | Modifier | Supprimer |

Pour pouvoir enregistrer une série de reçus, vous devez spécifier la longueur du numéro du reçu dans les paramètres du client. (voir <u>chapitre 4.2.2</u>)

Pour entrer une série de reçus, cliquez sur "créer":

| Créer nouvelle série de reçus |                            |         |
|-------------------------------|----------------------------|---------|
| Depuis *                      | 100-0000001                |         |
| Jusqu'à *                     | 100-0000100                |         |
|                               | Enregistrer liste de reçus | Annuler |

Les séries de reçus sont utilisées pour contrôler si une communauté a envoyé tous les reçus de la brochure au bureau administratif.

Le paramètre client par défaut rend obligatoire l'entrée d'une série de reçus pour chaque communauté afin de permettre la saisie de données pour les offrandes/la présence. Il n'est pas possible d'entrer des offres/reçus de présence dans une communauté, jusqu'à ce que vous ayez spécifié une série de reçus pour la communauté:

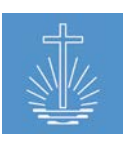

| Ajouter évènement statistiques |                                                              |
|--------------------------------|--------------------------------------------------------------|
| Communauté *                   | Bastille = Caneva = Rieber X                                 |
| Date évènement *               | 23 . 09 . 2017 🏢                                             |
| Type d'évènement *             | Service divin dominical 🗸                                    |
| Offrande *                     | USD                                                          |
| Total participants *           | 0                                                            |
| Adultes                        | 0                                                            |
| Enfants                        | 0                                                            |
| Hôtes                          | 0                                                            |
| Officiant                      | Enter texte pour la recherche                                |
| Nº de reçu *                   | Vous avez besoin d'une série de reçu pour créer un évènement |

Lorsque tous les numéros de reçus ont été utilisés comme spécifié dans la série de reçus, le système indique que la série de reçus a été utilisée et qu'il n'est pas possible de saisir les données d'offrande/de présence jusqu'à ce qu'une nouvelle série de reçus ait été saisie.

| Série de reçus Créer |              |         |                 |           |
|----------------------|--------------|---------|-----------------|-----------|
| Depuis               | Jusqu'à      | Complet |                 |           |
| 100-00000            | 01100-000000 | yes     | <u>Modifier</u> | Supprimer |
|                      |              |         |                 |           |

Ce paramètre obligatoire peut néanmoins être mis de côté par l'administrateur du système dans les cas où l'information de quel livret de reçus a été distribuée et à quelle congrégation n'est pas disponible (voir <u>chapitre 4.2.2</u>).

#### 6.3.11 Compte bancaire (seulement au niveau de l'église locale)

Au niveau de l'église locale, il est possible d'enregistrer des comptes bancaires:

| Compte bancaire Créer |                 |        |          |
|-----------------------|-----------------|--------|----------|
| Entrer texte          | Nº du<br>compte | Etat   |          |
| Offrandes             | 234             | ouvert | Modifier |

Les comptes bancaires sont nécessaires pour enregistrer les dépôts pour le réconciliation des dépôts de reçus (voir <u>chapitre 9.1</u>).

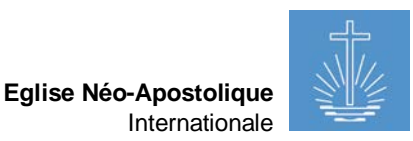

Pour ajouter un nouveau compte, cliquez sur "Créer ":

| Créer nouveau compte bancaire |                             |  |
|-------------------------------|-----------------------------|--|
| Type de compte bancaire *     | Merci de selectionner 🗸     |  |
| Nom du compte *               |                             |  |
| Nº du compte *                |                             |  |
| Nº de banque *                |                             |  |
| Etat                          | ouvert 🗸                    |  |
| Annotations                   |                             |  |
| Date d'ouverture *            | 23 . 09 . 2017 🗰            |  |
| Date de clôture               | dd . mm . уууу 🗰            |  |
|                               | Enregistrer compte bancaire |  |

Si nécessaire, vous pouvez ajouter des types de comptes bancaires supplémentaires (voir chapitre 4.3.1.4).

#### 6.4 Actions de l'entité

Vous pouvez accéder aux actions de l'entité dans le tableau de bord de l'entité:

| Actions de l'entité                                |  |
|----------------------------------------------------|--|
| <u>Fusionner entités</u>                           |  |
| <u>Déplacer entité</u>                             |  |
| <ul> <li><u>Réattribuer membres</u></li> </ul>     |  |
| <ul> <li>Ajouter évènement statistiques</li> </ul> |  |
| <u>Ajouter membre</u>                              |  |

#### 6.4.1 Fusionner entités

En cas de fusion de deux entités ou plus, vous pouvez le faire via l'action "Fusionner entités". Il est seulement possible de fusionner des entités du même type, exp. Communautés. Dans un premier temps, vous devez sélectionner les entités à fusionner:

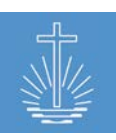

| Fusionner entités                                        |                                         |   |  |  |
|----------------------------------------------------------|-----------------------------------------|---|--|--|
| Vous pouvez seulement fusionner des entités du même type |                                         |   |  |  |
| Entité à fusionner                                       | Frasso (Communauté) » Polssant » Rieber | x |  |  |
| Entité à fusionner                                       | Fouyer (Communauté) » Landress » Rieber | x |  |  |
| Entité à fusionner                                       | Enter texte pour la recherche           |   |  |  |
| Entité à fusionner                                       | Enter texte pour la recherche           |   |  |  |
| Entité à fusionner                                       | Enter texte pour la recherche           |   |  |  |
|                                                          | Fusionner entités <u>Annuler</u>        |   |  |  |

À l'étape suivante, vous devez déterminer quelles données de base de l'entité doivent être utilisées et si les ministères et les tâches doivent être transférés à l'entité fusionnée:

| Réattribuer ( Fouyer, Frasso )            |                                            |
|-------------------------------------------|--------------------------------------------|
| Configuration de l'entité<br>provenant de | Fouyer ~                                   |
| Primary property                          | (3c64ee1c766d3217) ~                       |
| Ministères                                | Déplacer vers entité combinée 🗸            |
| Tâches                                    | Déplacer vers entité combinée 🗸            |
|                                           | Réattribuer l'entité <u>Retour Annuler</u> |

À l'étape suivante, vous devez confirmer la fusion:

| Confirmer fusion des entités |                     |           |                |                               |  |
|------------------------------|---------------------|-----------|----------------|-------------------------------|--|
| Configuration de l'entité    | Nom                 |           |                | Fouyer                        |  |
|                              | Date d'ouverture    |           |                |                               |  |
|                              | Date de clôture     |           |                |                               |  |
|                              | N° d'identification |           |                | 2236                          |  |
|                              | Type d'entité       |           |                | Communauté                    |  |
|                              | Entité parent       |           |                | Landress                      |  |
| Détails de l'entité          | Primary Property    |           |                | (3c64ee1c766d3217)            |  |
|                              | Ministères          |           |                | Déplacer vers entité combinée |  |
|                              | Tâches              |           |                | Déplacer vers entité combinée |  |
| Après soumission, les entité | s seront fusionnées | Confirmer | Retour Annuler |                               |  |

Dans le cas où une nouvelle entité est créée à partir de la fusion, vous devez sélectionner "Créer de nouvelles données de base" dans la deuxième étape et entrer les informations suivantes:

Eglise Néo-Apostolique

Internationale

| Confirmer fusion des entit      | tés                           |                               |
|---------------------------------|-------------------------------|-------------------------------|
| Nor                             | n                             |                               |
| Type d'entit                    | é Merci de sélectionner 🗸     |                               |
| Date d'ouvertur                 | re 23 . 09 . 2017 🖽           |                               |
| Date de clôtur                  | e dd . mm . yyyy              |                               |
| Nº d'identificatio              | n 665963                      |                               |
| Entité parer                    | Enter texte pour la recherche |                               |
| Détails de l'entité P           | rimary Property               | (3c64ee1c766d3217)            |
| N                               | linistères                    | Déplacer vers entité combinée |
| Т                               | âches                         | Déplacer vers entité combinée |
| Après soumission, les entités s | seront fusionnées Confirmer   |                               |

Cette action entraîne la création d'une nouvelle entité dans l'entité parente sélectionnée.

**Attention:** l'utilisation de l'action "Fusionner entité" éliminera tout l'historique des événements des entités qui seront fusionnées! Le résultat de l'action "Fusionner entité" est toujours la création d'une nouvelle entité sans historique!

#### 6.4.2 Déplacer entité

Avec l'action "Déplacer entité", vous pouvez assigner l'entité affichée à une autre entité parente. Pour ce faire, sélectionnez l'entité qui doit être assigné à une autre entité parente et cliquez sur "Déplacer entité" dans les actions de l'entité. La fenêtre suivante s'ouvrira:

| Déplacer entité        |                          |         |
|------------------------|--------------------------|---------|
| Nouvelle entité parent | Enter texte pour la rech | herche  |
|                        | Déplacer entité          | Annuler |

Sélectionnez la nouvelle entité parente. Cliquer sur "Déplacer entité" sauvegarde l'action et l'entité est assignée à l'entité parente choisie.

## 6.4.3 Réattribuer un membre

Cette action permet de déplacer tous les membres de la communauté affichée vers une autre communauté. Vous pouvez utiliser cette action pour déplacer tous les membres d'une communauté qui doit être fermée.

Pour ce faire, ouvrez l'entité à partir de laquelle les membres doivent être réattribués et cliquez sur l'élément d'action "Réattribuer membres". La fenêtre suivante s'ouvrira:

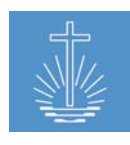

Eglise Néo-Apostolique

Internationale

| Réattribuer membres à une autre entité |                                  |         |  |
|----------------------------------------|----------------------------------|---------|--|
| Nouvelle entité                        | Enter texte pour la recherche    |         |  |
|                                        | Réattribuer membres à une entité | Annuler |  |

Choisissez la nouvelle entité où les membres doivent être réattribués. Complétez l'action en cliquant sur "Réattribuer membres à une entité".

#### 6.4.4 Ajouter statistiques d'événements

Cette action ouvre la boîte de dialogue de saisie des données pour les offrandes et les statistiques de l'entité affichée:

| Ajouter évènement statistiqu     | ues                                       |
|----------------------------------|-------------------------------------------|
| Communauté *                     | Arterberry » Caneva » Rieber X            |
| Date évènement *                 | 23 . 09 . 2017 🗰                          |
| Type d'évènement *               | Service divin dominical                   |
| Offrande *                       | USD                                       |
| Total participants *             | 0                                         |
| Adultes                          | 0                                         |
| Enfants                          | 0                                         |
| Hôtes                            | 0                                         |
| Officiant                        | Enter texte pour la recherche             |
| Nº de reçu *                     | 000-8737220                               |
| Offrande en monnaie<br>étrangère | Ajouter offrande en monnaie étrangère     |
|                                  | Ajouter autre évènement                   |
|                                  | Enregistrer évènement statistique Annuler |

Veuillez vous référer au <u>chapitre 7.1</u> pour des informations détaillées sur l'enregistrement des données d'événement.

#### 6.4.5 Ajouter un membre

Cette action ouvre la boîte de dialogue pour créer un nouveau membre pour la communauté affichée:

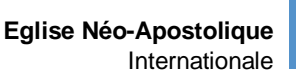

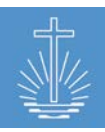

| Créer nouveau membre |                                                  |            |
|----------------------|--------------------------------------------------|------------|
| Prénom *             |                                                  |            |
| Nom de famille *     |                                                  |            |
| Date de naissance *  | dd . mm . yyyy 🕮 🗆 Date de naissance confirmée ? |            |
| Entité *             | Arterberry » Caneva » Rieber X                   |            |
| Genre                | ● Homme ○ Femme                                  |            |
| Date du baptême      | dd . mm . yyyy 🌐 Frère du ministère              | Communauté |
| Date du Saint-Scellé | dd . mm . yyyy 🛗 Frère du ministère              | Communauté |
| Date de confirmation | dd . mm . yyyy 🕮 Frère du ministère              | Communauté |
| Nº d'identification  | Affectation automatique                          |            |
| Ministère            | Eventuellement 🗸                                 |            |
|                      | Créer autre membre                               |            |
|                      | Enregistrer membre Annuler                       |            |

Veuillez vous referez au <u>chapitre 5.2</u> pour des informations détaillées sur la création d'un nouveau membre.

## 6.4.6 Ajouter un versement (seulement au niveau du district)

Cette action ouvre la boîte de dialogue pour ajouter un nouveau versement pour l'entité affichée:

| Modifier versement  |                                       |
|---------------------|---------------------------------------|
| Déposant *          | Enter texte pour la recherche         |
| District *          | Caneva (District) » Rieber » Barrus X |
| Date du versement * | 23 . 09 . 2017 🗰                      |
| Compte bancaire *   | Merci de sélectionner 🗸               |
|                     | Enregistrer versement Annuler         |

Veuillez vous referez au chapitre 9.1 pour des informations détaillées.

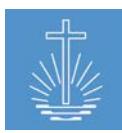

# 7 Enregistrement des données d'événement

Pour enregistrer les données d'un événement, cliquez sur "Ajouter événement statistiques" ou "Ajouter événement" dans la section des préférences du menu principal ou dans "Actions d'entité" dans la communauté où les données sont saisies.:

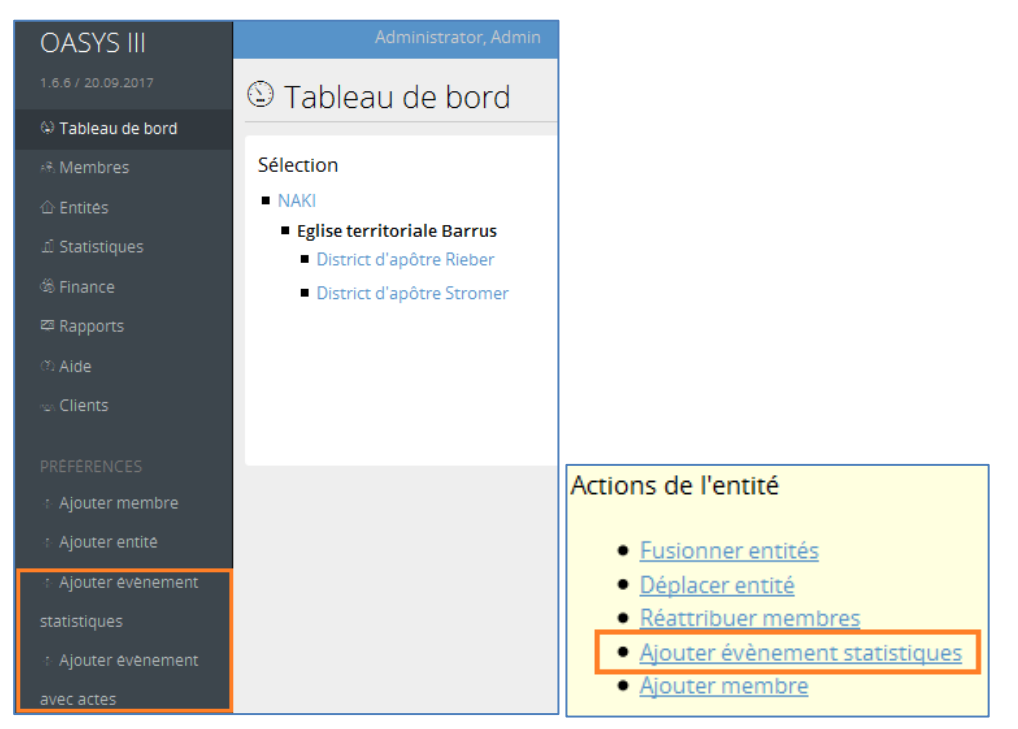

Une autre option pour ouvrir la boîte de dialogue de saisie de données est le module

"Statistiques" dans le menu principal:

| OASYS III         | Administrator, Admin Profil Tâches Traduction Sauvegarder / Restaurer Se déconnecter     |
|-------------------|------------------------------------------------------------------------------------------|
|                   | III Statistiques   Liste   Creer nouveau   Ecritures du mois                             |
| 🔅 Tableau de bord |                                                                                          |
|                   |                                                                                          |
| 企 Entités         | Depuis: 13 . 09 . 2017 🕮 Jusqu'à: 23 . 09 . 2017 🕮 Entité: Enter texte pour la recherche |
| ഥി Statistiques   |                                                                                          |
| ශි Finance        | Evènements Ajouter                                                                       |
| 🖾 Rapports        |                                                                                          |
|                   | Aucun evenement pour cette recherche                                                     |
| nav Clients       |                                                                                          |
|                   | Evènement avec actes Ajouter                                                             |

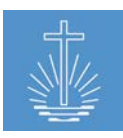

## 7.1 Ajouter événement statistiques

Pour entrer des données pour un certain événement, cliquez sur "Ajouter événement statistiques". En fonction des paramètres du client (voir <u>chapitre 4.3.1</u>), vous pouvez entrer les actes directement dans cette section ou les entrer dans une boîte de dialogue séparée (voir <u>chapitre 7.2</u>).

## 7.1.1 Saisie de données

Selon les paramètres de l'installation OASYS (voir <u>chapitre 4</u>), vous pouvez enregistrer les données suivantes:

| Ajouter évènement statistiques   |                                              |  |  |  |
|----------------------------------|----------------------------------------------|--|--|--|
| Communauté *                     | Enter texte pour la recherche                |  |  |  |
| Date évènement *                 | 23 . 09 . 2017 🗰                             |  |  |  |
| Type d'évènement *               | Merci de sélectionner                        |  |  |  |
| Offrande *                       | USD                                          |  |  |  |
| Total participants *             | 0                                            |  |  |  |
| Adultes                          | 0                                            |  |  |  |
| Enfants                          | 0                                            |  |  |  |
| Hôtes                            | 0                                            |  |  |  |
| Officiant                        | Enter texte pour la recherche                |  |  |  |
| Nº de reçu *                     |                                              |  |  |  |
| Offrande en monnaie<br>étrangère | <u>Ajouter offrande en monnaie étrangère</u> |  |  |  |
|                                  | Ajouter autre évènement                      |  |  |  |
|                                  | Enregistrer évènement statistique            |  |  |  |

- ✓ Communauté: la communauté dans laquelle le service ou l'activité a eu lieu
- ✓ Date d'événement: la date à laquelle le service ou l'activité a eu lieu
- ✓ Type d'événement: le type de service/activité (exp. Service Divin en semaine)
- ✓ Offrande: le montant total de l'offrande compté en monnaie locale
- Total participants: le nombre total de personnes présentes pour le service ou pour cet événement (peut également être calculé par le système)
- ✓ Adultes: le nombre total d'adultes présents pour le service ou l'événement
- ✓ Enfants: le nombre total d'enfants présents pour le service ou l'événement

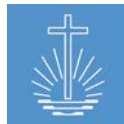

- ✓ Hôtes: le nombre de personnes qui sont des «hôtes» (ceux qui n'ont pas été scellés)
- ✓ Officiant: le ministre qui a effectué le service tel qu'il est indiqué sur le formulaire de reçu (l'officiant peut être recherché par son numéro d'identification son nom)
- ✓ No. de reçu: le numéro séquentiel préimprimé sur le formulaire du reçu
- Offrande en monnaie étrangère: pour les offrandes en monnaie autre que la monnaie locale

Une fois que vous avez entré toutes les informations nécessaires sur le formulaire de saisie des données, cliquez sur "Enregistrer les statistiques de l'événement" pour enregistrer le reçu actuel, effacer le formulaire et commencer à entrer un nouveau reçu. Vous pouvez continuer à entrer des reçus s'ils sont pour la même communauté. Si vous avez des reçus pour une autre communauté, assurez-vous de sélectionner la communauté appropriée pour la saisie de données.

Une fois qu'un reçu a été enregistré, il est répertorié dans la grille sous le formulaire d'inscription.

Note: Il est plus facile de saisir les reçus s'ils sont triés par ordre numérique avant de les entrer dans le système.

Pour une saisie rapide des données, il est recommandé de travailler avec le clavier au lieu

Les fonctions de contrôle suivantes ont été implémentées pour éviter les mauvaises entrées de données:

- Entrée de données de l'heure de l'événement (avertissement si l'heure de l'événement ne correspond pas à l'heure de l'événement enregistré dans une communauté)
- ✓ Offrande (avertissement de niveau)
- ✓ Total participants (avertissement de niveau)
- ✓ Hôtes (avertissement de niveau)
- ✓ Officiant (les officiants qui ne sont pas actifs sont marqués en rouge)
- ✓ No. reçu (éviter la double entrée du même numéro de reçu; vérifier si le numéro du reçu correspond à la série de reçus définie d'une communauté)

## 7.1.1.1 Reçus annulés

Afin de contrôler si tous les reçus d'une communauté ont été envoyés au bureau, il est obligatoire pour la communauté d'envoyer tous les reçus, même ceux avec des erreurs de frappe. Ces reçus sont entrés par le personnel de saisie, mais doivent être annulés après l'entrée.L'annulation d'un reçu implique que les données du reçu annulé ne sont pas prises en compte pour la déclaration.

#### Vous pouvez annuler les reçus directement après avoir enregistré dans:

| Historique év | ènement        |                       |                                  |            |           |          |         |
|---------------|----------------|-----------------------|----------------------------------|------------|-----------|----------|---------|
| Date          | Etat écritures | Total<br>participants | Hôtes N° de reçu<br>participants | Offrande   |           |          |         |
| 03.09.2017    | ouvert         | 13                    | 1 000-8737217                    | 100.00 USD | Supprimer | Modifier | Annuler |

Une autre option pour annuler un reçu est de le rechercher dans le module "Statistiques" du menu principal:

| Ill Statistiques      | Liste   <u>Créer nouveau</u>   <u>Ecriture</u> | s du mois                |                              |                         |                   |                                                                    |
|-----------------------|------------------------------------------------|--------------------------|------------------------------|-------------------------|-------------------|--------------------------------------------------------------------|
| Depuis: 01 . 03 . 201 | 7 🛄 Jusqu'à: 31 . 03                           | . 2017 🗰 Entité: Arterb  | erry (Communauté) » Caneva » | Rieber X                | Rechercher        |                                                                    |
| Euènomente et a       |                                                |                          |                              |                         |                   |                                                                    |
| Evenements Ajouter    |                                                |                          |                              |                         |                   |                                                                    |
| Date                  | Entité                                         | Type d'évènement         | Nº de reçu                   | Officiant               |                   |                                                                    |
| 26.03.2017            | Arterberry                                     | Service divin dominical  | 000-8737215                  | Ekstein, Kyra, (Apôtre) |                   | <u>Détails   Modifier     Supprimer</u><br>  <u>Annuler</u>        |
| 22.03.2017            | Arterberry                                     | Service divin en semaine | 000-8737214                  | Ekstein, Kyra, (Apôtre) | Monnaie étrangère | <u>Détails</u>   <u>Modifier</u>     <u>Supprimer</u><br>  Annuler |

Les reçus annulés apparaissent comme rayés dans le système:

| III Statistiques   Liste   <u>Créer nouveau   Ecritures du mois</u> |                      |                          |                              |                                |            |  |  |
|---------------------------------------------------------------------|----------------------|--------------------------|------------------------------|--------------------------------|------------|--|--|
| Depuis: 01 . 03 . 201                                               | 7 🛄 Jusqu'à: 31 . 03 | . 2017 🕮 Entité: Arterbe | erry (Communauté) » Caneva » | Rieber X                       | Rechercher |  |  |
| Evènements Ajouter<br>Date                                          | Entité               | Type d'évènement         | N° de reçu                   | Officiant                      |            |  |  |
| 26.03.2017                                                          | Arterberry           | Service divin dominical  | 000-8737215                  | <u>Ekstein, Kyra, (Apôtre)</u> |            |  |  |

## 7.2 Ajouter actes d'événements

Vous pouvez entrer des actes d'événements séparément dans "Ajouter des événements" ou directement dans "Ajouter des statistiques", en fonction des paramètres du client. (voir <u>chapitre</u> <u>4.3.1</u>).

Pour ajouter des actes d'événement séparément, cliquez sur "Ajouter un événement" dans la section des préférences du menu principal:

| Ajouter évènement avec actes |                  |                                                                |  |  |  |  |  |
|------------------------------|------------------|----------------------------------------------------------------|--|--|--|--|--|
|                              | Communauté *     | Arterberry (Communauté) » Caneva » Rieber                      |  |  |  |  |  |
|                              | Evènement *      | 2017-03-22 (Service divin en semaine), Ekstein, Kyra, (Apotre) |  |  |  |  |  |
| Evèn                         | ement avec actes |                                                                |  |  |  |  |  |
|                              | Confirmation     | Nombres                                                        |  |  |  |  |  |
|                              | Retraité         | Nombres                                                        |  |  |  |  |  |
|                              | Institution      | 2 Nombres                                                      |  |  |  |  |  |
| Sair                         | nt baptême d'eau | 1 Nombres                                                      |  |  |  |  |  |
|                              | Saint-scellé >14 | 3 Nombres                                                      |  |  |  |  |  |
|                              | Saint-scellé <14 | 12 Nombres                                                     |  |  |  |  |  |
|                              |                  | Enregistrer actes Annuler                                      |  |  |  |  |  |

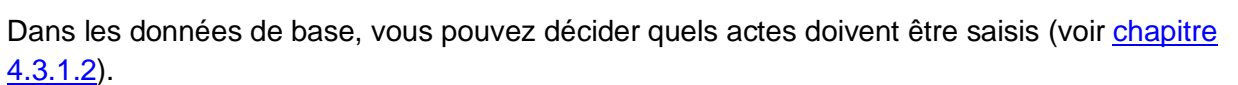

Pour entrer un acte d'événement, sélectionnez la communauté et l'événement dans lequel l'acte a eu lieu et entrez les données nécessaires.

Dans l'exemple ci-dessus, le scellement sacré (3 adultes, 12 enfants) et l'ordination ont eu lieu.

To correct or delete entered data, open "Statistics Module" in the main menu:

| III Statistiques                                                                                                  | III Statistiques   Liste   <u>Creer nouveau   Ecritures du mois</u> |                          |             |                                |                   |                                                             |  |  |  |
|----------------------------------------------------------------------------------------------------|---------------------------------------------------------------------|--------------------------|-------------|--------------------------------|-------------------|-------------------------------------------------------------|--|--|--|
| Depuis: 01 . 03 . 2017 🕮 Jusqu'à: 31 . 03 . 2017 🕮 Entité: Arterberry (Communauté) - Caneva - Rieber 🗙 Rechercher |                                                                     |                          |             |                                |                   |                                                             |  |  |  |
| Evènements Ajouter                                                                                                |                                                                     |                          |             |                                |                   |                                                             |  |  |  |
| Date                                                                                                    | Entité                                                              | Type d'évènement         | Nº de reçu  | Officiant                      |                   |                                                             |  |  |  |
| 26.03.2017                                                                                                    | Arterberry                                                          | Service divin dominical  | 000-8737215 | Ekstein, Kyra, (Apôtre)        |                   | Détails   Réactiver                                         |  |  |  |
| 22.03.2017                                                                                                    | Arterberry                                                          | Service divin en semaine | 000-8737214 | <u>Ekstein, Kyra, (Apôtre)</u> | Monnaie étrangère | <u>Détails   Modifier     Supprimer</u><br>  <u>Annuler</u> |  |  |  |
| Evènement avec actes                                                                                              | Alautas                                                             |                          |             |                                |                   |                                                             |  |  |  |
| Evenement avec actes                                                                                              | Ajouter                                                             |                          |             |                                |                   |                                                             |  |  |  |
| 22.03.2017 Service divin en semaine                                                                               | e ( <u>Modifier</u>   <u>Supprimer</u> )                            | Saint-scellé <14         |             | 12                             |                   |                                                             |  |  |  |
|                                                                                                    |                                                                     | Saint-scellé >14         |             | 3                              |                   |                                                             |  |  |  |
|                                                                                                    |                                                                     | Saint baptême d'eau      | 1           | 1                              |                   |                                                             |  |  |  |
|                                                                                                    |                                                                     | Institution              |             | 2                              |                   |                                                             |  |  |  |

**Attention:** il est seulement possible d'enregistrer des actes d'événement jusqu'à 12 mois dans le passé à partir de la date réelle!

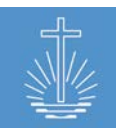

# 8 Module des statistiques

## 8.1 Aperçu de l'événement

Dans le module de statistiques, vous pouvez répertorier tous les reçus d'événement enregistrés pour une gamme d'entité et de temps spécifique, ainsi que les actes d'événements enregistrés. Un cas particulier est la section déduction, cette section ne montre que les rapports, si un District est défini comme Entité.

Pour accéder à l'aperçu des statistiques, cliquez sur "Statistiques" dans le menu principal:

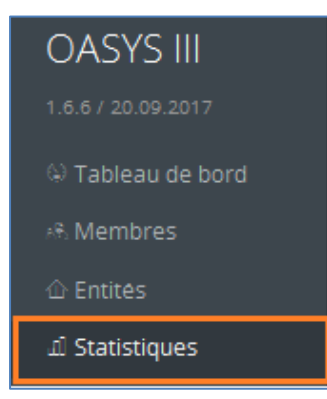

| III Statistique               | III Statistiques   Liste   <u>Creer nouveau   Ecritures du mois</u> |                            |                                 |                                     |                                                                           |  |  |  |
|-------------------------------|---------------------------------------------------------------------|----------------------------|---------------------------------|-------------------------------------|---------------------------------------------------------------------------|--|--|--|
| Depuis: 01 . 01 .             | 2016 🛄 Jusqu'à: 04                                                  | . 01 . 2016 🛄 Entité: Cane | va (District) » Rieber » Barrus | X Rec                               | hercher                                                                   |  |  |  |
| Evènements Ajouter            | r                                                                   |                            |                                 |                                     |                                                                           |  |  |  |
| Date                          | Entité                                                              | Type d'évènement           | Nº de reçu                      | Officiant                           |                                                                           |  |  |  |
| 03.01.2016                    | Arterberry                                                          | Service divin dominical    | 000-5708695                     | Treichler, Delilah, (Prêtre)        | <u>Détails</u>   <u>Modifier</u>    <br><u>Supprimer</u>   <u>Annuler</u> |  |  |  |
| 03.01.2016                    | <u>Budziszewski</u>                                                 | Service divin dominical    | 000-8738613                     |                                     | <u>Détails</u>   <u>Modifier</u>    <br><u>Supprimer</u>   <u>Annuler</u> |  |  |  |
| 03.01.2016                    | Grindeland                                                          | Service divin dominical    | 000-8737404                     |                                     | <u>Détails</u>   <u>Modifier</u>    <br><u>Supprimer</u>   <u>Annuler</u> |  |  |  |
| 03.01.2016                    | Aeschlimann                                                         | Service divin dominical    | 000-8737509                     | Alsina, Lacie, (Ancien de district) | <u>Détails</u>   <u>Modifier</u>    <br><u>Supprimer</u>   <u>Annuler</u> |  |  |  |
| 03.01.2016                    | Greenwell                                                           | Service divin dominical    | 000-8738904                     | Grissett, Branden, (Prêtre)         | <u>Détails</u>   <u>Modifier</u>    <br><u>Supprimer</u>   <u>Annuler</u> |  |  |  |
| 03.01.2016                    | Wunderly                                                            | Service divin dominical    | 000-5707684                     | <u>Ekstein, Kyra, (Apôtre)</u>      | <u>Détails   Modifier    </u><br>Supprimer   Annuler                      |  |  |  |
| Evènement avec act            | tes Ajouter                                                         |                            |                                 |                                     |                                                                           |  |  |  |
| 03.01.2016 Service divin domi | inica ( <u>Modifier   Supprimer</u> )                               | Saint-scellé >14           |                                 | 2                                   |                                                                           |  |  |  |
| Déductions                    |                                                                     |                            |                                 |                                     |                                                                           |  |  |  |
| Date                          | Entité                                                              | Type de déduction          | n N° de qu                      | ittance Somme                       |                                                                           |  |  |  |
| 02.01.2016                    |                                                                     | expense Electricité        | 1                               | 75.00 USD                           | Modifier   Supprimer                                                      |  |  |  |

Dans cette vue d'ensemble, vous pouvez modifier, supprimer et annuler des reçus, ainsi que modifier des actes d'événement. Il est également possible de modifier les déductions si vous avez sélectionné un district.

Il est également possible d'ajouter de nouveaux reçus ou actes d'événements directement dans cette vue d'ensemble. Cliquer sur "Ajouter" ouvre la boîte de dialogue de saisie de données pour les statistiques d'événements ou les actes d'événements.

## 8.2 Écritures du mois

Une fois que toutes les données d'un mois ont été saisies pour toutes les entités et que les reçus ont été réconciliés (voir <u>chapitre 9.1</u>), un mois peut être réservé.

Cette action change le statut des reçus de "ouvert" à "réservé". Une fois que vous avez réservé un mois, vous ne pouvez plus modifier les données:

| III Statis   | stiques   Liste   | Créer nouveau   E     | critures du mois      |                 |                                     |                 |            |                                                 |
|--------------|-------------------|-----------------------|-----------------------|-----------------|-------------------------------------|-----------------|------------|-------------------------------------------------|
| Depuis: 01   | . 01 . 2014 🗄     | 🗐 Jusqu'à: 31         | . 01 . 2015           | 🗰 Entité: Trel  | ew (District) - Stromer - Barru     | 15              | x          | Rechercher                                      |
| Evènement    | <b>ts</b> Ajouter |                       |                       |                 |                                     |                 |            |                                                 |
| Date         | Entité            | Тур                   | e d'évènement         | Nº de reçu      | Officiant                           |                 |            |                                                 |
| 01.01.2015   | Trelew            | Ser                   | vice divin en sema    | ine 000-0000003 | <u>Shepperd, Clarer</u><br>(Prêtre) | ice,            | <u>Dét</u> | <u>ails   Modifier    </u><br>pprimer   Annuler |
| 25.12.2014   | Trelew            | Ser                   | vice divin dominic    | al 000-0000002  | Wolma, Jay, (Prêt                   | re)             |            | Détails                                         |
| 21.12.2014   | Trelew            | Ser                   | vice divin dominic    | al 000-0000001  | Benton, German,                     | <u>(Prêtre)</u> |            | <u>Détails</u>                                  |
| Historique é | évènement         |                       |                       |                 |                                     |                 |            |                                                 |
| Date         | Etat<br>écritures | Total<br>participants | Hôtes<br>participants | N° de reçu      | Offrande                            |                 |            |                                                 |
| 01.01.2015   | ouvert            | 24                    | 0                     | 000-000003      | 325.00 USD                          | Supprimer       | Modifier   | Annuler                                         |
| 25.12.2014   | booked            | 48                    | 2                     | 000-0000002     | 432.00 USD                          |                 |            |                                                 |
| 21.12.2014   | booked            | 35                    | 1                     | 000-0000001     | 500.00 USD                          |                 |            |                                                 |

Pour réserver un mois, cliquez sur "Écritures du mois" et sélectionnez le mois à réserver:

| III Statistiques Liste | Créer nouveau Ecritures du mois |
|------------------------|---------------------------------|
| Ecritures du mois      |                                 |
| Mois de réservation    | février 2015 🗸 🗸                |
|                        | Ecritures du mois Annuler       |

Attention: cette action va réserver le mois pour toutes les entités du client!

Le système affiche tous les reçus qui seront réservés et vous demande de confirmer l'opération:

| Confirmer écritures du mois 2015-2  |                                                                 |            |
|-------------------------------------|-----------------------------------------------------------------|------------|
|                                     | ««   «   <b>1</b>   <u>2</u>   <u>3</u>   <u>»</u>   <u>»</u> » |            |
| Evènements                          |                                                                 |            |
| Type d'évènement                    | Entité                                                          | Date       |
| Service divin en semaine            | Tofolla (Congregation)                                          | 04.02.2015 |
| Service divin dominical             | Tofolla (Congregation)                                          | 08.02.2015 |
| Service divin dominical             | Tofolla (Congregation)                                          | 22.02.2015 |
| Service divin en semaine            | Tofolla (Congregation)                                          | 25.02.2015 |
| Service divin en semaine            | Tofolla (Congregation)                                          | 25.02.2015 |
| Service divin dominical             | Citino (Congregation)                                           | 01.02.2015 |
|                                     | ««   «   <b>1</b>   <u>2</u>   <u>3</u>   <u>»</u>   <u>»</u> » |            |
| Confirmer écritures du mois Annuler |                                                                 |            |

Services de finances et rapports/CL

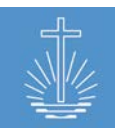

# 9 Module Finance

#### 9.1 Rapprocher les reçus avec un versement bancaire

Avant qu'un versement puisse être réconcilié avec des reçus, il doit exister au moins un déposant au niveau du district et un compte bancaire au niveau de l'église locale. Vous pouvez créer autant de déposants (voir <u>chapitre 5.3.6</u> pour les instructions) et autant de comptes bancaires que nécessaire (voir <u>chapitre 5.3.11</u> pour les instructions).

Cliquez sur "Finance" dans le menu principal pour accéder au module financier:

| OASYS III          | Administrator, Adm | in Profil    | Tâches              | Traduction              | Sauvegarder / Restaurer       | Se déconnecter       | Dernières cibles      |          | ~         | French         |
|--------------------|--------------------|--------------|---------------------|-------------------------|-------------------------------|----------------------|-----------------------|----------|-----------|----------------|
| 1.6.9 / 29.09.2017 | ® Finance          | Liste versem | ients   <u>Crée</u> | r versement   <u>Cu</u> | rrency Conversion   Ajouter o | conversion de monnai | ie                    |          |           |                |
| 🔅 Tableau de bord  |                    |              |                     |                         |                               |                      |                       |          |           |                |
| 🙉 Membres          | Déposant Tous      | ~            | Ordinaire           | ◉ Oui ◯ Non             | Rechercher                    |                      |                       |          |           |                |
| 습 Entités          |                    |              |                     |                         |                               |                      |                       |          |           |                |
| ചി Statistiques    | N° de lot          | Déposan      | nt                  | Entité                  | Date du                       | Total du             | Montant net Ordinaire |          |           |                |
| ් Finance          |                    |              |                     |                         | versement                     | versement            |                       |          |           |                |
| 역 Rapports         | 10                 | Pr. Currin   | n, Rick             | Caneva (District)       | 13.01.2015                    | 48,640.00 USD        | 8,650.00 USD Out      | Modifier | Su        | <u>pprimer</u> |
| ී Aide             | 17                 | Pr. Currin   | n <u>, Rick</u>     | Caneva (District)       | 28.07.2017                    | 2,500.00 USD         | 2,500.00 USD Out      | Modifier | <u>Su</u> | pprimer        |

La section des finances répertorie tous les versements. Vous pouvez décider si vous souhaitez afficher les versements réglés ou non:

| Déposant Tous | ✓ Ordinai        | re 🔿 Oui 🖲 Non    | Rechercher           |                       |                       |                 |                  |
|---------------|------------------|-------------------|----------------------|-----------------------|-----------------------|-----------------|------------------|
| N° de lot     | Déposant         | Entité            | Date du<br>versement | Total du<br>versement | Montant net Ordinaire |                 |                  |
| 9             | Pr. Currin, Rick | Caneva (District) | 03.03.2016           | 5,000.00 USD          | 5,499.00 USD Non      | Modifier        | Supprimer        |
| 4             | Pr. Currin, Rick | Caneva (District) | 07.03.2016           | 2,000.00 USD          | 1,900.00 USD Non      | <u>Modifier</u> | <u>Supprimer</u> |

Vous pouvez modifier ou supprimer les versements dans cette section.

Selon le paramètre du client, la feuille de travail de la communauté est utilisée dans le processus de réconciliation ou non (voir <u>chapitre 4.2.5</u>).

## 9.1.1 Créer un versement avec une feuille de travail d'une communauté

Cliquez sur le bouton de commande "Créer versement" pour lancer le processus de réconciliation:

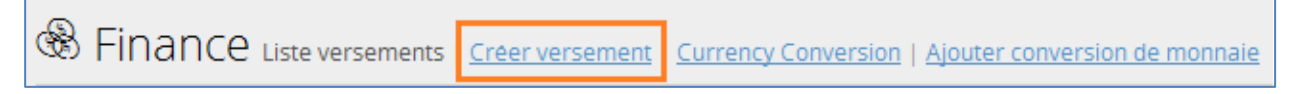

Le diagramme de processus avec la feuille de travail de la communauté ressemble à ceci:

 $\underbrace{\textcircled{\baselineskip}{\baselineskip}}_{\texttt{\baselineskip}{\baselineskip}} \xrightarrow{\texttt{\baselineskip}{\baselineskip}}_{\texttt{\baselineskip}{\baselineskip}} \xrightarrow{\texttt{\baselineskip}{\baselineskip}}_{\texttt{\baselineskip}{\baselineskip}} \xrightarrow{\texttt{\baselineskip}{\baselineskip}}_{\texttt{\baselineskip}{\baselineskip}} \xrightarrow{\texttt{\baselineskip}{\baselineskip}}_{\texttt{\baselineskip}{\baselineskip}} \xrightarrow{\texttt{\baselineskip}{\baselineskip}}_{\texttt{\baselineskip}{\baselineskip}} \xrightarrow{\texttt{\baselineskip}{\baselineskip}} \xrightarrow{\texttt{\baselineskip}{\baselineskip}}_{\texttt{\baselineskip}{\baselineskip}} \xrightarrow{\texttt{\baselineskip}{\baselineskip}}_{\texttt{\baselineskip}{\baselineskip}} \xrightarrow{\texttt{\baselineskip}{\baselineskip}} \xrightarrow{\texttt{\baselineskip}{\baselineskip}}_{\texttt{\baselineskip}{\baselineskip}} \xrightarrow{\texttt{\baselineskip}{\baselineskip}}_{\texttt{\baselineskip}{\baselineskip}} \xrightarrow{\texttt{\baselineskip}{\baselineskip}} \xrightarrow{\texttt{\baselineskip}{\baselineskip}}_{\texttt{\baselineskip}{\baselineskip}}} \xrightarrow{\texttt{\baselineskip}{\baselineskip}}_{\texttt{\baselineskip}{\baselineskip}}} \xrightarrow{\texttt{\baselineskip}{\baselineskip}} \xrightarrow{\texttt{\baselineskip}{\baselineskip}}_{\texttt{\baselineskip}}} \xrightarrow{\texttt{\baselineskip}{\baselineskip}}_{\texttt{\baselineskip}}} \xrightarrow{\texttt{\baselineskip}}}_{\texttt{\baselineskip}}} \xrightarrow{\texttt{\baselineskip}}}_{\texttt{\baselineskip}} \xrightarrow{\texttt{\baselineskip}}}_{\texttt{\baselineskip}}} \xrightarrow{\texttt{\baselineskip}}}_{\texttt{\baselineskip}}} \xrightarrow{\texttt{\baselineskip}}}_{\texttt{\baselineskip}}} \xrightarrow{\texttt{\baselineskip}}}_{\texttt{\baselineskip}}} \xrightarrow{\texttt{\baselineskip}}}_{\texttt{\baselineskip}}} \xrightarrow{\texttt{\baselineskip}}}_{\texttt{\baselineskip}} \xrightarrow{\texttt{\baselineskip}}} \xrightarrow{\texttt{\baselineskip}}}_{\texttt{\baselineskip}}} \xrightarrow{\texttt{\baselineskip}}}_{\texttt{\baselineskip}} \xrightarrow{\texttt{\baselineskip}}} \xrightarrow{\texttt{\baselineskip}} \xrightarrow{\texttt{\baselineskip}}} \xrightarrow{\texttt{\baselineskip}}} \xrightarrow{\texttt{\baselineskip}}} \xrightarrow{\texttt{\baselin$ 

Sélectionnez un déposant, un district, la date de versement et un compte bancaire et enregistrez le versement pour continuer le processus:

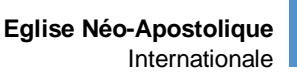

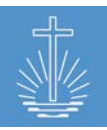

| Modifier versement  |                                     |
|---------------------|-------------------------------------|
| Déposant *          | Pr. Currin, Rick Erker              |
| District *          | Caneva (District) » Rieber » Barrus |
| Date du versement * | 13 . 01 . 2015 🗰                    |
| Compte bancaire *   | Offrandes USD (123456) 🗸            |
|                     | Enregistrer versement Annuler       |

Veuillez indiquer le nombre de reçus et de participants (auxquels le versement appartient) et le montant versé:

| Décompte de communauté     |                    |                            |
|----------------------------|--------------------|----------------------------|
| Communauté                 | Reçus Participants | Montant                    |
| Aeschlimann (Congregation) | 3 43 🔹             | 8650.00 USD Assigner recus |
| Arterberry (Congregation)  | 0 🗘 0 🗘            | 0.00 USD Assigner reçus    |
| Bastille (Congregation)    | 0 🗘 0 🗘            | 0.00 USD Assigner reçus    |

Sélectionnez le reçu correspondant en cliquant sur "Ajouter reçus" et enregistrez la sélection:

| Ajouter reçus pour Aeschlimann dans le lot de versements #10 |                            |            |              |              |                   |  |
|--------------------------------------------------------------|----------------------------|------------|--------------|--------------|-------------------|--|
| N° de reçu                                                   | Communauté                 | Date       | Participants | Montant      | Sélectionner      |  |
| 000-5703310                                                  | Aeschlimann (Congregation) | 04.01.2015 | 8            | 2,700.00 USD |                   |  |
| 000-5703311                                                  | Aeschlimann (Congregation) | 07.01.2015 | 4            | 1,650.00 USD |                   |  |
| 000-5703312                                                  | Aeschlimann (Congregation) | 11.01.2015 | 31           | 4,500.00 USD |                   |  |
| 000-5703313                                                  | Aeschlimann (Congregation) | 18.01.2015 | 28           | 5,390.00 USD |                   |  |
| 000-5703314                                                  | Aeschlimann (Congregation) | 18.01.2015 | 52           | 1,395.00 USD |                   |  |
| -                                                            |                            | Résumé     | 43           | 8850.00 USD  | 3                 |  |
| Retour                                                       |                            |            |              |              | Enregistrer reçus |  |

Si le montant versé est égal au montant total de l'offrande, le statut devient "Correspondant".

Dans ce cas, cliquez sur "Enregistrer" pour enregistrer ce versement.

| Décompte de communauté     |                    |                            |             |                         |
|----------------------------|--------------------|----------------------------|-------------|-------------------------|
| Communauté                 | Reçus Participants | Montant                    | Etat        | :                       |
| Aeschlimann (Congregation) | β                  | 8850.00 USD Assigner reçus | Corresp     | ondant                  |
| Retour                     |                    |                            | Enregistrer | Enregistrer & continuer |

Le bouton de commande "Enregistrer & continuer" ouvrira la section des déductions.

La **section des déductions** vous permet d'entrer toutes les factures obtenues avec les reçus. Ces informations sont "déduites" du total des offrandes pour obtenir la "différence nette" ou le montant du versement. Dans ce cas, le montant versé et l'offrande totale montrent une différence, ce qui est indiqué dans le statut:

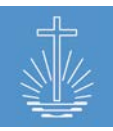

Eglise Néo-Apostolique

Internationale Décompte de communauté **Reçus Participants** Communauté Montant Etat Aeschlimann (Congregation) 8650.00 USD Assigner recus Montant 3≑ 43 🜲 Arterberry (Congregation) 0.00 USD Assigner recus 0 0 0.00 USD Assigner recus Bastille (Congregation) 0 0 Bressman (Congregation) 0.00 USD Assigner reçus 0÷ 0 Résumé 8650.00 USD 3 43

Cliquez sur "Enregistrer & continuer" pour ajouter des déductions:

| Ajouter déductions au versement |                      |                         |                    |  |  |  |
|---------------------------------|----------------------|-------------------------|--------------------|--|--|--|
| Entrer texte                    | Compte               | Montant N° de quittance |                    |  |  |  |
| receipt                         | 5525 Eau             | 50.00 USD 12/2016       | Supprimer          |  |  |  |
| receipt 🗸                       | 5520 Electricité 🗸 🗸 | 150 USD 12/2016         | Ajouter déductions |  |  |  |
| Retour                          |                      |                         | Continuer          |  |  |  |

Choisissez le type de déduction, le compte, entrez le montant et un numéro de reçu, puis cliquez sur «Ajouter des déductions». Lorsque vous avez entré toutes les déductions concernant ce versement, cliquez sur «Continuer» pour accéder à l'aperçu du versement:

| Créer nouveau versement                     |              |
|---------------------------------------------|--------------|
| Total offrandes                             | 8,850.00 USD |
| MOINS: Déductions                           | 200.00 USD   |
| Balance net pour versement                  | 8,650.00 USD |
| Montant actuel déposé                       | 8,650.00 USD |
| Différence                                  | 0.00 USD     |
| Retour Enregistrer versement <u>Annuler</u> |              |

La dernière étape du processus de réconciliation des reçus est la section d'Aperçu des versements. Cet aperçu représente le suivant:

- 1. Total d'offrandes collectées la somme des reçus d'offrande
- 2. MOINS: Déductions la somme des reçus entrés dans la section des déductions
- Solde net à verser Le total des offrandes moins les déductions est égales à ce qui aurait dû être le versement bancaire
- 4. Montant réel versé- c'est le montant indiqué sur le billet de versement; entré à la première étape de ce formulaire
- 5. Différence la différence entre le solde net à verser et le montant versé réel.

**Note:** Toute différence fait en sorte que le versement n'est pas équilibré correctement et ce genre de divergences doivent être résolues avant que le versement ne soit complètement rapproché.

Maintenant, enregistrez le versement en cliquant sur "Enregistrer le versement":

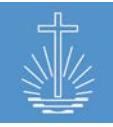

Eglise Néo-Apostolique

|           |                  |                   |            |              |                       | Internationale |                  |
|-----------|------------------|-------------------|------------|--------------|-----------------------|----------------|------------------|
| N° de lot | Déposant         | Entité            | Date du    | Total du     | Montant net Ordinaire |                |                  |
|           |                  |                   | versement  | versement    |                       |                |                  |
| 20        | Pr. Currin, Rick | Caneva (District) | 13.01.2015 | 8,650.00 USD | 8,650.00 USD Out      | Modifier       | <u>Supprimer</u> |

## 9.1.2 Créer un versement sans feuille de travail de communauté

Cliquez sur le bouton de commande "Créer versement" pour lancer le processus de réconciliation:

| Sinance Liste versements | Créer versement | Currency Conversion   Ajouter conversion de monnaie |
|--------------------------|-----------------|-----------------------------------------------------|

Le diagramme de processus avec la feuille de travail de la communauté ressemble à ceci:

 $\textbf{Deposit} \rightarrow \underline{\textbf{Vouchers}} \rightarrow \underline{\textbf{Deductions}} \rightarrow \underline{\textbf{Save Deposit}}$ 

Sélectionnez un déposant, un district, la date de versement, le montant versé, un compte bancaire et le nombre de reçus et de participants qui correspondent à ce versement en particulier et cliquez sur "Enregistrez versement" pour continuer le processus :

| Modifier versement     |                                  |
|------------------------|----------------------------------|
| Déposant *             | Dc. MEIER, MIKE Itensis          |
| District *             | Leitz (District) » Vermer » NAKI |
| Date du versement *    | 2016 - 08 - 01 🗰                 |
| Montant du versement * | 100.00 USD                       |
| Compte bancaire *      | Offrandes USD (123456) 🗸         |
| Nombre de reçus *      | 1                                |
| Total participants *   | 31 🜩                             |
|                        | Enregistrer versement Annuler    |

Maintenant, sélectionnez le reçu qui s'applique au versement et cliquez sur "Enregistrer reçus" pour passer à la section des décuctions:

| Ajouter reçus pour Leitz dans le lot de versements #11 |                        |            |              |            |                   |  |  |
|--------------------------------------------------------|------------------------|------------|--------------|------------|-------------------|--|--|
| N° de reçu                                             | Communauté             | Date       | Participants | Montant    | Sélectionner      |  |  |
| 000-000001                                             | Itensis (Congregation) | 2016-07-25 | 31           | 120.00 USD |                   |  |  |
| 000-000002                                             | Itensis (Congregation) | 2016-07-28 | 19           | 80.00 USD  |                   |  |  |
|                                                        |                        | Résumé     | 31           | 120.00 USD | 1+                |  |  |
| Retour                                                 |                        |            |              |            | Enregistrer reçus |  |  |

La **section des déductions** vous permet d'entrer toutes les factures obtenues avec les reçus. Ces informations sont "déduites" du total des offres pour obtenir la "différence nette" ou le montant du versement.:

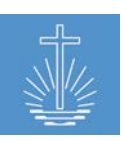

| Ajouter déductions au ver | sement                         |                         |                    |
|---------------------------|--------------------------------|-------------------------|--------------------|
| Entrer texte              | Compte                         | Montant N° de quittance |                    |
| receipt                   | 5530 Téléphone & communication | 5.00 USD 07/2016        | Supprimer          |
| receipt 🗸                 | 5401 Activités de jeunesse 🗸 🗸 | 150 USD 07/2016         | Ajouter déductions |
| Retour                    |                                |                         | Continuer          |

Choisissez le type de déduction, le compte, entrez le montant et un numéro de reçu, puis cliquez sur "Ajouter des déductions". Lorsque vous avez entré toutes les déductions concernant ce versement, cliquez sur "Continuer" pour accéder à l'aperçu du versement:

| Créer nouve    | au versement          |            |
|----------------|-----------------------|------------|
| Total offrande | 25                    | 120.00 USD |
| MOINS: Dédu    | ctions                | 20.00 USD  |
| Balance net p  | our versement         | 100.00 USD |
| Montant actu   | iel déposé            | 100.00 USD |
| Différence     |                       | 0.00 USD   |
| Retour         | Enregistrer versement | Annuler    |

La dernière étape du processus de réconciliation des reçus est la section **d'Aperçu des versements**. Cet aperçu représente le suivant:

- 1. Total d'offrandes collectées la somme des reçus d'offrande
- 2. MOINS: Déductions la somme des reçus entrés dans la section des déductions
- Solde net à verser Le total des offrandes moins les déductions est égales à ce qui aurait dû être le versement bancaire
- 4. Montant réel versé- c'est le montant indiqué sur le billet de versement; entré à la première étape de ce formulaire
- 5. Différence la différence entre le solde net à verser et le montant versé réel.

**Note:** Toute différence fait en sorte que le versement n'est pas équilibré correctement et ce genre de divergences doivent être résolues avant que le versement ne soit complètement rapproché.

Maintenant, enregistrez le versement en cliquant sur "Enregistrer le versement":

| N° de lot | Déposant        | Entité           | Date du<br>versement | Total du<br>versement | Montant net Ordinaire |          |                  |
|-----------|-----------------|------------------|----------------------|-----------------------|-----------------------|----------|------------------|
| 11        | Dc. MEIER, MIKE | Leitz (District) | 2016-08-01           | 100.00 USD            | 100.00 USD Out        | Modifier | <u>Supprimer</u> |

## 9.2 Conversion de monnaie

Dans le cas où les offrandes en monnaie étrangère sont enregistrées dans le système, vous pouvez ajouter des taux de change pour les devises utilisées. Il est obligatoire d'ajouter une conversion de monnaie si vous utilisez le rapport "Offrande avec monnaie étrangère" (voir <u>chapitre 11.5.5</u>).

Pour ouvrir la conversion de monnaie, cliquez sur "Finance" dans le menu principal:

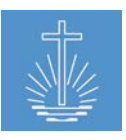

Eglise Néo-Apostolique Internationale

| OASYS III              |               | Administrato     | r, Admin Profile    | Jobs Translatio                           | on Backup / Restore |
|------------------------|---------------|------------------|---------------------|-------------------------------------------|---------------------|
| 1.6.1-rc2 / 29.07.2017 | 🛞 Finance     | Creat            | e Deposit I Currenc | v Conversion 1 Add Cur                    | rency conversion    |
| 😔 Dashboard            |               |                  |                     | <u>, contersion</u>   <u></u> [ <u></u> [ |                     |
| 🙈 Members              | Depositor All | ✓ Settled        | I 🖲 Yes 🔿 No        | Show                                      |                     |
| 企 Units                |               |                  |                     |                                           |                     |
| யி Statistics          | Batch ID      | Depositor        | Unit                | Deposit Date                              | Deposit Total       |
| ෯ Finance              | 10            | Pr. Currin, Rick | Caneva (District)   | 13.01.2015                                | 48,640.00 USD       |
| 🖾 Reports              | 17            | Pr. Currin, Rick | Caneva (District)   | 28.07.2017                                | 2,500.00 USD        |

Pour ajouter une nouvelle conversion, cliquez sur "Ajouter une conversion de monnaie":

| Create Currency Conversions |                                 |   |  |  |  |  |  |  |  |
|-----------------------------|---------------------------------|---|--|--|--|--|--|--|--|
| Currency                    | US-Dollar (USD) US-Dollar (USD) | x |  |  |  |  |  |  |  |
| Foreign Currency            | Euro (EUR) Euro (EUR)           | x |  |  |  |  |  |  |  |
| Conversion Date             | 31 . 03 . 2016 🗰                |   |  |  |  |  |  |  |  |
| Conversion Rate             | 0.9                             |   |  |  |  |  |  |  |  |
|                             | Save Currency Conversion        |   |  |  |  |  |  |  |  |

Choisissez la monnaie étrangère pour laquelle vous souhaitez entrer une conversion, entrez la date de la conversion et le taux de change et enregistrez-le en cliquant sur "Enregistrer la conversion de monnaie".

To display the entered conversions, click on "Currency Conversion" and choose a time range and currency (or leave it blank to display all conversions):

| Finance List Deposits   Create Deposit   Currency Conversion   Add Currency conversion |                   |                 |               |  |  |  |  |  |  |  |
|----------------------------------------------------------------------------------------|-------------------|-----------------|---------------|--|--|--|--|--|--|--|
| Date Fron 01 . 01 . 2016 🗰 Date To 31 . 12                                             | . 2016 🗰          |                 |               |  |  |  |  |  |  |  |
| Currency From US-Dollar (USD) US-Dollar (USD)                                          | x Currency To Typ | e for search    | Show          |  |  |  |  |  |  |  |
|                                                                                        |                   |                 |               |  |  |  |  |  |  |  |
| Currency Foreign Currency                                                              | Conversion Date   | Conversion Rate |               |  |  |  |  |  |  |  |
| USD EUR                                                                                | 31.12.2016        | 0.903000        | Edit   Delete |  |  |  |  |  |  |  |
| USD CHF                                                                                | 31.03.2016        | 1.050000        | Edit   Delete |  |  |  |  |  |  |  |
| USD EUR                                                                                | 31.03.2016        | 0.900000        | Edit   Delete |  |  |  |  |  |  |  |
| USD EUR                                                                                | 30.03.2016        | 1.111000        | Edit   Delete |  |  |  |  |  |  |  |
| USD EUR                                                                                | 29.02.2016        | 1.120000        | Edit   Delete |  |  |  |  |  |  |  |
| USD CHF                                                                                | 29.02.2016        | 1.010000        | Edit   Delete |  |  |  |  |  |  |  |
| USD EUR                                                                                | 31.01.2016        | 1.100000        | Edit   Delete |  |  |  |  |  |  |  |
| USD CHF                                                                                | 31.01.2016        | 1.020000        | Edit   Delete |  |  |  |  |  |  |  |

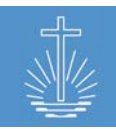

# 10 Module d'Aide

Dans le module d'aide, vous pouvez contacter le développeur OASYS III pour signaler des bogues, des erreurs ou suggérer de nouvelles fonctionnalités pour le système. Le système crée également un ticket d'exception, si un problème inattendu se produit.

Pour accéder au module d'aide, cliquez sur "Aide":

| OASYS III          | Administrator, Admin  | Profil                            | Tâches       | Traduction        | Sauvegarder / Restaurer | Se déconnecter | Dernières cibles | ~ |  |  |  |  |  |
|--------------------|-----------------------|-----------------------------------|--------------|-------------------|-------------------------|----------------|------------------|---|--|--|--|--|--|
| 1.6.6 / 20.09.2017 | Aide Liste Ra         | innort I Do                       | cuments Exc  | cel I Support à d | istance                 |                |                  |   |  |  |  |  |  |
| 🕀 Tableau de bord  |                       | pport   DO                        | corrience ex |                   |                         |                |                  |   |  |  |  |  |  |
| 🙈 Membres          | Suivi Problèmes connu | Suivi Problemes connus V Afficher |              |                   |                         |                |                  |   |  |  |  |  |  |
| 企 Entités          |                       |                                   |              |                   |                         |                |                  |   |  |  |  |  |  |
| ے Statistiques     | N° ticket             |                                   |              | Tit               | re                      |                | Etat             |   |  |  |  |  |  |
| ් Finance          | <u>6952</u>           |                                   |              | <u>Un</u>         | known expection OASYS   |                | Nouveau          |   |  |  |  |  |  |
| 🖾 Rapports         | <u>7262</u>           |                                   |              | <u>Un</u>         | known expection OASYS   |                | Nouveau          |   |  |  |  |  |  |
| (?) Aide           | 7263                  |                                   |              | Un                | known expection OASYS   |                | Nouveau          |   |  |  |  |  |  |
|                    |                       |                                   |              |                   |                         |                |                  |   |  |  |  |  |  |

Dans "Suivi" vous pouvez basculer entre les différents types de tickets:

| Suivi Nouvelles fonctions |                                       |         |
|---------------------------|---------------------------------------|---------|
| N° ticket                 | Titre                                 | Etat    |
| <u>6982</u>               | Import Attendance figures             | Nouveau |
| <u>6983</u>               | External access to local installation | Nouveau |

"État" signale le statut actuel du ticket.

Pour contacter le support, cliquez sur "Rapport" et soumettez le formulaire en cliquant sur "Rapport":

| Administrator, Admin | Profil          | Tâches      | Traduction                | Sauvegarder / Restaurer | Se déconnecter |
|----------------------|-----------------|-------------|---------------------------|-------------------------|----------------|
| (1) Aide   Liste R   | apport <u>D</u> | ocuments Ex | cel   <u>Support à di</u> | stance                  |                |
| Rapport              |                 |             |                           |                         |                |
|                      | Sujet           |             |                           |                         |                |
| Descr                | iption          |             |                           |                         |                |

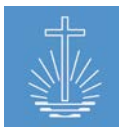

## 10.1 Support à distance

Pour faciliter l'accès à une installation locale à des fins de maintenance et de support de l'équipe d'assistance OASYS III, vous pouvez établir une connexion VPN (réseau privé virtuel) si une connexion Internet appropriée est disponible. Pour établir le support à distance, cliquez sur "Support à distance" dans la section "Aide" du menu principal:

| OASYS III         | Administrator, A | Admin                  | Profil      | Tâches         | Traduction                | Sauvegarder / Restaurer    | Se déconnecter |
|-------------------|------------------|------------------------|-------------|----------------|---------------------------|----------------------------|----------------|
|                   | 🕐 Aide 🖽         | <u>ste</u>   <u>Ra</u> | ipport   Di | ocuments Ex    | <u>cel</u>   Support à di | istance                    |                |
| ) Tableau de bord |                  |                        |             |                |                           |                            |                |
| 🙈 Membres         | Support à        | dista                  | ance        |                |                           |                            |                |
|                   | Support a dista  | nce est                | stoppe. N   | /lerci de sais | ir le nom de clie         | nt et établir la connexion |                |
| 山 Statistiques    |                  | Nom                    | de client   | Demo           |                           |                            |                |
| යි Finance        |                  |                        |             | Dámar          | er la connevion           | nour support à distance    |                |
| 🖾 Rapports        |                  |                        |             | Deman          |                           | pour support a distance    |                |
| ී Aide            |                  |                        |             |                |                           |                            |                |

Veuillez entrer le nom du client (le nom est requis pour identifier l'installation) et démarrer la connexion du support à distance.

Si la connexion est réussie, le message suivant apparaît:

Connexion établie

Dans le cas où le support à distance doit être arrêté, cliquez sur "Interrompre la connexion support à distance"":

| OASYS III       | Administrator, Admin | Profil      | Tâches     | Traduction       | Sauvegarder / Restaurer | Se déconnecter |
|-----------------|----------------------|-------------|------------|------------------|-------------------------|----------------|
|                 | ④ Aide   Liste   Ra  | pport   Doc | uments Exc | el Support à di  | stance                  |                |
| lableau de bord |                      |             |            |                  |                         |                |
| 🙈 Membres       | Support à dista      | ance        |            |                  |                         |                |
|                 | Connexion support en | cours       |            |                  |                         |                |
| ے Statistiques  |                      | - F         | Interron   | npre la connexio | n support à distance    |                |
| ් Finance       |                      |             |            |                  |                         |                |
| 🖾 Rapports      |                      |             |            |                  |                         |                |
| ್ Aide          |                      |             |            |                  |                         |                |

Pour des raisons de sécurité, seule l'équipe d'assistance OASYS III a accès aux installations OASYS III locales connectées.

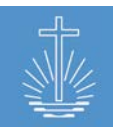

## **11 Rapports**

#### 11.1 Aspects généraux concernant les rapports

Dans la section du rapport, nous distinguons les rapports "en direct" des rapports indexés. Les "rapports en direct" affichent les données directement au moment où elles sont saisies. Exemple d'un rapport en direct:

| 🖾 Reçus analysés par entité   <u>Exporter vers Excel</u>   <u>Exporter en PDF</u> |      |                       |  |  |  |  |  |  |  |
|-----------------------------------------------------------------------------------|------|-----------------------|--|--|--|--|--|--|--|
| Entité Limite aux districts d'apôtre et en-dessous                                |      |                       |  |  |  |  |  |  |  |
| Arterberry (Communauté) » Caneva » Rieber                                         | x    | Inclure reçus annulés |  |  |  |  |  |  |  |
| Plage de temps                                                                    |      |                       |  |  |  |  |  |  |  |
| Depuis: 01 . 01 . 2017 🗰 Jusqu'à: 28 . 08                                         | 2017 |                       |  |  |  |  |  |  |  |
| Rechercher Rapport en direct                                                      |      |                       |  |  |  |  |  |  |  |

Les "rapports indexés" montrent les données jusqu'à la dernière indexation des données. Les données entrées après l'indexation ne seront pas affichées avant l'indexation suivante (voir <u>chapitre 4.7.1</u> pour plus d'information). L'indexation a normalement lieu dans un travail automatisé nocturne si le serveur fonctionne la nuit. Au cas où le serveur ne fonctionne pas la nuit, vous devez démarrer l'indexation manuellement.

Exemple de rapport avec des données indexées:

| Rapport d'activité par district   Exporter vers Excel   Exporter en PDF |         |          |             |      |     |      |          |          |                  |                                      |
|-------------------------------------------------------------------------|---------|----------|-------------|------|-----|------|----------|----------|------------------|--------------------------------------|
|                                                                         |         | -        | <del></del> |      |     |      |          |          |                  |                                      |
| Plage de temps Depuis:                                                  | 22 . 09 | . 2017 🗉 | ≝ Jusqu'à:  | 29 . | 09. | 2017 | 🕮 Туре с | l'entité | Apostle District | <ul> <li>Type sous-entité</li> </ul> |
| District                                                                | ~       | Recherch | ler         |      |     |      |          |          |                  | _                                    |
| Dernier Index 2017-09-29                                                |         |          |             |      |     |      |          |          |                  |                                      |

Vous pouvez déterminer quels rapports seront disponibles dans le client (voir <u>chapitre 4.6</u>). L'accès aux rapports peut être limité par l'attribution de permissions et/ou de commissions aux utilisateurs d'OASYS III (voir <u>chapitre 4.5</u>).

Pour générer un rapport, vous devez généralement sélectionner un ou plusieurs des paramètres suivants:

Entité Entité: Rieber (District d'apôtre) » Barrus » NAKI Classer par District d'apôtre x Plage de Merci de sélectionner temps 2017 🗒 Jusqu'à: 31 . 01 2017 Plage de temps Depuis: 01 . 01 . District d'apôtre Classer District d'évêque par Dernier Index 2017-09-29 District Sous-district Communauté

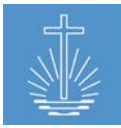

Le groupe par fonction dans le rapport vous permet d'afficher les données en fonction du niveau d'entité choisi. Les options disponibles dans la liste "Classer par" varient en fonction du niveau d'entité spécifié dans "Entité".

Exemple de rapport avec un district d'apôtre en tant qu'entité classée par "District d'apôtre":

| Rapport changement de frère du ministère<br>District d'apôtre Rieber, 01.01.2017-31.01.2017 |       |      |              |                 |    |    |    |     |           |    |     |     |
|---------------------------------------------------------------------------------------------|-------|------|--------------|-----------------|----|----|----|-----|-----------|----|-----|-----|
| Entité 1                                                                                    | Actif | Ord. | <u>Décès</u> | <u>Retraité</u> | Ap | Bi | DE | DEv | <u>Sh</u> | Ev | Pr  | Dc  |
| Rieber                                                                                      | 770   | 1    | 0            | 0               | 1  | 1  | 11 | 16  | 30        | 44 | 340 | 327 |
| Total                                                                                       | 770   | 1    | 0            | 0               | 1  | 1  | 11 | 16  | 30        | 44 | 340 | 327 |

Exemple de rapport avec un district d'apôtre en tant qu'entité classée par "District":

| Rapport changement de frère du ministère  |          |      |              |                 |    |    |     |           |    |     |     |
|-------------------------------------------|----------|------|--------------|-----------------|----|----|-----|-----------|----|-----|-----|
| District d'apôtre Rieber, 01.01.2017 - 31 | .01.2017 |      |              |                 |    |    |     |           |    |     |     |
| Entité ↑                                  | Actif    | Ord. | <u>Décès</u> | <u>Retraité</u> | Bi | DE | DEv | <u>Sh</u> | Ev | Pr  | Dc  |
| Caneva                                    | 43       | 1    | 0            | 0               | 0  | 1  | 0   | 3         | 3  | 22  | 14  |
| Curren                                    | 45       | 0    | 0            | 0               | 0  | 0  | 1   | 0         | 3  | 24  | 17  |
| Donath                                    | 48       | 0    | 0            | 0               | 0  | 1  | 3   | 2         | 4  | 18  | 20  |
| Goswick                                   | 34       | 0    | 0            | 0               | 1  | 1  | 1   | 2         | 0  | 13  | 16  |
| Guinto                                    | 39       | 0    | 0            | 0               | 0  | 0  | 0   | 1         | 5  | 17  | 16  |
| Jeska                                     | 33       | 0    | 0            | 0               | 0  | 0  | 1   | 1         | 0  | 16  | 15  |
| Kroll                                     | 20       | 0    | 0            | 0               | 0  | 1  | 0   | 0         | 3  | 9   | 7   |
| Lacross                                   | 34       | 0    | 0            | 0               | 0  | 0  | 1   | 1         | 3  | 17  | 12  |
| Landress                                  | 58       | 0    | 0            | 0               | 0  | 2  | 2   | 2         | 5  | 24  | 23  |
| Lurey                                     | 60       | 0    | 0            | 0               | 0  | 0  | 1   | 0         | 2  | 33  | 24  |
| Petrizzo                                  | 47       | 0    | 0            | 0               | 0  | 0  | 0   | 3         | 4  | 16  | 24  |
| Poissant                                  | 99       | 0    | 0            | 0               | 0  | 0  | 1   | 4         | 2  | 43  | 49  |
| Schaer                                    | 39       | 0    | 0            | 0               | 0  | 0  | 0   | 1         | 1  | 18  | 19  |
| Schroeder                                 | 34       | 0    | 0            | 0               | 0  | 0  | 2   | 2         | 3  | 14  | 13  |
| Slaff                                     | 44       | 0    | 0            | 0               | 0  | 1  | 2   | 4         | 1  | 17  | 19  |
| Stakem                                    | 57       | 0    | 0            | 0               | 0  | 4  | 1   | 3         | 1  | 25  | 23  |
| Stram                                     | 35       | 0    | 0            | 0               | 0  | 0  | 0   | 1         | 4  | 14  | 16  |
| Total                                     | 769      | 1    | 0            | 0               | 1  | 11 | 16  | 30        | 44 | 340 | 327 |

Pour certains rapports, des paramètres spécifiques supplémentaires sont utilisés.

Vous pouvez exporter chaque rapport vers PDF et Excel pour une analyse ou une distribution plus poussée:

Rapport d'activité par district Exporter vers Excel | Exporter en PDF
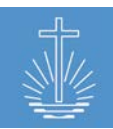

#### 11.2 Rapports de membres et de ministres

#### 11.2.1 Profil du membre

#### 11.2.1.1 Member Profile Report (tous les membres d'une entité)

Ce rapport crée le profil de membre pour tous les membres de l'entité sélectionnée. Si vous souhaitez créer le profil de membre d'un membre spécifique, utilisez plutôt l'exportation PDF de membre. (voir <u>chapitre 11.2.7.2</u>).

Le profil de membre contient des données personnelles ainsi que des données concernant le ministère et les tâches attribuées.

| 控 Profils mem        | bre   Exporter vers I           | Excel   Exporter en PDE |         |                              |                                |   |                            |
|----------------------|---------------------------------|-------------------------|---------|------------------------------|--------------------------------|---|----------------------------|
| Entité: Alosta (Comm | <b>unauté)</b> » Slaff » Rieber | 3                       | ĸ       |                              |                                |   |                            |
| Rechercher           |                                 |                         |         |                              |                                |   |                            |
| Rapport en direct    |                                 |                         |         |                              |                                |   |                            |
|                      |                                 |                         | - T     | ««   «   <b>1</b>   <u>2</u> | 2 3 4 5  <u>»</u>   <u>»</u> » | 1 |                            |
| Profil membre        | e                               |                         |         |                              |                                |   |                            |
| Communauté Alosta, 2 | 9.09.2017                       |                         |         |                              |                                |   |                            |
| Buntrock, Kirk       |                                 |                         |         |                              |                                |   |                            |
|                      |                                 |                         |         |                              |                                |   |                            |
| Détails membre       |                                 |                         |         |                              |                                |   |                            |
| District d'apôtre    |                                 | Rieber                  |         |                              |                                |   |                            |
| District             |                                 | Slaff                   |         |                              |                                |   |                            |
| Communauté           |                                 | Alosta                  |         |                              |                                |   |                            |
| N* d'identification  | membre                          | 13643                   |         |                              |                                |   |                            |
| Prénom               |                                 | Kirk                    |         |                              |                                |   |                            |
| Nom de famille       |                                 | Buntrock                |         |                              |                                |   |                            |
| Date de naissance    |                                 | 17.05.1971              |         |                              |                                |   |                            |
| Genre                |                                 | Homme                   |         |                              |                                |   |                            |
| Baptême              |                                 |                         |         |                              |                                |   |                            |
| Saint-scellé >14     |                                 |                         |         |                              |                                |   |                            |
| Confirmation         |                                 |                         |         |                              |                                |   |                            |
| État civil           |                                 | Marié(e)                |         |                              |                                |   |                            |
| Ministères membre    |                                 |                         |         |                              | Tâches membre                  |   |                            |
| Entité               | Type de ministère               | Date de début           | Date de | fin                          |                                |   |                            |
| Communauté Alosta    | Berger                          | 19 11 2014              |         |                              |                                |   | Aucune tâche pour l'entité |
|                      |                                 |                         |         |                              |                                |   |                            |

# **11.2.1.2 Exportation PDF de membre (pour un membre spécifique)**

Pour ouvrir le profil PDF d'un membre spécifique, ouvrez le tableau de bord des membres et cliquez sur "Profil PDF" dans la section "Actions":

| 🟦 » Buntrock, Kirk <sub>Berger</sub> |                                        |                                                                                  |                                                                   |  |  |  |
|--------------------------------------|----------------------------------------|----------------------------------------------------------------------------------|-------------------------------------------------------------------|--|--|--|
| Détails personnel                    | S Modifier                             | Détails du contact Ajouter                                                       | Activités membre                                                  |  |  |  |
| Nom<br>Date de naissance<br>Genre    | Buntrock, Kirk<br>17.05.1971<br>Homme  | Détails du contact pour membre, tels que téléphone, courriel<br>ou adresse skype | Supprimer membre     Changer entite     Profil pdf     Historique |  |  |  |
| N° d'Identification<br>Entité        | 13643<br>Alosta (Congregation) Changer |                                                                                  |                                                                   |  |  |  |

## Le rapport de profil de membre est directement créé en PDF:

| OASYS III 1.6.8            |                   | Profils membre         |             | 2017-09-29 - 09:08:18 |
|----------------------------|-------------------|------------------------|-------------|-----------------------|
|                            |                   |                        |             |                       |
| Profil membre              |                   |                        |             |                       |
| Buntrock, Kirk             |                   |                        |             |                       |
| Détails membre             |                   |                        |             |                       |
| Communauté                 | Alosta            |                        |             |                       |
| N° d'Identification membre | 13643             |                        |             |                       |
| Prénom                     | Kirk              |                        |             |                       |
| Nom de famille             | Buntrock          |                        |             |                       |
| Date de naissance          | 17.05.1971        |                        |             |                       |
| Genre                      | Homme             |                        |             |                       |
| Baptëme                    |                   |                        |             |                       |
| Saint-scelle >14           |                   |                        |             |                       |
| Confirmation               |                   |                        |             |                       |
| État civil                 | Marlé(e)          |                        |             |                       |
| Ministères membre          |                   |                        |             |                       |
| Entité                     | Type de ministère | Date de début          | Date de fin |                       |
| Communauté Alosta          | Berger            | 19.11.2014             |             |                       |
| Tâches membre              |                   |                        |             |                       |
|                            |                   |                        |             |                       |
|                            | Aucur             | ne täche pour l'entité |             |                       |

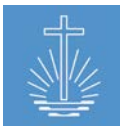

## 11.2.2 Rapport de membre (complet)

Le rapport de membre complet liste tous les membres de l'entité sélectionnée en indiquant les informations suivantes:

- Nom
- Date du saint-scellé
- Date de baptême
- Genre

- Date de naissance
- Ministère
- No. d'identification membre

| Rapport membre (complet)   Exporter vers Excel   Exporter en PDE                                                                                          |                     |              |                          |            |                      |                                             |  |  |
|----------------------------------------------------------------------------------------------------|---------------------|--------------|--------------------------|------------|----------------------|---------------------------------------------|--|--|
| Entité Limité aux districts d'apôtre et en-dessous<br>Bressman (Communauté) » Caneva » Rieber<br>Classer par Communauté v<br>Rechercher Rapport en direct | x                   |              |                          |            |                      |                                             |  |  |
| Rapport membre (compl<br>Communauté Bressman, 29.09.2017                                                                                                  | et)                 |              |                          |            |                      |                                             |  |  |
| Congregation Bressman                                                                                                    |                     |              |                          |            |                      |                                             |  |  |
| <u>Nom ↑</u>                                                                                                    | <u>Saint-scellé</u> | <u>Genre</u> | <u>Date de naissance</u> | <u>Age</u> | <u>Ministère</u>     | <u>N° d'identification</u><br><u>membre</u> |  |  |
| Baldwin, Faye                                                                                                    | 1960-09-25          | М            | 1960-08-30               | 57         | Sh                   | 17709                                       |  |  |
| Chisholm, Carolee                                                                                                    | 1996-06-12          | М            | 1954-05-06               | 63         | Dc                   | 63339                                       |  |  |
| Schehr, Sherman                                                                                                    | 2008-07-05          | М            | 1972-08-16               | 45         | Dc                   | 17710                                       |  |  |
| 3 membres                                                                                                    | 3 scellés           |              |                          | 3          | frères du ministères |                                             |  |  |

## 11.2.3 Rapport de membre (actif, saint-scellés, décès)

Ce rapport montre le nombre de membres, le saint-scellé et les membres décédés pour l'entité et la plage de temps sélectionnée:

| 🖾 Rapport membre (actif, saint-scellé, décés)   Exporter vers Excel   Exporter en PDF                                                                                       |                        |               |       |  |  |  |
|----------------------------------------------------------------------------------------------------|------------------------|---------------|-------|--|--|--|
| Entité: Caneva (District) » Rieber » Barrus<br>Plage de temps                                                                                                    | X Classer par District | ·             |       |  |  |  |
| Depuis:         01         07         2003         III         Jusqu'à:         31         12         2016         III         Rechercher           Demier Index 2017-09-29 |                        |               |       |  |  |  |
| Rapport membre (actif, saint-scellé, déc<br>District Caneva, 01.07.2003 - 31.12.2016, 108 membres actifs                                                                    | cés)                   |               |       |  |  |  |
| <u>Entité ↑</u>                                                                                                    | Membres                | Saint-scellés | Décès |  |  |  |
| Caneva                                                                                                    | 108                    | 5             | 3     |  |  |  |

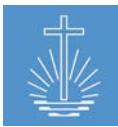

#### 11.2.4 Responsables de districts

Le rapport des responsables de district fournit une liste par district/sous-district avec le leader responsable. Il est obligatoire d'assigner la tâche "responsable de district" au ministre responsable afin de montrer les informations dans le rapport.

| Responsables de district   Exporter vers Excel   Exporter en PDE                                |                                          |                                      |         |  |  |  |  |
|-------------------------------------------------------------------------------------------------|------------------------------------------|--------------------------------------|---------|--|--|--|--|
| Entité: Rieber (District d'apôtre) » Barrus » NAKI<br>Rapport en direct                         | X Par responsables District V Rechercher |                                      |         |  |  |  |  |
| Rapport responsables<br>District d'apôtre Rieber, 29.09.2017, par district<br>District <u>1</u> | Responsable de district Communautés      | <u>Frères du</u><br><u>ministère</u> | Membres |  |  |  |  |
| Caneva                                                                                          | Alsina Lacie (A) 15                      | 40                                   | 107     |  |  |  |  |
| Curren                                                                                          | Um Theo (E) 15                           | 45                                   | 219     |  |  |  |  |
| Donath                                                                                          | Moyet Lissette (E) 10                    | 48                                   | 115     |  |  |  |  |
| Goswick                                                                                         | Woodhead Rolland (A) 5                   | 34                                   | 58      |  |  |  |  |
| Guinto                                                                                          | 4                                        | 38                                   | 90      |  |  |  |  |
| Jeska                                                                                           | 6                                        | 33                                   | 125     |  |  |  |  |

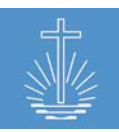

## 11.2.5 Rapport de ministre (complet)

Le rapport du ministre complet fournit une liste de tous les ministres actifs de l'entité sélectionnée, en indiquant les données suivantes:

- Champ d'activité
- Âge
- Nom
- Ministère
- Date de naissance
- No. d'identification membre

| 💯 Rapport frère du ministère (complet)   Exporter vers Excel   Exporter en PDE       |                                                                                          |     |           |                            |  |  |  |  |  |
|--------------------------------------------------------------------------------------|------------------------------------------------------------------------------------------|-----|-----------|----------------------------|--|--|--|--|--|
| Entité: Aeschlimann (Communauté) = Caneva = Rieber Roupé par Communaute V Rechercher |                                                                                          |     |           |                            |  |  |  |  |  |
| Rapport frère du ministère (c<br>Communauté Aeschlimann, 29.09.2017, 4 ministère:    | Rapport frère du ministère (complet)<br>Communauté Aeschlimann, 29.09.2017, 4 ministères |     |           |                            |  |  |  |  |  |
| Nom 1                                                                                | Date de naissance                                                                        | Age | Ministère | N° d'identification membre |  |  |  |  |  |
| Alvardo, Isa                                                                         | 1962-12-07                                                                               | 54  | Sh        | 13428                      |  |  |  |  |  |
| Odmark, Carlota                                                                      | 1969-08-04                                                                               | 48  | Dc        | 17778                      |  |  |  |  |  |
| Tollin, Lynne                                                                        | 1954-05-11                                                                               | 63  | Dc        | 63338                      |  |  |  |  |  |
| Walkington, Kayce                                                                    | 1968-09-09                                                                               | 49  | Pr        | 17789                      |  |  |  |  |  |
|                                                                                      |                                                                                          |     |           | 4 frères du ministères     |  |  |  |  |  |

Le rapport affiche les données enregistrées dans la base de données au moment de l'exécution du rapport (données en direct).

Dans le rapport Excel, le rapport indique le champ d'activité de chaque ministre (indiquée en bleu) et l'entité parente du champ d'activité (le cas échéant):

| Rapport frè         |                    |     |           |                            |                  |          |              |
|---------------------|--------------------|-----|-----------|----------------------------|------------------|----------|--------------|
| Eglise territoriale | Barrus, 20.09.2017 |     |           |                            |                  |          |              |
| Nom                 | Date de naissance  | Age | Ministère | N° d'identification membre | Apostle District | District | Congregation |
| Ekstein, Kyra       | 1956-09-27         | 61  | Ар        | 31905                      | Rieber           |          |              |
| Worlow, Walter      | 1972-07-12         | 45  | Ev        | 17777                      | Rieber           | Caneva   |              |
| Yenor, Carmina      | 1976-10-07         | 40  | Pr        | 19232                      | Rieber           | Lurey    | Touchette    |
| Zant, Graig         | 1962-10-07         | 54  | Dc        | 12953                      | Rieber           | Landress | Schoenhard   |

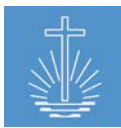

## 11.2.6 Rapport de changement de frère du ministère

Le rapport de changement de ministre fournit des informations sur les changements intervenus entre les ministres pour la période spécifiée et l'entité sélectionnée.

Il montre le:

- Nombre de frères du ministère actifs
- Nombre de frères du ministère ordonnés
- Nombre de frères du ministère décédés
- Nombre de frères du ministère retraités
- Nombre de frères du ministère par ministère

| Rapport changement de frère du ministère   Exporter vers Excel   Exporter en PDF |                    |          |              |                 |    |           |    |    |    |
|----------------------------------------------------------------------------------|--------------------|----------|--------------|-----------------|----|-----------|----|----|----|
| Entité: Caneva (District) » Rieber » Barrus Classer par Communauté               |                    |          |              |                 |    |           |    |    |    |
| Plage de temps Depuis: 01 . 01 . 2017                                            | 🗓 Jusqu'à: 30 . 06 | . 2017 🛄 | Recher       | cher            |    |           |    |    |    |
| Dernier Index                                                                    |                    |          |              |                 |    |           |    |    |    |
|                                                                                  |                    |          |              |                 |    |           |    |    |    |
| Rapport changement de fre<br>District Caneva, 01.01.2017 - 30.06.2017            | ère du ministè     | ere      |              |                 |    |           |    |    |    |
| Entité 1                                                                         | Actif              | Ord.     | <u>Décès</u> | <u>Retraité</u> | DE | <u>Sh</u> | Ev | Pr | Dc |
| Aeschlimann                                                                      | 4                  | 1        | 0            | 0               | 0  | 1         | 0  | 1  | 2  |
| Arterberry                                                                       | 6                  | 1        | 0            | 1               | 0  | 0         | 1  | 2  | 3  |
| Bastille                                                                         | 4                  | 0        | 0            | 0               | 0  | 0         | 0  | 3  | 1  |
| Bressman                                                                         | 3                  | 0        | 0            | 0               | 0  | 1         | 0  | 0  | 2  |
| Budziszewski                                                                     | 1                  | 0        | 0            | 0               | 0  | 0         | 0  | 1  | 0  |
| Erker                                                                            | 1                  | 0        | 0            | 0               | 0  | 0         | 0  | 1  | 0  |
| Greenwell                                                                        | 5                  | 0        | 0            | 0               | 0  | 0         | 0  | 4  | 1  |
| Grindeland                                                                       | 4                  | 0        | 0            | 0               | 0  | 0         | 1  | 2  | 1  |
| Konruff                                                                          | 4                  | 0        | 0            | 0               | 0  | 1         | 0  | 2  | 1  |
| Seelye                                                                           | 1                  | 0        | 0            | 0               | 0  | 0         | 0  | 0  | 1  |
| Victorine                                                                        | 3                  | 0        | 0            | 0               | 1  | 0         | 0  | 1  | 1  |
| Vlchek                                                                           | 2                  | 0        | 0            | 0               | 0  | 0         | 0  | 1  | 1  |
| Wellnitz                                                                         | 0                  | 0        | 0            | 1               | 0  | 0         | 0  | 0  | 0  |
| Wunderly                                                                         | 1                  | 0        | 0            | 0               | 0  | 0         | 0  | 1  | 0  |
| Total                                                                            | 39                 | 2        | 0            | 2               | 1  | 3         | 2  | 19 | 14 |

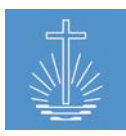

## 11.2.7 Rapport de répartition ministérielle

La distribution des frères du ministère fournit un graphique pour visualiser la répartition selon le ministère pour l'entité sélectionnée (champ d'activité). Le rapport contient également un tableau indiquant le nombre de frères du ministère actifs par ministère dans l'entité sélectionnée.

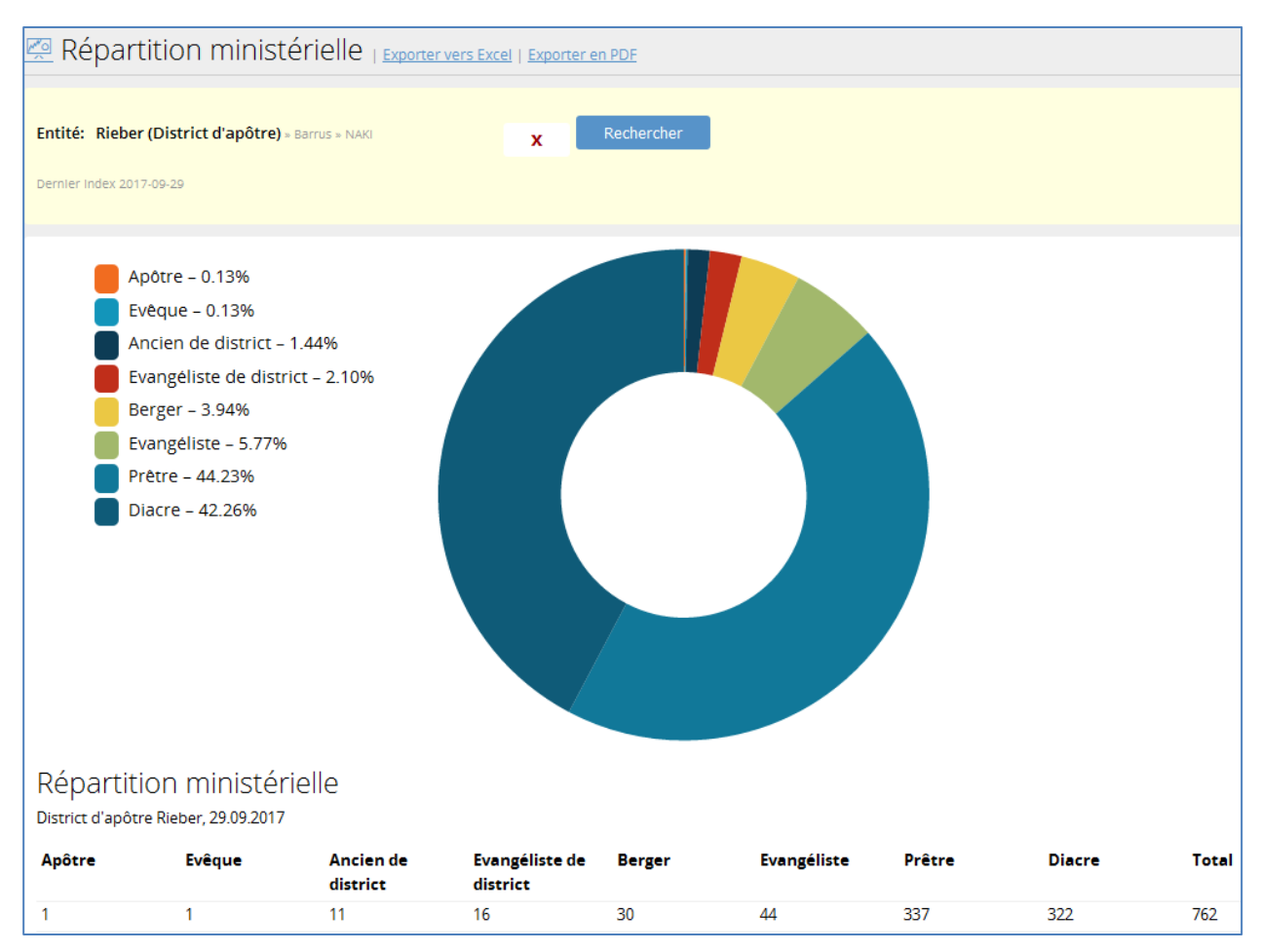

Le rapport reflète les données enregistrées dans la base de données au moment de l'exécution du rapport (rapport en direct).

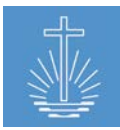

## 11.2.8 Rapport liste des frères du ministère

La liste des frères du ministère fournit des informations sur les changements dans le statut ministériel des ministres pour l'entité et la période sélectionnées:

- Ordonné
- Retraité
- Retiré
- Démissionné
- Congé

L'exemple montre les prêtres ordonnés dans la période sélectionnée pour l'entité "Barrus"":

| 🖉 Rapports                                                   | 5   Exporter vers Exc                | cel   Exporter en PDF            |                     |         |                |                 |             |                          |                  |                         |
|--------------------------------------------------------------|--------------------------------------|----------------------------------|---------------------|---------|----------------|-----------------|-------------|--------------------------|------------------|-------------------------|
| Entité: Barrus (Eg<br>Type de ministère<br>Rapport en direct | glise territoriale) = №<br>Prêtre    | VAKI                             | X                   | Depuis: | 01 . 07 . 2016 | i Jusqu'à: 🗄    | 31 . 12 . 2 | 2016                     | Etat ministériel | Institution             |
| Liste des fi<br>Eglise territoriale B                        | rères du mi<br>arrus, 01.07.2016 - 3 | NİSTÈRE<br>1.12.2016, 3 ministèr | res                 |         |                |                 |             |                          |                  |                         |
| <u>Entité pour</u><br>ministères                             | Nom                                  | <u>Ministère</u>                 | <u>Date de nais</u> | sance   | Date Start     | <u>Date End</u> | Etat        | <u>Etat</u><br>officiant | <u>N°</u>        | <u>d'identification</u> |
| Wellnitz                                                     | Worlow, Walter                       | Priest                           | 1972-07-12          |         | 2016-10-01     | 2017-04-24      | ordination  |                          |                  | 17777                   |
| Touchette                                                    | Lapidus, Eldridge                    | Priest                           | 1979-03-03          |         | 2016-07-08     |                 | ordination  | Ekstein,<br>Kyra         |                  | 47825                   |
| Ramgel                                                       | Wearly, Lan                          | Priest                           | 1975-07-19          |         | 2016-08-13     |                 | ordination  | Ekstein,<br>Kyra         |                  | 12984                   |

Le rapport fournit les informations suivantes:

- Champ d'activité (incluant les entités parent)
- Nom
- Ministère
- Date de naissance
- Date d'événement
- État officiant
- No. d'identification

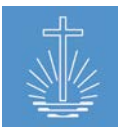

#### 11.2.9 Futures mises à la retraite

Ce rapport fournit des informations à la direction de l'église concernant les ministres qui seront retraités à l'avenir.

Le rapport énumère tous les ministres actifs, qui auront 65 ans dans la plage de temps sélectionnée.

L'exemple de rapport montre tous les ministres à la retraite en 2018 dans le district sélectionné:

| 🐖 Futures mises à la retraite   Exporter vers Excel   Exporter en PDF                                                   |                       |                          |     |                                                          |  |  |
|----------------------------------------------------------------------------------------------------|-----------------------|--------------------------|-----|----------------------------------------------------------|--|--|
| Entité: Curren (District) - Rieber - Barrus<br>Date depuis: 01 . 01 . 2018 🕮 Date jusqu'à: 31 . 12<br>Rapport en direct | x Groupé par District | <b>Y</b>                 |     |                                                          |  |  |
| Futures mises à la retraite<br>District Curren, 01.01.2018 - 31.12.2018                                                 |                       |                          |     |                                                          |  |  |
| District Curren                                                                                                    |                       |                          |     |                                                          |  |  |
| Congregation Angier                                                                                                    |                       |                          |     |                                                          |  |  |
| Nom †                                                                                                    | <u>Ministère</u>      | <u>Date de naissance</u> | Age | Saint-scellé <u>N° d'identification</u><br><u>membre</u> |  |  |
| Um, Theo                                                                                                    | District Evangelist   | 1953-12-23               | 63  | 12423                                                    |  |  |
| Winney, Brandie                                                                                                    | Deacon                | 1953-06-11               | 64  | 12479                                                    |  |  |

Vous pouvez également utiliser ce rapport pour vérifier que tous les ministres âgés de plus de 65 ans ont été mis à la retraite ou que les informations sur la retraite ont été correctement saisies en étirant la date à partir de la date la plus éloignée.:

| 💯 Futures mises à la retraite   Exporter vers Excel   Exp  | orter en PDF        |                   |             |                                  |
|------------------------------------------------------------|---------------------|-------------------|-------------|----------------------------------|
|                                                            |                     |                   |             |                                  |
|                                                            |                     |                   |             |                                  |
| Entité: Curren (District) » Rieber » Barrus                | Groupé par District | ~                 |             |                                  |
|                                                            |                     |                   |             |                                  |
| Date depuis: 01 . 01 . 1920 🕮 Date jusqu'à: 31 . 12 . 2018 | 🗰 Rechercher        |                   |             |                                  |
|                                                            |                     |                   |             |                                  |
| Rapport en direct                                          |                     |                   |             |                                  |
|                                                            |                     |                   |             |                                  |
|                                                            |                     |                   |             |                                  |
| Euturos misos à la rotraito                                |                     |                   |             |                                  |
| Futures mises a la retraite                                |                     |                   |             |                                  |
| District Curren, 01.01.1920 - 31.12.2018                   |                     |                   |             |                                  |
| District Curren                                            |                     |                   |             |                                  |
| Congregation Angler                                        |                     |                   |             |                                  |
| Nom t                                                      | Ministère           | Data da paissance | A.c.e       | Saint-scellé Nº d'identification |
|                                                            | Millistere          | Date de Haissance | -8 <u>-</u> | membre                           |
| Um, Theo                                                   | District Evangelist | 1953-12-23        | 63          | 12423                            |
| Winney, Brandie                                            | Deacon              | 1953-06-11        | 64          | 12479                            |
| Congregation Corban                                        |                     |                   |             |                                  |
| Nom †                                                      | Ministère           | Date de naissance | Age         | Saint-scellé N° d'identification |
|                                                            |                     |                   |             | membre                           |
| Kafton, Val                                                | Deacon              | 1945-01-17        | 72          | 12516                            |
| Congregation Rapa                                          |                     |                   |             |                                  |
| <u>Nom</u> ↑                                               | Ministère           | Date de naissance | Age         | Saint-scellé N° d'identification |
|                                                            |                     |                   |             | membre                           |
| Matro, Sherrell                                            | Deacon              | 1949-07-02        | 68          | 12506                            |
|                                                            |                     |                   |             |                                  |

L'exemple montre deux frères du ministère, qui ont déjà passé 65 ans, mais qui figurent toujours sur la liste des ministres actifs. Ces frères du ministère pourraient être encore actifs ou leur retraite n'a pas été entrée dans le système.

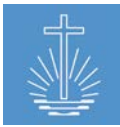

## 11.2.10 Membres décédés complets

Ce rapport fournit une liste détaillée de tous les membres décédés pour l'entité et la période sélectionnée:

| 🖉 Rapport membres dédédés (complet)   Exporter vers Excel   Exporter en PDF |                          |                |                          |               |                                             |  |
|-----------------------------------------------------------------------------|--------------------------|----------------|--------------------------|---------------|---------------------------------------------|--|
|                                                                             |                          |                |                          |               |                                             |  |
| Entité Limité aux districts d'apôtre et en-dessous                          |                          |                |                          |               |                                             |  |
| Rieber (District d'apôtre) > Barrus > NAKI                                  | X Plage de temps Depuis: | 01 . 01 . 2016 | 🕮 Jusqu'à: 31 . 1        | 12 . 2016 🕮 R | lechercher                                  |  |
| Rapport en direct                                                           |                          |                |                          |               |                                             |  |
|                                                                             |                          |                |                          |               |                                             |  |
| Rapport membres dédédés (com<br>District d'apôtre Rieber, 31.12.2016        | nplet)                   |                |                          |               |                                             |  |
| Congregation Angier<br>Nom :                                                | <u>Ministère</u>         | Age            | Date de naissance        | Date du décès | <u>N° d'identification</u><br><u>membre</u> |  |
| Morron, Lida                                                                |                          | 87             | 10.04.1929               | 16.04.2016    | 49305                                       |  |
| Congregation Ector                                                          |                          |                |                          |               |                                             |  |
| <u>Nom</u> ↑                                                                | <u>Ministère</u>         | Age            | <u>Date de naissance</u> | Date du décès | <u>N° d'identification</u><br><u>membre</u> |  |
| Paden, Romelia                                                              | Dc                       | 91             | 15.06.1925               | 05.09.2016    | 12350                                       |  |

# 11.2.11 Membres décédés groupés

Ce rapport indique le nombre de membres décédés pour la période et l'entité sélectionnée:

| 💯 Membres dédédés (groupé)   Exporter vers Excel   Exporter en PDE                                                          |                        |                |  |  |
|----------------------------------------------------------------------------------------------------|------------------------|----------------|--|--|
| Entité: Rieber (District d'apôtre) = Barrus = NAKI<br>Plage de temps<br>Depuis: 01 . 01 . 2016 🖽 Jusqu'à: 31 . 12 . 2016 🖽  | X Classer par District |                |  |  |
| Demier Index 2017-09-29                                                                                                    |                        |                |  |  |
| Membres dédédés (groupé)<br>District d'apôtre Rieber, 01.01.2016 - 31.12.2016, 2 membres décédés<br>Apostle District Rieber |                        |                |  |  |
| Entité †                                                                                                    |                        | <u>Décédés</u> |  |  |
| Curren                                                                                                    |                        | 1              |  |  |
| Total                                                                                                    |                        | 2              |  |  |

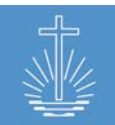

## 11.3 Rapports d'utilisateur

#### 11.3.1 Liste d'utilisateur

Le rapport fournit une liste de tous les utilisateurs d'OASYS III actuellement enregistrés (installation complète d'OASYS III):

| Liste utilisateur   Exporter vers Excel   Exporter en PDF |                     |  |  |  |
|-----------------------------------------------------------|---------------------|--|--|--|
| Rechercher<br>Rapport en direct                           |                     |  |  |  |
| Liste utilisateur                                         | Courriel            |  |  |  |
| Administrator, Admin                                      | admin@oasys.network |  |  |  |
| Gotshall, Peter                                           | test@oasys.network  |  |  |  |

#### 11.3.2 Historique accès utilisateur

Le rapport fournit un journal des temps d'accès et des actions effectuées par le compte d'utilisateur sélectionné dans la période spécifiée:

| 💯 Historique accès uti                                                                                                    | lisateur   Exporter vers Excel   Exp                                                                                                    | porter en PDF                                                                                                    |
|----------------------------------------------------------------------------------------------------|----------------------------------------------------------------------------------------------------|----------------------------------------------------------------------------------------------------|
|                                                                                                    |                                                                                                    |                                                                                                    |
| Compte: admin@oasys.network                                                                                                    | Plage de temps Depuis: 01 .                                                                                                    | 06 . 2017 🗰 Jusqu'à: 30 . 06 . 2017 🗰 Rechercher                                                                                                    |
| Rapport en direct                                                                                                    |                                                                                                    |                                                                                                    |
|                                                                                                    |                                                                                                    |                                                                                                    |
|                                                                                                    | «                                                                                                    | «   «   <b>1</b>   2   3   4     7   »   »»                                                                                                    |
|                                                                                                    |                                                                                                    |                                                                                                    |
| Historique accès utilis                                                                                                    | ateur                                                                                                    |                                                                                                    |
|                                                                                                    |                                                                                                    |                                                                                                    |
| Membre                                                                                                    | Temps d'accès                                                                                                    | Modifications                                                                                                    |
| Membre<br>admin@oasys.network                                                                                                    | Temps d'accès<br>26.06.2017 14:09                                                                                                    | Modifications<br>Entité modifiée                                                                                                    |
| Membre<br>admin@oasys.network<br>admin@oasys.network                                                                                                    | Temps d'accès           26.06.2017 14:09           26.06.2017 14:09                                                                                                    | Modifications         Entité modifiée         Détails entité consultés                                                                                                    |
| Membre<br>admin@oasys.network<br>admin@oasys.network<br>admin@oasys.network                                                                                             | Temps d'accès           26.06.2017 14:09           26.06.2017 14:09           26.06.2017 14:09                                                                                                    | Modifications Entité modifiée Détails entité consultés Formulaire éditer entité consulté                                                                                                    |
| Membre<br>admin@oasys.network<br>admin@oasys.network<br>admin@oasys.network<br>admin@oasys.network                                                                      | Temps d'accès           26.06.2017 14:09           26.06.2017 14:09           26.06.2017 14:09           26.06.2017 14:09           26.06.2017 14:09                                                                                                    | Modifications         Entité modifiée         Détails entité consultés         Formulaire éditer entité consulté         Formulaire éditer entité consulté                                                                                                    |
| Membre<br>admin@oasys.network<br>admin@oasys.network<br>admin@oasys.network<br>admin@oasys.network<br>admin@oasys.network                                               | Temps d'accès           26.06.2017 14:09           26.06.2017 14:09           26.06.2017 14:09           26.06.2017 14:09           26.06.2017 14:09           26.06.2017 14:09                                                                                                    | Modifications         Entité modifiée         Détails entité consultés         Formulaire éditer entité consulté         Formulaire éditer entité consulté         Détails entité consultés                                                                          |
| Membre<br>admin@oasys.network<br>admin@oasys.network<br>admin@oasys.network<br>admin@oasys.network<br>admin@oasys.network<br>admin@oasys.network                        | Temps d'accès           26.06.2017 14:09           26.06.2017 14:09           26.06.2017 14:09           26.06.2017 14:09           26.06.2017 14:09           26.06.2017 14:09           26.06.2017 14:09           26.06.2017 14:09           26.06.2017 14:09                                                       | Modifications         Entité modifiée         Détails entité consultés         Formulaire éditer entité consulté         Formulaire éditer entité consulté         Détails entité consultés         Détails entité consultés         Informations membre actualisées |
| Membre<br>admin@oasys.network<br>admin@oasys.network<br>admin@oasys.network<br>admin@oasys.network<br>admin@oasys.network<br>admin@oasys.network<br>admin@oasys.network | Temps d'accès           26.06.2017 14:09           26.06.2017 14:09           26.06.2017 14:09           26.06.2017 14:09           26.06.2017 14:09           26.06.2017 14:09           26.06.2017 14:09           26.06.2017 14:09           26.06.2017 14:09           26.06.2017 14:09           26.06.2017 14:08 | Modifications         Entité modifiée         Détails entité consultés         Formulaire éditer entité consulté         Formulaire éditer entité consulté         Détails entité consultés         Informations membre actualisées         Voir détails membre      |

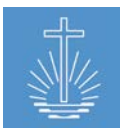

#### 11.3.3 Performance utilisateur

Le rapport de la liste des performances indique le nombre de reçus saisis par jour et par utilisateur pour l'entité sélectionnée dans la période indiquée. Les étiquettes de performance sont définies par l'administrateur système dans les paramètres du client (voir <u>chapitre 4.2.6</u>).

| Performance utilisateur   Expor                                                                                      | ter vers Excel   Exporter en PDF     |        |                         |
|----------------------------------------------------------------------------------------------------|--------------------------------------|--------|-------------------------|
| Entité: Barrus (Eglise territoriale) = NAKI<br>Plage de temps Depuis: 01 . 07 . 2017 🕮 Ju<br>Demier Index 2017-10-05 | xusqu'à: 31 . 07 . 2017 🗰 Rechercher |        |                         |
| Performance utilisateur<br>Eglise territoriale Barrus, 01.07.2017 - 31.07.2017<br>Membre                             | Date                                 | Berus  | Performance             |
| Gotshall, Peter                                                                                                    | 03.07.2017                           | 1.335  | Excellent               |
|                                                                                                    | 10.07.2017                           | 1,023  | Excellent               |
|                                                                                                    | 11.07.2017                           | 1,452  | Excellent               |
|                                                                                                    | 12.07.2017                           | 1,083  | Excellent               |
|                                                                                                    | 13.07.2017                           | 858    | Excellent               |
|                                                                                                    | 14.07.2017                           | 1,016  | Excellent               |
|                                                                                                    | 17.07.2017                           | 1,604  | Excellent               |
|                                                                                                    | 18.07.2017                           | 1,048  | Excellent               |
|                                                                                                    | 19.07.2017                           | 800    | Excellent               |
|                                                                                                    | 20.07.2017                           | 1,217  | Excellent               |
|                                                                                                    | 21.07.2017                           | 415    | Amélioration nécessaire |
|                                                                                                    | 24.07.2017                           | 318    | Pas de performance      |
|                                                                                                    | 26.07.2017                           | 556    | Suffisant               |
|                                                                                                    | 27.07.2017                           | 218    | Pas de performance      |
|                                                                                                    | 28.07.2017                           | 963    | Excellent               |
|                                                                                                    | 31.07.2017                           | 1,574  | Excellent               |
|                                                                                                    | Total                                | 15,480 |                         |

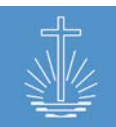

#### 11.4 Rapports d'entité

#### 11.4.1 Profils de communauté

Le profil de la communauté fournit un résumé des données enregistrées d'une communauté:

- Information générale
- Information sur les biens immobiliers
- Information sur le temps d'événement
- Tâches
- Séries de reçus

| 🐖 Profils de co                                                                    | mmunauté 📳                        | xporter vers Excel   Exp           | oorter en PDF                     |                                |                      |            |
|------------------------------------------------------------------------------------|-----------------------------------|------------------------------------|-----------------------------------|--------------------------------|----------------------|------------|
| Entité: Arterberry (Con<br>Rapport en direct                                       | <b>mmunauté)</b> » Caneva » R     | ieber 💦                            | Rechercher                        |                                |                      |            |
| Profil de comm<br>Communaute Arterber<br>Communauté Arterbe<br>Détails de l'entité | nunauté<br>y, 29.09.2017<br>rry   |                                    |                                   | Détails bien immobi            | lier                 |            |
| N° d'identification<br>de l'entité                                                 | 1232                              |                                    |                                   | Type de blen<br>Immobilier     | Propre bătiment (pro | priétaire) |
| Nom de l'entité                                                                    | Communauté Arterbe                | erry                               |                                   | Adresse                        | Churchstreet 1       |            |
| Date d'ouverture                                                                   | 01.06.2002                        |                                    |                                   |                                | Arteberry            |            |
| Date de clôture                                                                    |                                   |                                    |                                   |                                | United States        |            |
| Horaire pour évèner<br>Service divin<br>dominicai                                  | nent en détail<br>Dimanche        | 09:00                              |                                   | Série de reçus<br>Série depuis | Série Jusqu'à        | Complet    |
| Service divin en                                                                   | Mercredi                          | 18:00                              |                                   | 000-5708601                    | 000-5708700          | no         |
| semaine<br>Tâches<br>Tâche<br>Responsable de                                       | <b>Nom</b><br>Gotshall, Charmaine | Type de contact<br>N° de telephone | Détails du contact<br>+1 234 5678 |                                |                      |            |
| communaute                                                                         |                                   | Courriel                           | gotshall@vaboo.com                |                                |                      |            |
| Saisie de données<br>offrande/participation                                        | Bergeman, Rudolf<br>n             | courrier                           | Socsinality allow.com             |                                |                      |            |

Si vous exécutez le rapport sur un niveau d'entité supérieur à celui d'une communauté, le rapport fournit le profil de chaque communauté de l'entité sélectionnée:

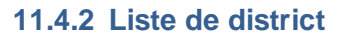

La liste de district fournit les informations suivantes pour l'entité sélectionnée:

- Nombre de communautés (au cas où une communauté est choisie ou "classer par" est défini au niveau de la communauté, le nombre est toujours 1)
- Classer le nombre de membres par groupe d'âge: enfants, jeunesse, adultes, aînés (l'administrateur système peut définir les groupes d'âge dans les paramètres du client, veuillez voir <u>chapitre 4.2.3</u>)
- Nombre de membres
- Nombre de frères du ministère actifs

| 🖾 Liste de district   Exporter vers Excel   Exporter en PDF                    |                                                 |                         |                 |              |       |         |                     |
|--------------------------------------------------------------------------------|-------------------------------------------------|-------------------------|-----------------|--------------|-------|---------|---------------------|
| Entité: Stromer (District d'apôtre) + Barrus + NAK<br>Dernier index 2017-09-29 | x                                               | Classer par Dis         | trict           | ✓ Rechercher |       |         |                     |
| Liste de district<br>District d'apôtre Stromer, 31.08.2017, 374 men            | nbres actifs triès par er<br><u>Communautés</u> | titės<br><u>Enfants</u> | <u>Jeunesse</u> | Adultes      | Aînés | Membres | Frères du ministère |
| Secunda                                                                        | 12                                              | 60                      | 29              | 55           | 2     | 146     | 38                  |
| Tannahill                                                                      | 7                                               | 63                      | 24              | 53           | 13    | 153     | 42                  |
| Trelew                                                                         | 1                                               | 0                       | 0               | 0            | 0     | 0       | 0                   |
| Vire                                                                           | 11                                              | 14                      | 10              | 42           | 8     | 75      | 43                  |
| Total                                                                          | 31                                              | 137                     | 63              | 150          | 23    | 374     | 123                 |

#### 11.4.3 Liste de vérification d'entité

La liste de vérification des entités fournit une liste pour comparer les sous-districts et les niveaux d'entité supérieurs:

• Nombre de communautés

- Rapport Frère du ministère/ Membre
- Nombre de frères du ministère
- Nombre de membres

| Liste vérification entité   Exporter vers E                                           | xcel   Exporter en PDF |              |                               |         |     |
|---------------------------------------------------------------------------------------|------------------------|--------------|-------------------------------|---------|-----|
| Entité: Stromer (District d'apôtre) » Barrus » NAKI<br>Rapport en direct              | X Classer par District | ✓ Rechercher |                               |         |     |
| Liste vérification entité<br>District d'apôtre Stromer, 29.09.2017<br>Entité <u>:</u> |                        | Communautés  | <u>Frères du</u><br>ministère | Membres | AVG |
| District Secunda                                                                      |                        | 12           | 38                            | 146     | 0   |
| District Tannahill                                                                    |                        | 7            | 42                            | 153     | 0   |
| District Trelew                                                                       |                        | 1            | 0                             | 0       | 0   |
|                                                                                       |                        | 4.4          | /12                           | 75      | 0   |
| District Vire                                                                         |                        | 11           | 45                            | ,,,     | •   |

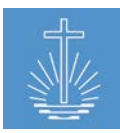

#### 11.5 Rapports d'analyse/contrôle concernant la participation/offrande

#### 11.5.1 Rapport d'activité (analyse)

#### 11.5.1.1 Rapport d'activité par district

Le rapport d'activité par district vous permet d'analyser en détail les données affichées jusqu'au reçu d'événement saisi par entité.

Le rapport affiche les données pour l'ensemble du client. La sélection du type d'entité et du type de sous-entité détermine la façon dont vous pouvez analyser les données.

Si vous choisissez par exemple Type d'entité = District d'apôtre et Type de sous-entité =

Communauté, l'analyse sautera les niveaux d'entité entre les deux.

Pour analyser, vous devez cliquer sur une entité (lien bleu) jusqu'à ce qu'elle atteigne le niveau désiré. L'exportation du rapport reflète exactement la structure déployée de l'analyse.

Le rapport fournit les données suivantes par entité dans la période sélectionnée:

Participation

🖾 Papport d'activitó par district

• Offrande

(présence totale, y compris les hôtes)

- Nombre de reçus saisis
- Analyse des reçus réels

Hôtes

|                                              |                             | Exporter en PDF        |                  |                             |         |
|----------------------------------------------|-----------------------------|------------------------|------------------|-----------------------------|---------|
| Plage de temps Depuis: 01 . 01<br>Rechercher | . 2016 🗒 Jusqu'a: 31 . 01 . | 2016 🗒 Type d'entité / | Apostle District | Y Type sous-entité District | ~       |
| Dernier index 2017-09-29                     |                             |                        |                  |                             |         |
| Rapport d'activités                          |                             |                        |                  |                             |         |
| 01.01.2016 - 31.01.2016, par district        |                             |                        |                  |                             |         |
| Description                                  | Participation               | Hôtes                  | Offrande         | Recus                       |         |
| Rieber                                       | 38,812                      | 1,881                  | 5,380,494.00 USD | 1,252                       | Analyse |
| - <u>Caneva</u>                              | 2,451                       | 154                    | 154,340.00 USD   | 91                          | Analyse |
| Aeschlimann                                  | 381                         | 28                     | 22,095.00 USD    | 8                           | Analyse |
| Arterberry                                   | 133                         | 16                     | 6,245.00 USD     | 7                           | Analyse |
| Bastille                                     | 70                          | 9                      | 4,070.00 USD     | 7                           | Analyse |
| Bressman                                     | 115                         | 3                      | 7,380.00 USD     | 5                           | Analyse |
| Budziszewski                                 | 112                         | 2                      | 7,070.00 USD     | 8                           | Analyse |
| Chatley                                      | 67                          | 2                      | 2,930.00 USD     | 7                           | Analyse |
| Erker                                        | 270                         | 4                      | 31,345.00 USD    | 6                           | Analyse |
| Greenwell                                    | 78                          | 6                      | 2,135.00 USD     | 7                           | Analyse |
| Grindeland                                   | 92                          | 17                     | 5,870.00 USD     | 6                           | Analyse |
| Konruff                                      | 411                         | 55                     | 29,300.00 USD    | 7                           | Analyse |
| Seelye                                       | 339                         | 3                      | 7,270.00 USD     | 7                           | Analyse |
| Vlchek                                       | 96                          | 1                      | 3,470.00 USD     | 5                           | Analyse |
| Wellnitz                                     | 53                          | 2                      | 7,340.00 USD     | 3                           | Analyse |
| Wunderly                                     | 234                         | 6                      | 17,820.00 USD    | 8                           | Analyse |
| - <u>Curren</u>                              | 2,068                       | 102                    | 196,480.00 USD   | 96                          | Analyse |
| - <u>Donath</u>                              | 3,524                       | 60                     | 458,520.00 USD   | 84                          | Analyse |
| - Goswick                                    | 3,154                       | 22                     | 667,790.00 USD   | 43                          | Analyse |

Un clic sur "Analyser" ouvrira le rapport "Analyser de reçu par entité" de l'entité sélectionnée (voir <u>chapitre 11.5.8.1</u>) et vous pouvez continuer à analyser les détails du reçu saisi.

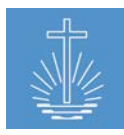

## 11.5.1.2 Rapport d'activité par ministère

Le rapport d'activité par ministère vous permet d'accéder aux données affichées jusqu'au reçu d'événement saisi par ministre. Le rapport affiche des données pour l'ensemble du client.

Pour analyser, vous devez cliquer sur un niveau de ministre (lien bleu) jusqu'à ce que vous atteigniez le ministre désiré. L'exportation du rapport reflète exactement la structure déployée de l'analyse.

Le rapport fournit les données suivantes par ministre dans la période sélectionnée:

- Participation (participation totale, y compris les hôtes)
- Hôtes
- Offrande
- Nombre de reçus saisis
- Analyse des reçus réels

| 🐖 Rapport d'a                                     | CTIVITÉS   Exporter vers Ex | cel   Exporter en PDE        |         |                |       |          |
|---------------------------------------------------|-----------------------------|------------------------------|---------|----------------|-------|----------|
| Plage de temps Depuis<br>Dernier index 2017-09-29 | : 01 . 01 . 2016 🕮 J        | usqu'a: 31 . 01 . 2016 🗰 Rec | hercher |                |       |          |
| Rapport d'acti<br>01.01.2016 - 31.01.201          | VITÉS<br>6, par ministère   |                              |         |                |       |          |
| Description                                       | Ministère                   | Participation                | Hôtes   | Offrande       | Reçus |          |
| Apôtre-patriarche                                 |                             | 0                            | 0       | 0.00 USD       | 0     |          |
| Apôtre de district                                |                             | 0                            | 0       | 0.00 USD       | 0     |          |
| <u>Apôtre</u>                                     |                             | 4,810                        | 66      | 792,112.00 USD | 21    |          |
| Evêque                                            |                             | 0                            | 0       | 0.00 USD       | 0     |          |
| Ancien de district                                |                             | 2,268                        | 222     | 350,990.00 USD | 35    |          |
| - <u>Alsina, Lacie</u>                            | District Elder              | 569                          | 32      | 44,480.00 USD  | 7     | Analyser |
| Aeschlimann                                       |                             | 185                          | 12      | 10,160.00 USD  | 2     | Analyser |
| Erker                                             |                             | 87                           | 3       | 11,780.00 USD  | 2     | Analyser |
| Konruff                                           |                             | 200                          | 15      | 17,340.00 USD  | 1     | Analyser |
| Seelye                                            |                             | 69                           | 1       | 1,600.00 USD   | 1     | Analyser |
| Wunderly                                          |                             | 28                           | 1       | 3,600.00 USD   | 1     | Analyser |
| - Lemings, Levi                                   | District Elder              | 409                          | 5       | 119,030.00 USD | 6     | Analyser |
| - Mcgavock, Harrison                              | District Elder              | 890                          | 166     | 95,795.00 USD  | 13    | Analyser |
| - Montell, Yael                                   | District Elder              | 35                           | 5       | 13,500.00 USD  | 1     | Analyser |
| - Polster, Deana                                  | District Elder              | 365                          | 14      | 78,185.00 USD  | 8     | Analyser |
| Evangéliste de district                           |                             | 2,985                        | 64      | 524,600.00 USD | 57    |          |

Un clic sur "Analyser" ouvrira le rapport "Recherche de reçu par officiant" de l'entité sélectionnée (voir <u>chapitre 11.5.8.1</u>) et vous pouvez continuer à analyser les détails du reçu saisi.

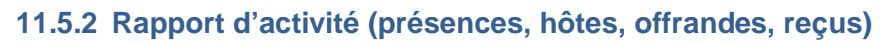

Le rapport d'activité fournit les données suivantes pour l'entité et la période sélectionnées:

- Entité
- Participation (participation totale, y compris les hôtes)
- Hôtes
- Offrande
- Nombre de reçus saisis
- Total de rangée pour l'entité sélectionnée

| 🖾 Rapport d'activité (présences, hôtes, offrandes, reçus)   <u>Exporter vers Excel</u>   <u>Exporter en PDE</u>                                                                      |                                                                |               |                                                   |               |  |  |  |
|----------------------------------------------------------------------------------------------------|----------------------------------------------------------------|---------------|---------------------------------------------------|---------------|--|--|--|
| Entité: Vire (District) - Stromer - Barrus X Classer par Communauté V<br>Plage de temps Depuis: 01 . 01 . 2016 III Jusqu'a: 31 . 01 . 2016 III Rechercher<br>Demier Index 2017-09-29 |                                                                |               |                                                   |               |  |  |  |
| Rapport d'activité (présences,<br>District Vire, 01.01.2016 - 31.01.2016, 632,790.00 (                                                                                               | hôtes, offrandes, reçu<br>JSD total offrandes<br>Participation | IS)<br>Hôtes  | Offrandes                                         | Reçus         |  |  |  |
| Conces                                                                                                    | 249                                                            | 6             | 35,380.00 USD                                     | 8             |  |  |  |
| Guerette                                                                                                    | 711                                                            | 5             | 89,605.00 USD                                     | 8             |  |  |  |
| Klocek                                                                                                    | 262                                                            | 1             | 62,290.00 USD                                     | 8             |  |  |  |
| Kyzar                                                                                                    | 574                                                            | 0             | 80,570.00 USD                                     | 8             |  |  |  |
| Raymos                                                                                                    | 1,292                                                          | 33            | 157,845.00 USD                                    | 10            |  |  |  |
|                                                                                                    | 178                                                            | 0             | 52,940.00 USD                                     | 8             |  |  |  |
| Taker                                                                                                    |                                                                |               |                                                   |               |  |  |  |
| Taker<br>Wickson                                                                                                    | 342                                                            | 3             | 120,280.00 USD                                    | 11            |  |  |  |
| Taker<br>Wickson<br>Zanders                                                                                                    | 342<br>514                                                     | 3<br>10       | 120,280.00 USD<br>33,880.00 USD                   | 11<br>8       |  |  |  |
| Taker<br>Wickson<br>Zanders<br>Sous-total                                                                                                    | 342<br>514<br><b>4,122</b>                                     | 3<br>10<br>58 | 120,280.00 USD<br>33,880.00 USD<br>632,790.00 USD | 11<br>8<br>69 |  |  |  |

#### **11.5.3 Tendance de participation**

Le rapport de tendance de participation fournit un graphique qui permet de comparer l'évolution de la fréquentation par mois sur les années sélectionnées.

Le rapport contient également un tableau avec le nombre total de participants par mois et par année.

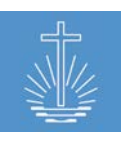

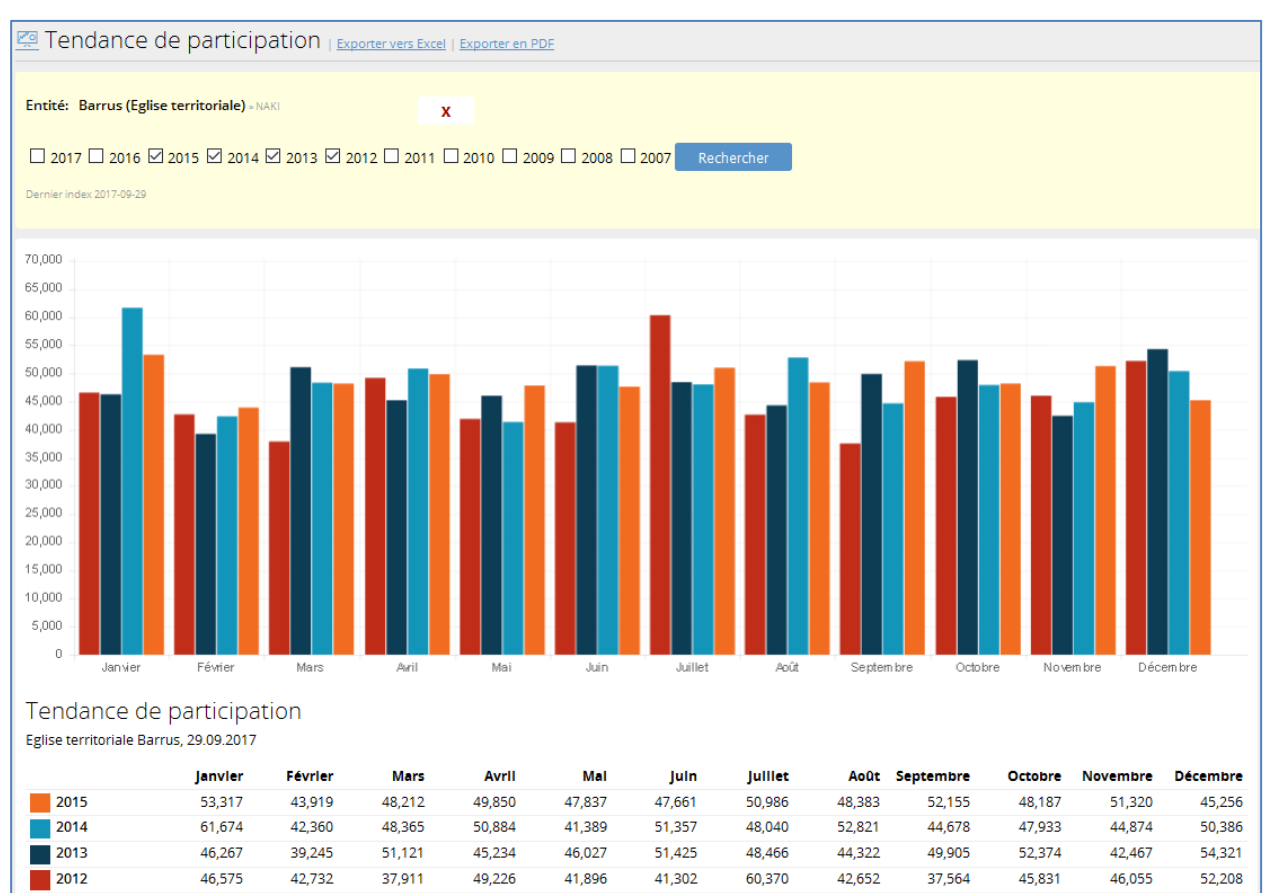

Les aberrations accrocheuses dans ce graphique, comparant un mois au cours des années, peuvent être un indicateur d'une entrée de données erronée.

**Exemple janvier 2014**: Pour détecter une erreur d'entrée de données, vous pouvez utiliser le rapport d'activité par entité pour vérifier s'il y a eu une mauvaise entrée de données:

| Rapport d'activité par district   Exporter vers Excel   Exporter en PDE     |                        |                                |                |                                 |          |  |
|-----------------------------------------------------------------------------|------------------------|--------------------------------|----------------|---------------------------------|----------|--|
| Plage de temps Depuis: 01 . 01 .<br>Rechercher<br>Dernier index 2017-09-29  | 2014 🕮 Jusqu'a: 31 . ( | 01 . 2014 🕮 Type d'entité Dist | ict            | V Type sous-entité Congregation | ×        |  |
| Rapport d'activités<br>01.01.2014 - 31.01.2014, par district<br>Rescription | Participation          | Hârec                          | Offrancia      | Paris                           |          |  |
| Capeva                                                                      | 3.068                  | 144                            | 316.070.00.USD | 99                              | Analyser |  |
| Curren                                                                      | 15 975                 | 122                            | 267 520 00 USD | 126                             | Analyser |  |
| - Angior                                                                    | 15,675                 | 122                            | 27 570 00 USD  | 10                              | Analyser |  |
| Plackford                                                                   | 242                    | 13                             | 25,705,00 USD  | 0                               | Analyser |  |
| Prownio                                                                     | 14.017                 | 7                              | 0.400.00 USD   | 10                              | Analyser |  |
| Constant                                                                    | 14,017                 | /                              | 3,400.00 05D   | 10                              | Analyser |  |
| Corban                                                                      | 1/3                    | 21                             | 33,010.00 05D  | 10                              | Analyser |  |
| - Corban                                                                    | 133                    | 0                              | 24,040.00 USD  | 9                               | Analyser |  |
| - <u>Geeding</u>                                                            | 68                     | 6                              | 4,705.00 USD   | 8                               | Analyser |  |
| - Haggstrom                                                                 | 369                    | 11                             | 50,990.00 USD  | 10                              | Analyser |  |

Cliquer sur "Analyser" permet d'identifier le reçu avec la mauvaise entrée:

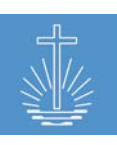

| Reçus analysé:<br>Communauté Brownie, C | s par entité<br>01.01.2014 - 31.01.2014 |            |                  |     |              |                            |                      |                       |                    |
|-----------------------------------------|-----------------------------------------|------------|------------------|-----|--------------|----------------------------|----------------------|-----------------------|--------------------|
| Entité parent                           | <u>Communauté</u>                       | Date       | <u>Att.   Hô</u> | tes | Offrande     | OPA Officiant              | Monnale<br>étrangère | <u>N° de contrôle</u> | <u>Réconcilié?</u> |
| Curren                                  | Brownie                                 | 15.01.2014 | 13,830           | 0   | 1,500.00 USD | 0.11 Lijewski, Gearldine   |                      | 000-5279305           | no                 |
| Curren                                  | Brownie                                 | 01.01.2014 | 36               | 4   | 1,950.00 USD | 54.17 Lijewski, Gearldine  |                      | 000-5309999           | no                 |
| Curren                                  | Brownie                                 | 26.01.2014 | 31               | 0   | 180.00 USD   | 5.81 Lijewski, Gearldine   |                      | 000-5279307           | no                 |
| Curren                                  | Brownie                                 | 05.01.2014 | 27               | 2   | 1,100.00 USD | 40.74 Lijewski, Gearldine  |                      | 000-5310000           | no                 |
| Curren                                  | Brownie                                 | 29.01.2014 | 27               | 0   | 490.00 USD   | 18.15 Lijewski, Gearldine  |                      | 000-5279308           | no                 |
| Curren                                  | Brownie                                 | 15.01.2014 | 20               | 1   | 660.00 USD   | 33.00 Lijewski, Gearldine  |                      | 000-5279304           | no                 |
| Curren                                  | Brownie                                 | 22.01.2014 | 18               | 0   | 350.00 USD   | 19.44 Lijewski, Gearldine  |                      | 000-5279306           | no                 |
| Curren                                  | Brownie                                 | 08.01.2014 | 12               | 0   | 850.00 USD   | 70.83 Lijewski, Gearldine  |                      | 000-5279302           | no                 |
| Curren                                  | Brownie                                 | 12.01.2014 | 11               | 0   | 1,870.00 USD | 170.00 Lijewski, Gearldine |                      | 000-5279303           | no                 |
| Curren                                  | Brownie                                 | 05.01.2014 | 5                | 0   | 450.00 USD   | 90.00                      |                      | 000-5279301           | no                 |
| 10 Reçus                                |                                         |            | 14,017           | 7   | 9,400.00 USD | 0.67                       |                      |                       |                    |

#### 11.5.4 Historique de l'offrande

Le rapport de comparaison des offrandes fournit un graphique qui permet de comparer le développement de l'offrande par mois au cours des années sélectionnées.

Le rapport contient également un tableau avec les chiffres d'offrande par mois et par année pour l'entité sélectionnée. Le rapport montre seulement l'offrande dans la monnaie locale, l'offre en monnaie étrangère n'est pas incluse.

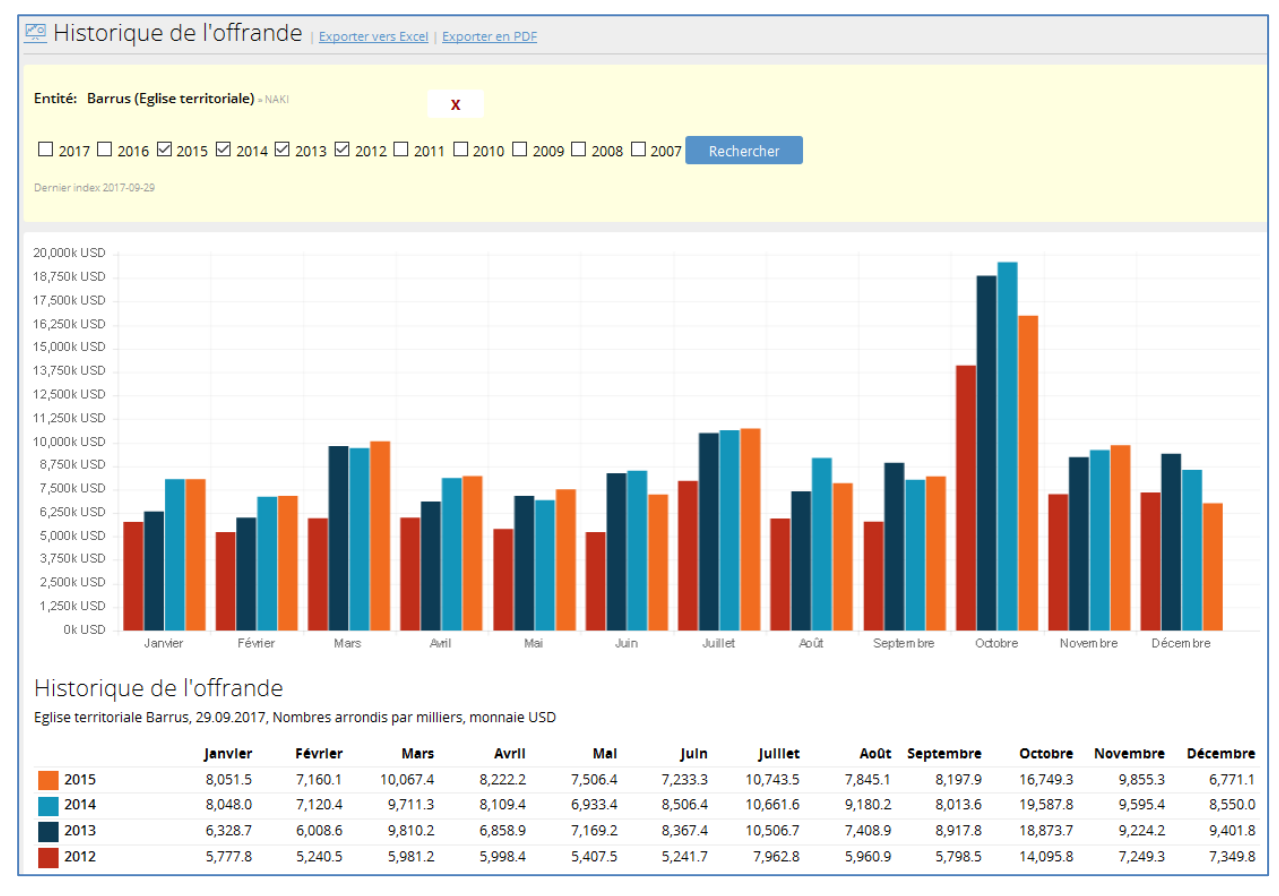

## 11.5.5 Offrandes en monnaies étrangères

Les offrandes avec monnaie étrangère fournissent les montants d'offrande dans la monnaie locale aussi bien que dans la monnaie étrangère. Les monnaies étrangères sont converties dans la monnaie locale en fonction des taux de conversion enregistrés dans le système. Vous pouvez afficher le rapport avec l'offrande dans toutes les monnaies étrangères ou vous pouvez sélectionner une monnaie étrangère spécifique.

| 🐖 Offrandes en monnaies étrangèr                            | es   Exporter vers Excel   E | <u>xporter en PDF</u> |       |             |
|-------------------------------------------------------------|------------------------------|-----------------------|-------|-------------|
|                                                             |                              |                       |       |             |
| Entité: Barrus (Eglise territoriale) = NAKI                 | x Classer par                | District d'apôtre     |       | ✓           |
| Plage de temps Depuis: 01 . 02 . 2016 🗒 Jusqu'a             | 29 . 02 . 2016 🗒             |                       |       |             |
| Monnaie étrangère Tous                                      | ~                            |                       |       |             |
| Rechercher Dernier index 2017-09-29                         |                              |                       |       |             |
|                                                             |                              |                       |       |             |
| Offrandes en monnaies étrangères                            | 5                            |                       |       |             |
| Eglise territoriale Barrus, 01.02.2016 - 29.02.2016, Toutes | es monnaies                  |                       |       |             |
| Entité USD                                                  | CHF » USD                    | EUR                   | » USD | Total       |
| Rieber 5,284,996.5                                          | 80 80.8                      | 110                   | 123.2 | 5,285,200.5 |
| Stromer 709,175                                             | 0 ø                          | 0                     | ø     | 709,175     |
| Total 5,994,171.5                                           | 80 80.8                      | 110                   | 123.2 | 5,994,375.5 |

Le rapport convertit l'offrande en fonction du taux de conversion enregistré à la date indiquée dans le rapport. Si aucun taux de conversion n'est enregistré, la monnaie étrangère n'est pas convertie à la monnaie locale et la colonne "Total" ne reflète que le montant de l'offrande en monnaie locale sans la monnaie étrangère. Veuillez vous referez au <u>chapitre 9.2</u> pour plus d'informations concernant la conversion de monnaie.

Dans l'exemple ci-dessus, le rapport présente les chiffres de février 2016 et les montants sont convertis au taux enregistré à la fin du mois au 2016/02/29:

| B Finance Liste versements   <u>Creer versement</u>   Currency Conversion   <u>Ajouter conversion de monnaie</u> |                           |                                  |                    |                    |  |  |  |  |  |
|----------------------------------------------------------------------------------------------------|---------------------------|----------------------------------|--------------------|--------------------|--|--|--|--|--|
| Date depuis 01 . 01 . 2016 🗰 Date                                                                                | te jusqu'à 31 . 03 . 2016 | <b></b>                          |                    |                    |  |  |  |  |  |
| Monnaie initiale US-Dollar (USD) US-Dollar (U                                                                    | USD)                      | X Monnaie finale Enter texte pou | ur la recherche    | Rechercher         |  |  |  |  |  |
|                                                                                                    |                           |                                  |                    |                    |  |  |  |  |  |
| Monnaie Mon                                                                                                    | inaie étrangère           | Date de conversion               | Taux de conversion |                    |  |  |  |  |  |
| USD CHF                                                                                                    |                           | 31.03.2016                       | 1.050000           | Modifier Supprimer |  |  |  |  |  |
| USD EUR                                                                                                    |                           | 31.03.2016                       | 0.900000           | Modifier Supprimer |  |  |  |  |  |
| USD EUR                                                                                                    |                           | 30.03.2016                       | 1.111000           | Modifier Supprimer |  |  |  |  |  |
| USD EUR                                                                                                    |                           | 29.02.2016                       | 1.120000           | Modifier Supprimer |  |  |  |  |  |
| USD CHF                                                                                                    |                           | 29.02.2016                       | 1.010000           | Modifier Supprimer |  |  |  |  |  |
| USD EUR                                                                                                    |                           | 31.01.2016                       | 1.100000           | Modifier Supprimer |  |  |  |  |  |
| USD CHF                                                                                                    |                           | 31.01.2016                       | 1.020000           | Modifier Supprimer |  |  |  |  |  |

**Note**: Si divers taux de conversion ont été enregistrés pour la période sélectionnée, le système convertit la monnaie étrangère au taux de conversion moyen pour la période sélectionnée.

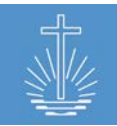

# 11.5.6 Rapport de reçus annulés

Dans ce rapport, vous pouvez afficher les reçus annulés pour l'entité et la période sélectionnée:

| Reçus annulés   Exporter vers Excel   Export                                                    | ter en PDF      |             |                   |        |
|-------------------------------------------------------------------------------------------------|-----------------|-------------|-------------------|--------|
| Entité Limite aux districts d'apôtre et en-dessous<br>Arterberry (Communauté) » Caneva » Rieber | x               |             |                   |        |
| Plage de temps                                                                                  |                 |             |                   |        |
| Depuis: 01 . 01 . 2016 🗰 Jusqu'à: 30 . 06 .                                                     | 2016 🗰          |             |                   |        |
| Rechercher Rapport en direct                                                                    |                 |             |                   |        |
| Reçus annulés                                                                                   |                 |             |                   |        |
| Communauté Arterberry, 01.01.2016 - 30.06.2016                                                  |                 |             |                   |        |
| <u>Date reçu</u> <u>Nº de reçu</u> <u>Communauté</u>                                            | <u>Offrande</u> | <u>Att.</u> | Hôtes Officiant   | #ID    |
| 21.02.2016 000-8737208 Arterberry                                                               | 350.00 USD      | 19          | 3 Gotshall, Peter | Ouvert |
| 21.02.2016 000-8737208 Arterberry                                                               | 350.00 USD      | 19          | 3 Gotshall, Peter | Ouvert |

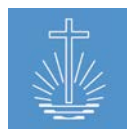

## 11.5.7 Rapport de contrôle d'enregistrement de reçu

Dans le cas où des séries de reçus ont été définies par communauté, ce rapport fournit des informations sur les numéros de reçus manquants, les séries complètes ou si aucun reçu pour la série spécifiée n'a été entré dans la période sélectionnée.

**Note**: le rapport n'est utilisable que pour l'analyse chez les clients où les séries de reçus sont enregistrées par communauté. Si aucune série n'est définie, vous devez désactiver le rapport pour l'utilisateur dans la gestion des rapports.

**Reçus manquants**: montre les numéros de reçus que la communauté n'a pas soumis

| 🖉 Contrôle d'enregistrement de re                   | CU   Exporter vers Excel   Exporter en PD | E                 |                           |
|-----------------------------------------------------|-------------------------------------------|-------------------|---------------------------|
| Entité: Caneva (District) » Rieber » Barrus         | x                                         |                   |                           |
| Numéros manquants 🛛 Aucune série définie 🗆 Série co | mplète 🗆 Aucun reçu durant cette périod   | le                |                           |
| Plage de temps Depuis: 01 . 01 . 2015 🕮 Jusqu'à:    | 31 . 12 . 2015 🗰 Recherche                | r                 |                           |
| Rapport en direct                                   |                                           |                   |                           |
|                                                     |                                           |                   |                           |
| Contrôle d'apregistrement de recu                   | 1                                         |                   |                           |
| District Caneva, 01.01.2015 - 31.12.2015            |                                           |                   |                           |
| Entité †                                            | Série                                     | Etat              | <u>Numéros manquants</u>  |
| Arterberry                                          | 000-5708601 - 000-5708700                 | Numéros manquants | 000-5708689               |
|                                                     |                                           |                   | 000-5708682               |
|                                                     |                                           |                   | 000-5708674 - 000-5708675 |
|                                                     |                                           |                   | 000-5708664               |
|                                                     |                                           |                   | 000-5708651 - 000-5708658 |
|                                                     |                                           |                   | 000-5708638               |
|                                                     |                                           |                   | 000-5708630 - 000-5708633 |
|                                                     |                                           |                   | 000-5708624               |
|                                                     |                                           |                   | 000-5708607 - 000-5708608 |

Série complète: montre les communautés qui ont rempli le livret de reçus enregistrés et peuvent en avoir besoin d'un nouveau

| 🖉 Contrôle d'enregistrement de re                  | ♀♀♀♀♀♀♀♀♀♀♀♀♀♀♀♀♀♀♀♀♀                   | <u>F</u> |                          |
|----------------------------------------------------|-----------------------------------------|----------|--------------------------|
| Entité: Caneva (District) » Rieber » Barrus        | x                                       |          |                          |
| □Numéros manquants □Aucune série définie ☑Série co | mplète 🔲 Aucun reçu durant cette périod | le       |                          |
| Plage de temps Depuis: 01 . 01 . 2015 🕮 Jusqu'à:   | 31 . 12 . 2015 🗰 Recherche              | r        |                          |
| Rapport en direct                                  |                                         |          |                          |
|                                                    |                                         |          |                          |
| Contrôle d'enregistrement de reçu                  | L                                       |          |                          |
| District Caneva, 01.01.2015 - 31.12.2015           |                                         |          |                          |
| Entité †                                           | Série                                   | Etat     | <u>Numéros manquants</u> |
| Greenwell                                          | 000-8738900 - 000-8739000               | Complet  |                          |

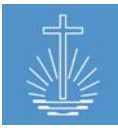

Aucune série définie: montre toutes les communautés où aucune série de reçus n'a encore été définie

| 🖾 Contrôle d'enregistrement de reg                                           | U   Exporter vers Excel | Exporter en PDF   |                   |  |  |  |  |
|------------------------------------------------------------------------------|-------------------------|-------------------|-------------------|--|--|--|--|
| Entité: Caneva (District) » Rieber » Barrus                                  | x                       |                   |                   |  |  |  |  |
| □Numéros manquants ☑Aucune série définie □Série com                          | plète 🗌 Aucun reçu dur  | ant cette période |                   |  |  |  |  |
| Plage de temps Depuis: 01 . 01 . 2015 🕮 Jusqu'à: 31 . 12 . 2015 🕮 Rechercher |                         |                   |                   |  |  |  |  |
| Rapport en direct                                                            |                         |                   |                   |  |  |  |  |
| Contrôle d'aprogistrement de recu                                            |                         |                   |                   |  |  |  |  |
| Controle d'enregistrement de reçu                                            |                         |                   |                   |  |  |  |  |
| District Caneva, 01.01.2015 - 31.12.2015                                     |                         |                   |                   |  |  |  |  |
| Entité ↑                                                                     | Série                   | Etat              | Numéros manquants |  |  |  |  |
| Bastille                                                                     | Aucune série définie    |                   |                   |  |  |  |  |
| Bressman                                                                     | Aucune série définie    |                   |                   |  |  |  |  |
| Budziszewski                                                                 | Aucune série définie    |                   |                   |  |  |  |  |

Aucun reçu durant cette période: montre les communautés qui n'ont pas envoyé de reçus de

la série de reçus spécifiée

| 🖉 Contrôle d'enregistrement de reçu                                          | J   Exporter vers Excel   Exporter en PDF |                     |                          |  |  |  |  |  |
|------------------------------------------------------------------------------|-------------------------------------------|---------------------|--------------------------|--|--|--|--|--|
| Entité: Caneva (District) » Rieber » Barrus                                  | x                                         |                     |                          |  |  |  |  |  |
| □Numéros manquants □Aucune série définie □Série compl                        | ète ⊠Aucun reçu durant cette période      |                     |                          |  |  |  |  |  |
| Plage de temps Depuis: 01 . 01 . 2017 🗰 Jusqu'à: 31 . 03 . 2017 🗰 Rechercher |                                           |                     |                          |  |  |  |  |  |
| Rapport en direct                                                            |                                           |                     |                          |  |  |  |  |  |
|                                                                              |                                           |                     |                          |  |  |  |  |  |
| Contrôle d'enregistrement de reçu                                            |                                           |                     |                          |  |  |  |  |  |
| District Caneva, 01.01.2017 - 31.03.2017                                     |                                           |                     |                          |  |  |  |  |  |
| Entité 1 S                                                                   | érie                                      | Etat                | <u>Numéros manquants</u> |  |  |  |  |  |
| Aeschlimann                                                                  |                                           | Pas trouvé de reçus |                          |  |  |  |  |  |

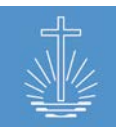

## 11.5.8 Rapports d'analyse de reçus

## 11.5.8.1 Reçus analysés par entité

Ce rapport affiche tous les reçus saisis pour l'entité et la période sélectionnée et vous permet d'accéder aux détails du reçu saisi. Vous pouvez seulement exécuter le rapport jusqu'au niveau du district d'apôtre.

Vous pouvez décider si les reçus annulés doivent être inclus dans le rapport. Les reçus annulés apparaissent rayés.

Le rapport montre les informations suivantes:

- Entité et son entité parente
- Date d'événement
- Nombre de participation totale (incluant les hôtes)
- Nombre d'hôtes
- Montant d'offrande en monnaie locale

- Offrande par participant (OPA)
- Officiant
- Un drapeau si une monnaie étrangère a été entrée
- Numéro de contrôle du reçu
- Information de réconciliation

| 控 Reçus analys                   | sés par entité <sub>i Exp</sub> | orter vers Excel   I | <u>Exporter e</u> | <u>n PDF</u> |                 |                          |                      |                       |                    |
|----------------------------------|---------------------------------|----------------------|-------------------|--------------|-----------------|--------------------------|----------------------|-----------------------|--------------------|
| Entité Limite aux districts d'ap | ôtre et en-dessous              |                      |                   |              |                 |                          |                      |                       |                    |
| Arterberry (Communaut            | <b>té)</b> » Caneva » Rieber    | x 🖄                  | nclure reg        | us ann       | ulés            |                          |                      |                       |                    |
| Plage de temps                   |                                 |                      |                   |              |                 |                          |                      |                       |                    |
| Depuis: 01 . 02 . 20             | 16 🕮 Jusqu'à: 29 . 02           | . 2016 📖             |                   |              |                 |                          |                      |                       |                    |
| Rechercher Rapport               | en direct                       |                      |                   |              |                 |                          |                      |                       |                    |
|                                  |                                 |                      |                   |              |                 |                          |                      |                       | _                  |
| Recus analysés                   | s par entité                    |                      |                   |              |                 |                          |                      |                       |                    |
| Communauté Arterberry,           | 01.02.2016 - 29.02.2016         |                      |                   |              |                 |                          |                      |                       |                    |
| Entité parent                    | <u>Communauté †</u>             | Date                 | <u>Att.</u> H     | ôtes         | <u>Offrande</u> | OPA Officiant            | Monnaie<br>étrangère | <u>N° de contrôle</u> | <u>Réconcilié?</u> |
| Caneva                           | Arterberry                      | 03.02.2016           | 12                | 1            | 180.00 USD      | 15.00 Treichler, Delilah | Oui                  | 000-8737203           | no                 |
| Caneva                           | Arterberry                      | 07.02.2016           | 27                | 9            | 1,870.00 USD    | 69.26 Bevers, Lurlene    |                      | 000-8737204           | no                 |
| Caneva                           | Arterberry                      | 10.02.2016           | 11                | 0            | 270.00 USD      | 24.55 Alsina, Lacie      |                      | 000-8737205           | no                 |
| Caneva                           | Arterberry                      | 15.02.2016           | 23                | 4            | 2,040.00 USD    | 88.70 Wisbey, Jacquetta  |                      | 000-8737206           | no                 |
| Caneva                           | Arterberry                      | 18.02.2016           | 16                | 1            | 600.00 USD      | 37.50 Gotshall, Peter    |                      | 000-8737207           | no                 |
| Caneva                           | Arterberry                      | 21.02.2016           | 19                | 3            | 350.00 USD      | 18.42 Gotshall, Peter    |                      | 000-8737208           | no                 |
| Caneva                           | Arterberry                      | 21.02.2016           | 19                | 3            | 355.00 USD      | 18.68 Gotshall, Peter    |                      | 000-8737216           | no                 |
| 6 Reçus                          |                                 |                      | 108               | 18           | 5,315.00 USD    | 49.21                    |                      |                       |                    |

**Note**: les reçus annulés ne sont pas inclus dans la rangée totale. Les reçus annulés peuvent être inclus pour vérifier que tous les reçus ont été envoyés et qu'aucun numéro n'a été ignoré.

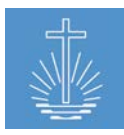

## 11.5.8.2 Analyse de reçu par rapport d'officiant

Ce rapport affiche tous les reçus saisis pour le frère du ministère et la période sélectionnée et vous permet de faire analyser les détails du reçu saisi. Vous pouvez décider si les reçus annulés doivent être inclus dans le rapport. Les reçus annulés apparaissent rayés.

Le rapport montre les informations suivantes:

- Entité et son entité parente
- Date d'événement
- Nombre de participation totale (incluant les hôtes)
- Nombre d'hôtes
- Montant d'offrande en monnaie locale

- Offrande par participant (OPA)
- Officiant
- Un drapeau si une monnaie étrangère a été entrée
- Numéro de contrôle du reçu
- Informations de réconciliation

| Reçus analysés par officiant   Exporter vers Excel   Exporter en PDF            |                                         |              |                     |              |                 |                       |                      |                                          |
|---------------------------------------------------------------------------------|-----------------------------------------|--------------|---------------------|--------------|-----------------|-----------------------|----------------------|------------------------------------------|
| Officiant: Ev. Gotshall, Pe<br>Plage de temps Depuis: 0<br>Rechercher Rapport e | ter Arterberry<br>1 . 02 . 2016 🖽 Jusqu | u'à: 29 . 0: | <b>x</b><br>2 . 201 | ⊠Inclure     | e reçus annulés |                       |                      |                                          |
| Reçus analysés<br>Gotshall, Peter, 01.02.2016 -                                 | par officiant<br>29.02.2016             |              |                     |              |                 |                       |                      |                                          |
| <u>Entité parent</u>                                                            | <u>Communauté ↑</u>                     | <u>Date</u>  | <u>Att.</u>         | <u>lôtes</u> | <u>Offrande</u> | OPA Officiant         | Monnaie<br>étrangère | <u>N° de contrôle</u> <u>Réconcilié?</u> |
| Caneva                                                                          | Arterberry                              | 18.02.2016   | 16                  | 1            | 600.00 USD      | 37.50 Gotshall, Peter |                      | <u>000-8737207</u> no                    |
| Caneva                                                                          | Arterberny                              | 21.02.2016   | 19                  | 3            | 350.00 USD      | 18.42 Gotshall, Peter |                      | 000-8737208 no                           |
| Caneva                                                                          | Arterberry                              | 21.02.2016   | 19                  | 3            | 355.00 USD      | 18.68 Gotshall, Peter |                      | 000-8737216 no                           |
| Caneva                                                                          | Bressman                                | 14.02.2016   | 29                  | 2            | 840.00 USD      | 28.97 Gotshall, Peter |                      | 000-8732405 no                           |
| 3 Reçus                                                                         |                                         |              | 64                  | 6            | 1,795.00 USD    | 28.05                 |                      |                                          |

**Note**: les reçus annulés ne sont pas inclus dans la rangée totale. Les reçus annulés peuvent être inclus pour vérifier que tous les reçus ont été envoyés et qu'aucun numéro n'a été ignoré.

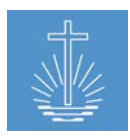

## 11.5.8.3 Analyse de reçu par rapport de numéro

Ce rapport affiche tous les reçus saisis pour la période et le numéro de série sélectionné et vous permet de faire analyser les détails du reçu saisi. La série de nombre de reçus est limitée à 1000 numéros.

Vous pouvez décider si les reçus annulés doivent être inclus dans le rapport. Les reçus annulés apparaissent rayés.

Le rapport montre les informations suivantes:

- Numéro de contrôle du reçu
- Date d'événement
- Nombre de participation totale (incluant les hôtes)
- Nombre d'hôtes
- Montant d'offrande en monnaie locale

- Offrande par participant (OPA)
- Officiant
- Un drapeau si une monnaie étrangère a été entrée
- Information de réconciliation
- Numéro de contrôle du reçu

#### Reçus par numéro | Exporter vers Excel | Exporter en PDF

| Rapport en direct | N° de reçu Depuis: 000-8739002 | Jusqu'à: 000-8739030 | Inclure reçus annulés Rechercher |
|-------------------|--------------------------------|----------------------|----------------------------------|
|                   | Rapport en direct              |                      |                                  |

#### Reçus par numéro 000-8739002 - 000-8739030

| <u>N° de</u><br>contrôle | Date       | <u>Att.</u> | <u>Hôtes</u> | <u>Offrande</u> | <u>OPA</u> | <u>Officiant</u> | Monnaie<br>étrangère | <u>Réconcilié?</u> | <u>Entité parent</u> | <u>Communauté ↑</u> |
|--------------------------|------------|-------------|--------------|-----------------|------------|------------------|----------------------|--------------------|----------------------|---------------------|
| 000-8739002              | 13.12.2015 | 33          | 1            | 3,410.00 USD    | 103.33     |                  |                      | no                 | Goswick              | Gallogly            |
| 000-8739003              | 16.12.2015 | 23          | 0            | 7,350.00 USD    | 319.57     |                  |                      | no                 | Goswick              | Gallogly            |
| 000-8739004              | 20.12.2015 | 28          | 0            | 5,460.00 USD    | 195.00     |                  |                      | no                 | Goswick              | Gallogly            |
| 000-8739005              | 27.12.2015 | 39          | 1            | 7,140.00 USD    | 183.08     |                  |                      | no                 | Goswick              | Gallogly            |
| 000-8739006              | 31.12.2015 | 29          | 1            | 6,630.00 USD    | 228.62     |                  |                      | no                 | Goswick              | Gallogly            |
| 000-8739007              | 03.01.2016 | 34          | 2            | 7,290.00 USD    | 214.41     | Byous, Erin      |                      | no                 | Goswick              | Gallogly            |
| 000-8739008              | 06.01.2016 | 24          | 0            | 1,760.00 USD    | 73.33      |                  |                      | no                 | Goswick              | Gallogly            |
| 000-8739009              | 10.01.2016 | 15          | 0            | 3,510.00 USD    | 234.00     |                  |                      | no                 | Goswick              | Gallogly            |
| 000-8739010              | 13.01.2016 | 26          | 1            | 2,200.00 USD    | 84.62      |                  |                      | no                 | Goswick              | Gallogly            |
| 000-8739011              | 20.01.2016 | 17          | 1            | 2,200.00 USD    | 129.41     |                  |                      | no                 | Goswick              | Gallogly            |
| 000-8739012              | 24.01.2016 | 21          | 1            | 5,400.00 USD    | 257.14     | Byous, Erin      |                      | no                 | Goswick              | Gallogly            |
| 000-8739013              | 27.01.2016 | 15          | 1            | 650.00 USD      | 43.33      |                  |                      | no                 | Goswick              | Gallogly            |
| 000-8739014              | 31.01.2016 | 25          | 1            | 6,000.00 USD    | 240.00     |                  |                      | no                 | Goswick              | Gallogly            |
| 000-8739015              | 03.02.2016 | 19          | 1            | 6,290.00 USD    | 331.05     |                  |                      | no                 | Goswick              | Gallogly            |
| 000-8739016              | 07.02.2016 | 28          | 2            | 2,900.00 USD    | 103.57     | Byous, Erin      |                      | no                 | Goswick              | Gallogly            |
| 000-8739017              | 14.02.2016 | 31          | 1            | 4,860.00 USD    | 156.77     | Musson, Anibal   |                      | no                 | Goswick              | Gallogly            |
| 000-8739018              | 17.02.2016 | 20          | 1            | 3,380.00 USD    | 169.00     |                  |                      | no                 | Goswick              | Gallogly            |
| 000-8739019              | 24.02.2016 | 20          | 0            | 500.00 USD      | 25.00      |                  |                      | no                 | Goswick              | Gallogly            |
| 18 Reçus                 |            | 447         | 15           | 76,930.00 USD   | 172.10     |                  |                      |                    |                      |                     |

**Note**: les reçus annulés ne sont pas inclus dans la rangée totale. Les reçus annulés peuvent être inclus pour vérifier que tous les reçus ont été envoyés et qu'aucun numéro n'a été ignoré.

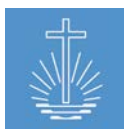

#### 11.5.9 Historique vérification saisie reçu

Ce rapport vous permet de contrôler la saisie de données au niveau de la communauté. Le rapport affiche le nombre de reçus saisis par mois dans la période sélectionnée (la plage de temps maximale est d'une année), en indiquant la dernière date de saisie des données. Cela vous permet d'identifier les communautés qui n'ont pas envoyé tous les reçus ou qui ont manqué un mois complet (période manquante).

Vous pouvez seulement exécuter le rapport jusqu'au niveau du district d'apôtre.

| 🙅 Historiq                                                                                                    | ue vér                                                                                         | ification                                                                                                    | i saisie r                                                                                                    | eçu <sub>  Expo</sub>                                                      | rter vers Excel                                                                                                    | Exporter en                                                                                                    | PDF                                                                                                |                                                                                                    |                                                                                                    |                                                                                                    |                                                                                                    |                                                                                                    |                                                                                                    |
|----------------------------------------------------------------------------------------------------|------------------------------------------------------------------------------------------------|----------------------------------------------------------------------------------------------------|----------------------------------------------------------------------------------------------------|----------------------------------------------------------------------------|----------------------------------------------------------------------------------------------------|----------------------------------------------------------------------------------------------------|----------------------------------------------------------------------------------------------------|----------------------------------------------------------------------------------------------------|----------------------------------------------------------------------------------------------------|----------------------------------------------------------------------------------------------------|----------------------------------------------------------------------------------------------------|----------------------------------------------------------------------------------------------------|----------------------------------------------------------------------------------------------------|
| Entité Limite aux di<br>Rieber (District<br>Plage de temps<br>Depuis: 01<br>Uniquement de<br>Demier index 2017-00                                                        | stricts d'apôtre) »<br>01 . 2015<br>communaut<br>9-29                                          | e et en-dessous<br>Barrus > NAKI<br>Jusqu'a<br>tés avec périon                                                                                                    | à: 31 . 12<br>des manquan                                                                                                    | . 2015 🛄<br>tes 🗆 Unique                                                   | ]<br>ment commu                                                                                                    | inautés active                                                                                                    | s Rechercl                                                                                         | ner                                                                                                    |                                                                                                    |                                                                                                    |                                                                                                    |                                                                                                    |                                                                                                    |
| ««   «   1   2   3   ≥   ≥><br>Historique vérification saisie reçu<br>District d'apôtre Rieber, 01.01.2015 - 31.12.2015, Uniquement communautés avec périodes manquantes |                                                                                                |                                                                                                    |                                                                                                    |                                                                            |                                                                                                    |                                                                                                    |                                                                                                    |                                                                                                    |                                                                                                    |                                                                                                    |                                                                                                    |                                                                                                    |                                                                                                    |
| District d'apôtre l<br>Apostle District                                                                                                    | Rieber, 01.0 <sup>.</sup><br><b>Rieber</b>                                                     | 1.2015 - 31.12.                                                                                                    | 2015, Uniquer                                                                                                    | nent commur                                                                | lautés avec pé                                                                                                    | ériodes manqi                                                                                                    | uantes                                                                                             |                                                                                                    |                                                                                                    |                                                                                                    |                                                                                                    |                                                                                                    |                                                                                                    |
| District d'apôtre l<br>Apostle District<br>District Caneva<br>Communauté                                                                                                 | Rieber, 01.0<br>Rieber<br>Année                                                                | 1.2015 - 31.12.:<br>Janvier                                                                                                    | 2015, Uniquer<br>Février                                                                                                    | nent commur<br>Mars                                                        | autés avec pé<br>Avril                                                                                                    | ériodes manqı<br><b>Mai</b>                                                                                                    | uantes                                                                                             | luillet                                                                                                    | Août                                                                                                    | Septembre                                                                                                    | Octobre                                                                                                    | Novembre                                                                                                    | Décembre                                                                                                   |
| District d'apôtre f<br>Apostle District<br>District Caneva<br>Communauté<br>Arterberry                                                                                   | Rieber, 01.0<br>Rieber<br>Année<br>2015                                                        | 1.2015 - 31.12.<br>Janvier<br>7                                                                                                    | 2015, Uniquer<br>Février<br>7                                                                                                    | nent commur<br>Mars<br>8                                                   | hautés avec pé<br>Avril                                                                                                    | ériodes manqu<br>Mai<br>4                                                                                                    | Juin<br>6                                                                                          | Juillet<br>6                                                                                                | Août :<br>Rien                                                                                                    | Septembre<br>5                                                                                                    | Octobre<br>9                                                                                                    | Novembre<br>6                                                                                                    | Décembre<br>7                                                                                              |
| District d'apôtre l<br>Apostle District<br>District Caneva<br>Communauté<br>Arterberry                                                                                   | Rieber, 01.0<br>Rieber<br>Année<br>2015                                                        | 1.2015 - 31.12.<br>Janvier<br>7<br>16.03.2015                                                                                                    | 2015, Uniquer<br>Février<br>7<br>06.04.2015                                                                                                    | Mars<br>8<br>20.05.2015                                                    | Avril<br>5<br>18.09.2015                                                                                                    | ériodes manqu<br>Mai<br>4<br>23.07.2015                                                                                                    | Juin<br>6<br>17.09.2015                                                                            | Juillet<br>6<br>09.09.2015                                                                                  | <b>Août</b><br>Rien                                                                                                | Septembre<br>5<br>24.11.2015                                                                                                    | Octobre<br>9<br>24.12.2015                                                                                                    | Novembre<br>6<br>19.01.2016                                                                                                | Décembre<br>7<br>05.02.2016                                                                                |
| District d'apôtre f<br>Apostle District<br>District Caneva<br>Communauté<br>Arterberry<br>Bastille                                                                       | Rieber, 01.0<br>Rieber<br>Année<br>2015<br>2015                                                | 1.2015 - 31.12:<br>Janvier<br>7<br>16.03.2015<br>8                                                                                                    | 2015, Uniquer<br>Février<br>7<br>06.04.2015<br>5                                                                                                | Mars<br>8<br>20.05.2015<br>5                                               | Avril<br>5<br>18.09.2015<br>7                                                                                                    | ériodes manqu<br>Mai<br>4<br>23.07.2015<br>Rien                                                                                                    | Juin<br>6<br>17.09.2015<br>Rien                                                                    | Juillet<br>6<br>09.09.2015<br>6                                                                             | Août s<br>Rien<br>7                                                                                                | Septembre<br>5<br>24.11.2015<br>6                                                                                                   | Octobre<br>9<br>24.12.2015<br>7                                                                                                | Novembre<br>6<br>19.01.2016<br>7                                                                                           | Décembre<br>7<br>05.02.2016<br>9                                                                           |
| District d'apôtre la<br>Apostle District<br>District Caneva<br>Communauté<br>Arterberry<br>Bastille                                                                      | Rieber, 01.0<br><b>Rieber</b><br><b>Année</b><br>2015<br>2015                                  | 1.2015 - 31.12.<br>Janvier<br>7<br>16.03.2015<br>8<br>16.03.2015                                                                                                    | 2015, Uniquer<br>Février<br>7<br>06.04.2015<br>5<br>06.04.2015                                                                                  | Mars<br>8 20.05.2015<br>20.05.2015                                         | Avril<br>5<br>18.09.2015<br>7<br>18.09.2015                                                                                                    | Mai<br>4<br>23.07.2015<br>Rien                                                                                                    | Juintes<br>Juin<br>6<br>17.09.2015<br>Rien                                                         | Juillet<br>6<br>09.09.2015<br>6<br>09.09.2015                                                               | Août :<br>Rien<br>7<br>16.10.2015                                                                                  | Septembre<br>5<br>24.11.2015<br>6<br>24.12.2015                                                                                     | Octobre<br>9<br>24.12.2015<br>7<br>24.12.2015                                                                                  | Novembre<br>6<br>19.01.2016<br>7<br>19.01.2016                                                                             | Décembre<br>7<br>05.02.2016<br>9<br>05.02.2016                                                             |
| District d'apôtre la<br>Apostle District<br>District Caneva<br>Communauté<br>Arterberry<br>Bastille<br>Budziszewski                                                      | Rieber, 01.0<br>Rieber<br>Année<br>2015<br>2015<br>2015                                        | Janvier<br>7<br>16.03.2015<br>8<br>16.03.2015<br>6                                                                                                    | 2015, Uniquer<br>Février<br>7<br>06.04.2015<br>5<br>06.04.2015<br>7                                                                             | Mars<br>Mars<br>20.05.2015<br>5<br>20.05.2015<br>Rien                      | Avril<br>5<br>18.09.2015<br>7<br>18.09.2015<br>6                                                                                                    | iriodes manqu<br>Mai<br>4<br>23.07.2015<br>Rien<br>7                                                                                                    | Juin<br>6<br>17.09.2015<br>Rien<br>6                                                               | Juillet<br>6<br>09.09.2015<br>6<br>09.09.2015<br>7                                                          | Août :<br>Rien<br>7<br>16.10.2015<br>8                                                                             | Septembre<br>5<br>24.11.2015<br>6<br>24.12.2015<br>7                                                                                | Octobre<br>9<br>24.12.2015<br>7<br>24.12.2015<br>7                                                                             | Novembre<br>6<br>19.01.2016<br>7<br>19.01.2016<br>8                                                                        | Décembre<br>7<br>05.02.2016<br>9<br>05.02.2016<br>Rien                                                     |
| District d'apôtre f<br>Apostle District<br>District Caneva<br>Communauté<br>Arterberry<br>Bastille<br>Budziszewski                                                       | Rieber, 01.0<br>Rieber<br>Année<br>2015<br>2015<br>2015                                        | Janvier<br>Janvier<br>7<br>16.03.2015<br>8<br>16.03.2015<br>6<br>16.03.2015                                                                                                    | 2015, Uniquer<br>Février<br>7<br>06.04.2015<br>5<br>06.04.2015<br>7<br>06.04.2015                                                               | Mars<br>8<br>20.05.2015<br>5<br>20.05.2015<br>Rien                         | Avril<br>5<br>18.09.2015<br>7<br>18.09.2015<br>6<br>18.09.2015                                                                                                    | riodes manqu<br>Mai<br>4<br>23.07.2015<br>Rien<br>7<br>23.07.2015                                                                                                    | Juntes<br>Juin<br>6<br>17.09.2015<br>Rien<br>17.09.2015                                            | Juillet<br>6<br>09.09.2015<br>6<br>09.09.2015<br>7<br>16.10.2015                                            | Août :<br>Rien<br>7<br>16.10.2015<br>8<br>16.10.2015                                                               | Septembre<br>5<br>24.11.2015<br>24.12.2015                                                                                          | Octobre<br>9<br>24.12.2015<br>7<br>24.12.2015<br>7<br>24.12.2015                                                               | Novembre<br>6<br>19.01.2016<br>7<br>19.01.2016<br>8<br>19.01.2016                                                          | Décembre<br>7<br>05.02.2016<br>9<br>05.02.2016<br>Rien                                                     |
| District d'apôtre f<br>Apostle District<br>District Caneva<br>Communauté<br>Arterberry<br>Bastille<br>Budziszewski<br>Chatley                                            | Rieber, 01.0<br>Rieber<br>Année<br>2015<br>2015<br>2015<br>2015<br>2015                        | Janvier<br>Janvier<br>7<br>16.03.2015<br>8<br>16.03.2015<br>6<br>16.03.2015<br>7                                                                                                  | 2015, Uniquer<br>Février<br>7<br>06.04.2015<br>5<br>06.04.2015<br>7<br>06.04.2015<br>3                                                          | Mars<br>Mars<br>20.05.2015<br>5<br>20.05.2015<br>Rien<br>Rien              | Avril<br>5<br>18.09.2015<br>7<br>18.09.2015<br>6<br>18.09.2015<br>6<br>18.09.2015<br>5                                                                                                    | Mai<br>4<br>23.07.2015<br>Rien<br>7<br>23.07.2015<br>4                                                                                                    | Juin<br>6<br>17.09.2015<br>Rien<br>17.09.2015<br>6<br>17.09.2015<br>Rien                           | Juillet<br>6<br>09.09.2015<br>6<br>09.09.2015<br>7<br>16.10.2015<br>6                                       | Août :<br>Rien<br>7<br>16.10.2015<br>8<br>16.10.2015<br>6                                                          | Septembre<br>5<br>24.11.2015<br>24.12.2015<br>7<br>24.11.2015<br>7<br>7                                                             | Octobre<br>9<br>24.12.2015<br>7<br>24.12.2015<br>7<br>24.12.2015<br>6                                                          | Novembre<br>6<br>19.01.2016<br>7<br>19.01.2016<br>8<br>19.01.2016<br>7                                                     | Décembre<br>7<br>05.02.2016<br>9<br>05.02.2016<br>Rien<br>6                                                |
| District d'apôtre f<br>Apostle District<br>District Caneva<br>Communauté<br>Arterberry<br>Bastille<br>Budziszewski<br>Chatley                                            | Rieber, 01.0<br>Rieber<br>2015<br>2015<br>2015<br>2015<br>2015                                 | Janvier<br>7<br>16.03.2015<br>8<br>16.03.2015<br>6<br>16.03.2015<br>6<br>16.03.2015<br>7<br>07.04.2015                                                                            | 2015, Uniquer<br>Février<br>7<br>06.04.2015<br>5<br>06.04.2015<br>7<br>06.04.2015<br>3<br>06.04.2015                                            | Mars<br>8<br>20.05.2015<br>5<br>20.05.2015<br>Rien<br>Rien                 | Avril<br>5<br>18.09.2015<br>7<br>18.09.2015<br>6<br>18.09.2015<br>6<br>18.09.2015<br>5<br>18.09.2015                                                                                                    | Mai<br>Mai<br>4<br>23.07.2015<br>Rien<br>7<br>23.07.2015<br>4<br>23.07.2015                                                                                                    | Juin<br>6<br>17.09.2015<br>Rien<br>6<br>17.09.2015<br>Rien                                         | Juillet<br>6<br>09.09.2015<br>6<br>09.09.2015<br>7<br>16.10.2015                                            | Août :<br>Rien<br>7<br>16.10.2015<br>8<br>16.10.2015<br>6<br>16.10.2015                                            | Septembre<br>5<br>24.11.2015<br>24.12.2015<br>7<br>24.11.2015<br>7<br>24.11.2015                                                    | Octobre<br>9<br>24.12.2015<br>7<br>24.12.2015<br>7<br>24.12.2015<br>6<br>24.12.2015                                            | Novembre<br>6<br>19.01.2016<br>7<br>19.01.2016<br>8<br>19.01.2016<br>7<br>19.01.2016                                       | Décembre<br>7<br>05.02.2016<br>9<br>05.02.2016<br>Rien<br>05.02.2016                                       |
| District d'apôre f<br>Apostle District<br>District Caneva<br>Communauté<br>Arterberry<br>Bastille<br>Budziszewski<br>Chatley<br>Greenwell                                | Rieber, 01.0'<br>Rieber<br>Année<br>2015<br>2015<br>2015<br>2015<br>2015                       | 1.2015 - 31.122<br>Janvier<br>7<br>16.03.2015<br>8<br>16.03.2015<br>6<br>16.03.2015<br>6<br>16.03.2015<br>7<br>07.04.2015<br>6                                                    | 2015, Uniquer<br>Février<br>7<br>06.04.2015<br>06.04.2015<br>7<br>06.04.2015<br>3<br>06.04.2015<br>3<br>06.04.2015<br>3<br>06.04.2015           | Mars<br>8<br>20.05.2015<br>5<br>20.05.2015<br>Rien<br>Rien<br>Rien         | Avril<br>5<br>18.09.2015<br>7<br>18.09.2015<br>6<br>18.09.2015<br>5<br>18.09.2015<br>5                                                                                                    | Mai<br>Mai<br>4<br>23.07.2015<br>Rien<br>7<br>23.07.2015<br>4<br>23.07.2015<br>4<br>23.07.2015<br>4                                                                                                    | Juin<br>Juin<br>6<br>17.09.2015<br>Rien<br>17.09.2015<br>Rien<br>Rien                              | Juillet<br>6<br>09.09.2015<br>6<br>09.09.2015<br>7<br>16.10.2015<br>6<br>09.09.2015<br>7<br>7               | Acût :<br>Rien<br>7<br>16.10.2015<br>8<br>16.10.2015<br>6<br>16.10.2015<br>5                                       | Septembre<br>5<br>24.11.2015<br>24.12.2015<br>7<br>24.11.2015<br>7<br>24.11.2015<br>7<br>24.11.2015<br>6                            | Octobre<br>9<br>24.12.2015<br>7<br>24.12.2015<br>7<br>24.12.2015<br>6<br>24.12.2015<br>5                                       | Novembre<br>6<br>19.01.2016<br>7<br>19.01.2016<br>8<br>19.01.2016<br>7<br>19.01.2016<br>7                                  | Décembre<br>7<br>05.02.2016<br>9<br>05.02.2016<br>Rien<br>6<br>05.02.2016<br>8                             |
| District d'apôre f<br>Apostle District<br>District Caneva<br>Communauté<br>Arterberry<br>Bastille<br>Budziszewski<br>Chatley<br>Greenwell                                | Rieber, 01.0'<br>Rieber<br>2015<br>2015<br>2015<br>2015<br>2015                                | L2015 - 31.122<br>Janvier<br>7<br>16.03.2015<br>8<br>16.03.2015<br>6<br>16.03.2015<br>7<br>07.04.2015                                                                             | 2015, Uniquer<br>Février<br>7<br>06.04.2015<br>06.04.2015<br>06.04.2015<br>3<br>06.04.2015<br>5<br>06.04.2015                                   | Mars<br>8<br>20.05.2015<br>20.05.2015<br>Rien<br>Rien<br>Rien              | Avril<br>Avril<br>5<br>18.09.2015<br>7<br>18.09.2015<br>18.09.2015<br>5<br>18.09.2015                                                                                                    | Mai<br>Mai<br>4<br>23.07.2015<br>Rien<br>7<br>23.07.2015<br>4<br>23.07.2015<br>4<br>23.07.2015                                                                                                    | Juin<br>Juin<br>6<br>17.09.2015<br>Rien<br>17.09.2015<br>Rien<br>Rien                              | Juillet<br>6<br>09.09.2015<br>6<br>09.09.2015<br>7<br>16.10.2015<br>6<br>09.09.2015                         | Acût :<br>Rien<br>7<br>16.10.2015<br>8<br>16.10.2015<br>6<br>16.10.2015<br>5<br>16.10.2015                         | Septembre<br>5<br>24.11.2015<br>24.12.2015<br>24.12.2015<br>7<br>24.11.2015<br>7<br>24.11.2015                                      | Octobre<br>9<br>24.12.2015<br>7<br>24.12.2015<br>6<br>24.12.2015<br>6<br>24.12.2015<br>5<br>24.12.2015                         | Novembre<br>6<br>19.01.2016<br>7<br>19.01.2016<br>8<br>19.01.2016<br>7<br>19.01.2016<br>7<br>19.01.2016                    | Décembre<br>7<br>05.02.2016<br>9<br>05.02.2016<br>Rien<br>05.02.2016<br>8<br>05.02.2016                    |
| District d'apôtre f<br>Apostle District<br>District Caneva<br>Communauté<br>Arterberry<br>Bastille<br>Budziszewski<br>Chatley<br>Greenwell<br>Grindeland                 | Rieber, 01.0<br>Rieber<br>2015<br>2015<br>2015<br>2015<br>2015<br>2015<br>2015<br>2015         | L2015 - 31.122<br>Janvier<br>7<br>16.03.2015<br>8<br>16.03.2015<br>6<br>16.03.2015<br>6<br>07.04.2015<br>6<br>07.04.2015<br>5                                                     | 2015, Uniquer<br>Février<br>7<br>06.04.2015<br>06.04.2015<br>06.04.2015<br>3<br>06.04.2015<br>5<br>06.04.2015<br>8                              | Mars<br>Mars<br>8<br>20.05.2015<br>20.05.2015<br>Rien<br>Rien<br>Rien<br>5 | Avril<br>Avril<br>5<br>18.09.2015<br>7<br>18.09.2015<br>18.09.2015<br>18.09.2015<br>5<br>18.09.2015<br>5<br>18.09.2015<br>6<br>6                                                                                                    | Mai           4           23.07.2015           Rien           23.07.2015           4           23.07.2015           4           23.07.2015           4           23.07.2015           4           23.07.2015           4           23.07.2015           4           23.07.2015           8           Rien | Juin<br>Juin<br>6<br>17.09.2015<br>Rien<br>6<br>17.09.2015<br>Rien<br>Rien<br>3                    | Juillet<br>6<br>09.09.2015<br>7<br>16.10.2015<br>6<br>09.09.2015<br>6<br>09.09.2015<br>7<br>09.09.2015<br>2 | Août :<br>Rien<br>7<br>16.10.2015<br>8<br>16.10.2015<br>6<br>16.10.2015<br>5<br>16.10.2015<br>5<br>16.10.2015      | Septembre<br>5<br>24.11.2015<br>24.12.2015<br>24.11.2015<br>7<br>24.11.2015<br>7<br>24.11.2015<br>6<br>24.11.2015<br>2<br>4.11.2015 | Octobre<br>9<br>24.12.2015<br>7<br>24.12.2015<br>7<br>24.12.2015<br>6<br>24.12.2015<br>5<br>24.12.2015<br>4                    | Novembre<br>6<br>19.01.2016<br>7<br>19.01.2016<br>8<br>19.01.2016<br>7<br>19.01.2016<br>7<br>19.01.2016<br>3               | Décembre<br>7<br>05.02.2016<br>9<br>05.02.2016<br>Rien<br>6<br>05.02.2016<br>8<br>05.02.2016               |
| District d'apôtre f<br>Apostle District<br>District Caneva<br>Communauté<br>Arterberry<br>Bastille<br>Budziszewski<br>Chatley<br>Greenwell<br>Grindeland                 | Rieber, 01.0<br>Rieber<br>2015<br>2015<br>2015<br>2015<br>2015<br>2015<br>2015<br>2015         | L2015 - 31.122<br>Janvier<br>7<br>16.03.2015<br>8<br>16.03.2015<br>6<br>16.03.2015<br>7<br>07.04.2015<br>6<br>07.04.2015<br>5<br>16.03.2015                                       | 2015, Uniquer<br>Février<br>7<br>06.04.2015<br>06.04.2015<br>06.04.2015<br>3<br>06.04.2015<br>3<br>06.04.2015<br>3<br>06.04.2015                | Mers Mers  Mars  A  A  A  A  A  A  A  A  A  A  A  A  A                     | Avril<br>Avril<br>5<br>18.09.2015<br>18.09.2015<br>18.09.2015<br>18.09.2015<br>18.09.2015<br>18.09.2015                                                                                                    | Mai           4           23.07.2015           Rien           23.07.2015           4           23.07.2015           4           23.07.2015           4           23.07.2015           4           23.07.2015           4           23.07.2015           4           23.07.2015           8           Rien | Juin<br>Juin<br>6<br>17.09.2015<br>Rien<br>17.09.2015<br>Rien<br>Rien<br>3<br>17.09.2015           | Juillet<br>6<br>09.09.2015<br>7<br>16.10.2015<br>09.09.2015<br>7<br>09.09.2015                              | Août :<br>Rien<br>7<br>16.10.2015<br>8<br>16.10.2015<br>6<br>16.10.2015<br>5<br>16.10.2015                         | Septembre<br>5<br>24.11.2015<br>24.12.2015<br>24.11.2015<br>7<br>24.11.2015<br>7<br>24.11.2015                                      | Octobre<br>9<br>24.12.2015<br>7<br>24.12.2015<br>7<br>24.12.2015<br>6<br>24.12.2015<br>5<br>24.12.2015<br>24.12.2015           | Novembre<br>6<br>19.01.2016<br>7<br>19.01.2016<br>8<br>19.01.2016<br>7<br>19.01.2016<br>7<br>19.01.2016<br>3<br>19.01.2016 | Décembre<br>7<br>05.02.2016<br>9<br>05.02.2016<br>Rien<br>05.02.2016<br>8<br>05.02.2016<br>4<br>05.02.2016 |
| District d'apôtre f<br>Apostle District<br>District Caneva<br>Communauté<br>Arterberry<br>Bastille<br>Budziszewski<br>Chatley<br>Greenwell<br>Grindeland<br>Seelye       | Rieber, 01.0<br>Rieber<br>2015<br>2015<br>2015<br>2015<br>2015<br>2015<br>2015<br>2015<br>2015 | L2015 - 31.122<br>Janvier<br>7<br>16.03.2015<br>8<br>16.03.2015<br>6<br>16.03.2015<br>7<br>07.04.2015<br>6<br>07.04.2015<br>6<br>07.04.2015<br>5<br>16.03.2015<br>8<br>16.03.2015 | 2015, Uniquer<br>Février<br>7<br>06.04.2015<br>5<br>06.04.2015<br>7<br>06.04.2015<br>3<br>06.04.2015<br>5<br>06.04.2015<br>8<br>06.04.2015<br>9 | Mers Mers 8 20.05.2015 20.05.201 Rien Rien Rien 20.05.201 9                | Avril<br>Avril<br>5<br>18.09.2015<br>7<br>18.09.2015<br>18.09.2015<br>18.09.2015<br>18.09.2015<br>5<br>18.09.2015<br>5<br>18.09.2015<br>5<br>18.09.2015<br>18.09.2015<br>1 | mai<br>Mai<br>4<br>23.07.2015<br>Rien<br>7<br>23.07.2015<br>4<br>23.07.2015<br>4<br>23.07.2015<br>4<br>23.07.2015<br>4<br>23.07.2015<br>4<br>23.07.2015<br>4<br>23.07.2015                                                                                                    | Juin<br>Juin<br>6<br>17.09.2015<br>Rien<br>6<br>17.09.2015<br>Rien<br>Rien<br>3<br>17.09.2015<br>9 | Juillet<br>6<br>09.09.2015<br>7<br>16.10.2015<br>09.09.2015<br>09.09.2015<br>7<br>09.09.2015<br>1<br>1      | Acût :<br>Rien<br>7<br>16.10.2015<br>8<br>16.10.2015<br>6<br>16.10.2015<br>5<br>16.10.2015<br>5<br>16.10.2015<br>7 | Septembre<br>5<br>24.11.2015<br>24.12.2015<br>24.11.2015<br>24.11.2015<br>7<br>24.11.2015<br>6<br>24.11.2015<br>24.11.2015<br>12    | Octobre<br>9<br>24.12.2015<br>7<br>24.12.2015<br>6<br>24.12.2015<br>5<br>24.12.2015<br>5<br>24.12.2015<br>4<br>24.12.2015<br>7 | Novembre<br>6<br>19.01.2016<br>7<br>19.01.2016<br>19.01.2016<br>7<br>19.01.2016<br>7<br>19.01.2016<br>3<br>19.01.2016<br>9 | Décembre<br>7<br>05.02.2016<br>9<br>05.02.2016<br>Rien<br>05.02.2016<br>8<br>05.02.2016<br>4<br>05.02.2016 |

Si vous voulez seulement montrer les communautés avec des périodes manquantes, nous vous recommandons de limiter le rapport à "Communautés ouvertes seulement", car une communauté fermée aura des périodes manquantes à partir de la date de clôture.

**Note**: la date spécifiée dans le rapport indique la date de la dernière saisie de données de reçu par entité/mois

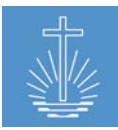

#### 11.5.10 Rapport annuel

Vous pouvez utiliser ce rapport pour vérifier le nombre de communautés actives chaque mois de l'année sélectionnée. Le rapport a été conçu par le District Church DRC West.

Le rapport montre les informations suivantes:

- N. S/U: Nombre de sous-entités (ce nombre varie en fonction du "Type de sous-entité" sélectionné dans le paramètre de rapport)
- N.T.C.1: nombre de communautés selon l'apôtre (doit être rempli dans l'exportation d'Excel)
- N.T.C.2: nombre de communautés enregistrées dans OASYS
- For each month: nombre de congrégations qui ont envoyé au moins un reçu dans ce mois
- N.T.C.A: nombre de communautés actives durant la période rapportée
- N.C.I: nombre de communautés inactive durant la période rapportée
- Ø C.A.: moyenne des communautés actives durant la période rapportée
- Ø C.I.: moyenne des communautés inactives durant la période rapportée
- Responsible: chef de district responsable (la tâche de chef de district doit être assignée)

| Rapports   Exporter vers Excel   Exporter en PDF                                                                                                    |                                                                                                    |                                                              |
|----------------------------------------------------------------------------------------------------|----------------------------------------------------------------------------------------------------|--------------------------------------------------------------|
| Entité: Barrus (Eglise territoriale) = NAKI<br>Année 2015 v Rechercher<br>Demier Index 2017-09-29                                                                                              | X Classer par District d'apotre Vipe sous-entité                                                                          | 9 District                                                   |
| Légende<br>No.                                                                                                    | Numéro dans le rapport                                                                                                    |                                                              |
| N. S/E                                                                                                    | Nombre de sous-entités                                                                                                    |                                                              |
| N.T.C.1 (Apôtre)                                                                                                    | Nombre de communautés de l'apôtre (introduit manuellement par l'apôtre)                                                   |                                                              |
| N.T.C.2 (OASYS)                                                                                                    | Nombre de communautés actives dans OASYS au début de la période du<br>rapport                                             |                                                              |
| N.T.C.A.                                                                                                    | Nombre de communautés actives durant la période rapportée                                                                 |                                                              |
| N.C.I.                                                                                                    | Nombre de communautés Inactives durant la période rapportée Nombre de                                                     | communautés - Nombre de communautés actives                  |
| Ø C.A.                                                                                                    | Moyenne des communautés actives dans la période rapportée Nombre de                                                       | communautés divisé par 12                                    |
| % C.A.                                                                                                    | Pourcentage de communautés actives durant la période de temps Nombre de<br>communaut                                      | communautés rapportées annuellement / Nombre de<br>tés / 100 |
| Rapport annuel         Eglise territoriale Barrus, 2015         No.District d'apôtre       N. N.T.C.1 N.T.C.2 Jan         S/E (Apôtre) (OASYS)         1       Rieber         17       189 165 | <b>FévMankvrMaijuirjuil ΑοῦδερΩcτΝονDécΝ.Τ.C.A. Ν.C.I. ØC.A. %</b><br>164159169166167170133170171171164 177 12 164.08 93: | C.A. Responsable                                             |
| 2 Stromor 4 27.20                                                                                                    | 28 20 27 28 28 28 28 28 28 27 31 4 20 20 20 20 20 20 20 20 20 20 20 20 20                                                 | 7804                                                         |
| 2 Stromer 4 37 28                                                                                                    | 20 29 27 20 20 29 28 28 28 28 27 31 6 28.00 83.                                                                           | /070                                                         |

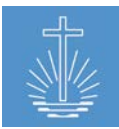

#### 11.5.11 Rapport annuel cinq dates

Ce rapport contient les mêmes informations que le "Rapport annuel" (voir <u>chapitre 11.5.10</u>), mais au lieu de comparer les mois de l'année sélectionnée, vous pouvez comparer jusqu'à cinq dates différentes.

Par exemple, services d'Action de grâces au cours des 5 dernières années ou services pour les défunts au cours d'une année.

| Entité:         Rieber (District d'apôtre) » Barrus » NAKI           Date 1         01         03         2015         Date 2         05         07         2015           Rechercher         Demier Index 2017-09-29 | X Classer                    | par District<br>. 11 . 2015 | 🛗 Date 4          | ✓ Type sou      | us-entité<br><sup>m</sup> . уууу | District                   | te 5 dd . mm . yyyy 🕮                               |  |
|----------------------------------------------------------------------------------------------------|------------------------------|-----------------------------|-------------------|-----------------|----------------------------------|----------------------------|-----------------------------------------------------|--|
| Légende                                                                                                    |                              |                             |                   |                 |                                  |                            |                                                     |  |
| No.                                                                                                    | Numéro dans le rappo         | ort                         |                   |                 |                                  |                            |                                                     |  |
| N. S/E                                                                                                    | Nombre de sous-entit         | :és                         |                   |                 |                                  |                            |                                                     |  |
| N.T.C.1 (Apôtre)                                                                                                    | Nombre de communa            | utés de l'apôtre (In        | troduit manuelle  | ement par l'ap  | ôtre)                            |                            |                                                     |  |
| N.T.C.2 (OASYS)                                                                                                    | Nombre de communa<br>rapport | utés actives dans (         | DASYS au début o  | le la période o | du                               |                            |                                                     |  |
| N.T.C.A.                                                                                                    | Nombre de communa            | utés actives durant         | t la période rapp | ortée           |                                  |                            |                                                     |  |
| N.C.I.                                                                                                    | Nombre de communa            | utés inactives dura         | nt la période raj | oportée         | Nor                              | mbre de com                | munautés - Nombre de communautés actives            |  |
| Ø C.A.                                                                                                    | Moyenne des commu            | nautés actives dans         | s la période rapp | ortée           | Nor                              | mbre de com                | munautés divisé par 12                              |  |
| % C.A.                                                                                                    | Pourcentage de comm          | nunautės actives du         | irant la période  | de temps        | Nor                              | mbre de com<br>nmunautés / | munautés rapportées annuellement / Nombre de<br>100 |  |
| Rapport annuel<br>District d'apôtre Rieber, 2015-03-01, 2015-07-05, 2015-11-01                                                                                                    |                              |                             |                   |                 |                                  |                            |                                                     |  |
| 1 Caneva 1 16                                                                                                    | 10 14                        | 14                          | 15                | 1               | 3.17                             | 93.75%                     | Ev. Worlow, Walter                                  |  |
| 2 Curren 1 16                                                                                                    | 13 15                        | 14                          | 15                | 1               | 3.50                             | 93.75%                     |                                                     |  |
| 3 Donath 1 10                                                                                                    | 10 10                        | 10                          | 10                | 0               | 2.50                             | 100.00%                    |                                                     |  |
| 4 Goswick 1 5                                                                                                    | 5 5                          | 5                           | 5                 | 0               | 1.25                             | 100.00%                    |                                                     |  |
| 5 Guinto 1 4                                                                                                    | 3 4                          | 4                           | 4                 | 0               | 0.92                             | 100.00%                    |                                                     |  |
| 6 Jeska 1 7                                                                                                    | 6 6                          | 5                           | 6                 | 1               | 1.42                             | 85.71%                     |                                                     |  |

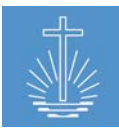

#### **11.6 Rapports concernant les événements**

#### 11.6.1 Événements avec actes (complet)

Ce rapport fournit une liste des membres qui ont reçu un acte sacré (scellement, baptême,

confirmation)

Le rapport montre les informations suivantes:

- Type d'événement
- Date d'événement
- Nom

- Date de naissance
- Genre
- No. d'identification de membre

| Evènements avec actes (complet)   Exporter vers Excel   Exporter en PDE |                                        |            |        |                            |  |  |  |  |
|-------------------------------------------------------------------------|----------------------------------------|------------|--------|----------------------------|--|--|--|--|
| Entité: Rieber (District d'apôtre) = Barrus = NAKI                      | X Type de bénédiction Saint-scelle >14 |            |        |                            |  |  |  |  |
| Plage de temps                                                          |                                        |            |        |                            |  |  |  |  |
| Depuis: 01 . 01 . 2016 🛄 Jusqu'à: 31 . 12 . 2010                        | 5 🗰 Rechercher                         |            |        |                            |  |  |  |  |
| Rapport en direct                                                       |                                        |            |        |                            |  |  |  |  |
|                                                                         |                                        |            |        |                            |  |  |  |  |
|                                                                         |                                        |            |        |                            |  |  |  |  |
| Evènements avec actes (complet)                                         |                                        |            |        |                            |  |  |  |  |
| District d'apôtre Rieber, 01.01.2016 - 31.12.2016, Saint-scellés        |                                        |            |        |                            |  |  |  |  |
| District Caneva                                                         |                                        |            |        |                            |  |  |  |  |
| Congregation Greenwell                                                  |                                        |            |        |                            |  |  |  |  |
| Type d'évènement <u>Date évènement</u>                                  | <u>Nom ↑</u>                           | Date de    | Genre  | <u>N°</u>                  |  |  |  |  |
|                                                                         |                                        | naissance  |        | d'identification<br>membre |  |  |  |  |
| Saint-scellé >14 06.07.2016                                             | Acosto, Althea                         | 03.11.2008 | female | 77127                      |  |  |  |  |
| Saint-scellé >14 06.07.2016                                             | Dague, Taneka                          | 25.04.2007 | male   | 77126                      |  |  |  |  |
| Saint-scellé >14 19.05.2016                                             | Grissett, Branden                      | 02.03.1969 | male   | 17765                      |  |  |  |  |
| Saint-scellé >14 02.03.2016                                             | Mondale, Shanelle                      | 20.11.1970 | male   | 17762                      |  |  |  |  |

#### 11.6.2 Événements avec actes (raccourci)

Ce rapport fournit une liste des membres qui ont reçu un acte sacré (scellement, baptême, confirmation) dans la période et l'entité sélectionnée.

| 💯 Evènements avec actes (raccourci)   Exporter vers Excel   Exporter en PDF                           |   |             |          |                        |                  |   |               |
|----------------------------------------------------------------------------------------------------|---|-------------|----------|------------------------|------------------|---|---------------|
| Entité: Rieber (District d'apôtre) » Barrus » NAKI                                                    | x | Groupé par: | District | V Type de bénédiction: | Saint-scelle >14 | ~ |               |
| Plage de temps                                                                                        |   |             | _        |                        |                  |   |               |
| Depuis: 01 . 01 . 2016 🗰 Jusqu'à: 31 . 12 . 2016                                                      |   | Rechercher  |          |                        |                  |   |               |
| Dernler Index 2017-09-29                                                                              |   |             |          |                        |                  |   |               |
| Apostle District Rieber                                                                               |   |             |          |                        |                  |   |               |
| Evènements avec actes (raccourci)<br>District d'apôtre Rieber, 01.01.2016 - 31.12.2016, Saint-scellés |   |             |          |                        |                  |   |               |
| Entité 1                                                                                              |   |             |          |                        |                  |   | <u>Scellé</u> |
| Caneva                                                                                                |   |             |          |                        |                  |   | 4             |

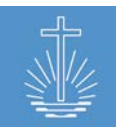

## **11.7 Formulaires**

## 11.7.1 Décompte consolidé versement

Ce rapport fournit un formulaire qui doit être rempli manuellement. Il est utilisé dans le processus de bureau interne dans le District Church DRC West.

| Décompte consolidé versement   Exporter en PDE        |                                                    |                     |                 |  |  |  |  |  |  |
|-------------------------------------------------------|----------------------------------------------------|---------------------|-----------------|--|--|--|--|--|--|
| Entité: Stram (District) = Rieber = Barrus Rechercher |                                                    |                     |                 |  |  |  |  |  |  |
| DC Barrus<br>District / Sous-district: Stram          | DC Barrus District / Sous-district: Stram Période: |                     |                 |  |  |  |  |  |  |
| Communauté                                            | Nombre de reçus                                    | Total participation | Total offrandes |  |  |  |  |  |  |
| 1. Debellis                                           |                                                    |                     |                 |  |  |  |  |  |  |
| 2. Depa                                               |                                                    |                     |                 |  |  |  |  |  |  |
| 3. Engnath                                            |                                                    |                     |                 |  |  |  |  |  |  |
| 4. Marando                                            |                                                    |                     |                 |  |  |  |  |  |  |
| 5. Pitner                                             |                                                    |                     |                 |  |  |  |  |  |  |
| 6. Rado                                               |                                                    |                     |                 |  |  |  |  |  |  |
| 7. Renell                                             |                                                    |                     |                 |  |  |  |  |  |  |
| Totaux                                                |                                                    |                     |                 |  |  |  |  |  |  |
|                                                       |                                                    |                     |                 |  |  |  |  |  |  |
| Nom de la banque: N° de compte:                       |                                                    |                     |                 |  |  |  |  |  |  |
| Total versé:                                          |                                                    | Date du versement:  |                 |  |  |  |  |  |  |
| Signature du déposant:                                |                                                    |                     |                 |  |  |  |  |  |  |

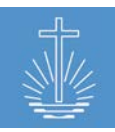

# **12 Assistance technique**

Pour de l'aide, vous pouvez contacter Carmen Loppacher:

New Apostolic Church International *P.O. Box* 

Ueberlandstrasse 243 8051 Zurich

**\*** +41 43 299 41 01

- loppacher@naki.org
- S carmenswitzerland

Responsable pour:

- Support aux utilisateurs en anglais et en français
- Gestion des erreurs: vérification des erreurs détectées par les utilisateurs: vérifier que l'erreur est reproductible dans l'installation affectée et dans d'autres installations et si elle persiste dans la dernière version du logiciel d'application; gestion des erreurs dans le système de billetterie
- Gestion des demandes de modification: assurez-vous que les demandes de modification du côté de l'utilisateur sont nécessaires et qu'elles n'ont aucun impact négatif sur les installations en cours d'exécution
- Définition du développement ultérieur de l'application avec le développeur et les utilisateurs locaux
- Tester les corrections d'erreurs et des nouvelles fonctionnalités/rapports (assurer un système stable avant que les installations en cours d'exécution soient mises à jour vers la version la plus récente)
- Support des équipes locales pour la mise en œuvre de l'application OASYS III (définitions de processus, configuration correcte de l'installation
- Formation de l'utilisateur en fonction des besoins (administration du système, saisie des données, analyse et vérification des données, …)
- Planification de la sortie en coordination avec Jens Gassmann

Ou Jens Gassmann (Développeur de OASYS III):

- Jens Gassmann Software-Entwicklung Christoph-Klöver-Str. 10 D-50126 Bergheim
- **\*** +49 (0) 2271/ 462009
- ⊠ jg@gassmann.it
- 🧿 jens.gassmann

Responsable pour:

- Mises à jour du logiciel serveur
- Mises à jour du logiciel d'application
- Correction d'erreurs dans le logiciel d'application (les erreurs sont gérées via NACI)
- Prise en charge de l'installation et du fonctionnement de l'installation du serveur local
- Soutien pour l'importation et l'exportation d'Excel pour OASYS I
- Assistance technique aux utilisateurs via e-mail et chat et si nécessaire via un outil de bureau à distance (TeamViewer) (le support relatif au contenu est sous la responsabilité du NACI)
- Poursuite du développement du logiciel d'application tel que défini par le NACI

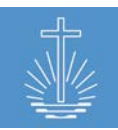

# **13 Annexe**

- 13.1 Glossaire
- 13.2 Exemples de formulaires de saisies de données
- 13.3 Exemple de flux de données de la communauté vers le siège de l'administration